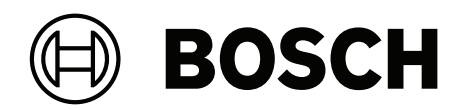

# **AMAX** panel

AMAX panel 2100 | AMAX panel 3000 | AMAX panel 3000 BE | AMAX panel 4000

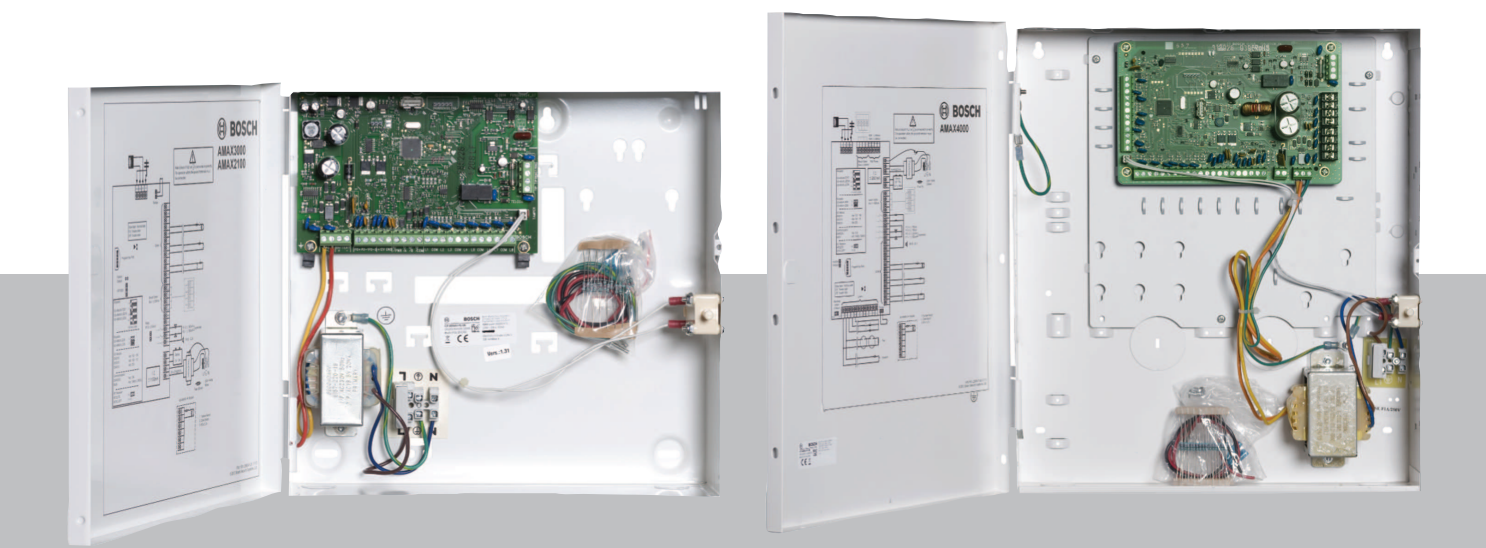

pl Instrukcja instalacji

# Spis treści

| 1     | Standardy bezpieczeństwa                                                | 6  |
|-------|-------------------------------------------------------------------------|----|
| 2     | Podstawowe informacje                                                   | 8  |
| 2.1   | Wskaźniki na klawiaturze                                                | 8  |
| 3     | Podstawowe informacje                                                   | 11 |
| 4     | Opcjonalne moduły i urządzenia peryferyjne                              | 14 |
| 4.1   | Magistrala firmy Bosch                                                  | 14 |
| 4.2   | Klawiatura                                                              | 14 |
| 4.2.1 | Parametry ogólne                                                        | 14 |
| 4.2.2 | Ustawianie adresu                                                       | 15 |
| 4.2.3 | Okablowanie                                                             | 16 |
| 4.2.4 | Wskaźnik stanu                                                          | 17 |
| 4.3   | DX2010                                                                  | 17 |
| 4.3.1 | Parametry ogólne                                                        | 17 |
| 4.3.2 | Ustawianie adresu                                                       | 17 |
| 4.3.3 | Okablowanie                                                             | 18 |
| 4.3.4 | Wskaźnik stanu                                                          | 19 |
| 4.4   | DX3010                                                                  | 19 |
| 4.4.1 | Parametry ogólne                                                        | 19 |
| 4.4.2 | Ustawianie adresu                                                       | 19 |
| 4.4.3 | Okablowanie                                                             | 20 |
| 4.4.4 | Wskaźnik stanu                                                          | 20 |
| 4.5   | B426-M                                                                  | 20 |
| 4.5.1 | Parametry ogólne                                                        | 20 |
| 4.5.2 | Ustawianie adresu                                                       | 21 |
| 4.5.3 | Okablowanie                                                             | 21 |
| 4.5.4 | Wskaźnik stanu                                                          | 21 |
| 4.6   | B450-M z B442 lub B443                                                  | 21 |
| 4.6.1 | Parametry ogólne                                                        | 21 |
| 4.6.2 | Ustawianie adresu                                                       | 22 |
| 4.6.3 | Okablowanie                                                             | 22 |
| 4.6.4 | Wskaźnik stanu                                                          | 22 |
| 4.7   | Urządzenie radiowe Radion                                               | 23 |
| 4.7.1 | Parametry ogólne                                                        | 23 |
| 4.7.2 | Ustawianie adresu                                                       | 23 |
| 4.7.3 | Okablowanie                                                             | 23 |
| 4.7.4 | Wskaźnik stanu                                                          | 23 |
| 5     | Instalacja                                                              | 25 |
| 5.1   | Instalacja modułu                                                       | 25 |
| 5.2   | Instalacja akumulatora                                                  | 26 |
| 5.3   | Uruchamianie systemu                                                    | 27 |
| 5.4   | Wskaźnik stanu systemu                                                  | 28 |
| 5.5   | Certyfikat                                                              | 28 |
| 5.5.1 | EN 50131-3, klasa 2, Klasa środowiskowa 2 – AMAX 2100/3000/3000 BE/4000 | 29 |
| 5.5.2 | INCERT – AMAX 4000                                                      | 29 |
| 5.5.3 | SFF – AMAX 2100/3000/3000 BE/4000                                       | 29 |
| 6     | Ustawienia                                                              | 31 |
| 6.1   | Komunikacja i raporty                                                   | 31 |
| 6.1.1 | Odbiorniki                                                              | 31 |

| 6.1.2  | Raporty                                                      | 40  |
|--------|--------------------------------------------------------------|-----|
| 6.1.3  | Czas trwania raportu z testów                                | 46  |
| 6.1.4  | Dwa adresy IP                                                | 46  |
| 6.1.5  | Komunikator IP                                               | 47  |
| 6.1.6  | Zdalny dostęp                                                | 50  |
| 6.1.7  | Zdalny komputer                                              | 51  |
| 6.1.8  | Połączenie zwrotne i powiadomienie lokalne                   | 52  |
| 6.1.9  | Liczba sygnałów                                              | 52  |
| 6.1.10 | Stan chmury                                                  | 53  |
| 6.2    | Użytkownicy i kody                                           | 53  |
| 6.2.1  | Kod użytkownika                                              | 53  |
| 6.2.2  | Hasło instalatora                                            | 54  |
| 6.2.3  | Długość kodu                                                 | 59  |
| 6.2.4  | Uprawnienia związane z kodami                                | 59  |
| 6.2.5  | Wymuszanie zmiany kodu                                       | 59  |
| 6.2.6  | Konfiguracja makr                                            | 59  |
| 6.2.7  | Raportowanie kodów                                           | 60  |
| 6.3    | Strefy                                                       | 60  |
| 6.3.1  | Dodawanie i usuwanie stref                                   | 60  |
| 6.3.2  | Ustawienia funkcji stref                                     | 63  |
| 6.3.3  | Czas zliczania impulsów                                      | 78  |
| 6.3.4  | Licznik czasu przekroczenia strefy                           | 78  |
| 6.3.5  | Wskaźniki stref na klawiaturze i dziennik zdarzeń            | 79  |
| 6.4    | Klawiatury i obszary                                         | 80  |
| 6.4.1  | Obszar klawiatury                                            | 80  |
| 6.4.2  | Czas wejścia/wyjścia                                         | 80  |
| 6.4.3  | Obszar wspólny                                               | 81  |
| 6.4.4  | Wskaźniki na klawiaturze                                     | 82  |
| 6.4.5  | Blokada klawiatury                                           | 84  |
| 6.5    | System                                                       | 84  |
| 6.5.1  | Ustawienia systemowe                                         | 84  |
| 6.5.2  | Widok systemu                                                | 88  |
| 6.5.3  | Domyślne ustawienia fabryczne systemu                        | 89  |
| 6.6    | Wyjścia i sygnalizatory akustyczne                           | 90  |
| 6.6.1  | Wyjścia                                                      | 90  |
| 6.6.2  | Sygnalizatory akustyczne                                     | 98  |
| 6.7    | Urządzenia radiowe                                           | 98  |
| 6.7.1  | Opcje urządzeń radiowych                                     | 98  |
| 6.7.2  | Urządzenia radiowe/użytkownik                                | 99  |
| 6.8    | Programowanie klucza                                         | 100 |
| 7      | Konfiguracja                                                 | 102 |
| 7.1    | Tryb serwisu                                                 | 102 |
| 7.2    | Programowanie za pomocą klawiatury                           | 102 |
| 7.2.1  | Programowanie za pomocą klawiatury z wyświetlaczem tekstowym | 102 |
| 7.2.2  | Programowanie za pomocą klawiatury z wyświetlaczem LED/LCD   | 112 |
| 7.3    | Komunikacja z oprogramowaniem komputerowym                   | 113 |
| 7.3.1  | Wymagania wstępne przed połączeniem z programem A-Link Plus  | 114 |
| 7.3.2  | Połączenie USB                                               | 115 |
| 7.3.3  | Połączenie modemowe                                          | 115 |
|        |                                                              |     |

| 7.3.4 | Połączenie sieciowe                                                            | 116 |
|-------|--------------------------------------------------------------------------------|-----|
| 8     | Programowanie adresu                                                           | 117 |
| 8.1   | Tryb serwisu                                                                   | 117 |
| 8.2   | Programowanie komunikacji i raportów                                           | 117 |
| 8.2.1 | Programowanie odbiornika                                                       | 117 |
| 8.2.2 | Programowanie raportów                                                         | 122 |
| 8.2.3 | Programowanie komunikatora IP                                                  | 123 |
| 8.2.4 | Programowanie operacji komunikacyjnych                                         | 127 |
| 8.3   | Programowanie kodu i użytkownika                                               | 129 |
| 8.3.1 | Programowanie kodu użytkownika                                                 | 129 |
| 8.3.2 | Programowanie hasła instalatora                                                | 133 |
| 8.3.3 | Programowanie długości kodu                                                    | 133 |
| 8.3.4 | Programowanie uprawnień dla kodu                                               | 133 |
| 8.3.5 | Wymuszanie zmiany kodu                                                         | 134 |
| 8.3.6 | Programowanie makr                                                             | 134 |
| 8.4   | Programowanie linii                                                            | 135 |
| 8.4.1 | Programowanie dodawania/usuwania stref                                         | 135 |
| 8.4.2 | Programowanie funkcji strefy                                                   | 141 |
| 8.4.3 | Programowanie zliczania impulsów                                               | 145 |
| 8.4.4 | Programowanie czasu przekroczenia strefy                                       | 145 |
| 8.5   | Programowanie klawiatur i obszarów                                             | 145 |
| 8.5.1 | Programowanie obszaru klawiatury                                               | 145 |
| 8.5.2 | Programowanie trybów czasu obszarów                                            | 146 |
| 8.5.3 | Programowanie obszaru wspólnego                                                | 148 |
| 8.5.4 | Programowanie wskaźników klawiatury                                            | 148 |
| 8.5.5 | Programowanie blokady klawiatury                                               | 149 |
| 8.6   | Programowanie systemu                                                          | 149 |
| 8.6.1 | Programowanie ustawień systemu                                                 | 149 |
| 8.6.2 | Programowanie domyślnych ustawień fabrycznych systemu                          | 154 |
| 8.7   | Programowanie wyjścia i syreny                                                 | 154 |
| 8.7.1 | Programowanie wyjść                                                            | 154 |
| 8.7.2 | Programowanie syreny                                                           | 157 |
| 8.8   | Programowanie urządzeń radiowych                                               | 157 |
| 9     | Rozwiązywanie problemów                                                        | 160 |
| 9.1   | Usterka ogólna                                                                 | 160 |
| 9.2   | Zapytania dotyczące awarii                                                     | 162 |
| 10    | Konserwacja                                                                    | 177 |
| 10.1  | Aktualizacja oprogramowania układowego za pomocą klucza aktualizacji ICP-EZRU2 | 177 |
| 11    | Dane techniczne                                                                | 178 |

| 1        |
|----------|
| <u>[</u> |

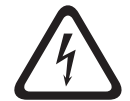

## Niebezpieczeństwo!

Elektryczność

W przypadku nieprawidłowej obsługi systemu, jego otwarcia lub modyfikacji dokonanej niezgodnie z niniejszą instrukcją obsługi mogą wystąpić uszkodzenia ciała spowodowane porażeniem prądem elektrycznym.

- Przed podłączeniem urządzenia i przewodów należy się upewnić się że system został wyłączony (zasilacz i akumulator).
- Otwarcia systemu lub jego modyfikacji należy dokonywać jedynie zgodnie z niniejszą instrukcją obsługi.
- Niniejszy system może być instalowany jedynie przez personel posiadający odpowiednie kwalifikacje.
- Przed wyłączeniem zasilacza należy odłączyć wszystkie złącza sieci telekomunikacyjnych.
- Aby odłączyć źródło zasilania, należy skorzystać z rozłącznika obwodu.
- Należy upewnić się, że system został podłączony do uziemionego gniazdka elektrycznego.

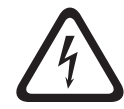

## Niebezpieczeństwo!

Akumulator

W przypadku nieostrożnej obsługi akumulatora lub jego nieprawidłowego podłączenia mogą wystąpić uszkodzenia ciała spowodowane porażeniem prądem elektrycznym, pożarem lub wybuchem.

- Podczas obsługi akumulatora należy zawsze zachować ostrożność.
- Należy upewnić się, że zacisk uziemiający oraz złącza N, L1 lub <sup>1</sup> xx są podłączone prawidłowo.
- W celu usunięcia akumulatora z systemu, należy upewnić się, że dodatni przewód akumulatora został odłączony.
- Podczas łączenia przewodu dodatniego (czerwonego) z systemowym wejściem "BATT +" należy zachować szczególną ostrożność. Aby zapobiec wystąpieniu wyładowania łukowego, należy unikać zwarcia z wejściem "BATT +" centrali alarmowej lub z obudową.

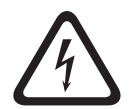

## Niebezpieczeństwo!

Elementy wrażliwe na wyładowania elektrostatyczne

W przypadku nieostrożnej obsługi mogą wystąpić wyładowania elektrostatyczne prowadzące do urazów.

Aby rozładować nagromadzone ładunki elektrostatyczne, przed instalacją lub modyfikacją systemu sprawdź, czy zacisk uziemiający został podłączony prawidłowo.

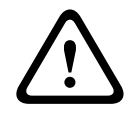

## Przestroga!

Elementy wrażliwe

W przypadku nieostrożnej obsługi systemu, jego otwarcia lub modyfikacji dokonanej niezgodnie z niniejszą instrukcją obsługi może dojść do uszkodzenia elementów wrażliwych.

- Podczas obsługi systemu należy zawsze zachować ostrożność.
- Otwarcia systemu lub jego modyfikacji należy dokonywać jedynie zgodnie z niniejszą instrukcją obsługi.

| $\mathbf{\wedge}$ | Przestroga!                                                                                                    |
|-------------------|----------------------------------------------------------------------------------------------------|
|                   | Akumulator                                                                                                    |
|                   | W przypadku nieostrożnej obsługi akumulatora lub braku jego regularnej wymiany może dojśc<br>do uszkodzenia lub zabrudzenia systemu.         |
|                   | <ul> <li>Używać tylko akumulatorów zabezpieczonych przed wyciekiem.</li> </ul>                                                               |
|                   | <ul> <li>Na akumulatorze należy umieścić etykietę z datą ostatniej wymiany.</li> </ul>                                                       |
|                   | – W warunkach normalnej eksploatacji akumulator należy wymieniać co 3–5 lat.                                                                 |
|                   | <ul> <li>Po wymianie akumulator należy poddać recyklingowi zgodnie z odpowiednimi przepisam<br/>prawa miejscowego.</li> </ul>                |
| <b>^</b>          | Przestroga!                                                                                                    |
|                   | Instalacja                                                                                                    |
|                   | W przypadku nieprawidłowej instalacji systemu może dojść do jego uszkodzenia lub awarii.                                                     |
|                   | <ul> <li>System należy umieścić w obszarze monitorowanym, na stabilnej powierzchni.</li> </ul>                                               |
|                   | <ul> <li>Należy upewnić się, że klawiatury zostały zamontowane w monitorowanym obszarze.</li> </ul>                                          |
|                   | <ul> <li>Po przetestowaniu systemu i przygotowaniu go do pracy drzwi obudowy i dodatkowe<br/>obudowy należy zabezpieczyć śrubami.</li> </ul> |
| <b>^</b>          | Przestroga!                                                                                                    |
|                   | Konserwacja                                                                                                    |
|                   | W przypadku braku regularnej konserwacji systemu może dojść do jego uszkodzenia lub<br>awarii.                                               |
|                   | <ul> <li>Zaleca się raz w tygodniu przeprowadzać testowanie systemu.</li> </ul>                                                              |
|                   | <ul> <li>System należy poddać konserwacji cztery razy w roku.</li> </ul>                                                                     |
|                   | Ninisianu sustan nama huć naslanu kanannusii ishumia mman namanal nasishisau                                                                 |

 Niniejszy system może być podany konserwacji jedynie przez personel posiadający odpowiednie kwalifikacje.

## 2 Podstawowe informacje

Niniejsza instrukcja zawiera szczegółowe zaawansowane informacje o instalowaniu, konfigurowaniu i programowaniu central AMAX panel 2100 / 3000 / 3000 BE / 4000 z odpowiednimi klawiaturami, modułami i urządzeniami.

Informacje o obsłudze centrali AMAX można znaleźć w instrukcji obsługi centrali AMAX.

## 2.1 Wskaźniki na klawiaturze

W poniższych tabelach przedstawiono przegląd i opis ikon na klawiaturze.

## Wszystkie rodzaje klawiatur

| lkony na<br>klawiaturze | Status                                           | Definicja                                                                                                    |  |
|-------------------------|--------------------------------------------------|----------------------------------------------------------------------------------------------------|--|
|                         | wł.                                              | Strefa jest uzbrojona w trybie<br>OCHRONY PEŁNEJ.                                                                                                    |  |
| TRYB OCHRONY<br>PEŁNEJ  | wył.                                             | Strefa nie jest uzbrojona w trybie<br>OCHRONY PEŁNEJ.                                                                                                    |  |
|                         | Miga wolno (1 s świeci/1 s nie<br>świeci)        | Czas wyjścia.                                                                                                    |  |
|                         | Miga szybko (0,25 s świeci/0,25 s<br>nie świeci) | W systemie włączono tryb<br>programowania lub tryb funkcji<br>kodu. Jednocześnie miga wskaźnik<br>STAY.<br>Lub:<br>Jeden lub kilka obszarów, ale nie<br>wszystkie są w trybie ochrony<br>pełnej (klawiatura główna)                                                                               |  |
|                         | Włączona                                         | Strefa jest uzbrojona w trybie<br>OCHRONY OBWODOWEJ.                                                                                                    |  |
| STAY                    | Wyłączona                                        | Strefa nie jest uzbrojona w trybie<br>OCHRONY OBWODOWEJ.                                                                                                    |  |
|                         | Miga wolno (1 s świeci/1 s nie<br>świeci)        | Czas wyjścia.                                                                                                    |  |
|                         | Miga szybko (0,25 s świeci/0,25 s<br>nie świeci) | W systemie włączono tryb<br>programowania lub tryb funkcji<br>kodu. Jednocześnie miga wskaźnik<br>AWAY. Kiedy wykonywana jest<br>procedura pomijania, miga tylko<br>wskaźnik STAY.<br>Lub:<br>Jeden lub kilka obszarów, ale nie<br>wszystkie są w trybie OCHRONY<br>OBWODOWEJ (klawiatura główna) |  |
| ₽                       | Włączona                                         | Zasilanie systemu jest prawidłowe.                                                                                                    |  |
| MAINS                   |                                                  |                                                                                                    |  |

|                 | Miga wolno (1 s świeci/1 s nie<br>świeci) | Awaria zasilania sieciowego.                                                                                                    |
|-----------------|-------------------------------------------|----------------------------------------------------------------------------------------------------|
| AWARIE          | wł.                                       | Wyświetlana jest informacja o<br>awarii systemu, sabotażu,<br>pominiętej lub izolowanej strefie.<br>Informacje zostały odczytane, ale<br>system nie został jeszcze<br>przywrócony.<br>Lub:<br>System działa w trybie serwisu. |
|                 | wył.                                      | System działa normalnie.                                                                                                    |
|                 | Miga                                      | Awaria systemu, sabotaż,<br>pominięta strefa lub izolowana<br>strefa wymagają potwierdzenia.                                                                                                    |
| Wszystkie ikony | Miga                                      | Brak łączności z klawiaturą.                                                                                                    |

## Dotyczy tylko LED/LCD

| lkony na<br>klawiaturze | Status                                           | Definicja                                                                                                    |
|-------------------------|--------------------------------------------------|----------------------------------------------------------------------------------------------------|
|                         | wł.                                              | Strefa jest uaktywniona.                                                                                                    |
|                         | Wył.                                             | Strefa działa normalnie.                                                                                                    |
| 1 2 3                   | Miga szybko (0,25 s świeci/0,25 s<br>nie świeci) | Strefa została zaalarmowana lub<br>znajduje się w stanie alarmowym.                                                                    |
|                         | Miga wolno (1 s świeci/1 s nie<br>świeci)        | Strefa wewnętrzna jest w trybie<br>OCHRONY OBWODOWEJ.<br>Lub:                                                                          |
| WEJŚCIA (1–8)           |                                                  | w bieżącym obszarze (klawiatura<br>obszaru) / W tym obszarze<br>znajduje się pominięta lub<br>izolowana strefa (klawiatura<br>główna). |

## Dotyczy tylko LCD

| lkony na<br>klawiaturze | Stan     | Opis                    |
|-------------------------|----------|-------------------------|
| $\bigcirc$              | Włączona | Strefa jest rozbrojona. |

W poniższej tabeli przedstawiono przegląd i opis dźwięków klawiatury.

| Sygnał dźwiękowy | Definicja                          |
|------------------|------------------------------------|
| Krótki sygnał    | Naciśnięto klawisz na klawiaturze. |

| Krótki sygnał, następnie sygnał<br>trwający 1 s | Żądana operacja została odrzucona. Sygnał<br>niepoprawnej operacji.                                                                                                    |  |  |
|-------------------------------------------------|----------------------------------------------------------------------------------------------------|--|--|
| Dwa krótkie sygnały                             | System zaakceptował kod. System wykonał żądaną<br>funkcję.                                                                                                    |  |  |
| Jeden krótki sygnał co minutę                   | Sygnalizacja awarii, niepotwierdzony błąd systemu.                                                                                                    |  |  |
| Jeden krótki sygnał co dwie sekundy             | Rozpoczęto odliczanie czasu wyjścia.                                                                                                    |  |  |
| Dźwięk ciągły                                   | <ul> <li>Ostatnie 10 s czasu wyjścia</li> <li>Awaria klawiatury lub dźwięk sabotażu (awaria<br/>lub sabotaż do potwierdzenia)</li> <li>Dźwięk alarmu klawiatury</li> </ul> |  |  |
| Dźwięk ciągły przez 0,5 s, przerwa 0,5<br>s     | Czas opóźnienia przy wejściu (do momentu<br>wystąpienia alarmu lub rozbrojenia obszaru)                                                                                    |  |  |

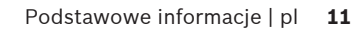

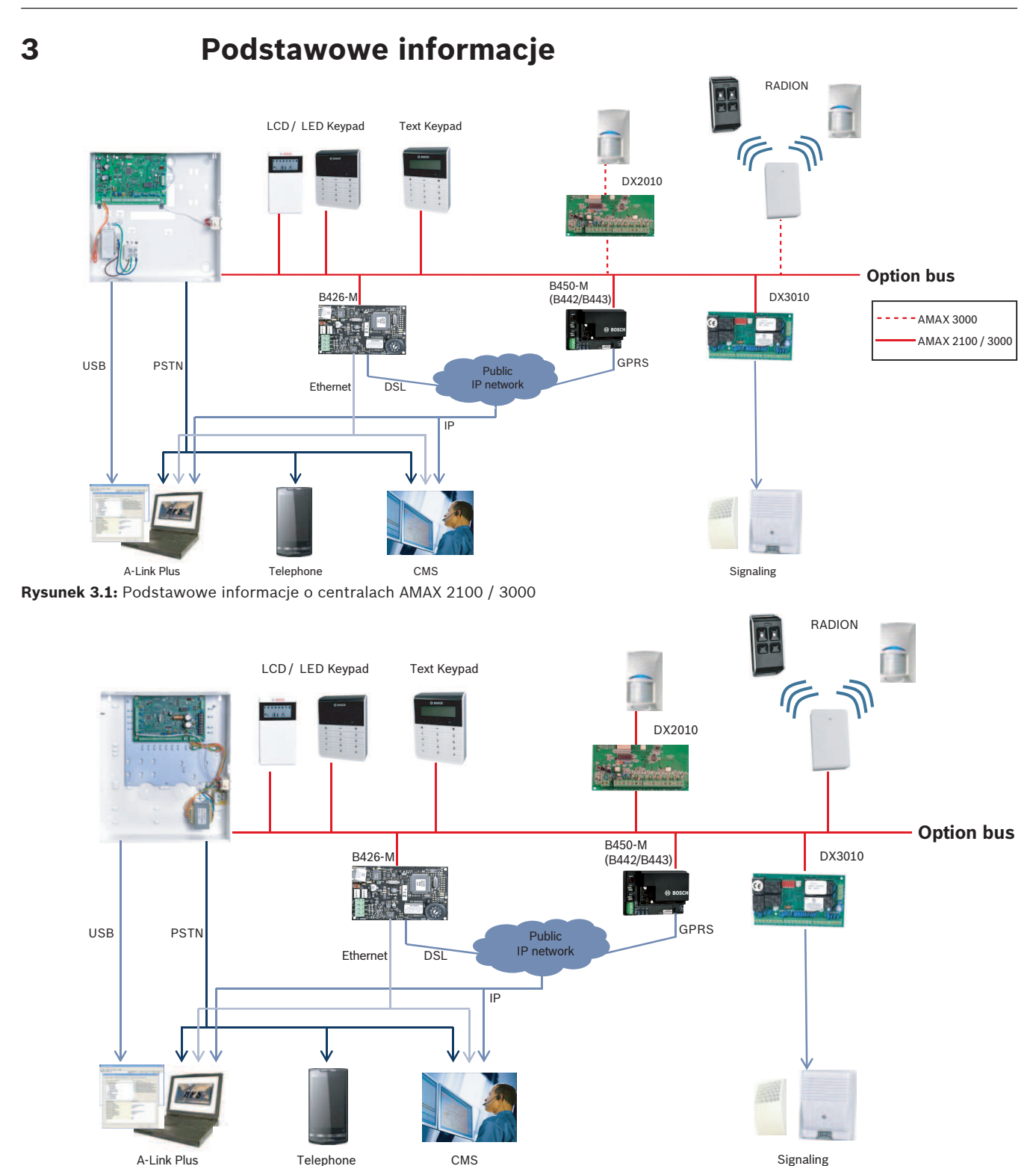

Rysunek 3.2: Podstawowe informacje o centralach AMAX 3000 BE / 4000

#### Schematy okablowania

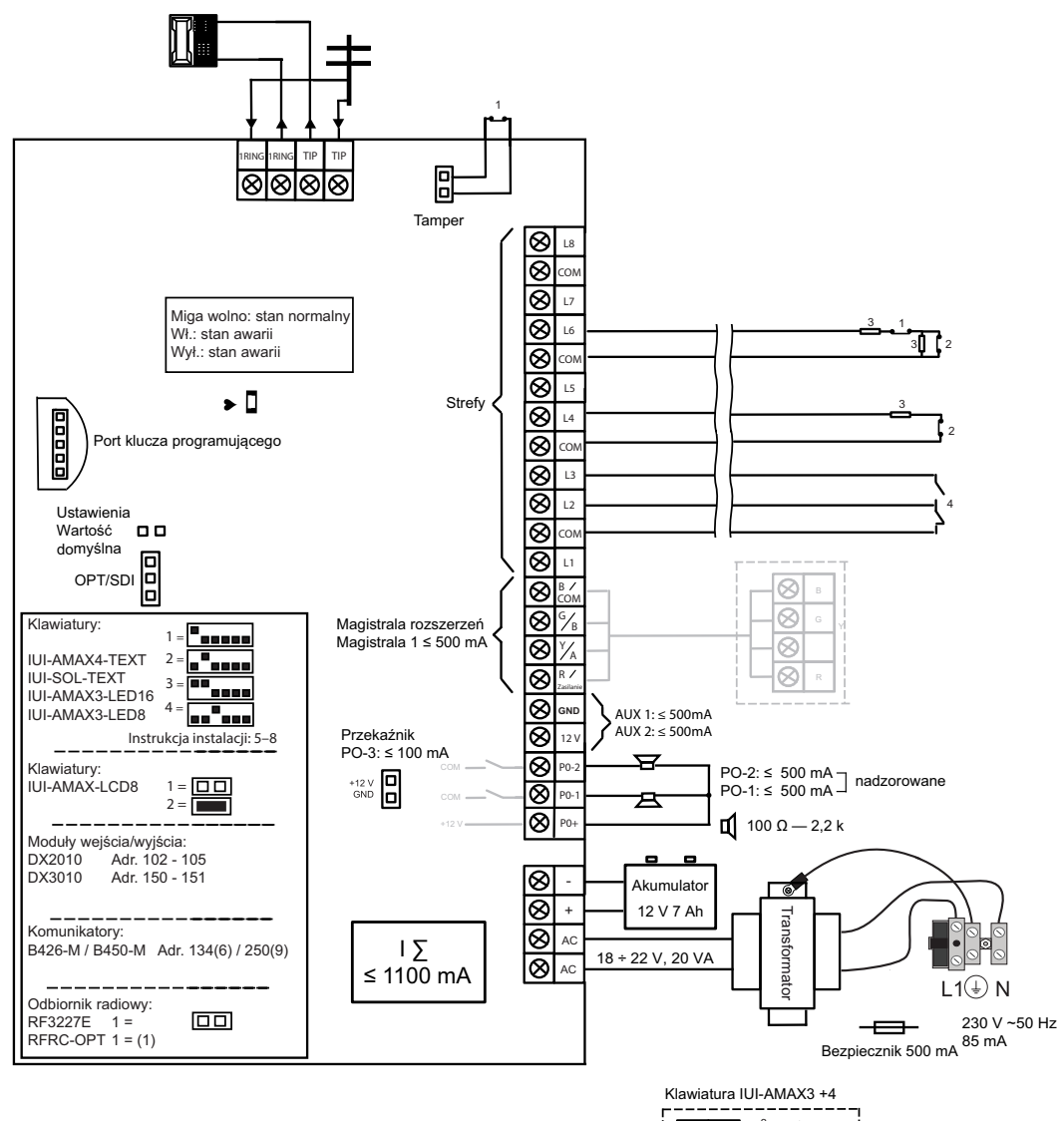

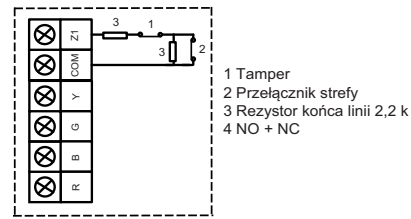

Rysunek 3.3: Schemat okablowania AMAX 2100 / 3000

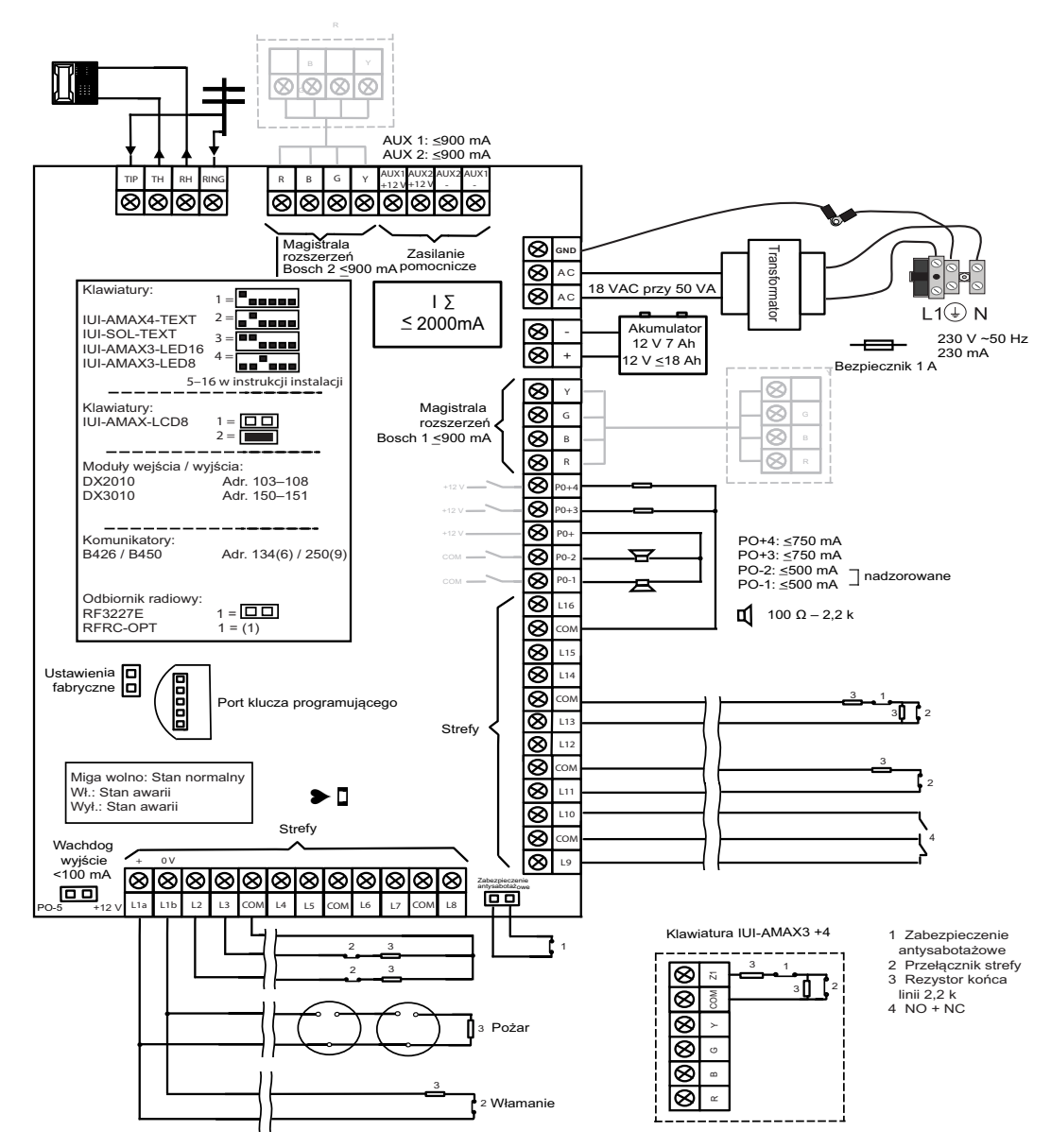

Rysunek 3.4: Schemat okablowania AMAX 3000 BE / 4000

# 4 Opcjonalne moduły i urządzenia peryferyjne

## 4.1 Magistrala firmy Bosch

Centrala AMAX jest wyposażona w magistrale Bosch 1 i 2 (tylko AMAX 3000 BE i AMAX 4000) do podłączania modułów i urządzeń. Każdy moduł można podłączyć do dowolnej magistrali. Do każdej magistrali można podłączyć maksymalnie 14 modułów (8 klawiatur). Całkowita długość kabla służącego do podłączenia wszystkich klawiatur i modułów rozszerzających do jednej magistrali nie może przekraczać 700 m. Poszczególne moduły wymagają ograniczenia długości kabla, na przykład ostatnia klawiatura musi się znajdować w odległości do 200 m.

Centrala AMAX panel umożliwia przetestowanie komunikacji z modułami, a w przypadku błędu wysyła raport o braku komunikacji.

## Specyfikacja kabla:

- R: AUX 12 V +
- B: 12 V –
- G: Dane
- Y: Dane

## Uwaga!

Centrala AMAX 2100 / 3000 zapewnia zasilanie magistrali 1 prądem stałym 12 V o maksymalnym natężeniu 500 mA. Centrala AMAX 3000 BE / 4000 zapewnia zasilanie każdej magistrali 1 i 2 prądem o maksymalnym natężeniu 900 mA. Jeśli łączna wartość prądu magistrali przekroczy limit, konieczne będzie zastosowanie zewnętrznego zasilania.

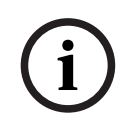

## Uwaga!

Podczas zmiany adresu magistrali danych zasilanie modułu musi zostać ponownie podłączone w celu uaktywnienia nowego adresu.

Na poniższym przeglądzie przedstawiono maksymalną liczbę modułów, które można podłączyć.

| Moduł                 | AMAX 2100                                           | AMAX 3000 /<br>3000 BE | AMAX 4000 |
|-----------------------|-----------------------------------------------------|------------------------|-----------|
| Klawiatury            | 4                                                   | 8                      | 16        |
| Liczba modułów DX2010 | -                                                   | 3                      | 6         |
| DX3010                | 1                                                   | 2                      | 2         |
| B426-M                | 2 lub 1 w przypadku używania B450-M z B442 lub B443 |                        |           |
| B450-M + B442 GPRS    | 1                                                   | 1                      | 1         |
| Urządzenie radiowe    | -                                                   | 1                      | 1         |

Tab. 4.1: Maks. liczba modułów

## 4.2 Klawiatura

## 4.2.1 Parametry ogólne

Do obsługi paneli AMAX panel 2100 / 3000 / 3000 BE / 4000 mogą być używane następujące klawiatury:

- IUI-AMAX4-TEXT (klawiatura z wyświetlaczem tekstowym LCD)

- IUI-AMAX3-LED8 (klawiatura z wyświetlaczem LED i obsługą 8 stref)
- IUI-AMAX3-LED16 (klawiatura z wyświetlaczem LED i obsługą 16 stref)
- IUI-AMAX-LCD8 (klawiatura z wyświetlaczem LCD i obsługą 8 stref)

#### Strefy przeznaczone dla klawiatur

Klawiatur nie da się przypisywać do stref. Wybrane strefy można natomiast przeznaczyć dla klawiatur.

W tabeli poniżej widać, które strefy zostały przeznaczone dla klawiatur 1–16.

| Centrala                      | Klav | (lawiatura |    |    |    |    |    |    |    |    |    |    |    |    |    |    |
|-------------------------------|------|------------|----|----|----|----|----|----|----|----|----|----|----|----|----|----|
|                               | 1    | 2          | 3  | 4  | 5  | 6  | 7  | 8  | 9  | 10 | 11 | 12 | 13 | 14 | 15 | 16 |
| AMAX 2100                     | 5    | 6          | 7  | 8  | -  | -  | -  | -  | -  | -  | -  | -  | -  | -  | -  | -  |
| AMAX 3000 /<br>3000 BE / 4000 | 17   | 18         | 19 | 20 | 21 | 22 | 23 | 24 | 25 | 26 | 27 | 28 | 29 | 30 | 31 | 32 |

## 4.2.2 Ustawianie adresu

#### Ustawianie adresu klawiatur modeli IUI-AMAX4-TEXT, IUI-AMAX3-LED16 i IUI-AMAX3-LED8

W przypadku modeli IUI-AMAX4-TEXT, IUI-AMAX3-LED16 i IUI-AMAX3-LED8 adres klawiatury jest programowany za pomocą 6-pozycyjnego mikroprzełącznika. Adres każdej klawiatury jest unikalny.

| Przełącznik DIP  | S1        | S2        | S3        | S4            | S5            | S6        |
|------------------|-----------|-----------|-----------|---------------|---------------|-----------|
| Adres klawiatury | 1         | 2         | 3         | 4             | 5             | 6         |
| 1                | Włączona  | Wyłączona | Wyłączona | Wyłączo<br>na | Wyłączo<br>na | Wyłączona |
| 2                | Wyłączona | Włączona  | Wyłączona | Wyłączo<br>na | Wyłączo<br>na | Wyłączona |
| 3                | Włączona  | Włączona  | Wyłączona | Wyłączo<br>na | Wyłączo<br>na | Wyłączona |
| 4                | Wyłączona | Wyłączona | Włączona  | Wyłączo<br>na | Wyłączo<br>na | Wyłączona |
| 5**              | Włączona  | Wyłączona | Włączona  | Wyłączo<br>na | Wyłączo<br>na | Wyłączona |
| 6**              | Wyłączona | Włączona  | Włączona  | Wyłączo<br>na | Wyłączo<br>na | Wyłączona |
| 7**              | Włączona  | Włączona  | Włączona  | Wyłączo<br>na | Wyłączo<br>na | Wyłączona |
| 8**              | Wyłączona | Wyłączona | Wyłączona | Włączon<br>a  | Wyłączo<br>na | Wyłączona |
| 9*               | Włączona  | Wyłączona | Wyłączona | Włączon<br>a  | Wyłączo<br>na | Wyłączona |
| 10*              | Wyłączona | Włączona  | Wyłączona | Włączon<br>a  | Wyłączo<br>na | Wyłączona |

| 11* | Włączona  | Włączona  | Wyłączona | Włączon<br>a  | Wyłączo<br>na | Wyłączona |
|-----|-----------|-----------|-----------|---------------|---------------|-----------|
| 12* | Wyłączona | Wyłączona | Włączona  | Włączon<br>a  | Wyłączo<br>na | Wyłączona |
| 13* | Włączona  | Wyłączona | Włączona  | Włączon<br>a  | Wyłączo<br>na | Wyłączona |
| 14* | Wyłączona | Włączona  | Wł.       | Wł.           | Wył.          | Wył.      |
| 15* | Włączona  | Włączona  | Włączona  | Włączon<br>a  | Wyłączo<br>na | Wyłączona |
| 16* | Wyłączona | Wyłączona | Wyłączona | Wyłączo<br>na | Włączon<br>a  | Wyłączona |

#### Tab. 4.2: Ustawienia adresu klawiatury

\* AMAX 4000

\*\* AMAX 3000 / 3000 BE / 4000

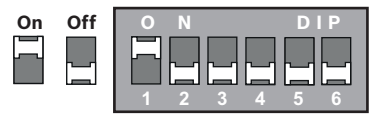

**Rysunek 4.1:** 6-pozycyjny mikroprzełącznik Styki mikroprzełącznika 5 i 6 nie są używane.

#### Ustawianie adresu klawiatur IUI-AMAX-LCD8

W przypadku klawiatury IUI-AMAX-LCD8 przez zworkę lokalizacji może być ustawiony tylko adres 1 lub adres 2.

| Adres 1 | Zworka niezwarta                                      |
|---------|-------------------------------------------------------|
| Adres 2 | Zworka zwarta (oba metalowe styki są zasłonięte)<br>• |

Tab. 4.3: Ustawienia zworki klawiatury

## 4.2.3 Okablowanie

Poniższa ilustracja przedstawia sposób podłączenia klawiatury do magistrali centrali AMAX panel. Ostatnia klawiatura musi znajdować się w odległości 200 m.

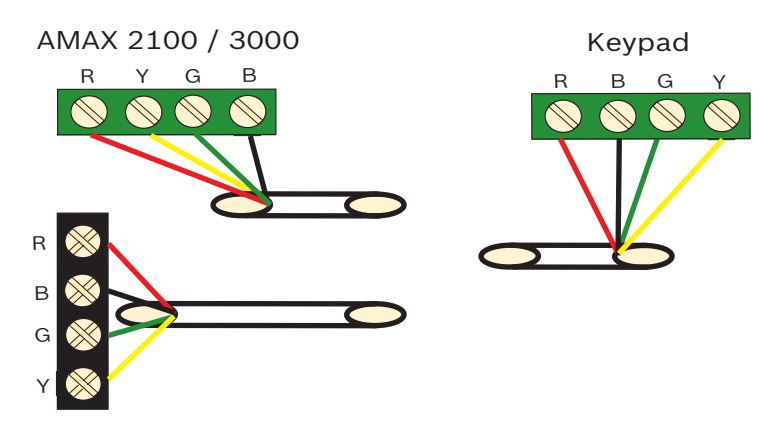

AMAX 3000 BE / 4000 Rysunek 4.2: Połączenie klawiatury z centralą AMAX panel

## Uwaga!

Do jednej magistrali rozszerzeń można podłączyć maksymalnie 8 klawiatur.

## 4.2.4 Wskaźnik stanu

Jeśli wszystkie wskaźniki klawiatury migają, oznacza to utratę połączenia między klawiaturą a centralą AMAX.

## 4.3 DX2010

## 4.3.1 Parametry ogólne

Centrale AMAX panel 3000, AMAX panel 3000 BE i AMAX panel 4000 obsługują rozszerzające moduły wejściowe DX2010. Każdy moduł rozszerzający obsługuje maksymalnie 8 stref.

Więcej informacji na temat instalacji zawiera punkt Instalacja modułu, Strona 25.

## 4.3.2 Ustawianie adresu

Każdy moduł DX2010 podłączony do centrali AMAX panel musi mieć własny adres magistrali danych.

| Adres magistrali danych | Strefy  |
|-------------------------|---------|
| 102***                  | 9 - 16  |
| 103**                   | 17 - 24 |
| 104**                   | 25 - 32 |
| 105*                    | 33 - 40 |
| 106*                    | 41 - 48 |
| 107*                    | 49 - 56 |
| 108*                    | 57 - 64 |

Tab. 4.4: Ustawienia adresów modułów DX2010

|--|

| Adres magistrali<br>danych | 32        | 16        | 8         | 4         | 2         | 1         |
|----------------------------|-----------|-----------|-----------|-----------|-----------|-----------|
| 102***                     | Wyłączona | Wyłączona | Wyłączona | Wyłączona | Wyłączona | Włączona  |
| 103**                      | Wyłączona | Wyłączona | Wyłączona | Wyłączona | Włączona  | Wyłączona |
| 104**                      | Wyłączona | Wyłączona | Wyłączona | Wyłączona | Włączona  | Włączona  |
| 105*                       | Wyłączona | Wyłączona | Wyłączona | Włączona  | Wyłączona | Wyłączona |
| 106*                       | Wyłączona | Wyłączona | Wyłączona | Wł.       | Wył.      | Wł.       |
| 107*                       | Wyłączona | Wyłączona | Wyłączona | Włączona  | Włączona  | Wyłączona |
| 108*                       | Wyłączona | Wyłączona | Wyłączona | Włączona  | Włączona  | Włączona  |

Tab. 4.5: Ustawienia mikroprzełącznika modułu DX2010

\* AMAX 3000 BE / 4000

\*\* AMAX 3000 / 3000 BE / 4000

\*\*\* AMAX 3000

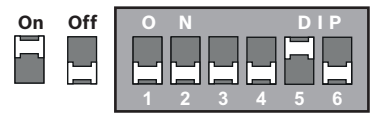

Rysunek 4.3: Ustawienia mikroprzełącznika modułu DX2010

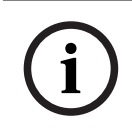

## Uwaga!

Podczas zmiany adresu magistrali danych należy wyłączyć i ponownie włączyć zasilanie modułu oraz panelu w celu uaktywnienia nowego adresu.

## 4.3.3 Okablowanie

Poniższa tabela oraz ilustracja przedstawiają sposób podłączenia modułu DX2010 do magistrali centrali AMAX panel.

Modułu DX2010 nie należy łączyć z centralą AMAX panel przy użyciu skrętek dwużyłowych ani kabli ekranowanych.

| Źródło zasilania                                   | Średnica żyły 0,8 mm | Średnica żyły 1,2 mm |
|----------------------------------------------------|----------------------|----------------------|
| Centrala AMAX panel                                | 30 m                 | 76 m                 |
| Centrala AMAX panel (wyjście<br>DX2010 nieużywane) | 305 m                | 610 m                |
| Zewnętrzny zasilacz sieciowy                       | 305 m                | 610 m                |

Tab. 4.6: Długości przewodów dla modułu DX2010

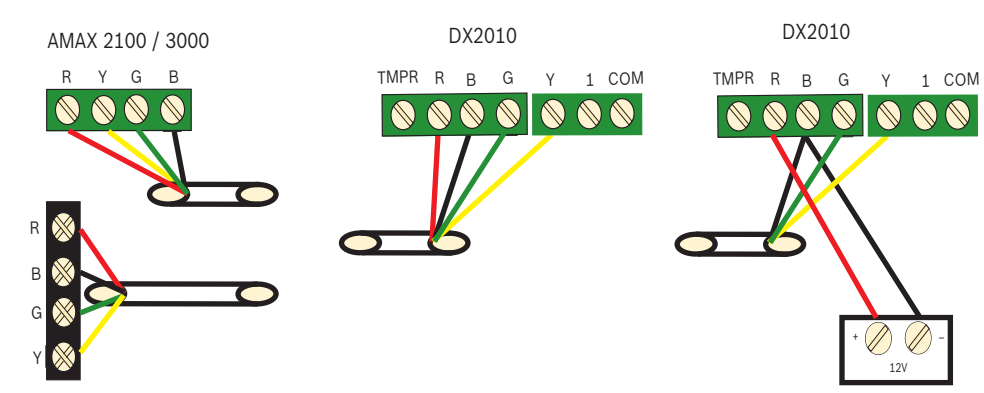

AMAX 3000 BE / 4000

Rysunek 4.4: Podłączanie modułu DX2010 do centrali AMAX panel

## 4.3.4 Wskaźnik stanu

| Tryb świecenia diody LED | Znaczenie                                                                                                    |
|--------------------------|----------------------------------------------------------------------------------------------------|
| Włączona                 | <ul> <li>Problem:</li> <li>Przewód uziemiający nie jest podłączony lub występuje<br/>awaria komunikacji między modułem a centralą AMAX.</li> <li>Brak przydzielonych stref.</li> <li>Błąd ustawienia adresu modułu.</li> </ul> |
| Regularne miganie        | Prawidłowa praca                                                                                                    |
| Wyłączona                | Awaria zasilania                                                                                                    |

## 4.4 DX3010

## 4.4.1 Parametry ogólne

Centrala AMAX panel obsługuje moduły rozszerzenia wyjść DX3010. Każdy moduł obsługuje 8 w pełni programowalnych wyjść przekaźnikowych.

Więcej informacji na temat instalacji zawiera punkt Instalacja modułu, Strona 25.

## 4.4.2 Ustawianie adresu

Każdy moduł DX3010 podłączony do centrali AMAX panel musi mieć własny adres magistrali danych.

| Adres magistrali danych | Wyjścia |
|-------------------------|---------|
| 150                     | 5-12    |
| 151*                    | 13-20   |

#### Tab. 4.7: Ustawienia adresów modułów DX3010

| Przełącznik DIP            | S1       | S2       | S3       | S4       | S5       | S6        |
|----------------------------|----------|----------|----------|----------|----------|-----------|
| Adres magistrali<br>danych | 1        | 2        | 4        | 8        | 16       | Wyjścia   |
| 150                        | Włączona | Włączona | Włączona | Włączona | Włączona | Wyłączona |

| 151* | Wyłączona | Włączona | Włączona | Włączona | Włączona | Wyłączona |
|------|-----------|----------|----------|----------|----------|-----------|
|------|-----------|----------|----------|----------|----------|-----------|

#### Tab. 4.8: Ustawienia mikroprzełącznika modułu DX3010

\* AMAX 3000 / 3000 BE / 4000

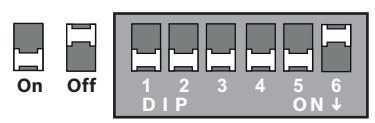

**Rysunek 4.5:** Ustawienia mikroprzełącznika modułu DX3010

## 4.4.3 Okablowanie

Poniższa tabela oraz ilustracja przedstawiają sposób podłączenia modułu DX3010 do magistrali centrali AMAX panel.

| Źródło zasilania             | Średnica żyły 0,8 mm | Średnica żyły 1,2 mm |
|------------------------------|----------------------|----------------------|
| Centrala AMAX panel          | 12,2 m               | 24,4 m               |
| Zewnętrzny zasilacz sieciowy | 305 m                | 610 m                |

Tab. 4.9: Długości przewodów dla modułu DX3010

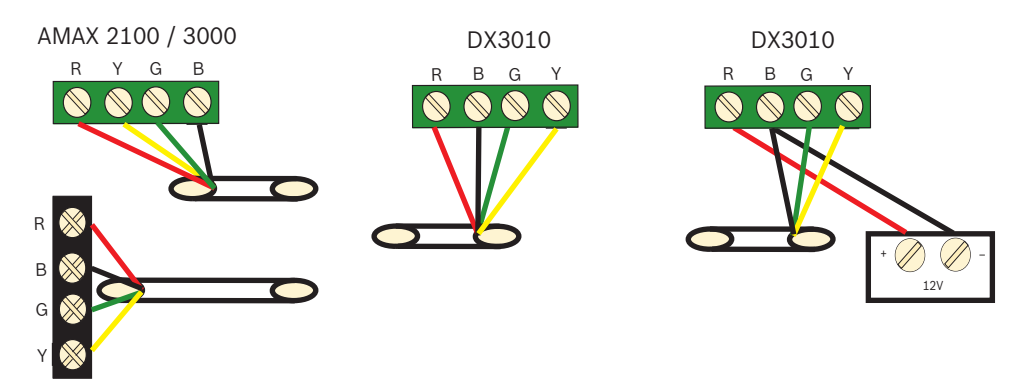

AMAX 3000 BE / 4000 **Rysunek 4.6:** Podłączanie modułu DX3010 do centrali AMAX panel

## 4.4.4 Wskaźnik stanu

Brak.

## 4.5 B426-M

## 4.5.1 Parametry ogólne

Centrala AMAX może obsługiwać następujące moduły komunikacyjne:

- B450-M z B442 lub B443 i B426-M
- B426-M i B426-M

Moduł B426-M obsługuje monitorowaną, dwukierunkową komunikację IP przez sieć Ethernet do transmisji alarmów, zdalnego programowania i sterowania centralą AMAX.

## Instalacja

- 1. Przed instalacją modułu B426-M należy odłączyć wszystkie źródła zasilania centrali AMAX.
- W celu instalacji modułu B426-M w obudowie centrali AMAX panel lub innej należy skorzystać ze standardowej metody instalacji z użyciem trzech otworów montażowych. Więcej informacji zawiera punkt *Instalacja modułu, Strona 25* oraz dokumentacja modułu B426-M.

3. Aby uzyskać dostęp do wbudowanego serwera WWW podczas rekonfiguracji modułu lub łączenia modułu do centrali AMAX przy użyciu oprogramowania A-Link Plus, należy użyć połączenia sieciowego lub bezpośredniego.

## 4.5.2 Ustawianie adresu

W przypadku pierwszego modułu B426-M lub modułu B450-M ustawić przełącznik obrotowy w pozycji 6, która odpowiada adresowi magistrali 134.

W przypadku drugiego modułu B426-M ustawić przełącznik obrotowy w pozycji 9, która odpowiada adresowi magistrali 250.

## 4.5.3 Okablowanie

Poniższa ilustracja przedstawia sposób podłączenia modułu B426-M do magistrali 1 lub 2 centrali AMAX panel.

Upewnić się, że długość kabla nie przekracza 150 metrów.

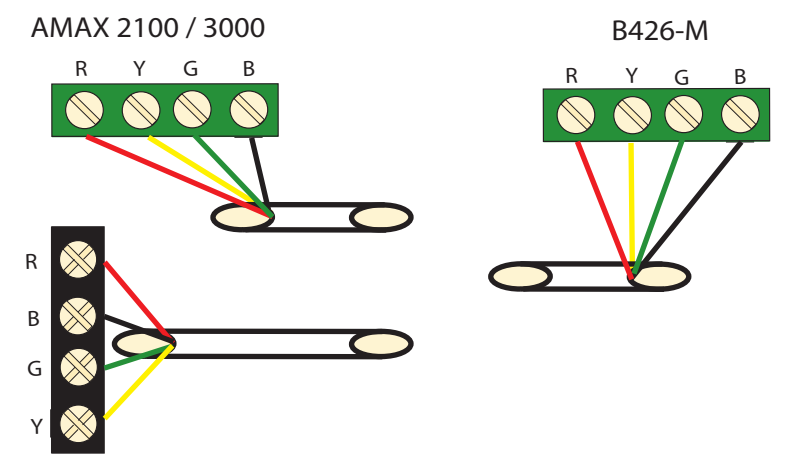

AMAX 3000 BE / 4000

**Rysunek 4.7:** Podłączanie modułu B426-M do centrali AMAX panel

## 4.5.4 Wskaźnik stanu

Moduł B426-M jest wyposażony w kilka wskaźników LED. Poniższa tabela zawiera opis wskaźnika stanu systemu (niebieskiego).

| Tryb świecenia diody<br>LED | Znaczenie                         |
|-----------------------------|-----------------------------------|
| Włączony                    | Problem                           |
| Regularne miganie           | Prawidłowa praca                  |
| 3 szybkie mignięcia         | Błąd komunikacji                  |
| Wyłączony                   | Awaria zasilania lub inna usterka |

Tab. 4.10: Wskaźnik stanu systemu B426-M

## 4.6 B450-M z B442 lub B443

## 4.6.1 Parametry ogólne

Interfejsy komunikatora (plug-in) Conettix (B450/B450-M) obsługują komunikatory typu plugin do komunikacji pierwotnych lub wtórnych alarmów, zdalnego programowania i innych zdalnych aplikacji. Interfejs komunikatora (plug-in) obsługuje protokół Conettix IP z pełnym uwierzytelnianiem, 256-bitowym szyfrowaniem AES i odpornością na ataki typu "odmowa usługi" (DoS). Interfejs obsługuje też zgodne centrale firmy Bosch z modułami SIA DC-09, CSV-IP. Interfejs pozwala w niezawodny sposób zaimplementować komunikację przez sieć komórkową w istniejących lub nowych komercyjnych instalacjach zabezpieczających i przeciwpożarowych.

W przypadku centrali AMAX moduł B450-M może być używany w połączeniu z modułem B442 lub modułem B443 w następujących konfiguracjach komunikacyjnych:

- B442: GSM (GPRS)
- B443: GSM (GPRS, EDGE), UMTS

Moduł B443 oferuje szybszą komunikację niż moduł B442.

#### Instalacja

- 1. Przed instalacją modułu B450-M należy odłączyć wszystkie źródła zasilania centrali AMAX.
- W celu instalacji modułu B450-M w obudowie centrali AMAX panel lub innej należy skorzystać ze standardowej metody instalacji z użyciem trzech otworów montażowych. Więcej informacji zawiera punkt *Instalacja modułu, Strona 25* oraz dokumentacja modułu B450-M.
- 3. Włożyć kartę SIM do modułu B442.
- 4. Włożyć moduł B442 do modułu B450-M.
- Charakterystyczne kliknięcie przy wkładaniu modułu B442 oznacza gotowość kombinacji modułów do podłączenia.

## 4.6.2 Ustawianie adresu

• Ustawić przełącznik obrotowy w pozycji 6, która odpowiada adresowi magistrali 134.

## 4.6.3 Okablowanie

Poniższa ilustracja przedstawia sposób podłączenia modułu B450-M do magistrali centrali AMAX.

AMAX 2100 / 3000

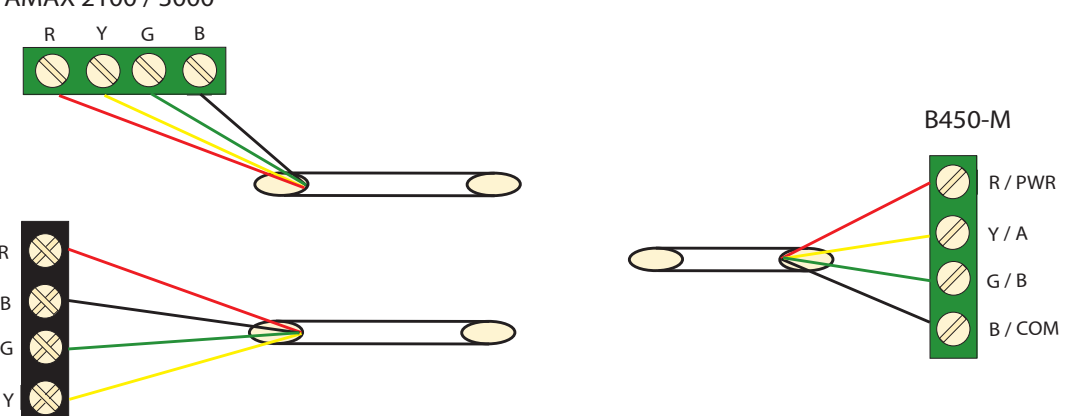

AMAX 3000 BE / 4000

Rysunek 4.8: Połączenia kablowe między modułem B450-M a centralą AMAX

## 4.6.4 Wskaźnik stanu

Moduł B450-M z modułem B442 lub modułem B443 jest wyposażony w kilka wskaźników LED. W tabeli poniżej opisano wskaźnik LED stanu modułu B450-M oraz wskaźnik LED stanu modułu B442 lub modułu B443 (niebieski).

| Tryb świecenia diody LE          | D        | Znaczenie |
|----------------------------------|----------|-----------|
| Dioda LED stanu<br>modułu B450-M | Włączony | Problem   |

| 1                              |                     |                                   |
|--------------------------------|---------------------|-----------------------------------|
|                                | Regularne miganie   | Prawidłowa praca                  |
|                                | 3 szybkie mignięcia | Błąd komunikacji                  |
|                                | Wyłączony           | Awaria zasilania lub inna usterka |
| Dioda LED stanu                | Regularne miganie   | Prawidłowa praca                  |
| modułu B442 lub<br>modułu B443 | 3 szybkie mignięcia | Błąd komunikacji                  |
| 11100010 0443                  | Wyłączony           | Awaria zasilania lub inna usterka |

Tab. 4.11: Wskaźnik stanu modułu B450-M z modułem B442

## 4.7 Urządzenie radiowe Radion

## 4.7.1 Parametry ogólne

Odbiornik OP RADION to bezprzewodowe urządzenie odbiorcze, łączące elementy systemu bezprzewodowego RADION z centralą AMAX 3000 / 3000 BE / 4000. Funkcje:

- zabezpieczenie antysabotażowe przed zdjęciem obudowy lub czujki ze ściany,
- zapisywanie w pamięci trwałej identyfikatora RFID i danych konfiguracyjnych,
- wykrywanie i raportowanie zakłóceń radiowych,
- obsługa dwóch sposobów dołączania urządzeń.

## Instalacja

- 1. Przed instalacją modułu B450-M należy odłączyć wszystkie źródła zasilania centrali AMAX panel.
- 2. Za pomocą dołączonych do zestawu kołków rozporowych i śrub zamontować odbiornik w miejscu umożliwiającym wykonanie czynności konserwacyjnych w przyszłości. W celu zapewnienia najlepszego odbioru należy umieścić odbiornik w centralnym punkcie w stosunku do nadajników. Jeśli odległość między nadajnikiem a odbiornikiem jest duża, może być konieczne zainstalowanie dodatkowych odbiorników.

## 4.7.2 Ustawianie adresu

• Ustawić przełącznik obrotowy w pozycji 1. Centrala AMAX obsługuje tylko jedno urządzenie radiowe.

## 4.7.3 Okablowanie

- 1. Podłączyć odbiornik RADION do magistrali.
- Upewnić się, że długość przewodu podłączonego do centrali AMAX panel nie przekracza 300 m.

## 4.7.4 Wskaźnik stanu

Poniższa tabela zawiera opis wskaźnika stanu systemu urządzenia radiowego RFRC-OPT RADION.

| Tryb świecenia diody<br>LED | Znaczenie                                                                                               |
|-----------------------------|----------------------------------------------------------------------------------------------------|
| Włączona                    | Prawidłowa praca                                                                                        |
| Regularne miganie           | Urządzenie radiowe jest programowane z centrali AMAX — wprowadzanie identyfikatorów stref i nadajników. |

| Gaśnie na krótką chwilę | Odbiornik odebrał poprawny sygnał z nadajnika RADION.                                                                                                    |
|-------------------------|----------------------------------------------------------------------------------------------------|
| 3 szybkie mignięcia     | <ul> <li>Błąd komunikacji i/lub niepowodzenie autotestu.</li> <li>Przyczyny: <ul> <li>Awaria komunikacji między centralą AMAX a urządzeniem radiowym lub</li> <li>nieprawidłowe ustawienie przełącznika adresu.</li> </ul> </li> </ul> |
| Wyłączona               | Awaria zasilania lub usterka przewodów                                                                                                    |

Tab. 4.12: Wskaźnik stanu systemu urządzenia radiowego RFRC-OPT RADION

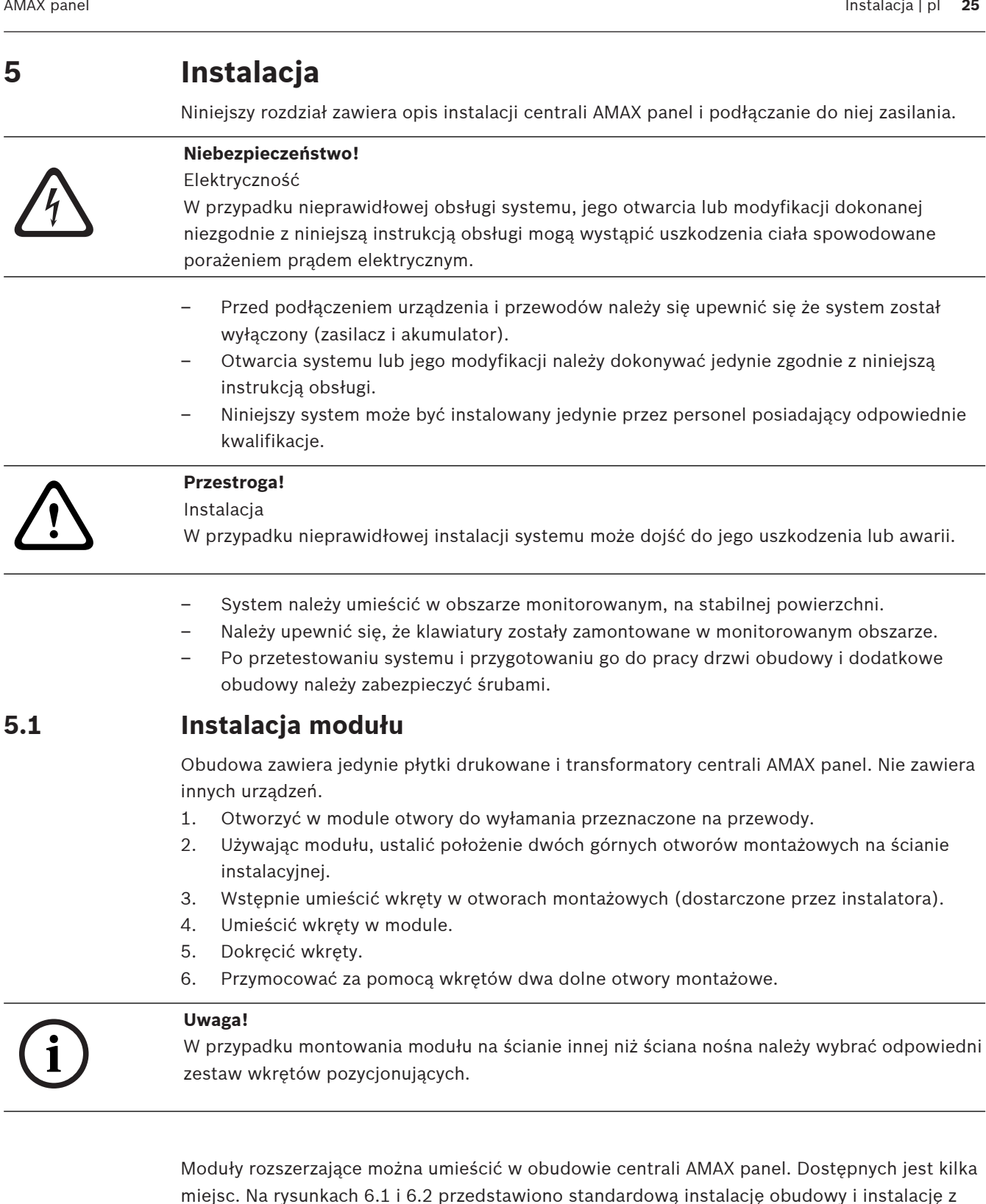

płytą montażową.

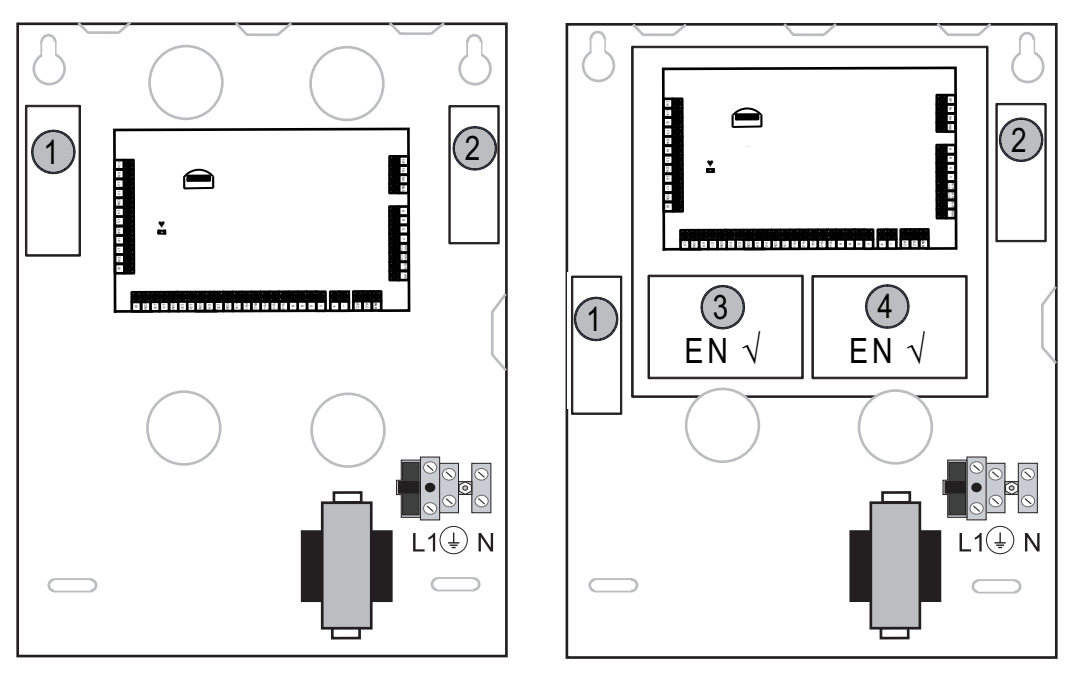

Enclosure - Standard Enclosure with mounting plate Rysunek 5.1: Obudowa standardowa / obudowa z płytą montażową

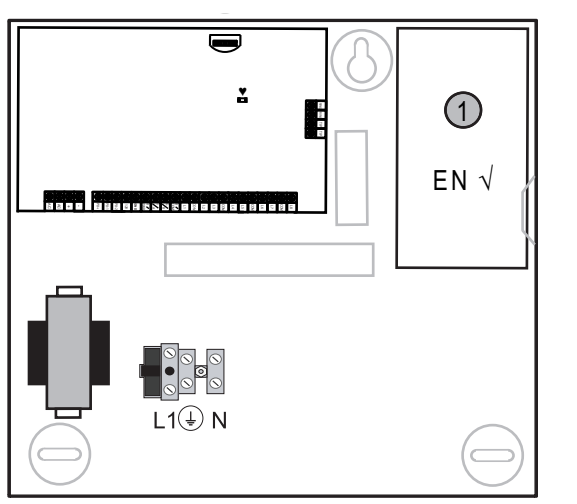

Rysunek 5.2: Obudowa standardowa / obudowa z płytą montażową

## 5.2 Instalacja akumulatora

Centrala AMAX panel obsługuje jeden uszczelniony akumulator kwasowo-ołowiowy. Po pełnym naładowaniu akumulator może być używany jako zapasowe źródło zasilania systemu. Więcej informacji zawiera punkt *Dane techniczne, Strona 178.* 

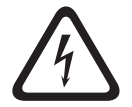

## Niebezpieczeństwo!

#### Akumulator

W przypadku nieostrożnej obsługi akumulatora lub jego nieprawidłowego podłączenia mogą wystąpić uszkodzenia ciała spowodowane porażeniem prądem elektrycznym, pożarem lub wybuchem.

- Podczas obsługi akumulatora należy zawsze zachować ostrożność.

- Należy upewnić się, że zacisk uziemiający oraz złącza N, L1 lub <sup>\*</sup> xx są podłączone prawidłowo.
- W celu usunięcia akumulatora z systemu, należy upewnić się, że dodatni przewód akumulatora został odłączony.
- Podczas łączenia przewodu dodatniego (czerwonego) z systemowym wejściem "BATT +" należy zachować szczególną ostrożność. Aby zapobiec wystąpieniu wyładowania łukowego, należy unikać zwarcia z wejściem "BATT +" centrali alarmowej lub z obudową.

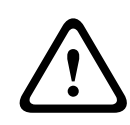

## Przestroga!

## Akumulator

W przypadku nieostrożnej obsługi akumulatora lub braku jego regularnej wymiany może dojść do uszkodzenia lub zabrudzenia systemu.

- Używać tylko akumulatorów zabezpieczonych przed wyciekiem.
- Na akumulatorze należy umieścić etykietę z datą ostatniej wymiany.
- W warunkach normalnej eksploatacji akumulator należy wymieniać co 3–5 lat.
- Po wymianie akumulator należy poddać recyklingowi zgodnie z odpowiednimi przepisami prawa miejscowego.

#### Montaż akumulatora

- 1. Umieścić akumulator na spodzie obudowy.
- 2. Przygotować czerwone i czarne przewody.
- 3. Połączyć jeden koniec czarnego przewodu z wejściem "BATT -" centrali AMAX panel, a drugi koniec z biegunem ujemnym (-) akumulatora.
- 4. Połączyć jeden koniec czerwonego przewodu z wejściem "BATT +" centrali AMAX panel, a drugi koniec z biegunem dodatnim (+) akumulatora.
- ✓ Po zakończeniu instalacji centrala AMAX panel rozpocznie ładowanie akumulatora.

## AMAX 2100 / 3000

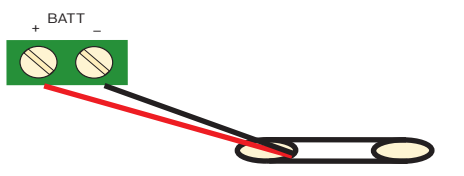

AMAX 3000 BE / 4000

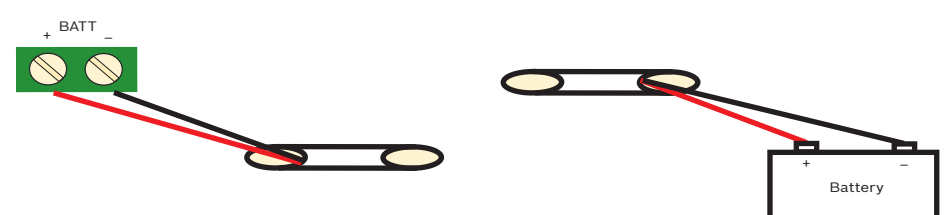

Rysunek 5.3: Podłączanie akumulatora do centrali AMAX 2100 / 3000 i AMAX 3000 BE / 4000

## 5.3 Uruchamianie systemu

1. Uruchomić centralę AMAX.

Zostanie wyświetlone menu ustawienia języka.

- 2. Ustawić datę i godzinę. W przeciwnym razie zostanie wyświetlony komunikat o awarii.
- Po uruchomieniu lub zresetowaniu centrala AMAX powraca do poprzedniego stanu uzbrojenia/rozbrojenia.

W celu ograniczenia liczby fałszywych alarmów spowodowanych uruchamianiem systemu (lub przywracaniem zasilania po zaniku zasilania sieciowego i dodatkowego) centrala AMAX nie wykonuje testu stref w ciągu jednej minuty po włączeniu zasilania.

## 5.4 Wskaźnik stanu systemu

Stan systemu centrali AMAX jest sygnalizowany za pomocą wskaźnika LED na płycie głównej urządzenia.

Kiedy wskaźnik wolno miga na czerwono (włączanie i wyłączanie wskaźnika w odstępach 1 s), oznacza to, że system pracuje prawidłowo.

## 5.5 Certyfikat

## Wymagania wstępne dotyczące instalacji zgodnej z certyfikatem zgodności

Centrala AMAX panel jest urządzeniem certyfikowanym. W celu zapewnienia użytkowania systemu w sposób zgodny z certyfikacją urządzenia opisaną w niniejszym rozdziale należy spełnić następujące wstępne wymagania:

- · Użyć jednej z następujących opcji urządzeń:
  - dwa sygnalizatory nadzorowane (PO-1 PO-2 i PO+) i jeden komunikator ATS 2 (komunikator wbudowany, B426-M lub D4020)
  - jeden samodzielnie zasilany sygnalizator i jeden komunikator ATS 2 (komunikator wbudowany, B426-M lub D4020)
  - Dwa komunikatory, jeden ATS 2 (wbudowany komunikator, B426-M lub D4020) i jeden ATS 1 (wbudowany komunikator, B426-M lub D4020)
  - Jeden komunikator ATS 3 (DX4020 lub B426-M).
- Podłączyć wszystkie komunikatory centralnej stacji monitorowania alarmów.
- Do transmisji alarmu można stosować tylko komunikator wbudowany i komunikator magistrali.
- Podłączyć do systemu jeden akumulator 12 V / 7 Ah lub 12 V / 18 Ah.
- W przypadku akumulatora 7 Ah zapewnić dla wszystkich komponentów maksymalne natężenie prądu 550 mA.
- W przypadku akumulatora 18 Ah zapewnić dla wszystkich komponentów maksymalne natężenie prądu 1500 mA (tryb gotowości 12 godz., ładowanie akumulatora do 80% w 72 godz.) (płytka drukowana = 100 mA, klawiatury IUI-AMAX = 31 mA, DX2010 = 35 mA, DX3010 = 10 mA, B426-M = 100mA, B450-M = 180mA, RF3227E = 30mA, RFRC-OPT = 30mA).
- Zapewnić dostęp do sygnalizacji stanu uzbrojenia/rozbrojenia alarmu z zewnątrz monitorowanego obszaru (sygnalizacja ta może być ograniczona czasowo).
- Aby uzyskać dostęp do monitorowanego obszaru, wybrać jedną z następujących metod:
  - uruchomienie procedury wejścia przez otwarcie drzwi,
  - sygnalizacja stanu uzbrojenia/rozbrojenia,
  - zabezpieczenie dostępu do monitorowanego obszaru (np. blokada mechaniczna).
- Zamek obudowy stosować tylko w systemach niewymagających zgodności z normami EN.
- Uzbrajanie telefoniczne stosować tylko w systemach niewymagających zgodności z normami EN.
- Dodatkowe moduły (z wyjątkiem moduły wejściowego DX2010) montować tylko wewnątrz obudowy.
- Jeśli jeden lub kilka modułów komunikatora jest montowanych w dodatkowej obudowie, musi ona mieć ochronę antysabotażową.

- W przypadku zamontowania modułu wejściowego DX2010 na obudowie zewnętrznej (AE20) należy zainstalować osłonę antysabotażową na płytce drukowanej modułu wejściowego (DX2010).
- Zaprogramować centralę z zachowaniem ustawień zgodnych z normami EN. Można je znaleźć na karcie programowania.
- Jeśli parametry programowania centrali alarmowej nie są zgodne z normami EN, należy usunąć (z etykiety) informację o zgodności z normami EN.
- Do jednego wejścia strefy można podłączyć maksymalnie 10 urządzeń (centrala, klawiatura, moduł wejścia, nadajnik RFUN itp.).
- W przypadku instalacji zgodnej z normami EN50136-1, -2 SP4 należy wybrać format transmisji "SIA DC09 (2x ID)".

## 5.5.1 EN 50131-3, klasa 2, Klasa środowiskowa 2 — AMAX 2100/3000/3000 BE/4000

Organ certyfikacyjny: VDS Schadenverhütung Amsterdamer Str. 172 50735 Köln Witryna internetowa: <u>www.vds.de</u>

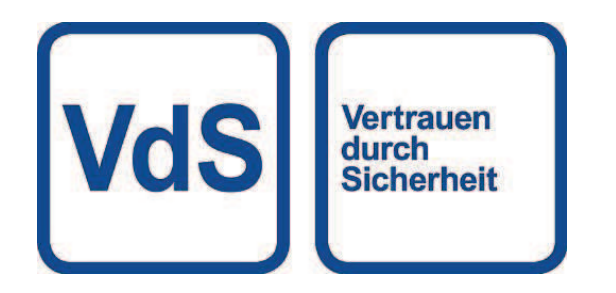

Centrala jest zgodna z następującymi standardami: EN 50131-3 EN 50131-6 EN 50136-2-1 EN 50136-2-3

## 5.5.2 INCERT — AMAX 4000

Nr certyfikatu INCERT (tylko AMAX 3000 BE): B-509-0063

## Wymagania wstępne instalacji zgodnej z normą INCERT

Do instalacji zgodnej z normą INCERT należy ustawić czas zabezpieczenia antysabotażowego obudowy na wartość 0001.

## 5.5.3 SFF — AMAX 2100/3000/3000 BE/4000

Organ certyfikacyjny: VDS Schadenverhütung Amsterdamer Str. 172 50735 Köln Witryna internetowa: <u>www.vds.de</u>

Bosch Security Systems B.V.

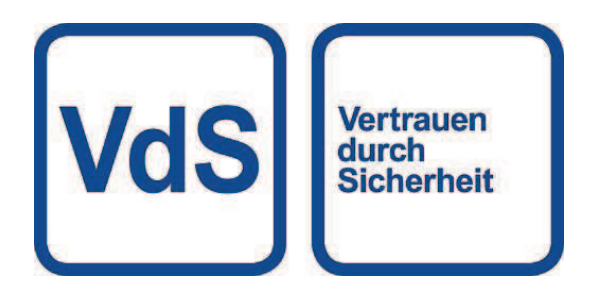

Organ certyfikacyjny: SSF Stöldskyddsföreningen Tegeluddsvägen 100 115 87 Sztokholm Witryna internetowa: www.stoldskyddsfpreningen.se

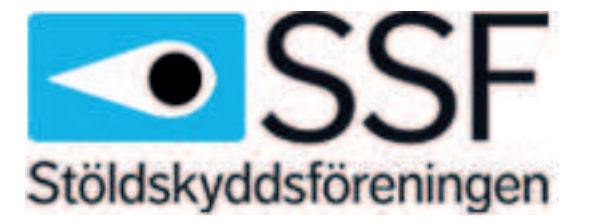

Centrala jest zgodna z następującymi standardami: SSF 1014 Edition 4 klasa alarmu 1

## 6 Ustawienia

Niniejszy rozdział zawiera opis ustawień centrali AMAX panel z zachowaniem kolejności ich wyświetlania w strukturze menu klawiatury tekstowej Przegląd struktury menu zawiera punkt *Programowanie za pomocą klawiatury z wyświetlaczem tekstowym, Strona 102.* Ustawienia można skonfigurować za pomocą klawiatury tekstowej lub oprogramowania komputerowego A-Link Plus.

Informacje na temat konfiguracji ustawień za pomocą klawiatury tekstowej i nawigacji po klawiaturze tekstowej zawiera punkt *Programowanie za pomocą klawiatury z wyświetlaczem tekstowym, Strona 102.* 

Informacje na temat podłączania centrali AMAX panel do komputera zawiera punkt *Komunikacja z oprogramowaniem komputerowym, Strona 113.* 

## 6.1 Komunikacja i raporty

Ten punkt zawiera informacje dotyczące programowania, wymagane przez centralę AMAX Panel do komunikacji z odbiornikiem stacji bazowej. Parametry te określają numer telefonu lub adres IP, z którym ma być nawiązane połączenie, formaty transmisji oraz opcje komunikacji internetowej.

## 6.1.1 Odbiorniki

## Numer telefonu lub adres IP i port odbiornika

Centrala AMAX panel może zgłaszać informacje o zdarzeniach z wbudowanego dialera, który może łączyć się z czterema różnymi odbiornikami i numerami telefonu. Dialery wysyłają raporty do odbiorników od 1 do 4 zgodnie z konfiguracją. Dla każdego dialera można zaprogramować 4 osobne numery telefonów lub adresy IP i porty, formaty raportów i identyfikatory abonenta, a także, w razie konieczności, opcje komunikacji z Internetem.

## Przykład

Można ustawić dialer 1, aby wysyłał raporty w formacie sieciowym Bosch (Conettix) do odbiornika 1, a dialery 2, 3 i 4 w taki sposób, aby wysyłały raporty w formacie Contact ID do odbiornika centralnej stacji monitorowania alarmów tylko wówczas, gdy dialer 1 nie może wysłać raportu.

## Jak zaprogramować numer telefonu za pomocą klawiatury z wyświetlaczem tekstowym

- 1. Wpisać cyfry numeru telefonu na klawiaturze z wyświetlaczem tekstowym.
- Aby wstawić 4-sekundową pauzę w sekwencji wybierania numeru, należy wpisać [\*] [3]. Przerwa może być konieczna, jeśli dialer komunikuje się za pośrednictwem starszej (wolniejszej) centrali telefonicznej lub gdy obecny jest system PABX.

## Jak zaprogramować numer telefonu za pomocą funkcji programowania adresu

- 1. Wpisać po jednej cyfrze numeru telefonu w każdym adresie dla numerów telefonu.
- Aby wstawić 4-sekundową pauzę w sekwencji wybierania numeru, należy wpisać "13". Przerwa może być konieczna, jeśli dialer komunikuje się za pośrednictwem starszej (wolniejszej) centrali telefonicznej lub gdy obecny jest system PABX.
- 3. Aby zakończyć wpisywanie, należy wstawić "15".

## Przykład programowania adresu

 Aby zaprogramować dla odbiornika 1 numer telefonu 9672 1055, należy zaprogramować następującą sekwencję w adresie 000 - 016:

[9 6 7 2 1 0 5 5 15 x x x x x x x x] (gdzie x oznacza dowolną cyfrę)

Aby zaprogramować numer "02 pauza 9672 1055", należy zaprogramować następującą sekwencję w adresie 000 - 016:

[0 2 13 9 6 7 2 1 0 5 5 15 x x x x x]

W tabeli poniżej pokazano, jak zaprogramować numery, klawisze i funkcje dla numeru telefonu za pomocą funkcji programowania adresu lub menu instalatora.

| Wymagana cyfra | Numer do zaprogramowania<br>za pomocą funkcji<br>programowania adresu | Przycisk, który należy<br>nacisną w menu instalatora |
|----------------|-----------------------------------------------------------------------|------------------------------------------------------|
| 0 - 9          | 0 - 9                                                                 | 0 - 9                                                |
| *              | 11                                                                    | * 1                                                  |
| #              | 12                                                                    | * 2                                                  |
| Przerwa 4 s    | 13                                                                    | * 3                                                  |
| Zacisk         | 15                                                                    | Niewymagany                                          |

#### Programowanie adresu IP i numeru portu

- 1. Należy zaprogramować adres IP za pomocą 17 cyfr: cyfry 1–12 oznaczają adres IP, a cyfry 13–17 oznaczają numer portu.
- 2. W adresie IP nie należy używać znaków interpunkcyjnych.
- 3. Jeśli jednostka adresu IP zawiera mniej niż 3 cyfry, należy użyć cyfry 0 do wypełnienia danych w wyższych bitach.
- 4. Pozostałe 5 cyfr służy do zaprogramowania portu. Numery portów są dostępne w zakresie 0–65535.
- 5. Jeśli numer portu zawiera mniej niż 5 cyfr, należy użyć cyfry 0 do wypełnienia danych.

#### Przykład

 Aby zaprogramować adres IP "10.16.1.222:80", należy wpisać następującą sekwencję w odpowiednim adresie:

 $[0\ 1\ 0\ 0\ 1\ 6\ 0\ 0\ 1\ 2\ 2\ 2\ 0\ 0\ 0\ 8\ 0]$ 

i

## Uwaga!

Opcje zapobiegania ponownemu odtwarzaniu, czasu oczekiwania na potwierdzenie i interwałów między impulsami są używane wyłącznie w formacie Conettix IP.

#### Numer telefonu lub adres IP i port odbiornika 1-4

Gdy format danych przypisany do zaprogramowanego powyżej adresu jest formatem komunikacji sieciowej, jest on traktowany jako adres IP i numer portu. Jeśli jest to format inny niż sieciowy, sekwencja jest traktowana jako numer telefonu. Centrala AMAX panel łączy się z numerem telefonu / adresem IP centralnej stacji monitorowania alarmów w celu przesłania raportu. Jeśli połączenie zostanie nawiązane, przesyłane są odpowiednie dane, a komunikator powraca do trybu czuwania. Przed rozpoczęciem programowania tych adresów należy się skontaktować ze stacją monitorowania alarmów w celu uzyskania właściwego numeru telefonu lub adresu IP.

#### Numer identyfikacyjny abonenta urządzenia radiowego

#### Identyfikator abonenta odbiornika 1-4

Identyfikator abonenta jest przesyłany w celu wskazania centrali AMAX panel, która nawiązuje połączenie.

Można wpisać tylko cyfry od 0 do 9 i litery od B do F.

#### Programowanie identyfikatora abonenta

- 1. Identyfikator abonenta należy wprowadzić w sześciu adresach dostępnych dla każdej lokalizacji docelowej.
- 2. Jeśli identyfikator abonenta zawiera mniej niż 6 cyfr, należy użyć cyfry 0 jako wypełnienia w wyższych bitach.

## Przykład

Zaprogramować identyfikator abonenta 4729 w sześciu adresach: [0 0 4 7 2 9].

W tabeli poniżej pokazano, jak zaprogramować numery, klawisze i funkcje dla identyfikatora abonenta za pomocą funkcji programowania adresu lub menu instalatora.

| Wymagana cyfra | yfra Numer do zaprogramowania Przycisk,<br>za pomocą funkcji nacisną w<br>programowania adresu |       |  |
|----------------|------------------------------------------------------------------------------------------------|-------|--|
| 0 - 9          | 0 - 9                                                                                          | 0 - 9 |  |
| В              | 11                                                                                             | * 1   |  |
| С              | 12                                                                                             | * 2   |  |
| D              | 13                                                                                             | * 3   |  |
| E              | 14                                                                                             | * 4   |  |
| F              | 15                                                                                             | * 5   |  |

## Format transmisji urządzenia radiowego (Contact ID, SIA, Conettix IP)

## Format transmisji odbiornika 1–4

Kiedy następuje zdarzenie, raporty są wysyłane do centralnej stacji monitorowania alarmów za pośrednictwem różnych protokołów komunikacji przy użyciu formatu transmisji CID lub SIA. Protokoły komunikacji zawierają różne informacje o zdarzeniach, np.:

- kod zdarzenia
- typ alarmu
- identyfikator abonenta/identyfikator 1 i 2 dla numeru konta 1 i 2 (4 cyfry dla CID, 6 cyfr dla SIA)
- nowe zdarzenie lub zdarzenie zgłaszane w przeszłości
- numer strefy
- numer obszaru
- RRCVR (numer odbiorcy)
- LPREF (prefiks konta)

Dla raportów z centralą AMAX panel dostępnych jest pięć rodzajów protokołów komunikacji:

- Identyfikator kontaktu (domyślnie)
- SIA DC03
- Conettix IP
- SIA DC09
- SIA DC09 (2x ID)

To, które protokoły komunikacji mogą zostać wykorzystane w danym przypadku, zależy od urządzenia radiowego operatora. Dlatego należy skontaktować się z operatorem.

# i

Uwaga!

Instalacja zgodna z normami EN 50136-1, -2 SP4

W przypadku instalacji systemu zgodnej z normami EN 50136-1, -2 SP4, należy wybrać format transmisji "SIA DC09 (2x ID)". Wprowadzić prawidłowe wartości dostarczane przez stację monitorowania alarmów **DC09 acct1**, **DC09 acct2**, **opcję szyfrowania DC09** i **klucz szyfrowania DC09**.

## Transmisja TCP/UDP

Dla formatów SIA DC09 i SIA DC09 (2x ID) dostępne są oba protokoły: TCP i UDP.

#### Przegląd protokołów

W poniższej tabeli przedstawiono przegląd funkcji komunikacji dostępnych dla poszczególnych protokołów komunikacji.

| Funkcje komunikacji                                       | Protokół komunikacji       |              |              |          |                     |  |
|-----------------------------------------------------------|----------------------------|--------------|--------------|----------|---------------------|--|
|                                                           | ldentyfikato<br>r kontaktu | SIA DC03     | Conettix IP  | SIA DC09 | SIA DC09<br>(2x ID) |  |
| Transmisja za<br>pośrednictwem linii<br>telefonicznej     |                            | $\checkmark$ |              |          |                     |  |
| Transmisja za<br>pośrednictwem sieci IP<br>Ethernet       |                            |              | $\checkmark$ |          |                     |  |
| Transmisja za<br>pośrednictwem<br>bezprzewodowej sieci IP |                            |              |              |          | $\checkmark$        |  |
| Format transmisji                                         | CID                        | SIA          | CID          | CID/SIA  | CID/SIA             |  |

W poniższej tabeli przedstawiono przegląd konfiguracji dostępnych dla poszczególnych protokołów komunikacji.

| Konfiguracje             | Format transmisji          |              |              |              |                     |  |
|--------------------------|----------------------------|--------------|--------------|--------------|---------------------|--|
|                          | ldentyfikato<br>r kontaktu | SIA DC03     | Conettix IP  | SIA DC09     | SIA DC09<br>(2x ID) |  |
| Numer telefonu           | $\checkmark$               | $\checkmark$ |              |              |                     |  |
| Adres IP i port          |                            |              | $\checkmark$ | $\checkmark$ | $\checkmark$        |  |
| Identyfikator abonenta*  | $\checkmark$               | $\checkmark$ | $\checkmark$ |              |                     |  |
| Numer identyfikacyjny 1* |                            |              |              | $\checkmark$ | $\checkmark$        |  |
| Numer identyfikacyjny 2* |                            |              |              |              | $\checkmark$        |  |
| LPREF                    |                            |              |              | $\checkmark$ | $\checkmark$        |  |
| RRCVR                    |                            |              |              | $\checkmark$ | $\checkmark$        |  |
| Transmisja TCP/UDP**     |                            |              |              | $\checkmark$ | $\checkmark$        |  |

| Konfiguracje                      |                            | Format transmisji |             |          |                     |  |  |
|-----------------------------------|----------------------------|-------------------|-------------|----------|---------------------|--|--|
|                                   | ldentyfikato<br>r kontaktu | SIA DC03          | Conettix IP | SIA DC09 | SIA DC09<br>(2x ID) |  |  |
| Opcja szyfrowania                 |                            |                   |             |          |                     |  |  |
| Strefa czasowa                    |                            |                   |             |          |                     |  |  |
| Synchronizacja czasu<br>lokalnego |                            |                   |             |          |                     |  |  |

\* 4 cyfry dla CID, 6 cyfr dla SIA

\*\* Protokół TCP SIA DC09 działa tylko z modułem B426-M w wersji 03.04.001 lub nowszej oraz modułem B450-M w wersji 03.03.001 lub nowszej.

#### Szyfrowanie transmisji urządzenia radiowego

Funkcja szyfrowania transmisji jest dostępna tylko dla transmisji w formatach SIA DC09 i SIA DC09 (2x ID).

Można wybrać następujące formaty transmisji:

- Klucz 128-bitowy
- Klucz 192-bitowy
- Klucz 256-bitowy

Maksymalna długość klucza szyfrowania wynosi 64 cyfry.

#### Strefa czasowa

Ta opcja służy do ustawiania różnicy strefy czasowej centrali względem czasu GMT. Dla centrali można wybrać tylko jedną strefę czasową.

#### Synchronizacja czasu lokalnego

Opcja włącza lub wyłącza synchronizację z czasem lokalnym.

#### Przegląd zdarzeń i komunikatów

W poniższej tabeli przedstawiono przegląd zdarzeń i formatów towarzyszących im komunikatów.

| Opis zdarzeń                                   | Format<br>CID | Format<br>SIA | Zdarze<br>nie ALL | Wywoł<br>anie<br>KP | Zdarze<br>nie<br>dialera | Zdarze<br>nie EN |
|------------------------------------------------|---------------|---------------|-------------------|---------------------|--------------------------|------------------|
| RESETOWANIE SYSTEMU                            |               |               | $\checkmark$      |                     | $\checkmark$             |                  |
| ALARM WŁAMANIOWY                               | 1130          | BA            |                   |                     |                          | $\checkmark$     |
| PRZYWRÓCENIE PO ALARMIE<br>WŁAMANIOWYM         | 3130          | BR            |                   |                     |                          |                  |
| DOBOWY ALARM WŁAMANIOWY                        | 1133          | BA            |                   |                     |                          |                  |
| PRZYWRÓCENIE PO DOBOWYM ALARMIE<br>WŁAMANIOWYM | 3133          | BH            |                   |                     |                          |                  |
| AWARIA CZUJKI                                  | 1380          | BT            |                   |                     |                          |                  |
| PRZYWRÓCENIE PO AWARII CZUJKI                  | 3380          | BJ            |                   |                     |                          |                  |
| OBEJŚCIE CZUJKI                                | 1570          | BB            |                   |                     |                          | $\checkmark$     |

| Opis zdarzeń                                    | Format<br>CID | Format<br>SIA | Zdarze<br>nie ALL | Wywoł<br>anie<br>KP | Zdarze<br>nie<br>dialera | Zdarze<br>nie EN |
|-------------------------------------------------|---------------|---------------|-------------------|---------------------|--------------------------|------------------|
| PRZYWRÓCENIE PO OBEJŚCIU CZUJKI                 | 3570          | BU            |                   |                     |                          |                  |
| SABOTAŻ CZUJKI                                  | 1144          | TT            |                   |                     |                          |                  |
| PRZYWRÓCENIE PO SABOTAŻU CZUJKI                 | 3144          | TJ            |                   |                     |                          |                  |
| UZBROJENIE W TRYBIE OCHRONY PEŁNEJ              | 3401          | CL            |                   |                     |                          | $\checkmark$     |
| ROZBROJENIE Z TRYBU OCHRONY<br>PEŁNEJ           | 1401          | OP            | $\checkmark$      |                     |                          | $\checkmark$     |
| UZBROJENIE W TRYBIE OCHRONY<br>OBWODOWEJ        | 3441          | CL            |                   |                     |                          |                  |
| ROZBROJENIE Z TRYBU OCHRONY<br>OBWODOWEJ        | 1441          | OP            |                   |                     |                          |                  |
| ALARM CICHEGO WYWOŁANIA Z<br>KLAWIATURY         | 1120          | PA            |                   |                     |                          |                  |
| ALARM POŻAROWY Z KLAWIATURY                     | 1110          | FA            |                   |                     |                          |                  |
| ALARM AWARYJNY Z KLAWIATURY                     | 1100          | QA            |                   |                     |                          |                  |
| ALARM NAPADOWY                                  | 1121          | HA            |                   |                     |                          |                  |
| ZBYT WIELE PRÓB WPROWADZENIA KODU               | 1421          | JA            | $\checkmark$      |                     |                          | $\checkmark$     |
| NISKI POZIOM NAŁADOWANIA<br>AKUMULATORA         | 1309          | ΥT            |                   |                     |                          |                  |
| PRZYWRÓCENIE AKUMULATORA                        | 3309          | YR            |                   |                     |                          |                  |
| AWARIA ZASILANIA SIECIOWEGO                     | 1301          | AT            |                   |                     |                          |                  |
| PRZYWRÓCENIE ZASILANIA SIECIOWEGO               | 3301          | AR            |                   |                     |                          |                  |
| ZASILANIE DODATKOWE                             | 1300          | IA            | $\checkmark$      |                     |                          |                  |
| PRZYWRÓCENIE ZASILANIA<br>DODATKOWEGO           | 3300          | IR            |                   |                     |                          |                  |
| TEST KOMUNIKACJI                                | 1602          | RP            |                   |                     |                          |                  |
| ZMIANA KONFIGURACJI                             | 1306          | YG            |                   |                     |                          |                  |
| AWARIA KOMUNIKACJI                              | 1350          | YC            |                   |                     |                          |                  |
| PRZYWRÓCENIE KOMUNIKACJI                        | 3350          | YK            |                   |                     |                          |                  |
| AWARIA MODUŁU ZEWNĘTRZNEGO                      | 1333          | EM            |                   |                     |                          | $\checkmark$     |
| PRZYWRÓCENIE MODUŁU<br>ZEWNĘTRZNEGO             | 3333          | EN            |                   |                     |                          |                  |
| SABOTAŻ MODUŁU ZEWNĘTRZNEGO                     | 1341          | ES            |                   |                     |                          |                  |
| PRZYWRÓCENIE PO SABOTAŻU MODUŁU<br>ZEWNĘTRZNEGO | 3341          | EJ            |                   |                     |                          |                  |
| Opis zdarzeń                                          | Format<br>CID | Format<br>SIA | Zdarze<br>nie ALL | Wywoł<br>anie<br>KP | Zdarze<br>nie<br>dialera | Zdarze<br>nie EN |
|-------------------------------------------------------|---------------|---------------|-------------------|---------------------|--------------------------|------------------|
| USTAWIENIE DATY I GODZINY                             | 1625          | JT            |                   |                     |                          |                  |
| ZMIANA KODU UŻYTKOWNIKA                               |               | JV            |                   |                     |                          | $\checkmark$     |
| WŁĄCZENIE TRYBU SERWISU                               |               |               |                   |                     |                          |                  |
| WYŁĄCZENIE TRYBU SERWISU                              |               |               |                   |                     |                          |                  |
| PRZEJŚCIE DO TRYBU PROGRAMOWANIA                      |               | LB            |                   |                     |                          |                  |
| WYJŚCIE Z TRYBU PROGRAMOWANIA                         |               | LX            |                   |                     |                          |                  |
| AWARIA LINII TELEFONICZNEJ                            | 1351          | LT            | $\checkmark$      |                     |                          | $\checkmark$     |
| PRZYWRÓCENIE LINII TELEFONICZNEJ                      | 3351          | LR            |                   |                     |                          |                  |
| 24-GODZ. ALARM CICHEGO WYWOŁANIA                      | 1120          | PA            | $\checkmark$      |                     |                          |                  |
| PRZYWRÓCENIE PO 24-GODZ. ALARMIE<br>CICHEGO WYWOŁANIA | 3120          | PH            |                   |                     |                          |                  |
| 24-GODZ. ALARM POŻAROWY                               | 1110          | FA            | $\checkmark$      | V                   |                          |                  |
| PRZYWRÓCENIE PO 24-GODZ. ALARMIE<br>POŻAROWYM         | 3110          | FH            |                   |                     |                          |                  |
| POŻAR NIEZWERYFIKOWANY                                | 1378          | FG            |                   |                     |                          |                  |
| AWARIA WYJŚCIA                                        | 1320          | YA            |                   |                     |                          |                  |
| PRZYWRÓCENIE WYJŚCIA                                  | 3320          | YH            |                   |                     |                          |                  |
| CZAS LETNI (+1 GODZ.)                                 | 1625          | JT            |                   |                     |                          |                  |
| CZAS ZIMOWY (-1 GODZ.)                                | 1625          | JT            |                   |                     |                          |                  |
| OBEJŚCIE STANU AWARII                                 |               |               |                   |                     |                          |                  |
| DOSTĘP DO CENTRALI                                    | 1422          | JP            |                   |                     |                          |                  |
| AKTUALIZACJA OPROGRAMOWANIA                           |               | YZ            |                   |                     |                          |                  |
| NAWIĄZANIE ZDALNEGO POŁĄCZENIA                        | 1412          | RB            |                   |                     |                          |                  |
| AWARIA PAMIĘCI CLOCK                                  | 1626          |               |                   |                     |                          |                  |
| SABOTAŻ STREFY ANTYSABOTAŻOWEJ                        | 1137          | TA            |                   |                     |                          |                  |
| PRZYWRÓCENIE PO SABOTAŻU STREFY<br>ANTYSABOTAŻOWEJ    | 3137          | TH            | $\checkmark$      |                     |                          |                  |
| ZEWNĘTRZNA AWARIA STREFY                              | 1150          | UA            |                   |                     |                          | $\checkmark$     |
| PRZYWRÓCENIE PO AWARII STREFY                         | 3150          | UR            |                   |                     |                          |                  |
| OPÓŹNIENIE WYJŚCIA                                    | 1134          | BA            |                   |                     |                          |                  |
| PRZYWRÓCENIE PO OPÓŹNIENIU<br>WYJŚCIA                 | 3134          | BR            | $\checkmark$      |                     |                          |                  |
| ZWERYFIKOWANY ALARM WŁAMANIOWY                        | 1139          | BV            |                   |                     |                          |                  |

| Opis zdarzeń                                                    | Format<br>CID | Format<br>SIA | Zdarze<br>nie ALL | Wywoł<br>anie  | Zdarze<br>nie | Zdarze<br>nie EN |
|-----------------------------------------------------------------|---------------|---------------|-------------------|----------------|---------------|------------------|
| NIEZWERYFIKOWANY ALARM<br>WŁAMANIOWY                            | 1130          | BG            |                   | <b>ΚΡ</b><br>√ | dialera       |                  |
| AWARIA MODUŁU IP                                                | 1333          | EM            |                   |                |               |                  |
| PRZYWRÓCENIE MODUŁU IP                                          | 3333          | EN            |                   |                |               |                  |
| ZMIANA KONFIGURACJI MODUŁU IP                                   |               |               |                   |                |               |                  |
| PROBLEM Z SIECIĄ MODUŁU IP                                      |               |               |                   |                |               |                  |
| PRZYWRÓCENIE SIECI MODUŁU IP                                    |               |               |                   |                |               |                  |
| BRAKUJĄCA DRUKARKA                                              | 1336          | VZ            |                   |                |               |                  |
| PRZYWRÓCENIE PO BRAKUJĄCEJ<br>DRUKARCE                          | 3336          | VY            |                   |                |               |                  |
| BŁĄD DRUKARKI                                                   | 1335          | VT            |                   |                |               |                  |
| PRZYWRÓCENIE PO BŁĘDZIE DRUKARKI                                | 3335          | VR            |                   |                |               |                  |
| BRAKUJĄCY MODUŁ DRUKARKI                                        | 1333          | EM            |                   |                |               |                  |
| PRZYWRÓCENIE PO BRAKUJĄCYM<br>MODULE DRUKARKI                   | 3333          | EN            |                   |                |               |                  |
| BRAKUJĄCY ODBIORNIK RADIOWY                                     | 1333          | EM            |                   |                |               |                  |
| PRZYWRÓCENIE PO BRAKUJĄCYM<br>ODBIORNIKU RADIOWYM               | 3333          | EN            | $\checkmark$      |                |               |                  |
| SABOTAŻ ODBIORNIKA RADIOWEGO                                    | 1341          | ES            |                   |                |               |                  |
| PRZYWRÓCENIE PO SABOTAŻU<br>ODBIORNIKA RADIOWEGO                | 3341          | EJ            | $\checkmark$      |                |               |                  |
| AWARIA ODBIORNIKA RADIOWEGO                                     | 1333          | ET            |                   |                |               |                  |
| PRZYWRÓCENIE PO AWARII ODBIORNIKA<br>RADIOWEGO                  | 3333          | ER            |                   |                |               |                  |
| ZAKŁÓCENIA ODBIORNIKA RADIOWEGO                                 | 1344          | XQ            |                   |                |               |                  |
| PRZYWRÓCENIE PO ZAKŁÓCENIACH<br>ODBIORNIKA RADIOWEGO            | 3344          | ХН            | $\checkmark$      |                |               |                  |
| KONFLIKT KONFIGURACJI ODBIORNIKA<br>RADIOWEGO                   |               |               |                   |                |               |                  |
| PRZYWRÓCENIE PO KONFLIKCIE<br>KONFIGURACJI ODBIORNIKA RADIOWEGO |               |               |                   |                |               |                  |
| BRAKUJĄCY PUNKT RADIOWY                                         | 1381          | UY            |                   |                |               |                  |
| PRZYWRÓCENIE PO BRAKUJĄCYM<br>PUNKCIE RADIOWYM                  | 3381          | UJ            |                   |                |               |                  |

| Opis zdarzeń                                                                             | Format<br>CID | Format<br>SIA | Zdarze<br>nie ALL | Wywoł<br>anie<br>KP | Zdarze<br>nie<br>dialera | Zdarze<br>nie EN |
|------------------------------------------------------------------------------------------|---------------|---------------|-------------------|---------------------|--------------------------|------------------|
| AWARIA AKUMULATORA PUNKTU<br>RADIOWEGO                                                   | 1384          | ХТ            |                   |                     |                          |                  |
| PRZYWRÓCENIE PO AWARII<br>AKUMULATORA PUNKTU RADIOWEGO                                   | 3384          | XR            |                   |                     |                          |                  |
| AWARIA PUNKTU RADIOWEGO                                                                  | 1380          | BT            |                   |                     |                          |                  |
| PRZYWRÓCENIE PO AWARII PUNKTU<br>RADIOWEGO                                               | 3380          | BJ            |                   |                     |                          |                  |
| BRAKUJĄCY WZMACNIACZ SYGNAŁU<br>RADIOWEGO                                                | 1150          | UZ            |                   |                     |                          |                  |
| PRZYWRÓCENIE PO BRAKUJĄCYM<br>WZMACNIACZU SYGNAŁU RADIOWEGO                              | 3150          | UH            |                   |                     |                          |                  |
| AWARIA AKUMULATORA WZMACNIACZA<br>SYGNAŁU RADIOWEGO                                      | 1384          | ХТ            |                   |                     |                          |                  |
| PRZYWRÓCENIE PO AWARII<br>AKUMULATORA WZMACNIACZA SYGNAŁU<br>RADIOWEGO                   | 3384          | XR            |                   |                     |                          |                  |
| SABOTAŻ WZMACNIACZA SYGNAŁU<br>RADIOWEGO                                                 | 1383          | ТА            |                   |                     |                          |                  |
| PRZYWRÓCENIE PO SABOTAŻU<br>WZMACNIACZA SYGNAŁU RADIOWEGO                                | 3383          | TH            |                   |                     |                          |                  |
| AWARIA ZASILANIA SIECIOWEGO<br>WZMACNIACZA SYGNAŁU RADIOWEGO                             | 1334          | ΥP            |                   |                     |                          |                  |
| PRZYWRÓCENIE PO AWARII ZASILANIA<br>SIECIOWEGO WZMACNIACZA SYGNAŁU<br>RADIOWEGO          | 3334          | YR            |                   |                     |                          |                  |
| AWARIA AKUMULATORA PILOTA<br>RADIOWEGO                                                   | 1384          | ХТ            |                   |                     |                          |                  |
| PRZYWRÓCENIE PO AWARII<br>AKUMULATORA PILOTA RADIOWEGO                                   | 3384          | XR            |                   |                     |                          |                  |
| ALARM NAPADOWY Z PILOTA<br>RADIOWEGO                                                     | 1120          | PA            |                   |                     |                          |                  |
| CICHY ALARM Z PILOTA RADIOWEGO                                                           | 1122          | HA            | $\checkmark$      |                     |                          |                  |
| WYMIANA PILOTA RADIOWEGO                                                                 |               |               |                   |                     |                          |                  |
| RF POINT ENCLOSURE TAMPER<br>(ZABEZPIECZENIE ANTYSABOTAŻOWE<br>OBUDOWY PUNKTU RADIOWEGO) | 1383          | ТА            |                   |                     |                          |                  |

| Opis zdarzeń                                                                                                    | Format<br>CID | Format<br>SIA | Zdarze<br>nie ALL | Wywoł<br>anie<br>KP | Zdarze<br>nie<br>dialera | Zdarze<br>nie EN |
|----------------------------------------------------------------------------------------------------|---------------|---------------|-------------------|---------------------|--------------------------|------------------|
| RF POINT ENCLOSURE TAMPER RESTORE<br>(PRZYWRÓCENIE ZABEZPIECZENIA<br>ANTYSABOTAŻOWEGO OBUDOWY<br>PUNKTU RADIOWEGO) | 3383          | ТН            |                   |                     |                          |                  |
| ALARM PO BRAKUJĄCYM PUNKCIE<br>RADIOWYM                                                                            | 1150          | UZ            | $\checkmark$      |                     |                          |                  |
| PRZYWRÓCENIE PO ALARMIE BRAKU<br>PUNKTU RADIOWEGO                                                                  | 3150          | UH            | $\checkmark$      |                     |                          |                  |

### Opcje programowania sieci urządzenia radiowego

Aby umożliwić centrali AMAX przesyłanie raportów przez sieć, oprócz adresu IP i numeru portu należy skonfigurować również poniższe opcje.

#### Zapobieganie powtórzeniom

Funkcja zapobiegania powtórzeniom uniemożliwia przesyłanie nieautoryzowanych komunikatów do centralnej stacji monitorowania alarmów i identyfikowanie ich jako pochodzących z centrali AMAX panel.

> Poprawne ustawienia można uzyskać od centralnej stacji monitorowania alarmów.

### Czas oczekiwania na potwierdzenie

Kiedy po upłynięciu czasu oczekiwania na potwierdzenie nie zostanie odebrane wywołanie zwrotne, centrala AMAX panel potraktuje takie zdarzenie jako połączenie zakończone niepowodzeniem i podejmie kolejną próbę nawiązania połączenia. Dostępny zakres czasu wynosi od 5 do 99 s.

• Poprawne ustawienia można uzyskać od centralnej stacji monitorowania alarmów.

#### Czas odpytywania sieci

Dzięki odpytywaniu centrala i zdalny odbiornik weryfikują, czy jakość połączenia sieciowego jest dobra. Za każdym razem, kiedy wymagane jest odpytanie, centrala AMAX panel wysyła komunikat odpytania. Zakres czasu odpytywania wynosi od 1 do 999 minut.

- 1. W przypadku, gdy wartość czasu jest krótsza niż trzy cyfry, należy użyć cyfry 0 jako wypełnienia.
- 2. Poprawne ustawienia można uzyskać od centralnej stacji monitorowania alarmów.

## 6.1.2 Raporty

#### Raporty systemu

#### Kolejność przesyłania raportów

Jeśli zdarzenie spowodowało dezaktywację raportu (opcja 0), raport nie zostanie wysłany. Jeśli w centrali skonfigurowano lokalizacje docelowe raportów (opcje 1–11), urządzenie skontaktuje się z wybraną lokalizacją na podstawie formatu raportu i identyfikatora abonenta. **Zasady dotyczące prób:** 

#### 1. Liczba i czas trwania prób

 Przed upływem czasu wygaśnięcia raportu centrala AMAX panel będzie wykonywać kolejne próby wysyłania raportu do każdej uaktywnionej lokalizacji docelowej do momentu, aż raport dotrze do danej lokalizacji lub do momentu przepełnienia bufora i zastąpienia starego raportu nowymi.  Dla każdej aktywnej lokalizacji docelowej czas pomiędzy kolejnymi próbami wynosi 15 s dla pierwszych czterech prób oraz 10 min dla prób od 5. do 8. Po ósmej próbie interwał wynosi 60 min.

## 2. Priorytet prób

 Priorytet prób jest ustalany na podstawie kolejności lokalizacji docelowych: 1, 2, 3, 4, lokalizacja powiadamiania lokalnego. Lokalizacje docelowe, które zostały dezaktywowane, są pomijane.

## 3. Awaria łączności

 Kiedy liczba prób dla jednej lokalizacji docelowej osiągnie 4, system zarejestruje awarię łączności dla tej lokalizacji.

## 4. Procedura przełączania do rezerwowych lokalizacji docelowych

 Centrala AMAX panel może zapisać maksymalnie 50 nieraportowanych zdarzeń. Jeśli liczba nieraportowanych zdarzeń przekracza 50, system usuwa najstarszy raport i zachowuje tylko ostatnie 50 zdarzeń oczekujących w buforze na wysłanie.

## Reguły dotyczące kolejności wysyłania raportów

- Jeśli ścieżka raportowania zdarzenia jest wyłączona, odpowiednie raporty nie są wysyłane.
- Jeśli ścieżka raportowania zdarzenia jest ustawiona na pojedynczą ścieżkę (odbiornik 1, 2, 3 lub 4), centrala AMAX panel wysyła raporty do odpowiedniej ścieżki.
- Jeśli ścieżka raportowania zdarzenia jest ustawiona na więcej niż jedną ścieżkę (np. odbiornik 1, 2, 3, 4) i dojdzie do awarii którejkolwiek z tych ścieżek, przesłanie raportu się nie powiedzie.
- Jeśli ścieżka raportowania zdarzenia jest ustawiona na jeden lub więcej odbiorników ustawionych jako zapasowe, centrala AMAX w pierwszej kolejności wysyła raport do odbiorników głównych. Dopiero gdy przesłanie raportu się nie powiedzie, centrala AMAX panel spróbuje wysłać raport kolejno do odbiorników zapasowych. Gdy wystąpi awaria wszystkich ścieżek, ścieżka komunikacji także ulegnie awarii. Gdy zostanie usunięta awaria którejkolwiek ze ścieżek, zostanie też usunięta awaria ścieżki komunikacji.

## Wyświetlanie awarii

Gdy wiele raportów oczekuje w kolejce na dostarczenie, awaria ścieżki komunikacji jest wyświetlana jako logika lub relacja. Przykład:

Ustawić wysyłanie raportu o przywróceniu strefy do odbiornika 1. Ustawić wysyłanie raportu o alarmie awaryjnym z klawiatury do odbiornika 1, z odbiornikami 2, 3, 4 jako odbiornikami zapasowymi.

Błąd ścieżki komunikacji wygląda następująco: gdy wszystkie ścieżki komunikacji 1, 2, 3, i 4 ulegną awarii, jedynie świecący wskaźnik strefy 1 sygnalizuje, że występuje awaria ścieżki komunikacji 1 związanej z przywróceniem strefy oraz że występuje także awaria wszystkich ścieżek komunikacji 1, 2, 3 i 4 związanych z raportem o alarmie awaryjnym z klawiatury. Usunięcie usterki ścieżki komunikacji jest przedstawione w następujący sposób:

- Gdy awaria ścieżki komunikacji 1 zostanie usunięta, wskaźnik strefy 1 zostaje wyłączony, sygnalizując, że awaria ścieżki komunikacji 1 związanej z raportem o przywróceniu strefy została usunięta oraz że awaria ścieżki komunikacji 1 związanej z raportem o alarmie awaryjnym z klawiatury również została usunięta.
- Gdy którakolwiek z usterek ścieżek komunikacji 2, 3 i 4 zostanie usunięta, podczas gdy awaria ścieżki komunikacji jest wyświetlana jako logika lub relacja, wskaźnik strefy 1 nadal świeci, sygnalizując, że awaria ścieżki komunikacji związanej z raportem o przywróceniu strefy nie została usunięta, ale została usunięta awaria ścieżki związanej z raportem o alarmie awaryjnym z klawiatury.

#### Raporty o stanie stref i raporty o przywróceniu stref

### Raport o przywróceniu strefy

#### Raport alarmowy

Gdy system znajduje się w stanie uzbrojenia, w przypadku wystąpienia zdarzenia alarmowego zostanie wysłany raport alarmowy.

#### Raport o przywróceniu po alarmie

Po przywróceniu strefy w stanie uzbrojenia raport o przywróceniu strefy jest wysyłany, gdy opcja zablokowania jest wyłączona dla strefy lub gdy jest ona włączona i upłynął czas emisji alarmu.

Jeśli strefa niebędąca strefą 24-godzinną nie zostanie przywrócona podczas rozbrojenia, system automatycznie wyśle raport o przywróceniu strefy. Strefa 24-godzinna wysyła raport o przywróceniu tylko w przypadku jej przywrócenia.

#### Raport o awarii strefy

Jeśli strefa jest uaktywniona na końcu czasu opóźnienia przy wyjściu, zostanie wysłany raport o awarii strefy, wskazujący na to, że strefa jest automatycznie pomijana przez system. Uaktywniana strefa 24-godzinna na końcu czasu opóźnienia przy wyjściu nie wyśle raportu o awarii, tzn. strefa 24-godzinna nie będzie automatycznie pomijana.

Raport o przywróceniu strefy niebędącej strefą 24-godzinną zostanie wysłany wtedy, gdy strefa zostanie przywrócona lub system zostanie rozbrojony. W przypadku strefy 24-godzinnej wystąpi jedynie zdarzenie przywrócenia po alarmie.

Awaria strefy występuje wtedy, gdy strefa jest uaktywniona i zostaje przywrócona, gdy strefa działa normalnie. Awaria strefy występuje wtedy, gdy zostanie spełniony jeden z poniższych warunków:

- W przypadku strefy 24-godzinnej, aktywowanej bezzwłocznie (wewnętrznej), jeśli włączona jest opcja wymuszonego uzbrojenia, zdarzenie usterki strefy występuje wtedy, gdy zostanie wykonana operacja uzbrajania, gdy strefa jest uaktywniona.
- Gdy strefa jest zablokowana.
- W przypadku strefy opóźnionej (wewnętrznej) i strefy następczej (wewnętrznej), jeśli są one nadal uaktywnione na końcu czasu opóźnienia na wyjście, wystąpi zdarzenie awarii strefy.
- W przypadku strefy 24-godzinnej, jeśli jest ona uaktywniona po anulowaniu pominięcia, wystąpi zdarzenie awarii strefy.

Warunki przywrócenia po awarii:

- Strefa powróciła do normalnego stanu.
- Gdy strefa opóźniona (wewnętrzna), strefa aktywowana bezzwłocznie (wewnętrzna) i strefa następcza (wewnętrzna), w których wystąpiła awaria, zostaną rozbrojone, zdarzenie przywrócenia wystąpi nawet wtedy, gdy strefa jest nadal uaktywniona.

#### Raport o pomijaniu strefy

Po wykonaniu operacji ręcznego pomijania strefy strefa będzie pomijana i zostanie wysłany odpowiedni raport o jej pominięciu.

Przywrócenie po pomijaniu strefy występuje wtedy, gdy system zostanie rozbrojony. Raport o przywróceniu po pomijaniu strefy jest wysyłany również podczas rozbrajania.

#### Alarm sabotażu strefy

W przypadku zdarzenia sabotażu strefy wysyłany jest raport o sabotażu. Po przywróceniu po sabotażu strefy wysyłany jest raport o stanie systemu.

#### Raport o uzbrojeniu/rozbrojeniu w trybie ochrony pełnej

Raport o rozbrojeniu systemu jest wysyłany w momencie otrzymania przez system polecenia rozbrojenia, natomiast raport o uzbrojeniu systemu jest wysyłany po pomyślnym uzbrojeniu. **Raport cichego alarmu** 

Raport cichego alarmu jest wysyłany w momencie otrzymania przez system polecenia rozbrojenia. Raport cichego alarmu nie jest wysyłany podczas operacji uzbrajania. Jest on wysyłany z normalnym raportem o rozbrojeniu. Raport cichego alarmu nie ma odpowiadającego mu raportu o przywróceniu po alarmie.

### Uzbrajanie przy użyciu przełącznika z kluczem

Raport o uzbrojeniu systemu jest wysyłany wtedy, gdy w celu uzbrojenia obszaru użyto czasowego przełącznika z kluczem lub zamkowego przełącznika z kluczem.

#### Szybkie uzbrajanie

Raport o uzbrojeniu systemu jest wysyłany wtedy, gdy w celu szybkiego uzbrojenia użyto klawiatury.

### Uzbrajanie przy użyciu telefonu

Raport o uzbrojeniu systemu jest wysyłany wtedy, gdy w celu uzbrojenia centrali użyto telefonu.

Uzbrajanie przy użyciu telefonu jest dostępne tylko wtedy, gdy system jest skonfigurowany tylko na obszar 1.

### Uzbrojenie w trybie RPC

Raport o uzbrojeniu systemu jest wysyłany wtedy, gdy w celu uzbrojenia obszarów poprzez sieć lub połączenie telefoniczne użyto zdalnego komputera.

### Raport o uzbrojeniu/rozbrojeniu w trybie ochrony obwodowej

Raport o rozbrojeniu obwodowym jest wysyłany w momencie otrzymania przez system polecenia rozbrojenia, natomiast raport o uzbrojeniu obwodowym jest wysyłany po pomyślnym uzbrojeniu.

#### Szybkie uzbrajanie

Raport o uzbrojeniu ochrony obwodowej jest wysyłany wtedy, gdy w celu szybkiego uzbrojenia użyto klawiatury.

#### Uzbrojenie w trybie RPC

Raport o uzbrojeniu ochrony obwodowej jest wysyłany wtedy, gdy w celu uzbrojenia obszarów poprzez sieć lub połączenie telefoniczne użyto zdalnego komputera.

#### Raport o przywróceniu zasilania sieciowego po awarii

Ten raport jest wysyłany, gdy system wykryje przywrócenie zasilania sieciowego trwające dłużej niż czas raportu opóźnienia zasilania sieciowego.

#### Lokalny raport o awarii zasilania sieciowego

Ten raport jest wysyłany, gdy system wykryje odłączenie zasilania sieciowego i upłynie czas opóźnienia awarii zasilania sieciowego.

#### Raporty o stanie systemu

- Raporty o awarii modułu zewnętrznego
  - Raport o sabotażu systemu oraz raport o przywróceniu
  - Raport o awarii modułu rozszerzającego strefy oraz raport o przywróceniu modułu rozszerzającego strefy 1–6

- Raport o awarii modułu rozszerzającego wyjścia oraz raport o przywróceniu modułu rozszerzającego wyjścia 1 lub 2
- Raport o awarii modułu sieciowego oraz raport o przywróceniu modułu sieciowego 1 lub 2
- Raport o awarii klawiatury oraz raport o przywróceniu
- Raport o sabotażu modułu rozszerzającego strefy oraz raport o przywróceniu
- Raport o sabotażu klawiatury oraz raport o przywróceniu
- Raport o awarii zasilania pomocniczego
- Raport o przywróceniu zasilania pomocniczego po awarii
- Raport o awarii niskiego napięcia akumulatora
  Gdy napięcie akumulatora spada poniżej 11,0 V lub niskie napięcie akumulatora zostanie wykryte podczas dynamicznego testu akumulatora, centrala AMAX panel wysyła raport o

niskim napięciu akumulatora. System nieustannie monitoruje napięcie akumulatora i wykonuje dynamiczny test

akumulatora za każdym razem, gdy zostaje uzbrojony lub jest resetowany bądź w odstępach przewidzianych dla interwałów kontroli akumulatora.

- Raport o przywróceniu po awarii niskiego napięcia akumulatora
  Gdy napięcie akumulatora dochodzi do 12,0 V lub podczas dynamicznego testu
  akumulatora zostanie wykryte przywrócenie normalnego poziomu napięcia, jest wysyłany
  raport o przywróceniu po awarii niskiego napięcia akumulatora.
- Raport o odmowie dostępu

Gdy liczba wprowadzeń nieprawidłowego kodu osiągnie określoną wartość, jest generowany raport o odmowie dostępu, a system wyzwala alarm. Więcej informacji o sposobie ustawiania limitu nieudanych prób znajduje się w punktach *Zgodnie z normą EN, Strona 84* i *Licznik blokady klawiatury, Strona 84*.

Ta funkcja ma za zadanie zablokowanie dostępu do systemu niepowołanym użytkownikom. Gdy liczba wprowadzeń nieprawidłowych kodów osiągnie określoną wartość, centrala AMAX panel wykonuje następujące działania:

- włączenie syreny alarmowej i innych wyjść alarmowych,
- zablokowanie na 3 minuty klawiatury, z której wprowadzono nieprawidłowe kody,
- wysłanie raportu o odmowie dostępu.
- Raport o awarii wyjścia 1–2 na płycie oraz raport o przywróceniu
- Raport o awarii ścieżki komunikacji 1–4 oraz raport o przywróceniu
- Raport o zmianie parametrów programowania

## Raport o stanie systemu z powiadomieniami lokalnymi

Raporty o stanie systemu dotyczące powiadomień lokalnych są podobne do raportów o stanie systemu.

## Raport o alarmie cichym wywoływanym

W przypadku paniki można wygenerować raport o alarmie cichym wywoływanym. Raport o alarmie cichym wywoływanym nie ma odpowiadającego mu raportu o przywróceniu po alarmie.

 Informacje na temat sposobu tworzenia raportu o alarmie cichym wywoływanym znajdują się w punkcie Alarm cichy wywoływany 2 przyciskami klawiatury, Strona 45.

## Raport o alarmie pożarowym

W przypadku pożaru można wygenerować raport o alarmie pożarowym. Raport o alarmie pożarowym nie ma odpowiadającego mu raportu o przywróceniu po alarmie.

Informacje na temat sposobu tworzenia raportu o alarmie pożarowym znajdują się w punkcie Alarm pożarowy wywoływany 2 przyciskami klawiatury, Strona 45.

#### Raport o alarmie medycznym

W przypadku alarmu medycznego można wygenerować raport o alarmie medycznym. Raport o alarmie medycznym nie ma odpowiadającego mu raportu o przywróceniu po alarmie.

Informacje na temat sposobu tworzenia raportu o alarmie medycznym znajdują się w punkcie Alarm medyczny wywoływany 2 przyciskami klawiatury, Strona 46.

### Raport z automatycznego testu

System obsługuje wysyłanie raportów z automatycznych testów. Interwał wysyłania raportów z automatycznych testów można skonfigurować.

Więcej informacji na temat raportów z automatycznych testów zawiera punkt Czas trwania raportu z testów, Strona 46.

### Czas wygaśnięcia raportu

Jeśli raport lub powiadomienie lokalne zostaje wysłane, ale nie może zostać zatwierdzone, ta opcja określa czas w minutach, po jakim nastąpi wysłanie raportu lub powiadomienia lokalnego. Jeśli po upływie określonego czasu raport lub powiadomienie lokalne nadal nie zostaną zatwierdzone, zostaną one zignorowane. Dopuszczalne są wartości z zakresu od 1 do 255 minut. Po wprowadzeniu wartości 000 lub innej dowolnej wartości raport lub powiadomienie lokalne będą wysyłane bez uwzględnienia limitu czasowego aż do momentu zatwierdzenia.

#### Opóźnienie raportu dla czasu wejścia

Za pomocą tej opcji można zdefiniować czas opóźnienia do momentu wysłania raportu lub zainicjowania powiadomienia lokalnego w sytuacji wystąpienia alarmu w czasie wejścia. Dopuszczalny zakres wartości to 00–99 sekund. Jeśli wybrana zostanie wartość 00, a w czasie wejścia wystąpi alarm, wówczas raport zostanie wysłany lub powiadomienie lokalne zostanie zainicjowane natychmiast lub po upływie czasu wejścia. Ustawienie domyślne to 30.

## Alarm cichy wywoływany 2 przyciskami klawiatury

Jeśli użytkownik naciśnie i przytrzyma przez 3 sekundy przyciski 1 i 3 albo przyciski [#] i [\*] na klawiaturze, zostanie wywołany alarm awaryjny. Możliwe są następujące ustawienia:

- Wyłączone
- Zostanie wysłany raport
- Zostanie włączona syrena
- Zostanie wysłany raport i zostanie włączona syrena

#### Alarm pożarowy wywoływany 2 przyciskami klawiatury

Jeśli użytkownik naciśnie i przytrzyma przez 3 sekundy przyciski 4 i 6 na klawiaturze, zostanie wywołany alarm pożarowy. Możliwe są następujące ustawienia:

- Wyłączone
- Zostanie wysłany raport
- Zostanie włączona syrena
- Zostanie wysłany raport i zostanie włączona syrena

#### Alarm medyczny wywoływany 2 przyciskami klawiatury

Jeśli użytkownik naciśnie i przytrzyma przez 3 sekundy przyciski 7 i 9 na klawiaturze, zostanie wywołany alarm medyczny. Możliwe są następujące ustawienia:

- Wyłączone
- Zostanie wysłany raport
- Zostanie włączona syrena
- Zostanie wysłany raport i zostanie włączona syrena

### 6.1.3 Czas trwania raportu z testów

Istnieją dwa typy raportów z testów: konfigurowane raporty okresowe i regularne raporty codzienne. Raport okresowy z testów jest wysyłany zależnie od konfiguracji (interwał, godziny i minuty) oraz czasu lokalnego. Z tego względu należy prawidłowo ustawić datę i godzinę systemową. Po nadejściu skonfigurowanej godziny i minuty zostaje wysłany okresowy raport z testów. Kolejny okresowy raport z testów zostanie wysłany po upływie skonfigurowanego interwału, niezależnie od innych raportów wysyłanych pomiędzy okresowymi raportami z testów.

#### Interwał raportu z testów

Interwał raportu z testów można ustawić na 1 godzinę, 2 godziny, 3 godziny, 4 godziny, 6 godzin, 8 godzin, 12 godzin lub 24 godziny.

Okresowy raport z testów można wyłączyć. Zamiast niego mogą być automatycznie wysyłane regularne raporty codzienne z testów.

#### Godzina dla raportu z testu

W tej opcji można wprowadzić wartość godziny odniesienia, od której ma rozpoczynać się interwał raportu z testów. Dopuszczalne są wartości z zakresu 00–23. Nieprawidłowa wartość będzie traktowana jako 00.

#### Minuty dla raportu z testu

W tej opcji można wprowadzić wartość minut odniesienia, od której ma rozpoczynać się interwał raportu z testów. Dopuszczalne są wartości z zakresu 00–59. Nieprawidłowa wartość będzie traktowana jako 00.

## 6.1.4 Dwa adresy IP

Ustawienia dwóch adresów IP są aktywne tylko dla formatu Conettix IP. W przypadku modułów IP 1 i 2 używany jest moduł B426-M. Moduł IP 2 nie obsługuje połączenia ze zdalnym komputerem PC.

Gdy raport jest przesyłany w formacie komunikacji Conettix IP, niektóre raporty mogą być pominięte.

Ścieżka komunikacji modułu B426-M / modułu B450-M jest następująca:

| Moduł                                | Ustawienie adresu | Odpowiednia ścieżka<br>komunikacyjna |
|--------------------------------------|-------------------|--------------------------------------|
| Module 1: moduł 1 B426-M /<br>B450-M | 134               | Ścieżki 1 i 2                        |
| Moduł 2: moduł 2 B426-M              | 250               | Ścieżki 3 i 4                        |

Raport może być wysyłany do ścieżek 1 ÷ 4 wyłącznie wtedy, gdy używany jest moduł IP 1, w którym ustawiono komunikację z tymi ścieżkami.

## 6.1.5 Komunikator IP

## Moduły

Moduły B426-M i B450-M można podłączyć do centrali AMAX i używać ich jako komunikatorów IP.

Moduł B426-M może być ustawiony jako moduł 1 lub 2. Moduł B450-M można ustawić tylko jako moduł 1.

Więcej informacji na temat modułów B426-M i B450-M znajduje się w odpowiednich instrukcjach obsługi.

## Tryb IPv6

Ta opcja włącza/wyłącza tryb IPv6. Jeśli ta opcja jest wyłączona, używany jest tryb IPv4.

## DHCP IPv4

Ta opcja włącza/wyłącza tryb DHCP IPv4. Jeśli usługa DHCP jest dostępna, opcja ta jest włączona, a adres IPv4, maska podsieci IPv4, brama domyślna IPv4, adresy IPv4 podstawowego i alternatywnego serwera DNS są konfigurowane w sposób automatyczny.

### Adres IPv4

Ta opcja umożliwia ustawienie adresu IPv4. Dopuszczalne są wartości z zakresu od 0.0.0.0 do 255.255.255.255.

Tę opcję można konfigurować tylko po wyłączeniu serwera DHCP IPv4.

## Maska podsieci IPv4

Ta opcja umożliwia ustawienie adresu maski podsieci IPv4. Dopuszczalne są wartości z zakresu od 0.0.0.0 do 255.255.255.255.

Tę opcję można konfigurować tylko po wyłączeniu serwera DHCP IPv4.

### Brama domyślna IPv4

Ta opcja umożliwia ustawienie adresu bramy sieci lokalnej do komunikacji z Internetem lub intranetem. Dopuszczalne są wartości z zakresu od 0.0.0.0 do 255.255.255.255. Tę opcję można konfigurować tylko po wyłączeniu serwera DHCP IPv4.

## Adres IPv4 serwera DNS

Ta opcja umożliwia ustawienie adresu IPv4 serwera DNS w trybie statycznym IP. Dopuszczalne są wartości z zakresu od 0.0.0.0 do 255.255.255.255.

Tę opcję można konfigurować tylko po wyłączeniu serwera DHCP IPv4.

## Adres IPv6 serwera DNS

## Włączanie UPnP (Universal Plug and Play)

Ta opcja włącza/wyłącza urządzenia łączące się z siecią. Jeśli ta opcja jest włączona, urządzenia IP wykrywają obecność innych urządzeń w sieci i mogą się z nimi komunikować. Jeśli ta opcja jest włączona, router może przekierowywać numery portów, umożliwiając dostarczanie raportów do odbiorników za routerem.

#### Numer portu HTTP

Ta opcja określa numer portu serwera sieci web. Dopuszczalne są wartości z zakresu 1–65535. Po włączeniu zwiększonych zabezpieczeń TLS zamiast protokołu HTTP stosowany jest protokół HTTPS. Wartością domyślną dla protokołu HTTPS jest 443.

#### Czas pamięci podręcznej ARP (s)

Ta opcja umożliwia określenie limitu czasu dla wpisów pamięci podręcznej ARP (w sekundach). Dopuszczalne są wartości z zakresu 1–600.

#### Włączanie dostępu w sieci Web/USB

Ta opcja włącza/wyłącza autoryzowanym użytkownikom możliwość wyświetlania i modyfikowania parametrów konfiguracji modułu B426-M za pośrednictwem standardowej przeglądarki internetowej lub konfiguracji modułu B450-M za pośrednictwem połączenia USB.

#### Hasło dostępu do sieci/USB

Ta opcja określa hasło wymagane do zalogowania się w celu uzyskania dostępu w sieci Web. Dopuszczalne są znaki drukowalne ASCII. Można wprowadzić od 4 do 10 znaków.

#### Uaktualnienie oprogramowania układowego

Ta opcja włącza/wyłącza funkcję modyfikacji oprogramowania układowego modułu za pośrednictwem zewnętrznego interfejsu sieci Web. Jeśli ta opcja jest wyłączona, oprogramowanie układowe modułu należy zmodyfikować za pośrednictwem panelu sterowania.

#### Nazwa hosta modułu

Ta opcja umożliwia użytkownikowi dostosowanie nazwy hosta modułu. Po ustawieniu nazwa hosta może służyć do kontaktowania się panelu sterowania w sieci przez RPS. Jeśli opcja ta jest włączona, przeglądarka internetowa może łączyć się z tym modułem komunikacyjnym o takiej nazwie hosta na potrzeby konfiguracji i diagnostyki.

Jeśli to pole jest puste, moduł będzie określać nazwę hosta na podstawie jego adresu MAC (fabryczna, domyślna nazwa hosta).

Dopuszczalne jest wprowadzanie znaków (liter, cyfr i kresek). Maksymalna długość wynosi 63 znaki.

#### Opis urządzenia

Ta opcja umożliwia użytkownikowi wprowadzenie opisu modułu (lokalizacji, właściwości itp.). Dopuszczalne są znaki drukowalne ASCII. Maksymalna długość wynosi 20 znaki.

#### Numer portu TCP/UDP

Ta opcja określa numer portu lokalnego, który jest nasłuchiwany przez moduł w celu wykrywania przychodzącego ruchu sieciowego.

Port TCP/UDP ma zwykle skonfigurowaną wartość 7700, gdy panel sterowania komunikuje się z modułami B5512, B4512 i B3512, odbiornikiem agencji ochrony, RPS lub systemem automatyzacji.

Dopuszczalne są wartości z zakresu 0–65535. Numery portów są przypisywane w trzech zakresach funkcjonalnych:

| Porty systemu                 | 0 - 1023      |
|-------------------------------|---------------|
| Porty użytkownika             | 1024 - 49151  |
| Porty dynamiczne lub prywatne | 49152 - 65535 |

Aby ograniczyć niepożądany ruch, należy wybrać numer większy od 1023.

#### Czas podtrzymywania TCP (s)

Ta opcja określa czas (w sekundach) między transmisjami z podtrzymującymi aktywność TCP w celu sprawdzenia, czy bezczynne połączenie jest nadal aktywne. Dopuszczalne są wartości z zakresu 0–65.

#### Adres IPv4 alternatywnego serwera DNS

Ta opcja umożliwia ustawienie adresu IPv4 alternatywnego serwera DNS.

Jeśli moduł nie będzie mógł uzyskać adresu z serwera podstawowego, zostanie użyty alternatywny serwer DNS (jeśli został określony). Adres IPv4 alternatywnego serwera DNS jest zapisywany w formacie dziesiętnym i składa się z czterech oktetów dziesiętnych oddzielonych kropkami. Dopuszczalne są wartości z zakresu od 0.0.0.0 do 255.255.255.255. Wartość domyślna zostaje wprowadzona, jeśli jest dostępna usługa DHCP.

Tę opcję można konfigurować tylko po wyłączeniu serwera DHCP IPv4.

#### Adres IPv6 alternatywnego serwera DNS

### Szyfrowanie AES (Advanced Encryption Standard)

Ta opcja włącza/wyłącza szyfrowanie AES. Szyfrowanie AES określa zatwierdzony algorytm kryptograficzny FIPS, który chroni dane elektroniczne. Algorytm AES jest symetrycznym szyfrem blokowym, który może szyfrować i odszyfrowywać informacje.

### **Rozmiar klucza AES**

Ta opcja określa rozmiar (w bitach) klucza kryptograficznego używanego do szyfrowania. Dopuszczalne są następujące wartości:

- 128 bitów
- 192 bity
- 256 bitów

#### Ciąg klucza AES

Ta opcja określa klucz szyfrowania w formacie szesnastkowym. Dopuszczalne są wartości zawierające 32, 48 lub 64 znaki w formacie szesnastkowym:

- W przypadku klucza 128-bitowego należy wprowadzić 32 znaki w formacie szesnastkowym.
- W przypadku klucza 192-bitowego należy wprowadzić 48 znaków w formacie szesnastkowym.
- W przypadku klucza 256-bitowego należy wprowadzić 64 znaki w formacie szesnastkowym.

#### Połączenie z chmurą

Ta opcja włącza/wyłącza połączenie chmurowe. Ta opcja musi był włączona, jeśli użytkownik chce korzystać z aplikacji RSC+.

Jeżeli ta opcja jest włączona, należy umieścić kod QR i etykietę identyfikującą, które znajdują się w opakowaniu komunikatora, w miejscu wskazanym w instrukcji obsługi centrali AMAX w rozdziale "Połączenie chmurowe". Kod QR i etykieta identyfikująca zawierają unikatowy identyfikator chmurowy.

## Przestroga!

## Ochrona danych poufnych

Identyfikatora chmurowego dostępnego w kodzie QR i na etykiecie identyfikacyjnej nie wolno kopiować.

Należy go przekazać bezpośrednio użytkownikowi.

Użytkownik musi być świadom poufności identyfikatora chmurowego.

#### Korzystanie z aplikacji RSC+ jest zgodne z normą VdS Home

Aby zapewnić uzbrajanie i rozbrajanie zgodnie z normą VdS Home, przełącznik aktywacji z kluczem musi być zainstalowany poza chronionym obszarem.

Schemat okablowania przełącznika z kluczem:

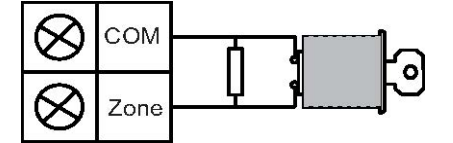

#### Skonfigurować moduł B450-M?

Ta opcja określa, czy jest używany moduł B450-M.

#### Kod PIN karty SIM

Ta opcja określa kod PIN karty SIM. Opcja ta ma zastosowanie tylko, jeśli karta SIM używa zabezpieczającego kodu PIN.

Kod PIN karty SIM jest ukryty na wyświetlaczu, a podczas wprowadzenia jest prezentowany w postaci gwiazdek (\*\*\*\*\*\*\*). Po wprowadzeniu nieprawidłowego kodu PIN karty SIM w historii zostaje zarejestrowane zdarzenie. Raport jest wysyłany tylko, jeśli włączona jest funkcja obsługi raportów. Jeśli kod PIN karty SIM nie jest wymagany, można pozostawić to pole puste. Dopuszczalne są wartości będące cyframi. Można wprowadzić od 4 do 8 znaków.

#### Nazwa punktu dostępu do sieci

Ta opcja określa adres IP punktu dostępu do sieci. Dopuszczalne są znaki drukowalne ASCII. Maksymalna długość wynosi 99 znaków. Rozróżniana jest wielkość liter.

#### Nazwa użytkownika punktu sieci

Ta opcja określa nazwę użytkownika punktu dostępu do sieci. Dopuszczalne są znaki drukowalne ASCII. Maksymalna długość wynosi 30 znaków. Rozróżniana jest wielkość liter.

#### Hasło punktu dostępu do sieci

Ta opcja określa wymagane hasło punktu dostępu do sieci. Dopuszczalne są znaki drukowalne ASCII. Maksymalna długość wynosi 30 znaków. Rozróżniana jest wielkość liter.

## 6.1.6 Zdalny dostęp

Centrala AMAX panel obsługuje funkcję programowania zdalnego za pośrednictwem USB, telefonu lub sieci IP. Do tego celu wykorzystywane jest oprogramowanie A-Link Plus. Istnieje możliwość wykonania następujących operacji:

- Ustawianie daty i godziny
- Przesyłanie/pobieranie parametrów programowania
- Zdalne uzbrajanie/rozbrajanie każdego obszaru
- Włączanie/wyłączanie syreny alarmowej na każdym obszarze
- Włączanie/wyłączanie każdego z wyjść
- Konserwacja
- Testowanie lokalne
- Testowanie komunikacji
- Pobieranie plików komunikatów głosowych
- Przeglądanie historii zdarzeń

#### Zdalny dostęp po uzbrojeniu

Ta opcja włącza/wyłącza zdalny dostęp, gdy system jest uzbrojony.

#### Zdalny dostęp PSTN

Ta opcja włącza/wyłącza zdalny dostęp do telefonu.

## Zdalny dostęp IP

Ta opcja włącza/wyłącza zdalny dostęp do programowania. Po wyłączeniu tej funkcji nie można już zaprogramować systemu za pośrednictwem sieci IP.

### Hasło automatyzacji

W tej opcji można wprowadzić hasło automatyzacji. Maksymalna długość wynosi dziesięć cyfr.

## 6.1.7 Zdalny komputer

### Adres IP

Adres IP komputera zdalnego to stały adres IP dla oprogramowania do zdalnego programowania.

### Numer portu

Numer portu komputera zdalnego to numer portu do zdalnego programowania.

### Programowanie adresu IP i numeru portu

- 1. Należy zaprogramować adres IP za pomocą 17 cyfr: cyfry 1–12 oznaczają adres IP, a cyfry 13–17 oznaczają numer portu.
- 2. W adresie IP nie należy używać znaków interpunkcyjnych.
- 3. Jeśli jednostka adresu IP zawiera mniej niż 3 cyfry, należy użyć cyfry 0 do wypełnienia danych w wyższych bitach.
- 4. Pozostałe 5 cyfr służy do zaprogramowania portu. Numery portów są dostępne w zakresie 0–65535.
- 5. Jeśli numer portu zawiera mniej niż 5 cyfr, należy użyć cyfry 0 do wypełnienia danych.

## Przykład

 Aby zaprogramować adres IP "10.16.1.222:80", należy wpisać następującą sekwencję w odpowiednim adresie:

 $[0\ 1\ 0\ 0\ 1\ 6\ 0\ 0\ 1\ 2\ 2\ 2\ 0\ 0\ 0\ 8\ 0]$ 

## Częstotliwość aktualizacji DHCP/czas odpytywania zdalnego komputera

Częstotliwość aktualizacji DHCP/czas odpytywania zdalnego komputera to odstęp czasowy, po którym centrala AMAX panel nawiązuje połączenie ze zdalnym komputerem.

Kiedy centrala AMAX panel zostanie zresetowana i połączenie zwrotne zostanie zakończone, do zdalnego komputera wysyłane są pakiety danych UDP zgodnie z ustawieniem częstotliwości aktualizacji DHCP (0=wył., interwał 1 ÷ 15 godz.).

Zdalny komputer uzyskuje informacje na temat identyfikatora abonenta, adresu IP i portu zawartego w pakiecie danych UDP (numer IP i portu jest uzyskiwany po analizie składni pakietu danych UDP).

Zdalny komputer z uruchomionym oprogramowaniem do zdalnego programowania (RPS — A-Link Plus) zapisuje informacje zawarte w odebranym pakiecie danych UDP w swojej pamięci RAM. Dane zostaną utracone po zamknięciu oprogramowania RPS.

Kiedy połączenie zostanie nawiązane, a adres IP ustawiony w informacjach o kliencie nie jest zgodny z adresem IP zapisanym w pamięci RAM, oprogramowanie A-Link Plus wyświetli okno z pytaniem, czy należy użyć nowego adresu IP i numeru portu.

Jeśli oprogramowanie do zdalnego programowania jest uruchomione, połączenie może zostać nawiązane, gdy adres IP i numer portu centrali AMAX panel nie zostały zmienione od czasu odebrania przez program RPS poprzedniego pakietu danych.

Jeśli adres IP został zmieniony, zdalny komputer z uruchomionym oprogramowaniem do zdalnego programowania musi poczekać na wysłanie przez centralę kolejnego pakietu danych UDP. Po nawiązaniu połączenia centrala AMAX panel wysyła komunikat odpytywania o wielkości 25 bajtów.

## 6.1.8 Połączenie zwrotne i powiadomienie lokalne

## Numer telefonu połączenia zwrotnego

W tym adresie zapisany jest numer telefonu, który zostanie wybrany w celu wysłania lub pobrania danych. Zostanie on także wybrany, gdy użytkownik wprowadzi swój kod + [5] [7] i naciśnie klawisz [#], aby zainicjować połączenie modemu z poziomu centrali AMAX panel i ustanowić łącze komunikacyjne ze zdalnym komputerem. Na komputerze musi być uruchomione oprogramowanie do zdalnego programowania A-Link Plus. Ponadto komputer musi być ustawiony w trybie oczekiwania na połączenie przychodzące. Numer telefonu połączenia zwrotnego należy zaprogramować także wtedy, gdy wymagane jest połączenie zdalne z weryfikacją połączenia zwrotnego.

### **Powiadomienie lokalne**

Obsługiwane są cztery komunikaty głosowe, które można nagrać dla czterech wybieranych numerów telefonów. Każdy z czterech nagranych komunikatów głosowych może trwać do 9 sekund. Komunikaty głosowe można nagrać za pomocą narzędzia "Rec.exe", które jest dostarczane z oprogramowaniem A-Link Plus, a następnie przesłać za pomocą programu A-Link Plus do centrali AMAX panel. Przesłanie jest możliwe wyłącznie za pośrednictwem połączenia USB lub połączenia sieciowego. Obsługiwane są następujące formaty plików komunikatów głosowych:

- Do wersji 1.4 oprogramowania układowego: .WAV
- Dla wersji oprogramowania układowego 1.5 i nowszych: .VA3

Kiedy w centrali AMAX panel zostanie aktywowany stan sabotażu strefy lub alarm strefy, urządzenie wybiera zaprogramowany numer telefonu i odtwarza zapisany komunikat głosowy. Wszystkie zdarzenia alarmów wymagają tylko jednego raportu i potwierdzenia.

Sekwencja transmisji jest powtarzana do momentu, aż centrala AMAX panel odbierze ton potwierdzenia.

Jeśli ton potwierdzenia nie zostanie wykryty, centrala AMAX panel automatycznie rozłącza się po upływie około 45 s. Później następuje ponowne wybranie numeru.

W celu potwierdzenia alarmu należy między dwoma tonami potwierdzenia nacisnąć dowolny klawisz telefonu.

Ton potwierdzenia jest sygnałem DTMF wysyłanym przez zdalnego użytkownika po naciśnięciu dowolnego klawisza ([0]–[9], [\*] lub [#]).

Jeśli centrala AMAX panel odbierze potwierdzenie od użytkownika, wówczas wyemituje 2sekundowy potwierdzający sygnał dźwiękowy i zakończy połączenie.

## 6.1.9 Liczba sygnałów

## Liczba sygnałów

Ta funkcja określa liczbę sygnałów, po której centrala AMAX panel odbierze połączenie przychodzące. Aby skorzystać z tej funkcji, należy włączyć zdalne uzbrajanie oraz zdalne wczytywanie/pobieranie.

Do wyboru są dostępne następujące wartości:

- 0 = centrala nie odbiera żadnych połączeń przychodzących.
- 1–13 = liczba sygnałów, po których centrala odbierze połączenie.
- 14 = wywołanie połączenia z centralą; telefon dzwoni nie więcej niż dwa razy i połączenie jest zakańczane. Po 8–45 sekundach centrala zostaje ponownie wywołana i odbiera po pierwszym sygnale. Jeśli centrala zostanie wywołana przed upływem 8 sekund, nie odbierze połączenia.

 15 = wywoływana jest centrala, telefon może zadzwonić tylko dwa razy, a następnie się rozłącza. Po 45 sekundach centrala zostaje wywołana ponownie, odbiera po pierwszym sygnale i zostaje nawiązane połączenie. Zapobiega to odebraniu połączenia przez automat zgłoszeniowy lub faks.

## 6.1.10 Stan chmury

Ta opcja pokazuje stan chmury modułu 1 i modułu 2 oraz identyfikator chmury modułu 1 i modułu 2.

- Aby dowiedzieć się, jak włączyć połączenie chmurowe, należy zajrzeć do rozdziału *Połączenie z chmurą, Strona 49.* Aby dowiedzieć się, jak połączyć się z chmurą, należy zajrzeć do rozdziału *Połączenie sieciowe, Strona 116.*
- Jeżeli ta opcja jest włączona, należy umieścić kod QR i etykietę identyfikującą, które znajdują się w opakowaniu komunikatora, w miejscu wskazanym w instrukcji obsługi centrali AMAX w rozdziale "Połączenie chmurowe". Kod QR i etykieta identyfikująca zawierają unikatowy identyfikator chmurowy.

## Przestroga!

## Ochrona danych poufnych

ldentyfikatora chmurowego dostępnego w kodzie QR i na etykiecie identyfikacyjnej nie wolno kopiować.

Należy go przekazać bezpośrednio użytkownikowi. Użytkownik musi być świadom poufności identyfikatora chmurowego.

# 6.2 Użytkownicy i kody

System AMAX udostępnia dwa rodzaje kodów dostępu — kod instalatora i kody użytkownika. Wiążą się one z innym poziomem dostępu do funkcji centrali AMAX panel.

## 6.2.1 Kod użytkownika

Domyślni użytkownicy to: użytkownik główny 1 (kod: [2580]) i użytkownik główny 2 (kod: [2581]). Te kody należy zastąpić kodami indywidualnymi. Do nowo przypisanego użytkownika przypisywany jest indywidualny kod użytkownika.

## Uwaga!

Nie wolno stosować identycznych kodów. Kody użytkownika nie mogą być takie same jak hasło instalatora.

## Priorytet kodu użytkownika

Kody użytkownika mogą mieć różne poziomy uprawnień. Każdy kod użytkownika jest przypisany do poziomu uprawnień.

| Poziom uprawnień dla kodu | Rodzaj użytkownika        |
|---------------------------|---------------------------|
| 00                        | Użytkownik główny 1       |
| 01                        | Użytkownik główny 2       |
| 02                        | Użytkownik zaawansowany   |
| 03                        | Użytkownik podstawowy     |
| 04                        | Użytkownik uzbrajający    |
| 05                        | Użytkownik cichego alarmu |

| Bez priorytetu |
|----------------|
|                |
|                |

Opis poziomów uprawnień użytkowników zawiera punkt Hasło instalatora, Strona 54.

#### Kod użytkownika dla obszaru

Ta opcja ma różne funkcje w zależności od typu użytkownika wybranego powyżej.

- Użytkownik zaawansowany, Użytkownik podstawowy, Użytkownik uzbrajający i Użytkownik cichego alarmu:
  - dla tych typów użytkowników każdy obszar można przydzielić indywidualnie. Do wybranych obszarów automatycznie przypisywane są także piloty.
- Na przykład: jeśli w tej opcji wybrano 01 i 02, zostaną przypisane obszary 01 i 02. Do obszarów 01 i 02 przypisywane są także piloty.
- Użytkownik główny 1 i 2: dla użytkowników głównych wszystkie obszary są przypisywane automatycznie, chociaż na klawiaturze są one wyświetlane jako nieprzypisane. Nie da się cofnąć przypisania obszaru. W tej opcji można jedynie edytować piloty.
  - Na przykład: jeśli w tej opcji wybrano 01 i 02, wszystkie obszary i piloty są przypisane do obszarów 01 i 02.

### Uwierzytelnianie makrodefinicji użytkownika

Dla każdego użytkownika można przypisać maks. trzy rejestrowane makrodefinicje.

### Identyfikator pilota

Pilot służy do zdalnego uzbrajania i rozbrajania systemu, aktywowania alarmu napadowego oraz sterowania innymi funkcjami. Dla każdego użytkownika można przypisać jeden identyfikator pilota.

Aby skorzystać z żądanej funkcji, należy przytrzymać odpowiedni przycisk przez co najmniej 1 sekundę.

Centrala AMAX panel rozpoznaje użytkowników pilota za pomocą identyfikatorów RFID. Klawiatury AMAX obsługują automatyczne wprowadzanie identyfikatorów RFID urządzeń Radion podczas programowania.

 Po pojawieniu się żądania identyfikatora RFID pilota należy nacisnąć przycisk [\*] na 3 sekundy, aby przełączać między trybem AUTO i MANUAL.

W przypadku wybrania trybu **MANUAL** należy ręcznie wprowadzić 9-cyfrowy identyfikator RFID.

W przypadku wybrania trybu **AUTO** należy aktywować urządzenie radiowe, a identyfikator RFID zostanie wprowadzony automatycznie.

## Przycisk 3 pilota

Dla przycisku 3 na pilocie można wybrać następujące ustawienia:

- 0 nieużywane
- 1 sterowanie wyjściem
- 2 uzbrojenie w trybie ochrony obwodowej

## 6.2.2 Hasło instalatora

Kod instalatora służy do programowania centrali AMAX panel. Ponadto kod instalatora jest używany w niektórych poleceniach kodów.

Domyślny kod instalatora to 1234. Domyślny kod użytkownika 1 to 2580. Domyślny kod użytkownika 2 to 2581. Te kody należy zastąpić kodami indywidualnymi.

## Uwaga!

Nie wolno stosować identycznych kodów. Kody użytkownika nie mogą być takie same jak hasło instalatora.

## Funkcje klawiatury

W poniższej tabeli przedstawiono przegląd funkcji klawiatury i odpowiadających im uprawnień użytkownika przypisanych do kodów użytkownika i haseł instalatora.

| Funkcja                                                                                                    | Polecenie<br>Domyślny kod użytkownika 1 = 2580<br>Domyślny kod użytkownika 2 = 2581 | D | Α | В | S | M<br>2       | M<br>1       | IN           |
|----------------------------------------------------------------------------------------------------|-------------------------------------------------------------------------------------|---|---|---|---|--------------|--------------|--------------|
| Uzbrajanie/rozbrajanie syst                                                                                | emu                                                                                 |   |   |   |   |              |              |              |
| Uzbrojenie w trybie<br>OCHRONY PEŁNEJ                                                                      | [kod] + [#] / [#] przez 3 s (szybkie<br>uzbrojenie)                                 | √ | V | √ | √ | √            | √            | √            |
| Uzbrojenie wszystkich<br>obszarów w trybie ochrony<br>pełnej (tylko za pomocą<br>klawiatury głównej)       | [kod] + [0] [0] + [#]                                                               | V | V | V | V | $\checkmark$ | $\checkmark$ | $\checkmark$ |
| Bezpośrednie uzbrojenie w<br>trybie ochrony pełnej<br>(tylko za pomocą<br>klawiatury głównej)              | [kod] + [2-cyfrowy nr obszaru] + [#]                                                |   |   |   |   | V            |              | √            |
| Uzbrojenie w trybie<br>ochrony obwodowej                                                                   | [kod] + [*] / [*] przez 3 s (szybkie<br>uzbrojenie)                                 | √ | √ | √ | √ | V            |              | $\checkmark$ |
| Uzbrojenie wszystkich<br>obszarów w trybie ochrony<br>obwodowej (tylko za<br>pomocą klawiatury<br>głównej) | [kod] + [0] [0] + [*]                                                               | V | V | V | V | V            |              | $\checkmark$ |
| Bezpośrednie uzbrojenie w<br>trybie OCHRONY<br>OBWODOWEJ (tylko za<br>pomocą klawiatury<br>głównej)        | [kod] + [2-cyfrowy nr obszaru] + [*]                                                | V | V | V | V | V            | $\checkmark$ | ~            |
| Rozbrojenie                                                                                                | [kod] + [#]                                                                         |   |   |   |   | $\checkmark$ |              | $\checkmark$ |
| Rozbrojenie jednego<br>obszaru (tylko za pomocą<br>klawiatury głównej)                                     | [kod] + [2-cyfrowy nr obszaru] + [#]                                                | √ |   | √ | √ | √            | √            | √            |
| Rozbrojenie wszystkich<br>obszarów (tylko za pomocą<br>klawiatury głównej)                                 | [kod] + [#]                                                                         | √ |   | √ | √ | √            |              | V            |
| Ekran                                                                                                    |                                                                                     |   |   |   |   |              |              |              |
| Informacja na ekranie<br>(analiza awarii/sabotażu)                                                         | [kod] + [2] [1] + [#]                                                               |   |   |   | V |              |              | √            |
| Pominięcie/izolowanie                                                                                      |                                                                                     |   |   |   |   |              |              |              |

| Funkcja                                                                                                    | Polecenie<br>Domyślny kod użytkownika 1 = 2580<br>Domyślny kod użytkownika 2 = 2581                                                                                                    | D | A | В            | S | M<br>2 | M<br>1 | IN           |
|----------------------------------------------------------------------------------------------------|----------------------------------------------------------------------------------------------------|---|---|--------------|---|--------|--------|--------------|
| Pominięcie/przywrócenie<br>strefy                                                                                                    | Klawiatura z wyświetlaczem tekstowym<br>[kod] + [3] [1] + [#] + [1- lub 2-cyfrowy<br>nr strefy] + [#]<br>Klawiatura z wyświetlaczem LED/LCD:<br>[kod] + [3] [1] + [1- lub 2-cyfrowy nr<br>strefy] + [*] + [#] |   |   | $\checkmark$ | V | √      | V      | $\checkmark$ |
|                                                                                                    | [kod] + [3] [1] + [#] (anulowanie,<br>klawiatura LED)                                                                                                    |   |   | √            | V | √      | V      | $\checkmark$ |
| Pominięcie awarii/próby<br>sabotażu                                                                                                    | [kod] + [3] [4] + [#]                                                                                                    |   |   |              | V | V      | √      | $\checkmark$ |
| Zapytanie dot. pominięcia                                                                                                    | [kod] + [3] [3] + [#]                                                                                                    |   |   |              |   | √      | √      |              |
| Izolowanie/anulowanie<br>izolowania strefy                                                                                                    | [kod] + [3] [5] + [#]                                                                                                    |   |   |              |   | √      | V      | $\checkmark$ |
| Zapytanie dot. izolowania                                                                                                    | [kod] + [3] [6] + [#]                                                                                                    |   |   |              |   | √      |        |              |
| Resetowanie                                                                                                    |                                                                                                    |   |   |              |   |        |        |              |
| Resetowanie stanu<br>sabotażu lub awarii (w<br>przypadku wersji<br>przeznaczonych do<br>niektórych krajów tylko<br>instalator może zresetować<br>alarm antysabotażowy) | [kod] + [6] + [#]                                                                                                    |   |   |              | √ | √      | √      | √            |
| Makrodefinicje                                                                                                    |                                                                                                    |   |   |              |   |        | 1      |              |
| Zapisanie makrodefinicji 1                                                                                                    | [kod] + [8] [1] + [#] + rejestrowana<br>sekwencja + [#] przez 3 s                                                                                                    |   |   |              | V | V      | V      | $\checkmark$ |
| Zapisanie makrodefinicji 2                                                                                                    | [kod] + [8] [2] + [#] + rejestrowana<br>sekwencja + [#] przez 3 s                                                                                                    |   |   |              | V | V      | V      | $\checkmark$ |
| Zapisanie makrodefinicji 3                                                                                                    | [kod] + [8] [3] + [#] + rejestrowana<br>sekwencja + [#] przez 3 s                                                                                                    |   |   |              | V | V      | √      | $\checkmark$ |
| Odtworzenie<br>makrodefinicji 1                                                                                                    | [kod] + nacisnąć i przytrzymać przez 3 s<br>[1] / [1] (szybkie odtworzenie<br>makrodefinicji)                                                                                                    | * | * | *            | * | *      | *      | √            |
| Odtworzenie<br>makrodefinicji 2                                                                                                    | [kod] + nacisnąć i przytrzymać przez 3 s<br>[2] / [2] (szybkie odtworzenie<br>makrodefinicji)                                                                                                    | * | * | *            | * | *      | *      | √            |
| Odtworzenie<br>makrodefinicji 3                                                                                                    | [kod] + nacisnąć i przytrzymać przez 3 s<br>[3] / [3] (szybkie odtworzenie<br>makrodefinicji)                                                                                                    | * | * | *            | * | *      | *      | √            |
| Polecenia alarmu                                                                                                    |                                                                                                    |   |   |              |   |        |        |              |

| Funkcja                                        | Polecenie<br>Domyślny kod użytkownika 1 = 2580<br>Domyślny kod użytkownika 2 = 2581                                                                            | D | A | В | S            | M<br>2 | M<br>1       | IN |
|------------------------------------------------|----------------------------------------------------------------------------------------------------|---|---|---|--------------|--------|--------------|----|
| Alarm awaryjny z<br>klawiatury                 | nacisnąć i przytrzymać [1] i [3] lub [*] i<br>[#]                                                                                                    | V | V | V | V            | V      | V            | V  |
| Alarm pożarowy z<br>klawiatury                 | nacisnąć i przytrzymać [4] i [6]                                                                                                    | V | V | V | V            | V      | V            | V  |
| Alarm medyczny z<br>klawiatury                 | nacisnąć i przytrzymać [7] i [9]                                                                                                    | V | V | V | V            | V      | V            | V  |
| Inne polecenia                                 |                                                                                                    |   |   |   |              |        |              |    |
| Przełączenie na klawiaturę<br>główną           | [kod] + [0] [0] [0] + [#] (tylko na<br>klawiaturze z wyświetlaczem tekstowym)                                                                                  |   |   |   | V            | V      | V            |    |
| Przełączenie na obszar 01–<br>16               | [kod] + [0] [2-cyfrowy nr obszaru] + [#]<br>(tylko na klawiaturze tekstowej)                                                                                   |   |   |   | V            | V      | V            | V  |
| Wyświetlenie całego<br>dziennika zdarzeń       | [kod] + [2] [2] + [#] (tylko na klawiaturze<br>tekstowej)                                                                                                    |   |   |   | V            |        | V            | V  |
| Wyświetlenie dziennika<br>zdarzeń EN           | [kod] + [2] [3] + [#] (tylko na klawiaturze<br>tekstowej)                                                                                                    |   |   |   | V            |        | V            | V  |
| Wyświetlenie dziennika<br>zdarzeń komunikatora | [kod] + [2] [4] + [#] (tylko na klawiaturze<br>tekstowej)                                                                                                    |   |   |   | V            |        | √            | V  |
| Test syreny                                    | [kod] + [4] [1] + [#]                                                                                                    |   |   |   | √            | √      | √            |    |
| Test komunikacji                               | [kod] + [4] [2] + [#]                                                                                                    |   |   |   | √            | √      | √            |    |
| Obchód testowy                                 | [kod] + [4] [3] + [#]                                                                                                    |   |   |   | √            | √      | √            | √  |
| Zmiana daty/godziny                            | [kod] + [5] [1] + [#]                                                                                                    |   |   |   |              | √      |              | √  |
| Czas letni (+1 h)                              | [kod] + [5] [2] + [#]                                                                                                    |   |   |   | √            | √      |              | √  |
| Czas zimowy (-1 h)                             | [kod] + [5] [3] + [#]                                                                                                    |   |   |   | √            | √      | √            | √  |
| Dodawanie/zmiana kodu<br>użytkownika           | [kod] + [5] [4] + [#]                                                                                                    |   |   |   |              | V      | √            | √  |
| Zmienianie indywidualnego<br>kodu              | [kod] + [5] [5] + [#]                                                                                                    | V | √ | √ | √            | V      | V            | V  |
| Wezwanie zwrotne                               | [kod] + [5] [7] + [#]                                                                                                    |   |   |   | √            | √      |              | √  |
| Wybór języka                                   | [kod] + [5] [8] + [#] + [2-cyfrowy nr<br>dostępnego języka] + [#]<br>01=EN; 02=DE; 03=ES; 04=FR ; 05=PT;<br>06=PL; 07=NL; 08=SE; 09=TR; 10=HU;<br>11=IT; 12=EL |   |   |   | V            | V      | √            |    |
| Dostęp instalatora                             | [kod] + [7] [1] + [#] (włączenie)<br>[kod] + [7] [2] + [#] (wyłączenie)                                                                                        |   |   |   |              |        | $\checkmark$ |    |
| Resetowanie systemu                            | [kod] + [9] [9] [8] [9] + [#]                                                                                                    |   |   |   | $\checkmark$ |        | $\checkmark$ |    |

- A = Uzbrojenie przez użytkownika
- B = Użytkownik podstawowy
- S = Użytkownik zaawansowany
- M1 = Użytkownik główny 1
- M2 = Użytkownik główny 2
- IN = Instalator

\* Tę funkcję można włączać lub wyłączać indywidualnie dla każdego użytkownika.

#### Konfiguracje funkcji klawiatury

W poniższej tabeli przedstawiono przegląd konfiguracji funkcji klawiatury i odpowiadających im uprawnień użytkownika przypisanych do kodów użytkownika i haseł instalatora.

| Funkcja                                                     | Polecenie<br>Domyślne hasło instalatora = 1234<br>Domyślny kod użytkownika 1 = 2580                  | D | A | В | S | M<br>2 | M<br>1 | IN            |
|-------------------------------------------------------------|----------------------------------------------------------------------------------------------------|---|---|---|---|--------|--------|---------------|
|                                                             | Domyślny kod użytkownika 2 = 2581                                                                    |   |   |   |   |        |        |               |
| Zmiana lokalnego numeru<br>telefonu 1                       | [kod] + [5] [6] + [#] + [ ] + [# ]<br>(klawiatura LED)                                               |   |   |   |   |        |        | √             |
| Zmiana lokalnego numeru<br>telefonu 2                       | [kod] + [5] [6] + [#] [#] + [ ] +<br>[# ] (klawiatura LED)                                           |   |   |   |   |        |        | $\checkmark$  |
| Zmiana lokalnego numeru<br>telefonu 3                       | [kod] + [5] [6] + [#] [#] [#] + []<br>+ [#] (klawiatura LED)                                         |   |   |   |   |        |        | $\checkmark$  |
| Zmiana lokalnego numeru<br>telefonu 4                       | [kod] + [5] [6] + [#] [#] [#] [#] + [<br>] + [#] (klawiatura LED)                                    |   |   |   |   |        |        | $\checkmark$  |
| Zmiana lokalnego numeru<br>telefonu: 1–4                    | [kod] + [5] [6] + [#] + [ _ ] +[#] +[<br>] + [#] (tylko na klawiaturze z<br>wyświetlaczem tekstowym) |   |   |   |   |        |        | $\checkmark$  |
| Tryb serwisu                                                | [kod] + [7] [3] + [#] (włącz/wyłącz)                                                                 |   |   |   |   |        |        | $\checkmark$  |
| Tryb programowania                                          | [kod] + [9] [5] [8] + [#]                                                                            |   |   |   |   |        |        | $\checkmark$  |
| Polecenia tylko w trybie pr                                 | ogramowania adresu                                                                                   |   |   |   |   |        |        |               |
| Zakończenie trybu<br>programowania bez<br>zapisywania       | [9] [5] [9] + [#]                                                                                    |   |   |   |   |        |        |               |
| Zakończenie trybu<br>programowania z<br>zapisaniem zmian    | [9] [6] [0] + [#]                                                                                    |   |   |   |   |        |        | $\checkmark$  |
| Ustawienia fabryczne                                        | [9] [6] [1] + [#]                                                                                    |   |   |   |   |        |        | $\overline{}$ |
| Kopiowanie danych<br>centrali do klucza<br>konfiguracyjnego | [9] [6] [2] + [#]                                                                                    |   |   |   |   |        |        | $\checkmark$  |
| Kopiowanie danych klucza<br>konfiguracyjnego do<br>centrali | [9] [6] [3] + [#]                                                                                    |   |   |   |   |        |        | $\checkmark$  |

| Funkcja                                             | Polecenie<br>Domyślne hasło instalatora = 1234<br>Domyślny kod użytkownika 1 = 2580<br>Domyślny kod użytkownika 2 = 2581 | D | Α | В | S | M<br>2 | M<br>1 | IN |
|-----------------------------------------------------|----------------------------------------------------------------------------------------------------|---|---|---|---|--------|--------|----|
| Wyświetlanie wersji<br>oprogramowania<br>układowego | [9] [9] [9] + [#]                                                                                                    |   |   |   |   |        |        | √  |

D = Użytkownik w stanie zagrożenia

- A = Uzbrojenie przez użytkownika
- B = Użytkownik podstawowy
- S = Użytkownik zaawansowany
- M1 = Użytkownik główny 1
- M2 = Użytkownik główny 2
- IN = Instalator

## Uwaga!

Poleceń instalatora można używać tylko wtedy, gdy wszystkie obszary nadzorowane przez system są rozbrojone i żaden alarm nie jest aktywny, a dostęp instalatora został aktywowany przez użytkownika.

## 6.2.3 Długość kodu

Długość kodów można określić jako zakres od 4 do 6 cyfr. W przypadku dostępu zdalnego zgodnego z normą EN 50136-2 kod składa się z 6 cyfr.

## 6.2.4 Uprawnienia związane z kodami

#### Resetowanie alarmu antysabotażowego przez użytkownika

Ta opcja określa, czy za pomocą kodu użytkownika można resetować alarmy antysabotażowe. Po wyłączeniu tej opcji resetowanie alarmu antysabotażowego będzie możliwe tylko przez podanie kodu instalatora.

#### Uzbrajanie/rozbrajanie przez instalatora

Ta opcja określa, czy za pomocą kodu instalatora można uzbrajać/rozbrajać system. Wyłączenie tej opcji uniemożliwi uzbrajanie/rozbrajanie systemu za pomocą kodu instalatora.

#### Użytkownik główny daty/godziny

Ta opcja określa, czy za pomocą kodu użytkownika głównego można obsługiwać funkcję daty/ godziny. Jeśli opcja ta jest wyłączona, daty/godziny nie można ustawić za pomocą kodu użytkownika głównego.

## 6.2.5 Wymuszanie zmiany kodu

Ta opcja określa, czy kod instalatora i kod użytkownika głównego 1/2 muszą zostać zmienione podczas programowania. Po włączeniu tej opcji programowanie można ukończyć tylko po zmianie kodu instalatora. W przypadku operacji zgodnych z normą EN wymagane jest włączenie tej opcji.

## 6.2.6 Konfiguracja makr

Makrodefinicje umożliwiają przypisanie do jednego klawisza skomplikowanych lub często używanych sekwencji klawiszy w celu uproszczenia obsługi systemu. Sekwencje klawiszy wpisuje się na klawiaturze, zapisuje i przypisuje do makrodefinicji. Odtworzenie makrodefinicji powoduje wykonanie zapisanej sekwencji. Istnieje możliwość zapisania maksymalnie 3 makrodefinicji.

#### Wprowadź numer makra

Ta opcja służy do wybierania numeru makra do skonfigurowania. Dostępne cyfry: 1, 2 i 3.

#### Makro bez kodu

Ta opcja włącza/wyłącza funkcję szybkiego odtwarzania makra. Po włączeniu tej funkcji naciśnięcie numeru makra na trzy sekundy spowoduje odtworzenie makra bez wprowadzania kodu.

## Limit czasu rejestracji makra

Ta opcja pozwala zdefiniować limit czasu trwania procesu rejestrowania makra. (Dopuszczalne są wartości z zakresu 01– 99 sekund). Ten limit określa czas, po którym proces rejestrowania makra zostanie anulowany z powodu braku aktywności użytkownika.

#### Czas pauzy przy odtwarzaniu

Ta opcja określa prędkość procesu odtwarzania makra. Aby uważnie monitorować proces odtwarzania makra, można ustawić dłuższe wyświetlanie pojedynczych operacji. Domyślne ustawienie to **03 = 300 ms** i można je zmienić na **01 = 100 ms**, **02 = 200 ms** itd.

#### Dostęp do poziomu 1

Ta opcja włącza/wyłącza kod wewnątrz makra. Ta funkcja ma zastosowanie tylko wówczas, gdy funkcja makra bez kodu jest wyłączona.

Dopuszczalne opcje do wyboru:

- 1 włącz
- 0 wyłącz

Jeśli ta funkcja jest włączona, podczas rejestrowania makra zostanie zarejestrowany kod, który następnie zostanie wykonany podczas odtwarzania makra. Oznacza to, że przełączenie przez użytkownika będzie możliwe po wykonaniu funkcji odtworzenia makra.

Jeśli ta funkcja jest wyłączona, podczas rejestrowania makra nie będzie rejestrowany żaden kod, a operacja przypisana do makra zostanie wykonana bez użycia kodu. Oznacza to brak możliwości przełączania przez użytkownika podczas funkcji odtwarzania makra, a także to, że użytkownik wykonujący funkcję odtwarzania makra będzie również wykonywał operację przypisaną do tego makra.

## 6.2.7 Raportowanie kodów

W przypadku wystąpienia alarmu raportowane są następujące kody:

| Instalator                                | Raport = 0     |
|-------------------------------------------|----------------|
| Użytkownik 1–250                          | Raport = 1–250 |
| A-Link Plus                               | Raport = 251   |
| Uzbrojenie telefoniczne                   | Raport = 252   |
| Uzbrojenie/rozbrojenie jednym przyciskiem | Raport = 253   |
| Uzbrojenie/rozbrojenie kluczykiem         | Raport = 254   |

## 6.3 Strefy

## 6.3.1 Dodawanie i usuwanie stref

Podczas dodawania lub modyfikowania strefy wymagane jest podanie obszaru, a także wybranie funkcji strefy i modułu źródła strefy na podstawie numerów stref. Gdy dla strefy zostanie wybrana wartość "0", strefa ta nie będzie używana, a wszelkie ustawienia adresów dla funkcji tej strefy i wybór modułu będą nieważne.

## Moduł strefy

Centrala AMAX panel obsługuje strefy na płycie, strefy klawiatur, a także strefy DX2010 i strefy radiowe. Dla każdego numeru strefy definiowany jest konkretny zakres wybieralnych modułów.

### Funkcja strefy

Za pomocą tej opcji można wybrać funkcję strefy. W opcji funkcji strefy można zdefiniować maksymalnie 15 konfiguracji funkcji stref.

Jeśli funkcja strefy jest wybierana za pomocą klawiatury tekstowej, jest wyświetlany typ strefy wybrany dla funkcji tej strefy.

### Strefa w obszarze

Każda strefa jest przypisana do obszaru. Ma to wpływ na oznaczenie poszczególnych stref na klawiaturach.

 Więcej informacji zawiera punkt Wskaźniki stref na klawiaturze i dziennik zdarzeń, Strona 79.

### Nazwa strefy

Za pomocą tej opcji można nadawać nazwy strefom.

 Należy użyć klawiszy liczbowych klawiatury, które będą pełnić funkcję klawiszy alfabetycznych.

| Cyfra na                         | Znaki wprowadzane po kolejnym naciśnięciu cyfry                                                                                             |                                                   |  |  |  |
|----------------------------------|----------------------------------------------------------------------------------------------------|---------------------------------------------------|--|--|--|
| klawiatu<br>rze<br>tekstow<br>ej | Wybrany język: holenderski, angielski,<br>francuski, niemiecki, węgierski, włoski,<br>polski, portugalski, hiszpański,<br>szwedzki, turecki | Wybrany język: grecki                             |  |  |  |
| 1                                | .,'?!"1-()@/:_ <sup>1 2 3</sup> © <sup>® 0</sup> « »µ¶                                                                                      | .,;:1()\/[]+-=^@#%*\$€                            |  |  |  |
| 2                                | a b c 2 æ å ä à á â ã ç ć č                                                                                                    | αβγά2                                             |  |  |  |
| 3                                | d e f 3 è é ê ë ð ę                                                                                                    | δεζέ3                                             |  |  |  |
| 4                                | ghi4ìíîïğ                                                                                                    | ηθιήἱϊ4                                           |  |  |  |
| 5                                | jkl5£                                                                                                    | κλμ5                                              |  |  |  |
| 6                                | m n o 6 ö ø ò ó ô ñ                                                                                                    | νξοό6                                             |  |  |  |
| 7                                | p q r s 7 ß š ś ş                                                                                                    | πρσς7                                             |  |  |  |
| 8                                | t u v 8 ù ú û ü ű ț                                                                                                    | τυφύϋ8                                            |  |  |  |
| 9                                | w x y z 9 ý þ ź ż ž Ÿ                                                                                                    | χψωώ9                                             |  |  |  |
| *                                | Przełączanie między małymi i wielkimi<br>literami                                                                                           | Przełączanie między małymi i wielkimi<br>literami |  |  |  |
| 0                                | spacja 0 ; + & % * = < > £ € \$ ¥€ [ ]{}\ ~ ^<br>`¿ ; § #                                                                                   | 0 spacja                                          |  |  |  |

#### **Strefy radiowe**

Centrala AMAX 3000 / 3000 BE / 4000 rozpoznaje strefy radiowe dzięki identyfikatorom RFID stref. Programowanie za pomocą klawiatury AMAX obsługuje automatyczne wprowadzanie identyfikatorów RFID urządzeń Radion.

## Wprowadzanie identyfikatora RFID na klawiaturze

1. Gdy pojawi się monit o podanie identyfikatora RFID strefy, należy przez 3 s przytrzymać przycisk "\*", aby przełączyć się między trybami AUTOMATYCZNYM i RĘCZNYM.

 Po wybraniu trybu RĘCZNEGO należy za pomocą klawiszy wprowadzić 9-cyfrowy identyfikator RFID.
 Po wybraniu trybu AUTOMATYCZNEGO wystarczy uaktywnić urządzenie radiowe, a jego

identyfikator RFID zostanie wprowadzony automatycznie.

### Strefy podłączone na stałe

#### Wejścia wbudowane:

Centrala AMAX jest wyposażona we wbudowane, podłączone na stałe wejścia. Osobne wejście jest przeznaczone na zabezpieczenie antysabotażowe obudowy.

### Czas reakcji dla stref wbudowanych:

Centrala AMAX obsługuje różne czasy reakcji dla wbudowanych stref. Dopuszczalny zakres wartości czasu reakcji to 000,0–999,9 sekund.

## Wbudowany rezystor EOL strefy

Jeden rezystor EOL: jeśli nie wybrano funkcji zabezpieczenia antysabotażowego strefy, każda strefa będzie używać jednego rezystora EOL 2,2 k $\Omega$ . Centrala wykrywa stan zwarcia, normalny i otwarcia strefy.

| Rezystancja strefy (Ω) |      |          | Stan strefy |
|------------------------|------|----------|-------------|
| Minimum                | Тур  | Maksimum |             |
| 0                      |      | 1430     | uaktywniony |
| 1650                   | 2200 | 2750     | normalny    |
| 2970                   |      | ∞        | uaktywniony |

Czujki są podłączane między zaciskiem strefy a zaciskiem COM z wykorzystaniem rezystorów EOL połączonych szeregowo (uaktywnianych po otwarciu strefy) lub rezystorów EOL połączonych równolegle (uaktywnianych, gdy strefa ulegnie zwarciu).

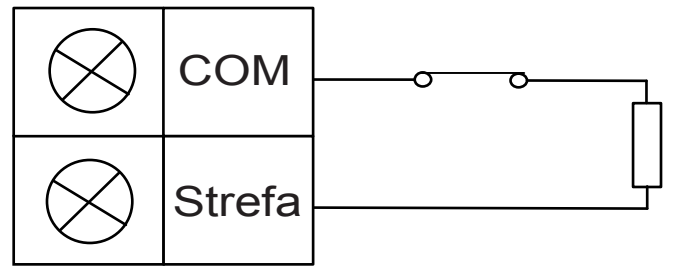

Czujki są podłączane między zaciskiem strefy a zaciskiem COM z wykorzystaniem rezystorów EOL połączonych szeregowo (uaktywnianych po otwarciu strefy) lub rezystorów EOL połączonych równolegle (uaktywnianych, gdy strefa ulegnie zwarciu).

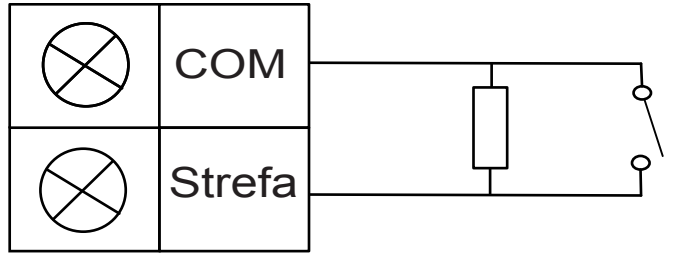

Centrala ustawia aktywny stan zwarcia/otwarcia, kiedy podłączony jest jeden rezystor EOL. W przypadku centrali AMAX 2100 / 3000 / 3000 BE poprawne są numery stref w zakresie 1–8, a w przypadku centrali AMAX 4000 — w zakresie 1–16. **Dwa rezystory EOL**: jeśli zostanie ustawiony nadzór zabezpieczenia antysabotażowego, można używać jedynie połączeń styków NC. Stan rezystora EOL:

| Rezystancja strefy (Ω) |      |          | Stan strefy |
|------------------------|------|----------|-------------|
| Minimum                | Тур  | Maksimum |             |
| 0                      |      | 1430     | sabotaż     |
| 1650                   | 2200 | 2750     | normalny    |
| 2970                   | 4400 | 4950     | uaktywniony |
| 5220                   |      | ∞        | sabotaż     |

Przy użyciu jednego rezystora 2,2 k $\Omega$  jako rezystora EOL strefy antysabotażowej, która pracuje razem z rezystorem EOL 2,2 k $\Omega$  strefy.

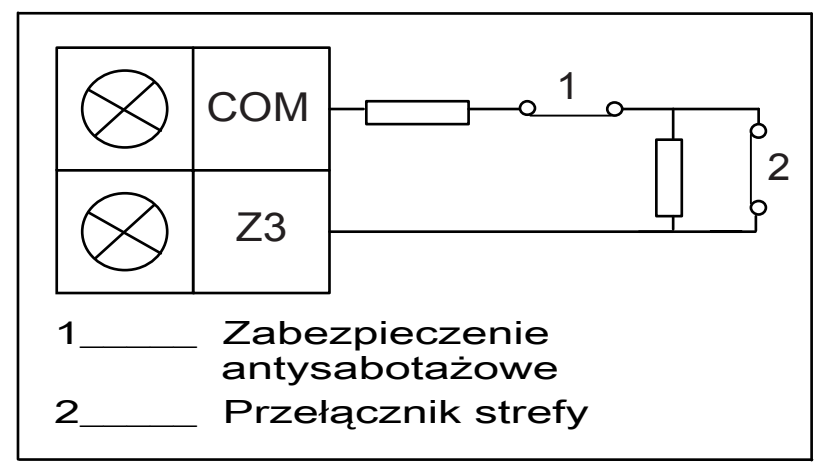

NC (normalnie zamknięta): w przypadku ustawienia opcji strefy NC alarm będzie występował po otwarciu strefy. Gdy strefa jest zamknięta, system pracuje w normalnym trybie.
 NO (normalnie otwarta): w przypadku ustawienia opcji strefy NO alarm będzie występował po zamknięciu strefy. Gdy strefa jest otwarta, system pracuje w normalnym trybie.

## Wbudowane wejście zabezpieczenia antysabotażowego

Osobne wejście jest przeznaczone na zabezpieczenie antysabotażowe obudowy. Czas reakcji wejścia antysabotażowego można zaprogramować indywidualnie. Dopuszczalny zakres wartości czasu reakcji to 000,0–999,9 sekund.

## 6.3.2 Ustawienia funkcji stref

## Typ strefy

Dla funkcji poszczególnych stref można wybrać następujące typy stref.

| Opcja funkcji strefy |    | Opis                                      |
|----------------------|----|-------------------------------------------|
| Typ strefy           | 00 | Nieużywane                                |
|                      | 01 | Strefa aktywowana bezzwłocznie            |
|                      | 02 | Strefa wewnętrzna aktywowana bezzwłocznie |
|                      | 03 | Opóźnienie 1                              |
|                      | 04 | Strefa wewnętrzna opóźniona 1             |
|                      | 05 | Strefa wyjściowa opóźniona 1              |

| 06 | Wewnętrzna strefa wyjściowa opóźniona 1                |
|----|--------------------------------------------------------|
| 07 | Opóźnienie 2                                           |
| 08 | Strefa wewnętrzna opóźniona 2                          |
| 09 | Strefa wyjściowa opóźniona 2                           |
| 10 | Wewnętrzna strefa wyjściowa opóźniona 2                |
| 11 | Strefa następcza                                       |
| 12 | Strefa wewnętrzna następcza                            |
| 13 | Strefa 24-godzinna                                     |
| 14 | Przełącznik trybu ochrony pełnej z kluczem             |
| 15 | Włączanie/wyłączanie trybu ochrony pełnej z kluczem    |
| 16 | Przełącznik trybu ochrony obwodowej z kluczem          |
| 17 | Włączanie/wyłączanie trybu ochrony obwodowej z kluczem |
| 18 | 24-godzinna strefa cichego wywołania                   |
| 19 | 24-godzinna strefa pożarowa                            |
| 20 | 24-godzinna strefa pożarowa z weryfikacją*             |
| 21 | Zabezpieczenie antysabotażowe                          |
| 22 | Strefa rygla elektrycznego                             |
| 23 | Awaria zewnętrzna                                      |
| 24 | Alarm techniczny                                       |
| 25 | Resetowanie                                            |
| 26 | Natychmiastowy raport                                  |

\* Dostępne tylko dla strefy 1 AMAX 4000

### 00 — nieużywane

Jeśli strefa nie jest używana, należy ustawić lokalizację typu strefy na 0. Jeśli ten typ strefy nie jest używany, opornik EOL nie jest wymagany. Ten typ strefy nigdy nie włącza sygnalizatorów akustycznych ani dialera.

#### 01 — strefa aktywowana bezzwłocznie

Działanie w przypadku strefy aktywowanej bezzwłocznie:

- 1. Rozbrojenie:
  - Strefa w stanie normalnym brak alarmu / brak raportu
  - Strefa uaktywniona brak alarmu / brak raportu
- 2. Uzbrojenie w trybie ochrony pełnej:
  - Strefa w stanie normalnym brak alarmu / brak raportu
  - Strefa uaktywniona alarm/raport
  - (Strefa uaktywniona podczas czasu na wyjście brak alarmu / brak raportu)
  - (Strefa uaktywniona podczas czasu na wejście alarm/raport jest opóźniony o 30 s lub upływa czas wejścia; gdy system zostanie wcześniej rozbrojony — brak raportu)

- 3. Uzbrojenie w trybie ochrony obwodowej:
  - Strefa w stanie normalnym brak alarmu / brak raportu
  - Strefa uaktywniona alarm/raport
  - (Strefa uaktywniona podczas czasu na wyjście brak alarmu / brak raportu)
  - (Strefa uaktywniona podczas czasu na wejście alarm/raport jest opóźniony o 30 s lub upływa czas na wejście; gdy system zostanie wcześniej rozbrojony — brak raportu). Gdy strefa jest uaktywniona, nie jest pomijana i następuje wymuszone uzbrojenie oraz zostaje wysłany raport o awarii strefy.
  - Gdy system jest rozbrojony, a strefa nie została wcześniej przywrócona, zostaje wysłany raport o przywróceniu strefy po awarii.

### 02 — Strefa wewnętrzna aktywowana bezzwłocznie

Działanie w przypadku strefy wewnętrznej aktywowanej bezzwłocznie:

- 1. Rozbrojenie:
  - zgodnie ze stanem rozbrojenia strefy aktywowanej bezzwłocznie.
- 2. Uzbrojenie w trybie ochrony pełnej:
  - zgodnie ze stanem uzbrojenia w trybie ochrony pełnej strefy aktywowanej bezzwłocznie.
- 3. Uzbrojenie w trybie ochrony obwodowej:
  - Gdy strefa jest uaktywniona, nie jest pomijana i następuje wymuszone uzbrojenie systemu oraz zostaje wysłany raport o awarii strefy.
  - Gdy system jest rozbrojony, a strefa nie została wcześniej przywrócona, zostaje wysłany raport o przywróceniu strefy po awarii.
  - Ta strefa zostanie zignorowana i będzie funkcjonować jako rozbrojona.
- Sposób wyświetlania strefy podczas czasu na wyjście opisano w punkcie .

## 03 — Strefa opóźniona 1

Działanie w przypadku strefy opóźnionej 1:

- 1. Rozbrajanie: zgodnie ze stanem rozbrojenia strefy aktywowanej bezzwłocznie
- 2. Uzbrojenie w trybie ochrony pełnej:
  - Strefa w stanie normalnym brak alarmu / brak raportu
  - Strefa uaktywniona rozpoczęcie odliczania czasu na wejście brak alarmu / brak raportu
  - Rozbrojenie podczas czasu na wejście brak alarmu / brak raportu
  - Strefa uaktywniona podczas czasu na wyjście brak alarmu / brak raportu
  - Strefa uaktywniona podczas czasu na wejście brak alarmu / brak raportu
  - Strefa uaktywniona upłynął czas na wejście alarm/raport
  - (raport jest opóźniony o określony czas (domyślnie: 30 s; zakres wartości: 00–99), gdy system zostanie wcześniej rozbrojony — brak raportu)
- 3. Uzbrojenie w trybie ochrony obwodowej: zgodnie z procedurą uzbrajania w trybie ochrony pełnej.
  - Pierwsza strefa opóźniona uruchomi odliczanie czasu na wejście. Wszystkie inne strefy opóźnione również rozpoczną odliczanie czasu na wejście.
  - Gdy system jest rozbrojony, a strefa nie została wcześniej przywrócona, zostaje wysłany raport o przywróceniu strefy.

## 04 — Strefa wewnętrzna opóźniona 1

Działanie w przypadku strefy wewnętrznej opóźnionej 1:

1. Rozbrajanie: zgodnie ze stanem rozbrojenia strefy aktywowanej bezzwłocznie.

- 2. Uzbrojenie w trybie ochrony pełnej: zgodnie ze stanem uzbrojenia w trybie ochrony pełnej strefy opóźnionej.
- 3. Uzbrojenie w trybie ochrony obwodowej:
  - Ta strefa zostanie zignorowana i będzie funkcjonować jako rozbrojona.
- Sposób wyświetlania strefy podczas czasu na wyjście opisano w punkcie .

### 05 — strefa wyjściowa opóźniona 1

Działanie w przypadku strefy wyjściowej opóźnionej 1:

- 1. Rozbrajanie: zgodnie ze stanem rozbrojenia strefy aktywowanej bezzwłocznie.
- 2. Uzbrojenie w trybie ochrony pełnej:
  - Strefa w stanie normalnym brak alarmu / brak raportu
  - Strefa uaktywniona rozpoczęcie odliczania czasu na wejście brak alarmu / brak raportu
  - Rozbrojenie podczas czasu na wejście brak alarmu / brak raportu
  - Strefa uaktywniona podczas czasu na wyjście brak alarmu / brak raportu / skraca pozostały czas na wyjście do 5 sekund
  - Strefa uaktywniona podczas czasu na wejście brak alarmu / brak raportu
  - Strefa uaktywniona upłynął czas na wejście alarm/raport (raport jest opóźniony o 30 s, gdy system zostanie wcześniej rozbrojony, brak raportu)
- 3. Uzbrojenie w trybie ochrony obwodowej: zgodnie z procedurą uzbrajania w trybie ochrony pełnej.
  - Pierwsza strefa opóźniona uruchomi odliczanie czasu na wejście. Wszystkie inne strefy opóźnione również rozpoczną odliczanie czasu na wejście.
  - Gdy system jest rozbrojony, a strefa nie została wcześniej przywrócona, zostaje wysłany raport o przywróceniu strefy.

## 06 - Wewnętrzna strefa wyjściowa opóźniona 1

Działanie w przypadku wewnętrznej strefy wyjściowej opóźnionej 1:

- 1. Rozbrajanie: zgodnie ze stanem rozbrojenia strefy aktywowanej bezzwłocznie.
- 2. Uzbrajanie w trybie ochrony pełnej: zgodnie ze stanem uzbrojenia w trybie ochrony pełnej strefy wyjściowej opóźnionej.
- 3. Uzbrojenie w trybie ochrony obwodowej:
  - Ta strefa zostanie zignorowana i będzie funkcjonować jako rozbrojona.
- > Sposób wyświetlania strefy podczas czasu na wyjście opisano w punkcie .

## 07 — Strefa opóźniona 2

Działanie w przypadku strefy opóźnionej 2:

- 1. Rozbrajanie: zgodnie ze stanem rozbrojenia strefy aktywowanej bezzwłocznie
- 2. Uzbrojenie w trybie ochrony pełnej:
  - Strefa w stanie normalnym brak alarmu / brak raportu
  - Strefa uaktywniona rozpoczęcie odliczania czasu na wejście brak alarmu / brak raportu
  - Rozbrojenie podczas czasu na wejście brak alarmu / brak raportu
  - Strefa uaktywniona podczas czasu na wyjście brak alarmu / brak raportu
  - Strefa uaktywniona podczas czasu na wejście brak alarmu / brak raportu
  - Strefa uaktywniona upłynął czas na wejście alarm/raport
  - (raport jest opóźniony o określony czas (domyślnie: 30 s; zakres wartości: 00–99), gdy system zostanie wcześniej rozbrojony — brak raportu)

- 3. Uzbrojenie w trybie ochrony obwodowej: zgodnie z procedurą uzbrajania w trybie ochrony pełnej.
  - Pierwsza strefa opóźniona uruchomi odliczanie czasu na wejście. Wszystkie inne strefy opóźnione również rozpoczną odliczanie czasu na wejście.
  - Gdy system jest rozbrojony, a strefa nie została wcześniej przywrócona, zostaje wysłany raport o przywróceniu strefy.

## 08 — Strefa wewnętrzna opóźniona 2

Działanie w przypadku strefy wewnętrznej opóźnionej 2:

- 1. Rozbrajanie: zgodnie ze stanem rozbrojenia strefy aktywowanej bezzwłocznie.
- 2. Uzbrojenie w trybie ochrony pełnej: zgodnie ze stanem uzbrojenia w trybie ochrony pełnej strefy opóźnionej.
- 3. Uzbrojenie w trybie ochrony obwodowej:
  - Ta strefa zostanie zignorowana i będzie funkcjonować jako rozbrojona.
- > Sposób wyświetlania strefy podczas czasu na wyjście opisano w punkcie .

## 09 — strefa wyjściowa opóźniona 2

Działanie w przypadku strefy wyjściowej opóźnionej 2:

- 1. Rozbrajanie: zgodnie ze stanem rozbrojenia strefy aktywowanej bezzwłocznie.
- 2. Uzbrojenie w trybie ochrony pełnej:
  - Strefa w stanie normalnym brak alarmu / brak raportu
  - Strefa uaktywniona rozpoczęcie odliczania czasu na wejście brak alarmu / brak raportu
  - Rozbrojenie podczas czasu na wejście brak alarmu / brak raportu
  - Strefa uaktywniona podczas czasu na wyjście brak alarmu / brak raportu / skraca pozostały czas na wyjście do 5 sekund
  - Strefa uaktywniona podczas czasu na wejście brak alarmu / brak raportu
  - Strefa uaktywniona upłynął czas na wejście alarm/raport (raport jest opóźniony o 30 s, gdy system zostanie wcześniej rozbrojony, brak raportu)
- 3. Uzbrojenie w trybie ochrony obwodowej: zgodnie z procedurą uzbrajania w trybie ochrony pełnej.
  - Pierwsza strefa opóźniona uruchomi odliczanie czasu na wejście. Wszystkie inne strefy opóźnione również rozpoczną odliczanie czasu na wejście.
  - Gdy system jest rozbrojony, a strefa nie została wcześniej przywrócona, zostaje wysłany raport o przywróceniu strefy.

## 10 — Wewnętrzna strefa wyjściowa opóźniona 2

Działanie w przypadku wewnętrznej strefy wyjściowej opóźnionej 2:

- 1. Rozbrajanie: zgodnie ze stanem rozbrojenia strefy aktywowanej bezzwłocznie.
- 2. Uzbrajanie w trybie ochrony pełnej: zgodnie ze stanem uzbrojenia w trybie ochrony pełnej strefy wyjściowej opóźnionej.
- 3. Uzbrojenie w trybie ochrony obwodowej:
  - Ta strefa zostanie zignorowana i będzie funkcjonować jako rozbrojona.
- > Sposób wyświetlania strefy podczas czasu na wyjście opisano w punkcie .

## 11 — Strefa następcza

Działanie w przypadku strefy następczej:

1. Rozbrojenie:

- zgodnie ze stanem rozbrojenia strefy aktywowanej bezzwłocznie.
- 2. Uzbrojenie w trybie ochrony pełnej:
  - Strefa w stanie normalnym brak alarmu / brak raportu
  - Strefa uaktywniona alarm/raport
  - Strefa uaktywniona podczas czasu na wyjście brak alarmu / brak raportu
  - Strefa uaktywniona podczas czasu na wejście brak alarmu / brak raportu
  - Pozostały czas opóźnienia zostaje przekazany od strefy opóźnionej do strefy następczej.
  - Strefa następcza działa tak samo jak strefa opóźniona.
  - Jeśli jako strefę opóźnioną zaprogramowano dwie lub więcej stref i obie są uaktywnione, strefa następcza będzie działać tak samo jak pierwsza uaktywniona strefa opóźniona.
- 3. Uzbrajanie w trybie ochrony obwodowej: tak samo jak w przypadku strefy opóźnionej.

### 12 — Strefa następcza wewnętrzna

Działanie w przypadku strefy wewnętrznej następczej:

- 1. Rozbrajanie: zgodnie ze stanem rozbrojenia strefy aktywowanej bezzwłocznie.
- Uzbrojenie w trybie ochrony pełnej: zgodnie ze stanem uzbrojenia w trybie ochrony pełnej strefy następczej.
- 3. Uzbrojenie w trybie ochrony obwodowej:
  - Ta strefa zostanie zignorowana i będzie funkcjonować jako rozbrojona.
- > Sposób wyświetlania strefy podczas czasu na wyjście opisano w punkcie .

### 13 — Strefa 24-godzinna

Działanie w przypadku strefy 24-godzinnej:

- 1. Rozbrojenie:
  - Strefa w stanie normalnym brak alarmu / brak raportu
  - Strefa uaktywniona alarm/raport
- 2. Uzbrojenie w trybie ochrony pełnej:
  - Strefa w stanie normalnym brak alarmu / brak raportu
  - Strefa uaktywniona alarm/raport
  - Strefa uaktywniona podczas czasu na wyjście alarm/raport
  - Strefa uaktywniona podczas czasu na wejście alarm/raport
- 3. Uzbrojenie w trybie ochrony obwodowej: zgodnie z procedurą uzbrajania w trybie ochrony pełnej.
  - Strefa 24-godzinna nie wysyła raportu o przywróceniu do momentu jej przywrócenia.

#### 14 — Przełącznik trybu ochrony pełnej z kluczem

Działanie w przypadku strefy z przełącznikiem trybu ochrony pełnej z kluczem:

- 1. Rozbrojenie:
  - Strefa w stanie normalnym brak działania
  - Strefa uaktywniona uzbrojenie w trybie ochrony pełnej/raport
- 2. Uzbrojenie w trybie ochrony pełnej:
  - Strefa w stanie normalnym brak działania
  - Strefa uaktywniona rozbrojenie/raport
- 3. Uzbrojenie w trybie ochrony obwodowej: zgodnie z procedurą uzbrajania w trybie ochrony pełnej.

Strefa będzie ignorować wszystkie inne metody programowania, np. pominięcie czy wymuszenie uzbrojenia.

Kiedy system jest uzbrojony w tym trybie, klawiatura wyemituje dwa sygnały dźwiękowe, a do systemu zostanie wysłany raport zgodnie z kodem użytkownika 254.

### 15 — Włączanie/wyłączanie trybu ochrony pełnej z kluczem

Działanie w przypadku strefy włączanej i wyłączanej przełącznikiem trybu ochrony pełnej z kluczem:

- 1. Rozbrojenie:
  - Strefa w stanie normalnym brak działania
  - Strefa uaktywniona uzbrojenie w trybie ochrony pełnej/raport
- 2. Uzbrojenie w trybie ochrony pełnej:
  - Strefa w stanie normalnym rozbrojenie/raport
  - Strefa uaktywniona brak działania
- 3. Uzbrojenie w trybie ochrony obwodowej: zgodnie z procedurą uzbrajania w trybie ochrony pełnej.

Schemat okablowania strefy z przełącznikiem z kluczem: zwarcie powoduje uzbrojenie. Czas autoryzacji kluczem może wynosić

co najmniej 300 ms.

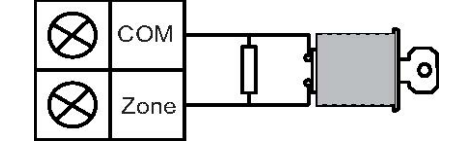

Schemat okablowania strefy z przełącznikiem z kluczem: przerwanie obwodu powoduje uzbrojenie. Czas autoryzacji kluczem może wynosić co najmniej 300 ms.

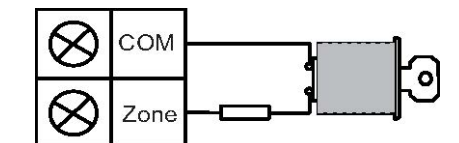

Kiedy strefa zostanie uzbrojona lub rozbrojona za pomocą przełącznika z kluczem, klawiatura wyemituje dwa sygnały dźwiękowe, a do systemu zostanie wysłany raport zgodnie z kodem użytkownika 254.

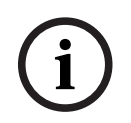

## Uwaga!

Po pomyślnym uzbrojeniu lub rozbrojeniu strefy za pomocą przełącznika z kluczem sygnalizator akustyczny wyemituje krótki dźwięk informujący o tym zdarzeniu.

#### 16 — Przełącznik trybu ochrony obwodowej z kluczem

Działanie w przypadku strefy ochrony obwodowej z kluczem:

- 1. Rozbrojenie:
  - Strefa w stanie normalnym brak działania
  - Strefa uaktywniona uzbrojenie w trybie ochrony obwodowej / raport
- 2. Uzbrojenie w trybie ochrony pełnej:
  - Strefa w stanie normalnym brak działania
  - Strefa uaktywniona rozbrojenie/raport
- 3. Uzbrojenie w trybie ochrony obwodowej: zgodnie z procedurą uzbrajania w trybie ochrony pełnej.

Strefa będzie ignorować wszystkie inne metody programowania, np. pominięcie czy wymuszenie uzbrojenia.

Kiedy system jest uzbrojony w tym trybie, klawiatura wyemituje dwa sygnały dźwiękowe, a do systemu zostanie wysłany raport zgodnie z kodem użytkownika 254.

### 17 — Włączanie/wyłączanie trybu ochrony obwodowej z kluczem

Działanie w przypadku strefy włączanej i wyłączanej przełącznikiem trybu ochrony obwodowej z kluczem:

- 1. Rozbrojenie:
  - Strefa w stanie normalnym brak działania
  - Strefa uaktywniona uzbrojenie w trybie ochrony obwodowej / raport
- 2. Uzbrojenie w trybie ochrony pełnej:
  - Strefa w stanie normalnym rozbrojenie/raport
  - Strefa uaktywniona brak działania
- 3. Uzbrojenie w trybie ochrony obwodowej: zgodnie z procedurą uzbrajania w trybie ochrony pełnej.

Kiedy strefa zostanie uzbrojona lub rozbrojona za pomocą przełącznika z kluczem, klawiatura wyemituje dwa sygnały dźwiękowe, a do systemu zostanie wysłany raport zgodnie z kodem użytkownika 254.

| <b>(i)</b> |
|------------|
|            |

## Uwaga!

Po pomyślnym uzbrojeniu lub rozbrojeniu strefy za pomocą przełącznika z kluczem sygnalizator akustyczny wyemituje krótki dźwięk informujący o tym zdarzeniu.

#### 18 — 24-godzinna strefa cichego wywołania

Działanie w przypadku 24-godzinnej strefy cichego wywołania:

- 1. Rozbrojenie:
  - Strefa w stanie normalnym brak alarmu / brak raportu
  - Strefa uaktywniona cichy alarm/raport
- 2. Uzbrojenie w trybie ochrony pełnej:
  - Strefa w stanie normalnym brak alarmu / brak raportu
  - Strefa uaktywniona cichy alarm/raport
  - Strefa uaktywniona podczas czasu na wyjście cichy alarm/raport
  - Strefa uaktywniona podczas czasu na wejście cichy alarm/raport
- 3. Uzbrojenie w trybie ochrony obwodowej: zgodnie z procedurą uzbrajania w trybie ochrony pełnej.
  - Strefa 24-godzinna nie wysyła raportu o przywróceniu do momentu jej przywrócenia.

### 19 — 24-godzinna strefa pożarowa

Działanie w przypadku 24-godzinnej strefy pożarowej:

- 1. Rozbrojenie:
  - Strefa w stanie normalnym brak alarmu / brak raportu
  - Strefa uaktywniona alarm/raport
- 2. Uzbrojenie w trybie ochrony pełnej:
  - Strefa w stanie normalnym brak alarmu / brak raportu
  - Strefa uaktywniona alarm/raport
  - Strefa uaktywniona podczas czasu na wyjście alarm/raport
  - Strefa uaktywniona podczas czasu na wejście alarm/raport

- 3. Uzbrojenie w trybie ochrony obwodowej: zgodnie z procedurą uzbrajania w trybie ochrony pełnej.
  - Strefa pożarowa nie wysyła raportu o przywróceniu do momentu jej przywrócenia.

### 20 — 24-godzinna strefa pożarowa z weryfikacją

(Dostępne tylko dla strefy 1 centrali AMAX 4000/AMAX 3000 BE)

Działanie w przypadku 24-godzinnej strefy pożarowej z weryfikacją:

- 1. Rozbrojenie:
  - Strefa w stanie normalnym brak alarmu / brak raportu
  - Strefa uaktywniona: po pierwszym alarmie centrala AMAX panel przeprowadza resetowanie ze sprawdzeniem alarmu pożarowego (10 s), a następnie czeka do dwóch minut na drugi alarm. Jeśli po tym czasie wystąpi drugi alarm, centrala AMAX panel uaktywni alarm pożarowy. W przeciwnym razie centrala AMAX panel powróci do normalnego działania. Po upływie dwuminutowego okresu niezweryfikowany alarm pożarowy zostaje zapisany i zaraportowany. Strefa pożarowa nie wysyła raportu o przywróceniu do momentu jej przywrócenia.
- 2. Uzbrojenie w trybie ochrony pełnej: zgodnie z procedurą rozbrajania
- 3. Uzbrojenie w trybie ochrony obwodowej: zgodnie z procedurą rozbrajania

#### 21 — Zabezpieczenie antysabotażowe

Działanie w przypadku strefy antysabotażowej:

- 1. Rozbrojenie:
  - Strefa w stanie normalnym brak alarmu / brak raportu
  - Strefa uaktywniona alarm/raport
- 2. Uzbrojenie w trybie ochrony pełnej:
  - Strefa w stanie normalnym brak alarmu / brak raportu
  - Strefa uaktywniona alarm/raport
  - Strefa uaktywniona podczas czasu na wyjście alarm/raport
  - Strefa uaktywniona podczas czasu na wejście alarm/raport
- 3. Uzbrojenie w trybie ochrony obwodowej: zgodnie z procedurą uzbrajania w trybie ochrony pełnej.
  - Strefa antysabotażowa nie wysyła raportu o przywróceniu do momentu jej przywrócenia.

#### 22 — Strefa rygla elektrycznego

Działanie w przypadku strefy rygla elektrycznego:

- 1. Rozbrojenie:
  - Strefa w stanie normalnym brak alarmu / brak raportu
  - Strefa uaktywniona brak alarmu / brak raportu
- 2. Uzbrojenie w trybie ochrony pełnej:
  - Strefa w stanie normalnym brak alarmu / brak raportu
  - Strefa uaktywniona brak alarmu / brak raportu
  - Strefa uaktywniona podczas czasu na wyjście brak alarmu / brak raportu
  - Strefa uaktywniona podczas czasu na wejście brak alarmu / brak raportu
- 3. Uzbrojenie w trybie ochrony obwodowej: zgodnie z procedurą uzbrajania w trybie ochrony pełnej.

 Głównym zadaniem tej strefy jest uniemożliwienie uzbrojenia systemu (aby zapewnić zamknięcie drzwi wyjściowych/wejściowych przed uzbrojeniem systemu oraz uniemożliwić uruchomienie alarmu, kiedy jakaś osoba wejdzie do chronionego budynku przez drzwi wejściowe/wyjściowe).

### 23 — Awaria zewnętrzna

Działanie w przypadku strefy awarii zewnętrznej:

- 1. Rozbrojenie:
  - Strefa w stanie normalnym brak alarmu / brak raportu
  - Strefa uaktywniona awaria/raport
- 2. Uzbrojenie w trybie ochrony pełnej:
  - Strefa w stanie normalnym brak alarmu / brak raportu
  - Strefa uaktywniona alarm/raport
  - Strefa uaktywniona podczas czasu na wyjście awaria/raport
  - Strefa uaktywniona podczas czasu na wejście awaria/raport
- 3. Uzbrojenie w trybie ochrony obwodowej: zgodnie z procedurą uzbrajania w trybie ochrony pełnej
  - Raport o przywróceniu zostanie wysłany, gdy strefa zostanie przywrócona.

### 24 — Alarm techniczny

Działanie w przypadku strefy alarmu technicznego:

- 1. Rozbrojenie:
  - Strefa w stanie normalnym brak alarmu / brak raportu
  - Strefa uaktywniona alarm/raport
- 2. Uzbrojenie w trybie ochrony pełnej:
  - Strefa w stanie normalnym brak alarmu / brak raportu
  - Strefa uaktywniona alarm/raport
  - Strefa uaktywniona podczas czasu na wyjście alarm/raport
  - Strefa uaktywniona podczas czasu na wejście alarm/raport
- Uzbrojenie w trybie ochrony obwodowej: zgodnie z procedurą uzbrajania w trybie ochrony pełnej.
  - Strefa alarmu technicznego nie wysyła raportu o przywróceniu do momentu jej przywrócenia.

#### 25 — Resetowanie

Działanie w przypadku strefy resetowania:

- 1. Rozbrojenie:
  - Strefa w stanie normalnym brak alarmu / brak raportu
  - Strefa uaktywniona wykonuje reset systemu/brak raportu
- 2. Uzbrojenie w trybie ochrony pełnej:
  - Strefa w stanie normalnym brak alarmu / brak raportu
- 3. Uzbrojenie w trybie ochrony obwodowej: zgodnie z procedurą uzbrajania w trybie ochrony pełnej.

#### 26 — Natychmiastowy raport

Działanie w przypadku strefy z raportem natychmiastowym:

- 1. Rozbrojenie:
  - Strefa w stanie normalnym brak działania
- Strefa uaktywniona raport
- 2. Uzbrojenie w trybie ochrony pełnej: zgodnie z procedurą rozbrajania
- 3. Uzbrojenie w trybie ochrony obwodowej: zgodnie z procedurą rozbrajania

# Przegląd opcji funkcji stref

| Opcja funkcji strefy   |     | Opis                                                |
|------------------------|-----|-----------------------------------------------------|
| Wymuszone              | 0   | Wyłączone                                           |
| uzbrojenie/pomijanie   | 1   | Wymuszone uzbrojenie                                |
|                        | 2   | Pomijanie                                           |
|                        | 3   | Wszystkie                                           |
| Cichy alarm / tryb     | 0   | Wyłączone                                           |
| dzwonka                | 1   | Cichy alarm                                         |
|                        | 2   | Tryb dzwonka                                        |
|                        | 3   | Wszystkie                                           |
| Liczba impulsów dla    | 0   | Wyłączone                                           |
| strefy                 | 1-9 | 1 ÷ 9 impulsów                                      |
| Blokada strefy         | 0   | Wyłączone                                           |
|                        | 1   | Blokowanie po 1 alarmie                             |
|                        | 2   | Blokowanie po 3 alarmach                            |
|                        | 3   | Blokowanie po 6 alarmach                            |
|                        | 4   | Czas trwania alarmu                                 |
| EOL strefy             | 0   | EOL 2,2 k                                           |
|                        | 1   | DEOL 2,2 k/2,2 k                                    |
|                        | 2   | Zarezerwowane                                       |
|                        | 3   | NC                                                  |
|                        | 4   | NO                                                  |
| Raport o stanie strefy | 0   | Raport niewymagany                                  |
|                        | 1   | Odbiornik 1                                         |
|                        | 2   | Odbiornik 2                                         |
|                        | 3   | Odbiornik 3                                         |
|                        | 4   | Odbiornik 4                                         |
|                        | 5   | Odbiornik 1, 2, 3 i 4                               |
|                        | 6   | Odbiornik 1 (2, 3 i 4 zapasowe)                     |
|                        | 7   | Odbiornik 1 (2 zapasowy) i odbiornik 3 (4 zapasowy) |
|                        | 8   | Odbiorniki 1, 2                                     |

|                                              | 9           | Odbiornik 1 (2 zapasowy)                              |
|----------------------------------------------|-------------|-------------------------------------------------------|
|                                              | 10          | Odbiorniki 3, 4                                       |
|                                              | 11          | Odbiornik 3 (4 zapasowy)                              |
| Raport o                                     | 0           | Wyłączone                                             |
| niezweryfikowanym<br>alarmie / przekroczenie | 1           | Raport o niezweryfikowanym alarmie                    |
| strefy                                       | 2           | Przekroczenie strefy                                  |
|                                              | 3           | Wszystkie                                             |
| Powiadomienie lokalne                        | Zgodnie     | z logiką opcji "Raport o alarmie". Zakres 0–11.       |
| strefy                                       | 0           | Raporty niedozwolone                                  |
|                                              | 1           | Raport do lokalizacji 1                               |
|                                              | 2           | Raport do lokalizacji 2                               |
|                                              | 3           | Raport do lokalizacji 3                               |
|                                              | 4           | Raport do lokalizacji 4                               |
|                                              | 5           | Raport do lokalizacji 1, 2, 3, 4                      |
|                                              | 6           | Raport do lokalizacji 1 (2, 3 i 4 są zapasowe)        |
|                                              | 7           | Raport do lokalizacji 1 (2 zapasowa) i 3 (4 zapasowa) |
|                                              | 8           | Raport do lokalizacji 1, 2                            |
|                                              | 9           | Raport do lokalizacji 1 (2 zapasowa)                  |
|                                              | 10          | Raport do lokalizacji 3, 4                            |
|                                              | 11          | Raport do lokalizacji 3 (4 zapasowa)                  |
| Alarm strefy na                              | 0           | Wyłączone                                             |
| klawiaturze                                  | 1           | Włączone                                              |
| Problem lokalny                              | 0           | Wyłączone                                             |
|                                              | 1           | Włączone                                              |
| Czas wykrywania x 100<br>ms                  | 000-99<br>9 | 0–999 ms                                              |

# Wymuszone uzbrojenie/pomijanie

Ta opcja określa, czy w strefie dozwolone jest wymuszone uzbrojenie lub pomijanie. Możliwe są następujące opcje:

- Wyłączenie wymuszania uzbrojenia i pomijania
- Zezwolenie na wymuszanie uzbrojenia
- Zezwolenie na pomijanie
- Zezwolenie na wymuszone uzbrojenie i pomijanie

# Wymuszone uzbrojenie

Jeśli wymuszanie uzbrojenie jest dozwolone, strefa może zostać uzbrojona, gdy jest ona uaktywniona. Jeśli wymuszone uzbrojenie nie jest dozwolone, system nie pozwoli użytkownikowi uzbroić systemu, chyba że naruszona strefa została przywrócona do stanu normalnego lub została pominięta ręcznie.

Uzbrojenie przy uaktywnionej strefie jest nazywane uzbrojeniem wymuszonym. Kiedy system zostaje uzbrojony:

- Gdy klawiatura lub strefa przełącznika z kluczem zostaje użyta w celu uzbrojenia systemu, system wyświetli najpierw stan strefy. Jeśli uaktywniona strefa nie jest pominięta i nie jest wybrana opcja uzbrajania wymuszonego, system nie może zostać pomyślnie uzbrojony.
- Gdy klawiatura lub strefa przełącznika z kluczem zostaje użyta w celu uzbrojenia systemu, system wyświetli najpierw stan strefy. Jeśli uaktywniona strefa nie jest pominięta i włączona jest opcja uzbrajania wymuszonego, system zostanie pomyślnie uzbrojony. Jeśli strefa nadal nie jest przywrócona pod koniec czasu opóźnienia przy wyjściu, system wygeneruje raport o awarii strefy.

Gdy awaria zostanie usunięta, zostanie wysłany raport o przywróceniu strefy.
 Wyjątki dotyczące opcji uzbrajania wymuszonego:

 W przypadku uzbrajania za pośrednictwem telefonu lub oprogramowania do zdalnego programowania uzbrojenie wymuszone jest dostępne nawet wówczas, gdy dla danej strefy opcja uzbrojenia wymuszonego jest włączona lub wyłączona.

## Pomijanie

Jeśli pomijanie jest dozwolone, operator może pominąć strefy przed uzbrojeniem systemu. Jeśli pomijanie nie jest dozwolone, ręczne pomijanie strefy nie jest dostępne. Po ręcznym pominięciu strefy zostanie wysłany raport o pominięciu strefy.

Pominięcie strefy obowiązuje jedynie dla jednego okresu uzbrojenia i zostanie przywrócone po rozbrojeniu. Przed rozbrojeniem pominięte strefy będą ignorować wszystkie zdarzenia uaktywnienia i przywrócenia strefy.

Strefa przełącznika z kluczem nie może zostać pominięta.

# Cichy alarm/tryb dzwonka

Ta opcja określa, czy cichy alarm i tryb dzwonka są dozwolone dla strefy. Możliwe są następujące opcje:

- Wyłączenie cichego alarmu i trybu dzwonka
- Zezwalanie na cichy alarm
- Zezwalanie na tryb dzwonka
- Zezwalanie na cichy alarm i tryb dzwonka

#### Cichy alarm

Włączenie opcji cichego alarmu powoduje wyciszenie alarmu dla strefy. Opcja cichego alarmu ma zastosowanie tylko w przypadku zdarzeń wyjścia typu 03 "alarm systemu".

Więcej informacji na temat wyłączania sygnalizatora dźwiękowego klawiatury można znaleźć w punkcie *Alarm strefy na klawiaturze, Strona 78*.

#### Tryb dzwonka

Procedura w przypadku zezwalania na tryb dzwonka:

Jeśli użyto trybu dzwonka i strefa została uaktywniona, sygnalizator dźwiękowy klawiatury wyemituje dźwięk trwający 1 sekundę (tylko gdy system jest rozbrojony).

#### Liczba impulsów dla strefy

Ta opcja określa, czy dozwolony jest tryb zliczania impulsów ze strefy. Procedura:

- Należy skonfigurować czas trwania liczby impulsów.
- Liczba impulsów dla strefy może być wartością z zakresu od 1 do 9 (0 = funkcja wyłączona).

Procedura:

- Alarm jest tworzony tylko wtedy, gdy strefa zostanie uaktywniona tyle razy, ile wynosi wartość "liczby impulsów" w trakcie "czasu trwania impulsów".
- Więcej informacji zawiera punkt Programowanie zliczania impulsów, Strona 145.

#### **Blokada strefy**

Blokada strefy określa, ile razy jest wywoływany alarm podczas jednego cyklu uzbrajania. Strefa, w której wystąpił alarm, zostanie "zablokowana". Jeśli strefa jest zablokowana, jej alarmy będą ignorowane przez system. Ta opcja określa, czy tryb blokady strefy jest dozwolony oraz po ilu uruchomieniach alarmu strefa zostanie zablokowana. Dozwolone są następujące opcje wyboru:

- Wyłączone
- Zablokowanie po 1-krotnym uruchomieniu alarmu
- Zablokowanie po 3-krotnym uruchomieniu alarmu
- Zablokowanie po 6-krotnym uruchomieniu alarmu
  Czas trwania alarmu

Blokada strefy zostanie zresetowana po rozbrojeniu.

#### 1 raz

Centrala AMAX panel będzie obsługiwać blokowanie zgodnie z poniższymi regułami:

- 1. Jeśli alarm zostanie uruchomiony w trakcie czasu aktywności wyjścia alarmowego, centrala AMAX panel zignoruje wykrycie stanu strefy.
- 2. Po 1-krotnym uruchomieniu alarmu strefa zostanie zablokowana.
- 3. Jeśli w zablokowanej strefie wystąpi alarm, wyśle ona raport o awarii strefy.
- 4. Przed końcem czasu aktywności wyjścia alarmowego nie będą wysyłane zdarzenia przywrócenia strefy.
- Jeśli opcja blokowania strefy jest wyłączona, liczba alarmów nie będzie ograniczona. Nawet jeśli inne strefy będą zablokowane, ta strefa nadal będzie mogła wygenerować alarm.

#### 3 razy

Ustawienie podobne do ustawienia blokowania po 1 alarmie — w tym przypadku alarm może wystąpić nie więcej niż 3 razy.

#### 6 razy

Ustawienie podobne do ustawienia blokowania po 3 alarmach — w tym przypadku alarm może wystąpić nie więcej niż 6 razy.

#### Czas trwania alarmu

Blokowanie następuje w trakcie czasu aktywności wyjścia alarmowego. Powtórzenie procedury blokowania alarmu w trakcie czasu aktywności wyjścia alarmowego, bez ograniczenia liczby blokowań.

# EOL strefy

System obsługuje wykrywanie sabotażu stref. Ta funkcja sprawdza, czy strefa znajduje się w normalnym trybie działania. W przeciwnym razie powoduje uruchomienie alarmu. Dozwolone są następujące opcje wyboru:

- 0 = EOL 2,2 k
- 1 = DEOL 2,2 k/2,2 k
- 2 = zarezerwowane
- 3 = NC
- 4 = NO

# EOL 2,2 k (koniec linii)

Dla strefy wymagany jest opornik EOL 2,2 k. Alarm strefy jest uruchamiany, jeśli zostanie zarejestrowana wartość inna niż 2,2 k.

## DEOL 2,2 k/2,2 k (podwójny koniec linii)

Dla strefy wymagany jest opornik DEOL o dwukrotnej wartości 2,2 k. Alarm strefy jest uruchamiany, jeśli zostanie zarejestrowana wartość 4,4 k. W przypadku zarejestrowania jakiejkolwiek innej wartości uruchamiany jest alarm antysabotażowy.

## NC (normalnie zwarty)

Dla strefy jest wymagany opornik NC. Alarm strefy jest uruchamiany, jeśli opornik jest otwarty.

## NO (normalnie otwarty)

Dla strefy jest wymagany opornik NO. Alarm strefy jest uruchamiany, jeśli opornik jest zamknięty.

## Raport o stanie strefy

Ta opcja określa, czy i do których miejsc docelowych jest wysyłany raport o stanie strefy. Centrala AMAX panel przesyła raporty o stanie strefy zgodnie z ustawioną ścieżką. Dotyczy to m.in. raportów o alarmie, awarii strefy, pomijaniu strefy i alarmie antysabotażowym strefy.

#### Raport o niezweryfikowanym alarmie / przekroczenie strefy

Ta opcja określa, czy dla strefy są dozwolone opcje raportu o niezweryfikowanym alarmie i przekroczenia strefy. Dozwolone są następujące opcje wyboru:

- Wyłączenie opcji raportu o niezweryfikowanym alarmie i przekroczenia strefy
- Zezwolenie na opcję raportu o niezweryfikowanym alarmie
- Zezwolenie na opcję przekroczenia strefy
- Zezwolenie na opcje raportu o niezweryfikowanym alarmie i przekroczenia strefy

#### Raport o niezweryfikowanym alarmie

Jeśli opcja raportu o niezweryfikowanym alarmie jest dozwolona, po uaktywnieniu przekroczenia strefy, lecz bez utworzenia alarmu, system tworzy niezweryfikowany alarm, który zostanie uwzględniony w raporcie. System przesyła raporty o niezweryfikowanych alarmach, jeśli włączono opcję raportu o niezweryfikowanym alarmie.

#### Przekroczenie strefy

Procedura w przypadku dozwolonej opcji przekroczenia strefy:

#### Wymagania:

- Opcja przekroczenia strefy została włączona na co najmniej dwóch strefach w jednym obszarze.
- W opcji licznika czasu przekroczenia strefy ustawiono wartość wyższą niż 0.
  Kiedy jedna ze stref jest uaktywniona przez ponad 20 s, zostaje utworzony alarm.

Kiedy jedna ze stref (pierwsza) jest uaktywniona przez mniej niż 20 s, zostaje uruchomiony licznik czasu przekroczenia strefy i w tym czasie nie jest tworzony alarm.

- Jeśli podczas czasu przekroczenia strefy nie zostaną uaktywnione żadne inne strefy (z włączoną opcją przekroczenia strefy), nie jest tworzony alarm.
- Jeśli podczas czasu przekroczenia strefy pierwsza strefa zostanie uaktywniona co najmniej dwukrotnie, nie jest tworzony alarm.
- Jeśli podczas czasu przekroczenia strefy zostanie uaktywniona druga lub kolejna strefa (z włączoną opcją przekroczenia strefy), zostaje utworzony alarm dla wszystkich uaktywnionych stref.
- Jeśli po upłynięciu czasu przekroczenia strefy zostanie co najmniej dwukrotnie uaktywniona pierwsza lub jedna z pozostałych stref (z włączoną opcją przekroczenia strefy), licznik czasu przekroczenia strefy zostanie uruchomiony ponownie.

## Powiadomienie lokalne strefy

System obsługuje tryb powiadomień lokalnych. Procedura:

 Jeśli dla strefy został skonfigurowany tryb powiadomień lokalnych i zostanie utworzony alarm z tej strefy, raport o alarmie zostanie wysłany za pośrednictwem wewnętrznego dialera głosowego do jednej lub kilku skonfigurowanych lokalizacji docelowych i będzie wymagał potwierdzenia.

## Alarm strefy na klawiaturze

Ta opcja włącza lub wyłącza alarm strefy na klawiaturze. Jeśli ta opcja jest włączona, alarm strefy może być emitowany przez sygnalizator dźwiękowy klawiatury. Jeśli funkcja sygnału alarmowego klawiatury jest wyłączona, a funkcja alarmu strefy na klawiaturze jest włączona, sygnał alarmowy na klawiaturze jest nadal włączony. Jeśli funkcja sygnału alarmowego klawiatury jest włączona, a funkcja alarmu strefy na klawiaturze jest wyłączona, sygnał alarmowy na klawiaturze jest nadal włączony. Więcej informacji na temat sygnału alarmowego klawiatury można znaleźć w punkcie *Sygnał alarmowy klawiatury, Strona 82*.

# **Problem lokalny**

Ta opcja włącza/wyłącza powiadomienia lokalne dotyczące problemu. Jeśli ta opcja będzie wyłączona, a wystąpi zdarzenie problemu dotyczące strefy, powiadomienie lokalne nie zostanie wysyłane.

#### Czas wykrywania x 100 ms

Ta opcja określa czas w ms, który powinien upłynąć, zanim zdarzenie zostanie rozpoznane. Zdarzenie, które wystąpi i zniknie przed upływem tego czasu, zostanie ignorowane. Dopuszczalne są wartości z zakresu 0–999 ms.

# 6.3.3 Czas zliczania impulsów

Czas kodu impulsowego określa okres działania funkcji zliczania impulsów ze strefy.

# 6.3.4 Licznik czasu przekroczenia strefy

Licznik czasu przekroczenia strefy określa okres działania funkcji przekroczenia strefy.

# 6.3.5 Wskaźniki stref na klawiaturze i dziennik zdarzeń

Na klawiaturach LED/LCD i w rejestrach zdarzeń strefy mogą zostać oznaczone numerem innym niż numer strefy używanej do programowania i instalowania sprzętu.

# System z jedną strefą

Strefy są oznaczone na klawiaturach LED/LCD zgodnie z odpowiednimi numerami. Kiedy jedna ze stref zostanie wyłączona, numery wszystkich kolejnych stref (wyższe) zostaną zmniejszone o jeden.

# System z wieloma strefami

Na klawiaturze LED/LCD obszaru oznaczane są tylko strefy przypisane do danego obszaru, począwszy od numeru 1 i w kolejności zgodnej z numerami stref.

# Przykłady:

AMAX 3000 / 3000 BE / 4000:

W przypadku systemu z 1 obszarem lub klawiatury obszaru 1 strefę nr 17 należy oznaczyć na 16-strefowej klawiaturze LED/LCD. Po wyłączeniu strefy 16 (lub innej w zakresie od 1 do 16) strefa nr 17 zostanie wyświetlona na klawiaturze LED/LCD jako strefa numer 16. AMAX 2100:

W przypadku klawiatury systemowej obszaru 1 strefę nr 17 należy oznaczyć na 8-strefowej klawiaturze LED/LCD. Po wyłączeniu strefy 5 strefa nr 17 zostanie wyświetlona na klawiaturze LED/LCD jako strefa nr 5.

Procedurę przydzielania stref i ich oznaczenia na klawiaturze w systemie z wieloma strefami przedstawiono w poniższej tabeli:

| Numer strefy | Obszar | Wskaźniki obszaru 1 na<br>klawiaturze | Wskaźniki obszaru 2 na<br>klawiaturze |
|--------------|--------|---------------------------------------|---------------------------------------|
| 1            | 2      |                                       | 1                                     |
| 2            | 2      |                                       | 2                                     |
| 3            | 1      | 1                                     |                                       |
| 4            | 1      | 2                                     |                                       |
| 5            | 1      | 3                                     |                                       |
| 6            | 1      | 4                                     |                                       |
| 7            | 2      |                                       | 3                                     |
| 8            | 2      |                                       | 4                                     |
| 9            | 2      |                                       | 5                                     |
| 10           | 2      |                                       | 6                                     |
| 11           | 1      | 5                                     |                                       |
| 12           | 1      | 6                                     |                                       |

# 6.4 Klawiatury i obszary

# 6.4.1 Obszar klawiatury

# Klawiatura główna

Central AMAX panel obsługuje klawiatury główne. Dostęp użytkownika do klawiatury głównej różni się od dostępu do klawiatury obszaru. Po wprowadzeniu kodu użytkownika klawiatura główna przełączy się w tryb klawiatury głównej lub klawiatury obszaru żądanego przez użytkownika. Na klawiaturze głównej można wyświetlać uzbrojenie/rozbrojenie, alarmy obszaru, awarie zasilania sieciowego, awarie systemowe i zdarzenia systemowe każdego obszaru. Klawiatura główna może służyć również do przechodzenia do menu użytkownika. Klawiatura główna umożliwia wykonanie operacji uzbrajania/rozbrajania. Za pomocą funkcji bezpośredniego uzbrajania można uzbroić wszystkie obszary lub jedynie pojedynczy obszar. Klawiatura główna nie umożliwia wykonania operacji pomijania. Gdy odpowiednie operacje są wykonywane w obszarze, klawiaturę główną należy przełączyć na odpowiedni obszar.

## Klawiatura obszaru

Każdy obszar można obsługiwać za pomocą jednej lub wielu niezależnych klawiatur. Każda klawiatura obszaru może obsługiwać jedynie zaprogramowany, odpowiadający jej obszar.

Gdy do klawiatury obszaru nie są przypisane odpowiednie strefy, klawiatury nie można używać do wykonywania operacji związanych ze strefami, takich jak uzbrajanie/rozbrajanie czy pomijanie, ale można jej używać w celu wykonywania operacji niezwiązanych ze strefami, takich jak wysyłanie zapytań o zdarzenia.

Każda klawiatura obszaru może wyświetlać stan strefy należącej do danego obszaru. Jednak w przypadku klawiatur IUI-AMAX3- LED8, IUI-AMAXLED 8 i IUI-AMAX-LCD 8 w każdym obszarze może być wyświetlanych maksymalnie 8 stref. Inne strefy nie będą wyświetlane, lecz będą raportowane zdarzenia dotyczące stref. W przypadku klawiatury IUI-AMAX3LED16 w każdym obszarze może być wyświetlanych maksymalnie 16 stref. Inne strefy nie będą wyświetlane, lecz będą raportowane zdarzenia dotyczące strefy. Na klawiaturze IUI-AMAX4-TEXT mogą być wyświetlane maksymalnie 64 strefy.

# Jak programować klawiatury

- Aby zaprogramować klawiaturę główną za pomocą menu instalatora, należy wpisać obszar
  **00** w sekcji **KEYPAD IN AREA** (KLAWIATURA W OBSZARZE).
- Aby zaprogramować klawiaturę główną za pomocą funkcji programowania adresu, należy wpisać obszar **00** w odpowiednim adresie.
- Aby zaprogramować klawiaturę obszaru za pomocą menu instalatora, należy wpisać obszar 01–16 w sekcji KEYPAD IN AREA (KLAWIATURA W OBSZARZE).
- Aby zaprogramować klawiaturę obszaru za pomocą funkcji programowania adresu, należy wpisać obszar 01–16 w odpowiednim adresie.

Dla klawiatury nr 1 domyślnym ustawieniem jest obszar **01**.

Dla klawiatur od 2 do 16 domyślnym ustawieniem jest **99** dla nieużywanej.

# Wyświetlanie obszarów na klawiaturze LED/LCD

W przypadku wszystkich obszarów na klawiaturze z wyświetlaczem LED/LCD wyświetlane są numery logiczne stref. Zamiast fizycznych, rzeczywistych numerów wyświetlane są numery logiczne lub nazwy stref. Na przykład: strefy 1, 2 i 3 z 1 obszaru lub obszaru 1 wyświetlane na klawiaturze to w rzeczywistości strefy 20, 31 i 37.

# 6.4.2 Czas wejścia/wyjścia

Centrala AMAX Panel obsługuje oddzielne tryby czasu opóźnienia przy wejściu i wyjściu dla każdego z obszarów.

# Opóźnienie przy wyjściu

Zakres programowania wynosi 0 ÷ 255 s. W trybie uzbrojenia systemu podczas czasu wyjścia klawiatura będzie emitować sygnały dźwiękowe, a ostatnie 10 s tego czasu będzie sygnalizować ciągłym, długim sygnałem dźwiękowym.

## Opóźnienie przy wejściu 1

Zakres programowania wynosi 0 ÷ 255 s. Odliczanie czasu opóźnienia przy wejściu rozpoczyna się w momencie uaktywnienia strefy 1 (typ strefy 03, 04, 05, 06) opóźnionej w stanie uzbrojenia.

## Opóźnienie przy wejściu 2

Zakres programowania wynosi 0 ÷ 255 s. Odliczanie czasu opóźnienia przy wejściu rozpoczyna się w momencie uaktywnienia strefy 2 (typ strefy 07, 08, 09, 10) opóźnionej w stanie uzbrojenia.

# Sygnał dźwiękowy opóźnienia przy wejściu i wyjściu

Ta opcja określa, czy czas opóźnienia przy wejściu lub wyjściu jest sygnalizowany dźwiękiem. Można wybrać jeden lub więcej scenariuszy cichej lub dźwiękowej sygnalizacji czasu opóźnienia przy wejściu i wyjściu.

- Czas wejścia (ochrona obwodowa) dla klawiatury obszaru
- Czas wyjścia (ochrona obwodowa) dla klawiatury obszaru
- Czas wejścia (ochrona obwodowa) dla klawiatury głównej
- Czas wyjścia (ochrona obwodowa) dla klawiatury głównej
- Czas wejścia (ochrona pełna) dla klawiatury obszaru
- Czas wyjścia (ochrona pełna) dla klawiatury obszaru
- Czas wejścia (ochrona pełna) dla klawiatury głównej
- Czas wyjścia (ochrona pełna) dla klawiatury głównej

Domyślnie wszystkie scenariusze czasów wejścia i wyjścia są ustawione na sygnalizację dźwiękową.

# 6.4.3 Obszar wspólny

Obszar 1 może pełnić rolę obszaru niezależnego lub obszaru wspólnego z innymi obszarami podrzędnymi. Jeśli obszar 1 jest obszarem wspólnym, obowiązują następujące zasady:

- Wspólny obszar może zostać uzbrojony dopiero po uzbrojeniu wszystkich obszarów podrzędnych.
- Jeśli obszar podrzędny jest uzbrojony w trybie ochrony obwodowej, obszar wspólny również jest uzbrojony w trybie ochrony obwodowej.
- Jeśli obszar podrzędny jest rozbrojony, obszar wspólny jest także rozbrojony.
- Jeśli jakiekolwiek strefy wspólnego obszaru są uaktywnione lub są w stanie sabotażu, a opcja uzbrojenia wymuszonego jest wyłączona, obszar wspólny nie może zostać uzbrojony.

# Wskaźnik obszaru wspólnego

Jeśli obszar 1 jest obszarem wspólnym, wówczas do sygnalizacji stanu na klawiaturze są używane następujące ikony:

| Wskazanie na klawiaturze | Opis                                                                                                    |
|--------------------------|----------------------------------------------------------------------------------------------------|
| COMM 🗸                   | Brak zdarzeń w obszarze wspólnym, brak<br>otwartych stref                                                      |
| сомм Ø                   | Zdarzenie w obszarze wspólnym przy<br>wyłączonym wymuszaniu uzbrojenia dla danej<br>strefy, np. otwarta strefa |

| Wskazanie na klawiaturze | Opis                                                                                                  |
|--------------------------|----------------------------------------------------------------------------------------------------|
| READY                    | Brak zdarzeń w obszarze, brak otwartych<br>stref                                                      |
| Ø READY                  | Zdarzenie w obszarze przy wyłączonym<br>wymuszaniu uzbrojenia dla danej strefy, np.<br>otwarta strefa |

Możliwe są następujące przypadki zachowania obszaru wspólnego i obszarów podrzędnych:

|                                 | Przypadek 1 | Przypadek 2 | Przypadek 3                               | Przypadek 4 | Przypadek 5 |
|---------------------------------|-------------|-------------|-------------------------------------------|-------------|-------------|
| Obszar 1<br>(obszar<br>wspólny) | сомм 🗸      | сомм Ø      | сомм Ø                                    | СОММ 🗸      | сомм Ø      |
| Obszar 2                        | READY       | READY       | Uzbrojenie/<br>opóźnienie<br>przy wyjściu | Uzbrojenie  | Uzbrojenie  |
| Obszar 3                        | READY       | READY       | COMM Ø                                    | Ø READY     | Ø READY     |

# 6.4.4 Wskaźniki na klawiaturze

## Sygnał alarmowy klawiatury

Ta opcja włącza/wyłącza sygnał alarmowy klawiatury dla danego obszaru. Jeśli funkcja sygnału alarmowego klawiatury jest wyłączona, a funkcja alarmu strefy na klawiaturze jest włączona, sygnał alarmowy na klawiaturze jest nadal włączony. Jeśli funkcja sygnału alarmowego klawiatury jest włączona, a funkcja alarmu strefy na klawiaturze jest wyłączona, sygnał alarmowy na klawiaturze jest nadal włączony. Więcej informacji na temat alarmu strefy na klawiaturze można znaleźć w punkcie *Alarm strefy na klawiaturze, Strona 78.* 

#### Włączenie wskaźnika alarmu

Ta opcja włącza/wyłącza wskazanie alarmu na klawiaturach w zależności od stanu uzbrojenia. Dozwolone są następujące opcje wyboru:

- Wyłączone
- Włączone uzbrojenie w trybie ochrony obwodowej
- Włączone uzbrojenie w trybie ochrony pełnej
- Włączone obie opcje

#### Podświetlenie w czasie na wejście

Ta opcja włącza/wyłącza podświetlenie klawiatury w czasie na wejście. Po włączeniu tej opcji podświetlenie klawiatury zaświeci się, gdy system będzie pracował w trybie ochrony obwodowej i nastąpi rozpoczęcie czasu na wejście. Po zakończeniu czasu na wejście, jeśli nie zostanie naciśnięty żaden inny przycisk, podświetlenie zgaśnie.

# Czas sygnalizacji LED uzbrojenia klawiatury

Ta opcja określa limit czasu sygnalizacji (w sekundach) uzbrojenia klawiatury za pomocą diod LED. Dopuszczalne są wartości z zakresu 00–99. Jeśli zostanie wybrana wartość 00, diody LED nie zgasną.

# Dioda LED klawiatury głównej włączona

Ta opcja określa wskazanie diody LED klawiatury głównej. Dozwolone są następujące opcje wyboru:

0 = wyłączone

- 1 = obszar 1 świeci
- 2 = obszar 1 miga
- 3 = wszystkie obszary świecą
- 4 = obszar 1 świeci podczas wyjścia
- 5 = obszar 1 miga podczas wyjścia
- 6 = wszystkie obszary świecą podczas wyjścia

#### 0 = wyłączone

Dioda LED klawiatury głównej jest wyłączona.

# 1 = obszar 1 świeci

Po uzbrojeniu pierwszego obszaru dioda LED klawiatury głównej świeci (sygnalizacja ochrony obwodowej i/lub pełnej, w zależności od trybu uzbrojenia).

Jeśli żaden z obszarów nie jest uzbrojony, dioda LED klawiatury głównej jest wyłączona.

## 2 = obszar 1 miga

Gdy pierwszy obszar jest uzbrojony, dioda LED klawiatury głównej miga (sygnalizacja ochrony obwodowej lub pełnej, w zależności od trybu uzbrojenia).

Gdy wszystkie obszary są uzbrojone, dioda LED klawiatury głównej świeci (sygnalizacja ochrony obwodowej i/lub pełnej, w zależności od trybu uzbrojenia).

Jeśli żaden z obszarów nie jest uzbrojony, dioda LED klawiatury głównej jest wyłączona.

## 3 = wszystkie obszary świecą

Gdy wszystkie obszary są uzbrojone, dioda LED klawiatury głównej świeci (sygnalizacja ochrony obwodowej i/lub pełnej, w zależności od trybu uzbrojenia).

Gdy uzbrojone są nie wszystkie lub żaden z obszarów, dioda LED klawiatury głównej jest wyłączona.

# 4 = obszar 1 świeci podczas wyjścia

Po uzbrojeniu pierwszego obszaru dioda LED klawiatury głównej świeci (sygnalizacja ochrony obwodowej i/lub pełnej, w zależności od trybu uzbrojenia).

Jeśli żaden z obszarów nie jest uzbrojony, dioda LED klawiatury głównej jest wyłączona. W trakcie czasu wyjścia dioda LED klawiatury głównej miga (sygnalizacja ochrony obwodowej i/lub pełnej, w zależności od trybu uzbrojenia).

#### 5 = obszar 1 miga podczas wyjścia

Gdy pierwszy obszar jest uzbrojony, dioda LED klawiatury głównej miga (sygnalizacja ochrony obwodowej i/lub pełnej, w zależności od trybu uzbrojenia).

Gdy wszystkie obszary są uzbrojone, dioda LED klawiatury głównej świeci (sygnalizacja ochrony obwodowej i/lub pełnej, w zależności od trybu uzbrojenia).

Jeśli żaden z obszarów nie jest uzbrojony, dioda LED klawiatury głównej jest wyłączona. W trakcie czasu wyjścia dioda LED klawiatury głównej miga (sygnalizacja ochrony obwodowej i/lub pełnej, w zależności od trybu uzbrojenia).

# 6 = wszystkie obszary świecą podczas wyjścia

Gdy wszystkie obszary są uzbrojone, dioda LED klawiatury głównej świeci (sygnalizacja ochrony obwodowej i/lub pełnej, w zależności od trybu uzbrojenia).

Gdy uzbrojone są nie wszystkie lub żaden z obszarów, dioda LED klawiatury głównej jest wyłączona.

W trakcie czasu wyjścia dioda LED klawiatury głównej miga (sygnalizacja ochrony obwodowej i/lub pełnej, w zależności od trybu uzbrojenia).

# Sygnał alarmowy klawiatury głównej

Ta opcja włącza/wyłącza sygnał alarmowy klawiatury głównej.

W przypadku alarmu cichego, pożarowego i medycznego uaktywnianego na klawiaturze głównej opcja ta określa, czy występuje sygnał alarmowy klawiatury głównej, niezależnie od konfiguracji ustawień sygnału alarmowego klawiatury.

W przypadku wszystkich pozostałych alarmów, awarii i sabotaży opcja ta określa, czy ustawienia sygnału alarmowego klawiatury głównej będą zgodne z ustawieniami sygnału alarmowego klawiatury obszaru.

#### Przywrócenie klawiatury głównej

Ta opcja określa czas w sekundach, po którym klawiatura główna przełącza się ponownie z trybu obszaru do trybu głównego. Dopuszczalne są wartości z zakresu 00–99. Jeśli zostanie wybrana wartość 00, klawiatura nigdy nie przełączy się z powrotem do trybu głównego.

# 6.4.5 Blokada klawiatury

#### Zgodnie z normą EN

Ta opcja określa, czy blokada klawiatury jest zgodna z normą EN. Jeśli ta opcja jest włączona, blokada klawiatury jest zgodna z normą EN. Oznacza to, że jeśli istnieje możliwość wykonania więcej niż 3 prób dostępu w ciągu 60 s, liczba kolejnych niepomyślnych prób jest ograniczona do 3. Następnie klawiatura zostaje zablokowana na 5 minut.

Jeśli ta opcja jest włączona, nie można skonfigurować opcji "Licznik blokady klawiatury".

#### Licznik blokady klawiatury

Aby zmienić stopień ochrony przed dostępem niepowołanych użytkowników, liczbę niepoprawnych prób wprowadzenia kodu użytkownika można ustawić w zakresie 1–15. Po osiągnięciu ustawionej liczby prób klawiatura zostanie zablokowana na 3 minuty. Ta opcja jest dostępna tylko po wyłączeniu opcji "Zgodnie z normą EN".

# 6.5 System

# 6.5.1 Ustawienia systemowe

Ten rozdział zawiera opis ustawień systemu, do których można przejść za pomocą menu **USTAWIENIA SYSTEMU 1** i **USTAWIENIA SYSTEMU 2** oraz ich dostępnych menu podrzędnych.

#### Data i godzina

#### Zmiana daty i godziny

Centrala AMAX jest wyposażona w 24-godzinny zegar i 12-miesięczny kalendarz, które należy ustawić po włączeniu zasilania. Kolejność wprowadzania to dzień, miesiąc, rok, godzina i minuta. Każdy z tych elementów jest wyrażony za pomocą dwóch cyfr: [DD] [MM] [RR] [GG] [MM].

#### Opcje czasu letniego/zimowego

Ustawienie czasu letniego/zimowego określa godziny włączania i wyłączania trybu oszczędzania energii. Konieczne jest zatem prawidłowe ustawienie daty i godziny. Dostępne są wstępnie zdefiniowane ustawienia czasu letniego/zimowego dla czterech regionów. Można także indywidualnie określać ustawienia czasu letniego/zimowego. Tryb oszczędzania energii jest aktywowany zgodnie z ustawieniem czasu letniego/zimowego określonego regionu. Indywidualnie ustawiany czas letni/zimowy zaczyna się i kończy o godzinie 01:00.

Dostępne ustawienia czasu letniego/zimowego:

| 1 | - | Eu  | ro |
|---|---|-----|----|
| _ |   | _ u | 10 |

- 2 Brazylia
- 3 Meksyk
- 4 USA, pn. Meksyk
- 5 Własne

Europa, Azerbejdżan, Turcja, Liban, Cypr Południowa Brazylia Południowy Meksyk USA, Kanada, północny Meksyk Można skonfigurować samodzielnie

#### Konfiguracja awarii

#### Dźwiękowe powiadomienie o awarii

Jeśli w celu zapytania o awarię jest używane polecenie [2] [1] na klawiaturze, można skonfigurować klawiaturę w taki sposób, aby informowała o wystąpieniu nowej awarii, emitując sygnał dźwiękowy. Domyślnie ta funkcja jest włączona. W przypadku wystąpienia nowej awarii wszystkie klawiatury będą emitować krótki sygnał dźwiękowy raz na minutę.

#### Czas opóźnienia awarii zasilania sieciowego

Raport o awarii do wyświetlenia na klawiaturze zostanie opóźniony o wybrany czas (01–98 minut, domyślnie = 60 minut; wyłączony = 99).

#### Awaria daty/godziny

W przypadku błędu ustawień daty/godziny można wybrać opcję wyświetlania awarii lub jednoczesnego emitowania sygnału dźwiękowego awarii lub niewyświetlania awarii i nieemitowania sygnału dźwiękowego. Jeśli zostanie wybrana opcja niewyświetlania awarii, a jest ustawiona sygnalizacja dźwiękowa, system nie będzie sygnalizował błędu, jeśli po uruchomieniu systemu nie zostanie ustawiona data i godzina.

#### Interwał kontroli akumulatorów

Ta opcja umożliwia zdefiniowanie odstępu czasowego, w jakim przeprowadzany jest test akumulatora (01–15 minut; 00 = wyłączone). Test akumulatora może być także przeprowadzany po uzbrojeniu lub podczas uruchamiania systemu.

#### Nadzór linii telefonicznej

Po włączeniu tej opcji system będzie na bieżąco sprawdzał, czy nie doszło do uszkodzenia lub rozłączenia linii telefonicznej.

#### Nadzór nad syreną

Po włączeniu tej opcji system będzie na bieżąco sprawdzał, czy nie doszło do zwarcia lub rozłączenia syreny.

Możliwe wartości:

- Wyłączone
- Syrena 1 monitorowana
- Syrena 2 monitorowana
- Syreny 1 i 2 monitorowane

#### Automatyczne resetowanie awarii zasilania sieciowego

Ta opcja włącza/wyłącza funkcję automatycznego resetowania awarii zasilania sieciowego. Po włączeniu tej opcji sygnalizacja awarii zasilania sieciowego zostanie przywrócona automatycznie po przywróceniu zasilania sieciowego.

Po wyłączeniu tej opcji sygnalizację awarii zasilania sieciowego trzeba będzie ręcznie zresetować po przywróceniu zasilania.

#### Automatyczne resetowanie awarii komunikacji

Ta opcja włącza/wyłącza funkcję automatycznego resetowania awarii komunikacji.

Po włączeniu tej opcji sygnalizacja awarii komunikacji zostanie przywrócona automatycznie po przywróceniu komunikacji.

Po wyłączeniu tej opcji sygnalizację awarii komunikacji trzeba będzie ręcznie zresetować po przywróceniu komunikacji.

#### Automatyczne resetowanie awarii linii telefonicznej

Ta opcja włącza/wyłącza funkcję automatycznego resetowania awarii linii telefonicznej. Po włączeniu tej opcji sygnalizacja awarii linii telefonicznej zostanie przywrócona automatycznie po przywróceniu linii telefonicznej.

Po wyłączeniu tej opcji sygnalizację awarii linii telefonicznej trzeba będzie ręcznie zresetować po przywróceniu linii telefonicznej.

#### Automatyczne resetowanie awarii ogólnej

Ta opcja włącza/wyłącza funkcję automatycznego resetowania awarii ogólnej. Po włączeniu tej opcji sygnalizacja dowolnej awarii zostanie przywrócona automatycznie po usunięciu awarii.

Po wyłączeniu tej opcji sygnalizację dowolnej awarii trzeba będzie ręcznie zresetować po usunięciu awarii.

#### Szybkie uzbrajanie

Ta opcja włącza/wyłącza funkcję szybkiego uzbrajania, która umożliwia użytkownikowi uzbrojenie systemu przez naciśnięcie i przytrzymanie przycisku [\*]/[#] przez trzy sekundy bez podawania kodu.

#### Dostęp instalatora do momentu następnego uzbrojenia systemu

Przed uzyskaniem dostępu instalatora dostęp tego typu musi zostać uaktywniony przez standardowego użytkownika. Jeśli włączono opcję dostępu instalatora do momentu następnego uzbrojenia, dostęp instalatora jest uaktywniony do chwili następnego uzbrojenia systemu.

#### Wymuszone uzbrojenie, kiedy system pracuje w stanie usterki

Ta opcja włącza/wyłącza wymuszone uzbrajanie obszaru pomimo stanu awarii lub sabotażu.

#### Liczba zapisanych zdarzeń w okresie między włączeniem i wyłączeniem

Ta opcja umożliwia określenie maksymalnej liczby zapisów zdarzeń zapisywanych w okresie między włączeniem i wyłączeniem.

# Wersja językowa

Za pomocą tej opcji można zmienić aktualnie używany język na języki wyświetlane.

#### Alarm wywoływany 2 klawiszami klawiatury

Ta opcja włącza/wyłącza 2-klawiszowe funkcje klawiatury: Jednoczesne naciśnięcie i przytrzymanie przez trzy sekundy przycisków [1] i [3] albo [\*] i [#] na klawiaturze spowoduje przesłanie alarmu awaryjnego. Jednoczesne naciśnięcie i przytrzymanie przez trzy sekundy przycisków [4] i [6] spowoduje przesłanie alarmu pożarowego. Jednoczesne naciśnięcie i przytrzymanie przez trzy sekundy przycisków [7] i [9] spowoduje przesłanie cichego alarmu awaryjnego klawiatury.

#### Sygnalizacja sabotażu systemu

#### Sabotaż systemu — wszystkie obszary

W przypadku zdarzenia sabotażu systemu na wszystkich klawiaturach wyświetlany jest alarm. Ta opcja definiuje zachowanie alarmu na klawiaturze dla obszaru 01 w przypadku potwierdzenia alarmu na klawiaturze głównej.

- 0 = obszar 1: jeśli alarm zdarzenia sabotażu zostanie zatwierdzony na klawiaturze głównej i wybrana jest opcja **0 = obszar 1**, alarm na klawiaturze dla obszaru 01 jest nadal wyświetlany i musi zostać zatwierdzony oddzielnie.
- 1 = wszystkie obszary:

jeśli alarm zdarzenia sabotażu zostanie zatwierdzony na klawiaturze głównej i wybrana jest opcja **1 = wszystkie obszary**, alarm na klawiaturze dla obszaru 01 nie jest już wyświetlany.

# Pomijanie sabotażu strefy, gdy pomijana jest strefa DEOL

Po włączeniu tej opcji system będzie tworzyć alarm sabotażowy, gdy dojdzie do sabotażu strefy DEOL, nawet jeśli strefa ta będzie pomijana lub izolowana.

## Czas zabezpieczenia antysabotażowego obudowy

Centrala AMAX panel umożliwia stosowanie różnych czasów reakcji dla wbudowanego zabezpieczenia antysabotażowego obudowy centrali. Dopuszczalny zakres wartości czasu reakcji to 000,0–999,9 sekund.

# Nazwa obszaru

Za pomocą tej opcji można nadawać nazwy obszarom. Nazwa obszaru może się składać z maksymalnie dziesięciu znaków.

 Należy użyć klawiszy liczbowych klawiatury, które będą pełnić funkcję klawiszy alfabetycznych.

| Cyfra na                         | Znaki wprowadzane po kolejnym naciśnięciu cyfry                                                                                             |                                                   |  |
|----------------------------------|----------------------------------------------------------------------------------------------------|---------------------------------------------------|--|
| klawiatu<br>rze<br>tekstow<br>ej | Wybrany język: holenderski, angielski,<br>francuski, niemiecki, węgierski, włoski,<br>polski, portugalski, hiszpański,<br>szwedzki, turecki | Wybrany język: grecki                             |  |
| 1                                | .,'?!"1-()@/:_ <sup>1 2 3</sup> ©®o«»µ¶                                                                                                    | .,;:1()\/[]+-=^@#%*\$€                            |  |
| 2                                | a b c 2 æ å ä à á â ã ç ć č                                                                                                    | αβγά2                                             |  |
| 3                                | d e f 3 è é ê ë ð ę                                                                                                    | δεζέ3                                             |  |
| 4                                | ghi4ìíîïğ                                                                                                    | ηθιήἱϊ4                                           |  |
| 5                                | jkl5£                                                                                                    | κλμ5                                              |  |
| 6                                | m n o 6 ö ø ò ó ô õ ñ                                                                                                    | νξοό6                                             |  |
| 7                                | pqrs7ßšśş                                                                                                    | πρσς7                                             |  |
| 8                                | t u v 8 ù ú û ü ű ț                                                                                                    | τυφύϋ8                                            |  |
| 9                                | w x y z 9 ý þ ź ż ž Ÿ                                                                                                    | χψωώ9                                             |  |
| *                                | Przełączanie między małymi i wielkimi<br>literami                                                                                           | Przełączanie między małymi i wielkimi<br>literami |  |

| 0 | spacja 0 ; + & % * = < > £ € \$ ¥€ [ ]{}\~ ^ | 0 spacja |
|---|----------------------------------------------|----------|
|   | `¿;§#                                        |          |

#### Nazwa firmy

Za pomocą tej opcji można wprowadzić nazwę firmy, w której używany jest system AMAX.

 Należy użyć klawiszy liczbowych klawiatury, które będą pełnić funkcję klawiszy alfabetycznych.

#### Domyślny komunikat głosowy

Ta opcja włącza/wyłącza ustawienia domyślne komunikatu głosowego dla powiadomień lokalnych. W przypadku wybrania opcji **DOMYŚLNY KOMUNIKAT GŁOSOWY — TAK** wszystkie zarejestrowane komunikaty głosowe zostaną usunięte, a do powiadomień lokalnych zostanie zastosowany domyślny sygnał dźwiękowy. Więcej informacji na temat zarejestrowanych komunikatów i powiadomień lokalnych zawiera punkt *Połączenie zwrotne i powiadomienie lokalne, Strona 52*.

#### Programowanie harmonogramu

Ta funkcja umożliwia tworzenie harmonogramów operacji zgodnie z potrzebami użytkownika. Istnieje możliwość zaplanowania następujących operacji:

- Uzbrajanie/rozbrajanie
- Włączanie/wyłączanie wyjść
- Aktywowanie/dezaktywowanie użytkowników

Można zaplanować maksymalnie 16 operacji zgodnie z harmonogramem dziennym i godzinowym.

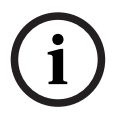

# Uwaga!

Należy pamiętać, że tę funkcję można obsługiwać i programować wyłącznie zdalnie przy użyciu oprogramowania A-Link Plus.

#### Jak zaprogramować harmonogram

- Wybrać funkcję do zaplanowania. Można wybrać następujące funkcje: Uzbrojenie (do 16 obszarów) Rozbrojenie (do 16 obszarów) Włączenie wyjścia (do 20 wyjść) Wyłączenie wyjścia (do 20 wyjść) Aktywacja użytkownika (do 250 użytkowników) Dezaktywacja użytkownika (do 250 użytkowników)
- 2. Wprowadzić żądaną godzinę (gg:mm) i datę (dd/mm) rozpoczęcia planowanej czynności.
- 3. Wybrać dni planowanej czynności (tak/nie dla każdego dnia tygodnia).
- 4. Opcjonalnie wybrać wyjątek (np. urlop).
- ✓ Harmonogram jest zaprogramowany i użytkownik może go włączać/wyłączać.

# 6.5.2 Widok systemu

#### Analiza awarii

Ta opcja wyświetla awarie, sabotaże i stan pomijania/izolacji. Centrala AMAX wyświetla 41 typów awarii i sabotaży systemu pogrupowanych na osiem kategorii.

#### Wyświetlanie awarii i sabotaży za pomocą klawiatury tekstowej

Na klawiaturze tekstowej awarie i sabotaże są wyświetlane bezpośrednio.

# Wyświetlanie awarii i sabotaży za pomocą klawiatury głównej

Na klawiaturze głównej awarie i sabotaże systemu są wyświetlane bezpośrednio. Po wybraniu obszaru zostaną wyświetlone specyficzne dla niego awarie i sabotaże.

## Jak wyświetlić stan pomijania

- Wprowadzić kod użytkownika + [3] [3] i nacisnąć klawisz [#]. System wyemituje dwa sygnały dźwiękowe i wyświetli pominięte strefy.
- Za pomocą klawiszy [▲] i [▼] można wyświetlić wszystkie pominięte strefy.
- 3. Nacisnąć klawisz [#], aby wyjść.

# Jak wyświetlić stan izolacji

- Wprowadzić kod użytkownika + [3] [6] i nacisnąć klawisz [#]. System wyemituje dwa sygnały dźwiękowe i zostaną wyświetlone izolowane strefy.
- 2. Za pomocą klawiszy [▲] i [▼] można wyświetlić wszystkie izolowane strefy.
- 3. Nacisnąć klawisz [#], aby wyjść.

# Jak wyświetlić awarie i sabotaże za pomocą klawiatury z wyświetlaczem LED/LCD

- Wprowadzić kod użytkownika + [2] [1] i nacisnąć klawisz [#]. System wyemituje dwa sygnały dźwiękowe. Wskaźnik FAULT zgaśnie, a wskaźniki STAY i AWAY będą migać. Jeden wskaźnik liczbowy jest podświetlony. Przykład: 2.
- 2. Wprowadzić do systemu podświetloną cyfrę. Przykład: 2. Jeden wskaźnik liczbowy jest podświetlony. Przykład: 1.
- 3. Powtarzać czynności opisane w punkcie 2, aż żaden wskaźnik liczbowy nie będzie podświetlony.
- 4. Opis awarii i stanów sabotażu można znaleźć w tabeli Typy awarii i stanów sabotażu. Podświetlane kolejno wskaźniki liczbowe odpowiadają poszczególnym typom awarii i stanów sabotażu. Przykład: 2–1, który wskazuje awarię zasilania sieciowego centrali.
- 5. W razie potrzeby nacisnąć klawisz [0], aby powrócić do kroku 2.
- 6. Nacisnąć klawisz [#], aby wyjść.
- ✓ Wskaźniki STAY i AWAY zgasną, a wskaźnik FAULT będzie świecić.

Przegląd możliwych awarii i sabotaży wraz ze sposobem ich rozwiązywania zawiera punkt *Zapytania dotyczące awarii, Strona 162*.

# Wersja oprogramowania układowego

Ta opcja wyświetla aktualną wersję oprogramowania układowego.

# 6.5.3 Domyślne ustawienia fabryczne systemu

System można zresetować w celu przywrócenia domyślnych ustawień fabrycznych za pomocą oprogramowania komputerowego lub układowego.

Zarejestrowane komunikaty głosowe nie są automatycznie usuwane po przywróceniu fabrycznych ustawień domyślnych. Komunikaty głosowe należy usunąć oddzielnie. Więcej na ten temat można przeczytać w rozdziale *Domyślny komunikat głosowy, Strona 88*.

# Jak przywrócić fabryczne ustawienia domyślne systemu za pomocą oprogramowania

# Ustawienia fabryczne

Ta opcja pozwala przywrócić ustawienia fabryczne systemu.

- Aby zresetować system, należy wybrać opcję USTAW.FABR. TAK. Aby nie resetować systemu, należy wybrać opcję USTAW.FABR. NIE.
- ✓ Zostaną przywrócone domyślne wartości fabryczne wszystkich parametrów konfiguracji.

# Opcja domyślna styków na płytce

Ta opcja włącza/wyłącza możliwość resetowania systemu z poziomu oprogramowania układowego. Po wyłączeniu tej opcji nie ma możliwości resetowania systemu z poziomu oprogramowania układowego.

#### Jak przywrócić domyślne ustawienia fabryczne systemu za pomocą urządzenia

Ustawienia fabryczne systemu można przywrócić za pomocą styków przywracania ustawień fabrycznych znajdujących się w górnej części płytki drukowanej na płycie głównej centrali AMAX, jeśli funkcję tę włączono z poziomu oprogramowania.

- 1. Odłączyć zasilanie i akumulator zapasowy.
- 2. Zewrzeć styki przywracania ustawień fabrycznych.
- Uruchomić system.
  Szybkie miganie czerwonej diody LED na płycie głównej centrali AMAX informuje o przywracaniu ustawień fabrycznych.
- Wartości wszystkich parametrów programowania zostaną zresetowane po rozwarciu zwartych styków.

## Uwaga!

Jeśli styki pozostaną zwarte przez ponad 10 sekund po włączeniu zasilania, centrala AMAX odrzuci proces przywracania ustawień fabrycznych.

# 6.6 Wyjścia i sygnalizatory akustyczne

# 6.6.1 Wyjścia

## Wyjścia na płycie/w module rozszerzeń

Centrala AMAX panel jest wyposażona w wyjścia na płycie oraz obsługuje moduły rozszerzenia wyjść DX3010. Każdy z modułów obsługuje 8 wyjść przekaźnikowych.

Gdy wyjście 1 lub 2 na płycie ulegnie awarii z powodu zwarcia lub przerwy w obwodzie, a centrala jest wyposażona w zapasowe źródło zasilania, awaria wyjścia nie wpłynie na pracę całego systemu. Zostanie ona jednak wykryta przez system, jeśli włączono monitorowanie syreny 1. Patrz *Nadzór nad syreną, Strona 85*.

Każde wyjście jest programowalne i może śledzić wiele zdarzeń.

W zależności od typu zdarzenia wyjściowego można zdefiniować wyjście jako wyście obszaru lub wyjście śledzenia alarmu strefy. Dostępne są następujące tryby programowania i definiowania polaryzacji wyjścia: wyjście ciągłe, wyjście impulsowe i wyjście odwrócone. Maksymalny czas aktywności wyjścia jest definiowany podczas programowania i będzie automatycznie resetowany po jego upływie.

#### Typy zdarzeń wyjścia

Do jednego wyjścia można zdefiniować maksymalnie trzy typy zdarzeń wyjścia. Dla każdego z trzech typów zdarzeń wyjścia można określić osobno obszar i strefy, tryb oraz czas wyjścia. W przypadku wystąpienia alarmu najwyższy priorytet ma zdarzenie wyjścia typu 1, a najniższy zdarzenia wyjścia typu 3.

| Typ zdarzenia<br>wyjścia | Opis              | Obszar/strefa wyjścia |
|--------------------------|-------------------|-----------------------|
| 00                       | Nieużywane        | Nie                   |
| 01                       | System rozbrojony | 0 = wszystkie obszary |
| 02                       | System uzbrojony  | 1-16 = obszary 1-16*  |
| 03                       | Alarm systemu     | 0 = dowolny obszar    |

#### Typy zdarzeń wyjściowych — przegląd

| 04 | Alarm systemu (dźwiękowy i cichy)                      | 1-16 = obszary 1-16*                           |  |
|----|--------------------------------------------------------|------------------------------------------------|--|
| 05 | Zewnętrzna syrena w trybie ochrony<br>pełnej           |                                                |  |
| 06 | Zewnętrzna syrena w trybie ochrony<br>obwodowej        |                                                |  |
| 07 | Wewnętrzna syrena                                      |                                                |  |
| 08 | Wewnętrzna syrena z<br>zabezpieczeniem antysabotażowym |                                                |  |
| 09 | Ostrzeżenie o opóźnieniu przy<br>wejściu/wyjściu       | 1–16 = obszary 1–16*                           |  |
| 10 | Awaria linii telefonicznej                             |                                                |  |
| 11 | Awaria zasilania sieciowego                            |                                                |  |
| 12 | Niski poziom naładowania<br>akumulatora                |                                                |  |
| 13 | Zabezpieczenie antysabotażowe                          | 0 = dowolny obszar                             |  |
| 14 | Awaria zewnętrzna                                      | 1–16 = obszary 1–16*                           |  |
| 15 | Wszystkie awarie                                       |                                                |  |
| 16 | Alarm pożarowy                                         | 0 = dowolny obszar                             |  |
| 17 | Resetowanie alarmu pożarowego                          | 1–16 = obszary 1–16*                           |  |
| 18 | Uzbrojenie w trybie ochrony pełnej                     | 0 = wszystkie obszary                          |  |
| 19 | Uzbrojenie w trybie ochrony<br>obwodowej               | 1–16 = obszary 1–16*                           |  |
| 20 | Resetowanie                                            | 0 = dowolny obszar<br>1–16 = obszary 1–16*     |  |
| 21 | Śledzenie zdarzenia w strefie                          | Numer strefy 1-64*                             |  |
| 22 | Przycisk 3 na pilocie radiowym (np.<br>brama garażowa) | 0 = dowolny obszar<br>1–16 = obszary 1–16*     |  |
| 23 | Przycisk 4 na pilocie radiowym (np.<br>oświetlenie)    |                                                |  |
| 24 | Wskaźnik dzwonka                                       |                                                |  |
| 25 | Zweryfikowany alarm                                    |                                                |  |
| 26 | Niezweryfikowany alarm                                 |                                                |  |
| 27 | Alarm techniczny                                       |                                                |  |
| 28 | Pominięta strefa                                       |                                                |  |
| 29 | Gotowość do uzbrojenia                                 | 0 = wszystkie obszary; 1–16 =<br>obszary 1–16* |  |
| 30 | Tryb wyjścia obchodu testowego                         |                                                |  |

| 31 | Alarm 24-godzinny                      | 0 = dowolny obszar     |
|----|----------------------------------------|------------------------|
| 32 | 24-godzinny alarm cichego<br>wywołania | 1–16 = obszary 1–16    |
| 33 | Alarm medyczny                         |                        |
| 34 | Awaria zasilania modułu radiowego      | 0 = dowolny wzmacniacz |
| 35 | Śledzenie strefy                       | Strefa 1–64*           |
| 36 | Harmonogram                            |                        |

#### Tab. 6.13: Zakresy wartości opcji zdarzeń wyjściowych

\* AMAX 2100 obszary 1–2, strefy 1–8 AMAX 3000 / 3000 BE obszary 1–8, strefy 1–32 AMAX 4000 obszary 1–16, strefy 1–64

#### Zdarzenia wyjściowe — szczegółowy opis

00 — nieużywane

#### 01 — System rozbrojony

To wyjście jest aktywne w następujących przypadkach:

- System został rozbrojony po zresetowaniu.
- System wykonał polecenie rozbrojenia.

Wyjście jest resetowane w następujących przypadkach:

- System został uzbrojony.
- Upłynął zaprogramowany czas aktywności wyjścia.

#### 02 — System uzbrojony

To wyjście jest aktywne w następujących przypadkach:

- System został uzbrojony po zresetowaniu.
- System wykonał polecenie uzbrojenia. (Po upływie czasu na wyjście).

Wyjście jest resetowane w następujących przypadkach:

- System nie jest uzbrojony.
- Upłynął zaprogramowany czas aktywności wyjścia.

Jeśli ustawienie czasu aktywności wyjścia to 000, sygnał wyjściowy będzie aktywny do momentu rozbrojenia systemu.

#### 03 — Alarm systemu

To wyjście jest aktywne po wystąpieniu alarmu.

Wyjście jest resetowane w następujących przypadkach:

- System został rozbrojony, a alarm zresetowany.
- Upłynął zaprogramowany czas aktywności wyjścia.

W przypadku nowego alarmu czas aktywności wyjścia zostanie zresetowany.

Jeśli ustawienie czasu aktywności wyjścia to 000, sygnał wyjściowy będzie aktywny do momentu przywrócenia strefy lub rozbrojenia systemu.

#### 04 — Alarm systemu (dźwiękowy i cichy)

To wyjście jest aktywne w przypadku alarmu dźwiękowego systemu:

- Strefa (alarm lub zabezpieczenie antysabotażowe) zaprogramowana na wyłączanie cichego alarmu strefy.
- Zabezpieczenie antysabotażowe systemu/zabezpieczenie antysabotażowe modułu
  DX2010/zabezpieczenie antysabotażowe klawiatury
- Alarm z klawiatury (alarm napadowy, alarm przeciwpożarowy, alarm medyczny)
  Wyjście jest również aktywne w przypadku cichego alarmu systemu:
- Strefa (alarm lub zabezpieczenie antysabotażowe) zaprogramowana na włączanie cichego alarmu strefy.

Wyjście jest resetowane w następujących przypadkach:

- Alarm został zresetowany.
- System musi być uzbrojony.
- System nie jest uzbrojony.

W przypadku nowego alarmu czas aktywności wyjścia zostanie zresetowany.

Gdy czas aktywności wyjścia jest ustawiony na 000, a czas emisji sygnału akustycznego syreny alarmowej to 0, wyjście pozostanie aktywne do czasu zresetowania wyjścia alarmowego lub rozbrojenia systemu za pomocą kodu + [3] [2] + [#].

Czas aktywności wyjścia następujących alarmów systemu wynosi tylko 1 sekundę:

- Test alarmowego sygnalizatora akustycznego
- Dopasowywanie obciążenia (zabezpieczenie antysabotażowe/alarm/resetowanie)
- Uzbrajanie za pomocą przełącznika z kluczem lub rozbrajanie za pomocą zamkowego przełącznika z kluczem

# 05 — Syrena zewnętrzna w trybie ochrony pełnej

To wyjście jest aktywne w następujących przypadkach:

- System jest uzbrojony w trybie ochrony pełnej i wystąpił alarm antywłamaniowy strefy (alarm antywłamaniowy = bezzwłocznie / wewnętrzna bezzwłocznie / opóźnienie / wewnętrzna opóźnienie / wyjściowa opóźnienie / wewnętrzna wyjściowa opóźnienie / następcza / następcza wewnętrzna / 24-godzinna (możliwe wyciszenie) / pożarowa (możliwe wyciszenie) / alarm techniczny (możliwe wyciszenie)).
- System jest uzbrojony w trybie pełnej ochrony i zadziała alarm sabotażowy.

(Po rozbrojeniu systemu nie działa żadne wyjście).

# 06 — Syrena zewnętrzna w trybie ochrony obwodowej

To wyjście jest aktywne w następujących przypadkach:

 System jest uzbrojony w trybie ochrony obwodowej i działa alarm antywłamaniowy strefy (alarm antywłamaniowy = bezzwłocznie / wewnętrzna bezzwłocznie / opóźnienie / wewnętrzna opóźnienie / wyjściowa opóźnienie / wewnętrzna wyjściowa opóźnienie / następcza / następcza wewnętrzna / 24-godzinna (możliwe wyciszenie) / pożarowa (możliwe wyciszenie) / alarm techniczny (możliwe wyciszenie)).

System jest uzbrojony w trybie ochrony obwodowej i zadziała alarm antysabotażowy.
 (Po rozbrojeniu systemu nie działa żadne wyjście).

#### 07 — Syrena wewnętrzna

To wyjście jest aktywne w następujących przypadkach:

- System jest uzbrojony w trybie ochrony pełnej i wystąpił alarm antywłamaniowy strefy (alarm antywłamaniowy = bezzwłocznie / wewnętrzna bezzwłocznie / opóźnienie / wewnętrzna opóźnienie / wyjściowa opóźnienie / wewnętrzna wyjściowa opóźnienie / następcza / następcza wewnętrzna / 24-godzinna (możliwe wyciszenie) / pożarowa (możliwe wyciszenie) / alarm techniczny (możliwe wyciszenie)).
- System jest uzbrojony w trybie pełnej ochrony i zadziała alarm sabotażowy.
- System jest uzbrojony w trybie ochrony obwodowej i działa alarm antywłamaniowy strefy (alarm antywłamaniowy = bezzwłocznie / wewnętrzna bezzwłocznie / opóźnienie / wewnętrzna opóźnienie / wyjściowa opóźnienie / wewnętrzna wyjściowa opóźnienie / następcza / następcza wewnętrzna / 24-godzinna (możliwe wyciszenie) / pożarowa (możliwe wyciszenie) / alarm techniczny (możliwe wyciszenie)).
- System jest uzbrojony w trybie pełnej ochrony i zadziała alarm sabotażowy.
- System jest rozbrojony i zadziała alarm antysabotażowy strefy.

Gdy system jest uzbrojony, tryb wyjścia to aktywacja jednoimpulsowa (1 s) (opcja włączenia/ wyłączenia może być połączona z rozbrojeniem).

Gdy system jest rozbrojony, tryb wyjścia to aktywacja dwuimpulsowa (1 s) (opcja włączenia/ wyłączenia może być połączona z uzbrojeniem).

Po przejściu do trybu programowania tryb wyjścia to aktywacja jednoimpulsowa (1 s) (opcja włączenia/wyłączenia).

#### 08 — Wewnętrzna syrena z zabezpieczeniem antysabotażowym

To wyjście jest aktywne, gdy zostanie uruchomiona wewnętrzna syrena z zabezpieczeniem antysabotażowym.

#### 09 — Ostrzeżenie o opóźnieniu przy wejściu/wyjściu

#### Ostrzeżenie o opóźnieniu przy wejściu

To wyjście jest aktywne podczas czasu na wejście. Wyjście jest resetowane w następujących przypadkach:

- System nie jest uzbrojony.
- Upłynął czas na wejście.
- Upłynął zaprogramowany czas aktywności wyjścia.

#### Ostrzeżenie o opóźnieniu przy wyjściu

To wyjście jest aktywne podczas czasu na wyjście przy uzbrojonym systemie.

Wyjście jest resetowane w następujących przypadkach:

- System nie jest uzbrojony.
- Po upływie czasu na wyjście.
- Upłynął zaprogramowany czas aktywności wyjścia.

Jeśli ustawienie czasu aktywności wyjścia to 000, sygnał wyjściowy będzie aktywny do momentu upływu czasu ostrzeżenia o opóźnieniu.

#### 10 — Awaria linii telefonicznej

To wyjście jest aktywne po wystąpieniu awarii linii telefonicznej. Wyjście jest resetowane w następujących przypadkach:

- Linia telefoniczna została przywrócona, a awaria została zresetowana.
- Upłynął zaprogramowany czas aktywności wyjścia.

Jeśli ustawienie czasu aktywności wyjścia to 000, sygnał wyjściowy będzie aktywny do momentu przywrócenia działania linii telefonicznej i zresetowania awarii.

#### 11 — Awaria zasilania sieciowego

To wyjście jest aktywne po wystąpieniu awarii zasilania sieciowego. Wyjście jest resetowane w następujących przypadkach:

- Zasilanie sieciowe zostało przywrócone, a awaria została zresetowana.
- Upłynął zaprogramowany czas aktywności wyjścia.

Jeśli ustawienie czasu aktywności wyjścia to 000, sygnał wyjściowy będzie aktywny do momentu przywrócenia działania zasilania sieciowego i zresetowania awarii.

#### 12 — Awaria akumulatora

To wyjście jest aktywne po wystąpieniu awarii niskiego poziomu naładowania akumulatora. Dynamiczny test akumulatora jest przeprowadzany co 4 godziny od momentu uruchomienia systemu i zawsze po uzbrojeniu systemu.

Wyjście jest resetowane w następujących przypadkach:

- Dynamiczny test akumulatora wykrywa napięcie zapasowego akumulatora na normalnym poziomie, a awaria została zresetowana.
- Upłynął zaprogramowany czas aktywności wyjścia.

Jeśli ustawienie czasu aktywności wyjścia to 000, sygnał wyjściowy będzie aktywny do momentu przywrócenia stanu naładowania akumulatora i zresetowania awarii.

## 13 — Zabezpieczenie antysabotażowe

To wyjście jest aktywne po wystąpieniu sabotażu.

Wyjście jest resetowane po upływie zaprogramowanego czasu aktywności wyjścia. Jeśli ustawienie czasu aktywności wyjścia to 000, sygnał wyjściowy będzie aktywny do momentu przywrócenia stanu zabezpieczenia antysabotażowego i zresetowania sabotażu.

# 14 — Awaria zewnętrzna

To wyjście jest aktywne po wystąpieniu zewnętrznej awarii.

Wyjście jest resetowane po upływie zaprogramowanego czasu aktywności wyjścia. Jeśli ustawienie czasu aktywności wyjścia to 000, sygnał wyjściowy będzie aktywny do momentu usunięcia zewnętrznej awarii i zresetowania awarii.

# 15 — Wszystkie awarie

To wyjście jest aktywne po wystąpieniu awarii. Wyjście jest resetowane po upływie zaprogramowanego czasu aktywności wyjścia. Jeśli ustawienie czasu aktywności wyjścia to 000, sygnał wyjściowy będzie aktywny do momentu usunięcia i zresetowania awarii.

#### 16 — Alarm pożarowy

To wyjście jest aktywne po wystąpieniu alarmu pożarowego.

#### 17 — Resetowanie alarmu pożarowego

To wyjście jest aktywne po zresetowaniu alarmu pożarowego.

#### 18 — Uzbrojenie w trybie ochrony pełnej

To wyjście jest aktywne, gdy system pracuje w trybie ochrony pełnej. Wyjście jest resetowane po upływie zaprogramowanego czasu aktywności wyjścia. Jeśli ustawienie czasu aktywności wyjścia to 000, sygnał wyjściowy będzie aktywny do momentu rozbrojenia systemu.

#### 19 — Uzbrojenie w trybie ochrony obwodowej

To wyjście jest aktywne, gdy system pracuje w trybie ochrony obwodowej. Wyjście jest resetowane po upływie zaprogramowanego czasu aktywności wyjścia. Jeśli ustawienie czasu aktywności wyjścia to 000, sygnał wyjściowy będzie aktywny do momentu rozbrojenia systemu.

#### 20 — Resetowanie

To wyjście jest aktywne podczas resetowania systemu.

# 21 — Śledzenie zdarzenia w strefie

To wyjście imituje stan alarmowy strefy. To wyjście jest aktywne po wygenerowaniu alarmu lub sabotażu w odpowiadającej mu strefie.

Wyjście jest resetowane, gdy system zostanie uzbrojony, rozbrojony lub upłynie czas aktywności wyjścia.

#### 22 — Przycisk 3 pilota radiowego

Jeśli czas aktywności wyjścia jest ustawiony na 000, przycisk 3 pilota działa jako przełącznik: To wyjście jest aktywne po naciśnięciu przycisku 3 pilota radiowego. Wyjście jest resetowane po ponownym naciśnięciu przycisku 3 pilota.

#### 23 — Przycisk 4 pilota radiowego

Jeśli czas aktywności wyjścia jest ustawiony na 000, przycisk 4 pilota działa jako przełącznik: To wyjście jest aktywne po naciśnięciu przycisku 4 pilota radiowego. Wyjście jest resetowane po ponownym naciśnięciu przycisku 4 pilota.

#### 24 — Wskaźnik dzwonka

To wyjście jest aktywne po wystąpieniu sygnalizacji dzwonkiem.

#### 25 — Zweryfikowany alarm

To wyjście jest aktywne po wystąpieniu zweryfikowanego alarmu.

#### 26 — Niezweryfikowany alarm

To wyjście jest aktywne po wystąpieniu niezweryfikowanego alarmu.

#### 27 — Alarm techniczny

To wyjście jest aktywne po wystąpieniu alarmu technicznego.

#### 28 — Pominięta strefa

To wyjście jest aktywne po pominięciu strefy.

#### 29 — Gotowość do uzbrojenia

To wyjście jest aktywne, gdy system jest w stanie gotowości do uzbrojenia.

#### 30 — Tryb wyjścia obchodu testowego

To wyjście jest aktywne, gdy system pracuje w trybie obchodu testowego.

# 31 — Alarm 24-godzinny

To wyjście jest aktywne po wystąpieniu alarmu 24-godzinnego. To wyjście jest aktywne tylko dla strefy 24-godzinnej.

Wyjście jest resetowane po zresetowaniu alarmu 24-godzinnego lub po upływie czasu aktywności wyjścia.

# 32 — 24-godzinny alarm cichego wywołania

To wyjście jest aktywne po wystąpieniu 24-godzinnego alarmu cichego wywołania. To wyjście jest aktywne tylko w strefie typu 10.

Wyjście jest resetowane po zresetowaniu 24-godzinnego alarmu cichego wywołania lub po upływie czasu aktywności wyjścia.

## 33 — Alarm medyczny

To wyjście jest aktywne po wystąpieniu alarmu medycznego.

Wyjście jest resetowane po zresetowaniu alarmu medycznego lub po upływie czasu aktywności wyjścia.

## 34 — Awaria zasilania modułu radiowego

To wyjście jest aktywne w następujących przypadkach:

- Poziom naładowania akumulatora przekaźnika radiowego jest niski.
- Niski poziom naładowania akumulatora wzmacniacza sygnału radiowego.
- Wystąpienie awarii zasilania sieciowego wzmacniacza sygnału radiowego.

Wyjście jest resetowane w następujących przypadkach:

- System został zresetowany przy normalnym stanie zasilania modułu radiowego.
- Upłynął zaprogramowany czas aktywności wyjścia.

# 35 — Śledzenie strefy

To wyjście imituje stan strefy. Wyjście jest aktywowane zgodnie z odpowiadającą mu strefą. Wyjście jest resetowane zgodnie z odpowiadającą mu strefą.

#### 36 — Harmonogram

To wyjście jest aktywne po włączeniu harmonogramu. Wyjście jest resetowane po zresetowaniu harmonogramu lub po upływie czasu aktywności wyjścia.

#### Tryb wyjścia

Dostępne są trzy różne tryby aktywności wyjścia.

# 0 — Wyjście ciągłe

Ciągła aktywność wyjścia, poziom wysoki.

#### 1 — Wyjście impulsowe

Impulsowa aktywność wyjścia w okresach jednosekundowych.

# 2 — Ciągła odwrócona aktywność wyjścia

Ciągła aktywność wyjścia, poziom niski (poziom wysoki w stanie bezczynności). Gdy nadajniki PO-1 lub PO-2 mają odwróconą polaryzację, nadzór nad tymi wyjściami jest wyłączony.

#### Czas aktywności wyjścia

Każde wyjście jest aktywne przez określony czas, po upływie którego następuje zresetowanie wyjścia.

Rzeczywisty czas aktywności wyjścia alarmu dźwiękowego systemu, alarmu systemu i śledzenia zdarzenia w strefie jest związany z emitowaniem dźwięku przez syrenę alarmową. Dopuszczalny zakres wartości czasu aktywności wyjścia to 0–999 sekund.

# 6.6.2 Sygnalizatory akustyczne

#### Czas emitowania dźwięku przez alarmowy sygnalizator akustyczny

Czas emitowania dźwięku przez alarmowy sygnalizator akustyczny ma zastosowanie tylko wtedy, gdy włączony jest sygnał alarmowy klawiatury. Gdy w systemie wystąpi alarm dźwiękowy, syrena alarmowa zaczyna emitować dźwięk. Po uzbrojeniu/rozbrojeniu systemu, zresetowaniu alarmu lub upłynięciu czasu emitowania dźwięku syrena zostaje wyciszona.

 Informacje na temat czasu programowania alarmu zawiera punkt Programowanie wyjść, Strona 154.

#### Sygnał urządzeń ostrzegawczych

Włączenie lub wyłączenie opcji sygnału urządzeń ostrzegawczych, kiedy system jest uzbrojony lub rozbrojony albo podczas obchodu testowego.

#### Sygnał wewnętrznego sygnalizatora jako wskazanie

Włączenie lub wyłączenie opcji sygnału wewnętrznego sygnalizatora jako wskazanie, kiedy system jest uzbrojony lub rozbrojony albo po przejściu w tryb programowania.

#### Wyciszenie sygnalizatora po rozbrojeniu systemu

Włączenie lub wyłączenie opcji wyciszenia sygnalizatora po rozbrojeniu systemu albo po naciśnięciu dowolnego klawisza.

# 6.7 Urządzenia radiowe

# 6.7.1 Opcje urządzeń radiowych

#### Funkcja urządzenia radiowego

Włączenie lub wyłączenie funkcji urządzenia radiowego.

#### Interwał nadzoru radiowego

Wyłączenie lub zdefiniowanie interwału nadzoru radiowego. Dostępne ustawienia interwału to: 20 minut, 1 godz., 2,5 godz., 4 godz., 12 godz. lub 24 godz.

#### Poziom czułości urządzeń radiowych

Określanie poziomu czułości urządzeń radiowych. Zakres to 00–15:

- 00 = wyłączone
- 01 = najwyższa czułość
- 15 = najniższa czułość

#### Sygnalizacja dźwiękowa niskiego poziomu naładowania akumulatora urządzenia radiowego

Wyłączenie lub określenie interwału dla dźwięku emitowanego przez klawiaturę, sygnalizującego niski poziom akumulatora urządzenia radiowego.

#### Syrena stanu uzbrojenia/rozbrojenia (pilot radiowy)

Włączenie lub wyłączenie sygnału dźwiękowego syreny, sygnalizującego uzbrojenie/ rozbrojenie.

# Opcja uruchamiania alarmu cichego wywołania z pilota

Określenie zachowania systemu po naciśnięciu przycisku napadowego na pilocie. Dostępne opcje to: brak alarmu, cichy alarm lub alarm dźwiękowy.

#### Brak strefy jako alarm

Ta opcja umożliwia włączenie/wyłączenie funkcji alarmu braku strefy.

# 6.7.2 Urządzenia radiowe/użytkownik

# Użytkownik urządzeń radiowych

Pilot służy do zdalnego uzbrajania i rozbrajania systemu, aktywowania cichego alarmu wywoływanego oraz sterowania innymi funkcjami.

Aby skorzystać z żądanej funkcji, należy nacisnąć i przytrzymać odpowiedni przycisk pilota przez co najmniej 1 sekundę.

Centrala AMAX panel rozpoznaje użytkowników pilota za pomocą identyfikatorów RFID. Programowanie za pomocą klawiatury AMAX obsługuje automatyczne wprowadzanie identyfikatorów RFID urządzeń Radion.

 Po pojawieniu się żądania identyfikatora RFID pilota należy nacisnąć przycisk [\*] na 3 sekundy, aby przełączać między trybem AUTO i MANUAL.
 W przypadku wybrania trybu MANUAL należy ręcznie wprowadzić 9-cyfrowy identyfikator RFID.

W przypadku wybrania trybu **AUTO** należy aktywować urządzenie radiowe, a identyfikator RFID zostanie wprowadzony automatycznie.

# Wzmacniacz sygnału radiowego

Centrala AMAX panel rozpoznaje wzmacniacze za pomocą identyfikatorów RFID. Klawiatury AMAX obsługują automatyczne wprowadzanie identyfikatorów RFID urządzeń Radion podczas programowania.

 Po pojawieniu się żądania identyfikatora RFID wzmacniacza należy nacisnąć przycisk [\*] na 3 sekundy, aby przełączać między trybem AUTO i MANUAL.
 W przypadku wybrania trybu MANUAL należy ręcznie wprowadzić 9-cyfrowy identyfikator

RFID. W przypadku wybrania trybu **AUTO** należy aktywować pilot, a identyfikator RFID zostanie wprowadzony automatycznie.

#### Diagnostyka czujnika radiowego

Centrala AMAX panel obsługuje funkcję diagnostyki czujników radiowych. Program diagnostyczny klawiatury wyświetla stosunek sygnału do szumu dla danej odległości. W oparciu o wyniki centrala AMAX panel wyświetla numery identyfikatora RFID lub opcji **RELOCATE**. Centrala AMAX panel regularnie wysyła zapytania o sygnał i aktualizuje wskazania.

#### Diagnostyka wzmacniacza sygnału radiowego

Centrala AMAX panel obsługuje funkcję diagnostyki wzmacniaczy sygnału radiowego. Program diagnostyczny klawiatury wyświetla stosunek sygnału do szumu dla danej odległości. W oparciu o wyniki centrala AMAX panel wyświetla numery identyfikatora RFID lub opcji **RELOCATE**. Centrala AMAX panel regularnie wysyła zapytania o sygnał i aktualizuje wskazania.

# Usuwanie urządzeń radiowych

Centrala AMAX panel umożliwia jednoczesne usunięcie wszystkich urządzeń radiowych.

# 6.8 Programowanie klucza

## Programowanie za pomocą klucza konfiguracyjnego ICP-EZPK

Za pomocą klucza konfiguracyjnego można zapisać lub skopiować informacje programowania z bieżącej centrali AMAX panel i przenieść je do innej centrali AMAX panel pełniącej te same funkcje.

Klucz konfiguracyjny można też wykorzystać do tworzenia kopii zapasowych danych.

 W przypadku nowego klucza konfiguracyjnego należy uruchomić tryb programowania, zaprogramować system zgodnie z wymaganiami, a następnie podłączyć klucz konfiguracyjny do centrali AMAX panel.

Aby podłączyć klucz konfiguracyjny:

 Podłączyć klucz konfiguracyjny do gniazda znajdującego się w górnej części płytki drukowanej centrali AMAX panel.

#### Uwaga!

Należy pamiętać, że kierunek klucza konfiguracyjnego powinien być zgodny z kierunkiem oznaczonym na płytce drukowanej.

# $\wedge$

Przestroga!

Jeśli w pierwszej kolejności nie zostanie uruchomiony tryb programowania, który umożliwia podłączenie pustego (niebieskiego) klucza konfiguracyjnego ICP-EZPK do centrali AMAX panel, nie będzie możliwości przesyłania i pobierania danych.

Może wystąpić nieznany błąd, jeśli tryb programowania nie zostanie zamknięty przed odłączeniem klucza konfiguracyjnego.

# Jak skopiować parametry z centrali AMAX do klucza

Na klawiaturze z wyświetlaczem tekstowym:

- 1. Podłączyć klucz konfiguracyjny do gniazda znajdującego się w górnej części płytki drukowanej centrali AMAX. Kierunek klucza konfiguracyjnego musi być zgodny z kierunkiem oznaczonym na płytce drukowanej.
- 2. Jeśli klucz jest zabezpieczony przed zapisem, odblokować klucz, przesuwając przełącznik na wewnętrznej części klucza do położenia "odblokowanie".
- 3. Przejść do menu instalacyjnego klawiatury z wyświetlaczem tekstowym ADRES/KL. MANIP. — KOPIUJ DO KLUCZA i nacisnąć klawisz [#]. Po pomyślnym skopiowaniu danych programowania centrali AMAX do klucza konfiguracyjnego zostanie wyemitowany sygnał potwierdzenia. Sygnał potwierdzenia negatywnego i wyświetlenie komunikatu Nie można skopiować parametrów centrali AMAX panel do klucza wskazują na usterkę danych klucza konfiguracyjnego. W takim przypadku dane należy ponownie skopiować do klucza konfiguracyjnego.
- 4. Odłączyć klucz konfiguracyjny od centrali AMAX.
- Na klawiaturze z wyświetlaczem LED/LCD:
- 1. Podłączyć klucz konfiguracyjny do gniazda znajdującego się w górnej części płytki drukowanej centrali AMAX. Kierunek klucza konfiguracyjnego musi być zgodny z kierunkiem oznaczonym na płytce drukowanej.
- 2. Jeśli klucz jest zabezpieczony przed zapisem, odblokować klucz, przesuwając przełącznik na wewnętrznej części klucza do położenia "odblokowanie".

3. Wprowadzić kod użytkownika + [958] + [#] + [962] + [#].

## Jak skopiować parametry z klucza do centrali AMAX

Na klawiaturze z wyświetlaczem tekstowym:

- 1. Podłączyć klucz konfiguracyjny do złącza na płytce drukowanej centrali AMAX. Kierunek klucza konfiguracyjnego musi być zgodny z kierunkiem oznaczonym na płytce drukowanej.
- 2. Jeśli klucz jest zabezpieczony przed zapisem, odblokować klucz, przesuwając przełącznik na wewnętrznej części klucza do położenia "odblokowanie".
- 3. Przejść do menu instalacyjnego klawiatury z wyświetlaczem tekstowym ADRES/KL. MANIP. — KOPIUJ DO CENTR. i nacisnąć klawisz [#]. Po pomyślnym skopiowaniu danych programowania klucza konfiguracyjnego do centrali AMAX zostanie wyemitowany sygnał potwierdzenia. Sygnał potwierdzenia negatywnego i wyświetlenie komunikatu Nie można skopiować parametrów klucza do centrali AMAX panel wskazują na usterkę danych klucza konfiguracyjnego. W takim przypadku dane należy ponownie skopiować do centrali AMAX.
- 4. Odłączyć klucz konfiguracyjny od centrali AMAX.

Na klawiaturze z wyświetlaczem LED/LCD:

- 1. Podłączyć klucz konfiguracyjny do złącza na płytce drukowanej centrali AMAX. Kierunek klucza konfiguracyjnego musi być zgodny z kierunkiem oznaczonym na płytce drukowanej.
- 2. Jeśli klucz jest zabezpieczony przed zapisem, odblokować klucz, przesuwając przełącznik na wewnętrznej części klucza do położenia "odblokowanie".
- 3. Wprowadzić kod użytkownika + [958] + [#] + [963] + [#].

# 7 Konfiguracja

Niniejszy rozdział zawiera opis procedury konfiguracji ustawień centrali AMAX. Ustawienia można skonfigurować za pomocą klawiatury z wyświetlaczem tekstowym lub zdalnie przy użyciu oprogramowania A-Link Plus.

Szczegółowy opis ustawień zawiera punkt Ustawienia, Strona 31.

# 7.1 Tryb serwisu

Podczas konfiguracji i programowania systemu można stosować tryb serwisu. Jeśli system jest modyfikowany w trybie serwisu, nie będą uruchamiane żadne alarmy.

# Czas wygaśnięcia trybu serwisu

Czas wygaśnięcia trybu serwisu określa czas aktywności tego trybu. Dopuszczalne są wartości z zakresu 0–999.

Jeśli zostanie wprowadzona wartość 000, tryb serwisu nie zostanie włączony. Po wprowadzeniu wartości 999 tryb serwisu pozostanie włączony aż do momentu jego wyłączenia.

# Konfiguracja trybu serwisu

Tryb serwisu można skonfigurować za pomocą klawiatury z wyświetlaczem tekstowym lub oprogramowania A-Link Plus.

Raporty trybu serwisu można włączyć lub wyłączyć.

Wyzwalanie wyjść w trybie serwisu można włączyć lub wyłączyć.

Sygnalizator dźwiękowy klawiatury w trybie serwisu można włączyć lub wyłączyć.

# Jak włączyć tryb serwisu za pomocą klawiatury z wyświetlaczem tekstowym

- 1. Wprowadzić hasło instalatora + [73] i nacisnąć klawisz [#].
- 2. Wprowadzić czas wygaśnięcia trybu serwisu w minutach. Domyślnie: 999.
- 3. Włączyć lub wyłączyć raport w trybie serwisu.
- 4. Włączyć lub wyłączyć wyjście w trybie serwisu.
- 5. Włączyć lub wyłączyć sygnalizator dźwiękowy klawiatury w trybie serwisu.
- System jest w trybie serwisu i świeci się trójkątny wskaźnik LED.

# Jak wyłączyć tryb serwisu za pomocą klawiatury z wyświetlaczem tekstowym

Tryb serwisu trzeba wyłączyć tylko wtedy, gdy został wcześniej włączony.

- 1. Wprowadzić hasło instalatora + [73] i nacisnąć klawisz [#].
- 2. System jest w trybie normalnym i trójkątny wskaźnik LED się nie świeci.

# 7.2 Programowanie za pomocą klawiatury

# Programowanie za pomocą klawiatury z wyświetlaczem tekstowym

# Uzyskiwanie dostępu do menu

# Uzyskiwanie dostępu do menu programowania

- 1. Upewnić się, że system jest rozbrojony i nie wystąpił żaden alarm.
- Wprowadzić hasło instalatora. Domyślne hasło instalatora to [1234]. System wyświetli komunikat [958] PROGR. MODE [-EXIT].
- 3. Wprowadzić [958] + nacisnąć klawisz [#].
- Zostało uruchomione menu programowania, które umożliwia konfigurację systemu AMAX.
- Migają wskaźniki STAY (tryb ochrony obwodowej) i AWAY (tryb ochrony pełnej), sygnalizując aktywny tryb programowania.

# Uzyskiwanie dostępu do menu użytkownika

 Wprowadzić kod użytkownika. Domyślni użytkownicy to: użytkownik główny 1 (kod: [2580]) i użytkownik główny 2 (kod: [2581]).

7.2.1

- ✓ System wyświetli komunikat [▼/▲] USER MENU \*STAY #AWAY [-] INFO.
- ✓ Zostało uruchomione menu użytkownika, które umożliwia obsługę systemu AMAX.

#### Nawigacja w obrębie menu

W tej części przedstawiono podstawowe informacje na temat obsługi menu programowania za pomocą klawiatury.

#### Wybór opcji menu

- 1. Wybrać opcję menu i postępować zgodnie z wyświetlanymi poleceniami.
- 2. Naciskać klawisze [▼] i [▲], aby przejść do żądanego menu.
- 3. Nacisnąć [#], aby wejść do menu.

#### Wyjście z menu

Nacisnąć klawisz [-], aby powrócić do poprzedniego menu.

## Potwierdzanie wprowadzonych danych

• Nacisnąć klawisz [#], aby potwierdzić wprowadzone dane.

## Przełączanie wartości ustawień

Nacisnąć i przytrzymać przez 3 s klawisz [\*], aby przełączyć wartości ustawień.

## Obsługa menu

1. Postępować zgodnie z wyświetlanymi poleceniami.

Wybrać opcję menu i wprowadzić dane dla określonych pozycji programowania zgodnie z informacjami na wyświetlaczu klawiatury, aby przeprowadzić procedurę programowania krok po kroku.

2. Nacisnąć klawisz [#], aby potwierdzić każdy krok.

# Wyjście z menu programowania

- 1. Aby wprowadzić wszystkie dane, powtarzać kroki programowania opisane powyżej i naciskać [-], aby powracać kolejno do poprzednich poziomów menu, a w końcu do menu głównego.
- 2. Nacisnąć klawisz [-], aby przejść do menu EXIT PROG. +SAVE.

Zaprogramowane informacje można zapisać lub zakończyć pracę bez ich zapisywania.

- 1. Wybrać opcję **EXIT PROG. +SAVE** i nacisnąć klawisz [#], aby zapisać dane i wyjść z trybu programowania.
- 2. Wybrać opcję **EXIT PROG. UNSAVED** i nacisnąć klawisz [#], aby wyjść z trybu programowania bez zapisywania danych.

# Programowanie struktury menu

Poniżej przedstawiono strukturę menu instalatora wyświetloną na klawiaturze z wyświetlaczem tekstowym.

| ems                | Parameters / Description                                                                                                    | Certification | Default |
|--------------------|----------------------------------------------------------------------------------------------------|---------------|---------|
| .POŁ./RAPOR.       |                                                                                                    |               |         |
| TAW. ODBIORNIKA    |                                                                                                    |               |         |
| I.NR ODBIORNIKA    |                                                                                                    |               | 1       |
| - 1-contact ID     |                                                                                                    |               | -       |
| TEL/NR PORTU IP    | Numer telefonu = 17 cvfr P = 12 cvfr! + Port = 5 c</td <td>vfr!</td> <td></td>                                                                                                    | vfr!          |         |
| NR ID ABONENTA     | 0 - 9 B - E                                                                                                    |               | 000000  |
| - 2-SIA Dc03       |                                                                                                    |               |         |
| TEL/NR PORTU IP    | Numer telefonu = 17 cyfr P = 12 cyfr! + Port = 5 c</td <td>yfr!</td> <td></td>                                                                                                    | yfr!          |         |
| NR ID ABONENTA     | 0 - 9 B - E                                                                                                    |               | 000000  |
| - 3-Conettix IP    |                                                                                                    |               |         |
| NR ID ABONENTA     | 0-9B-F                                                                                                    |               | 000000  |
| FUNKCJA ANTIREPLAY | 0-WYŁĄCZ 1-WŁĄCZ                                                                                                    | EN=1          | 1       |
| SZUKANIE SIEC: min |                                                                                                    |               | 1       |
| CZAS NA POTW.: sec | 05 - 99 s                                                                                                    |               | 05      |
| 4-SIA Dc09         |                                                                                                    |               |         |
| TYP PROTOKOŁU      | 1-contact ID                                                                                                    |               | 1       |
| PORT IP (17 ZNAK.) |                                                                                                    |               |         |
| DC09 KON.1(16 ZN.) |                                                                                                    |               |         |
| LPREF (6 ZN.)      |                                                                                                    |               | 000000  |
| WŁĄCZ. ODB. DC09   | 0-WYŁĄCZ 1-WŁĄCZ                                                                                                    |               | 000001  |
| TRANSM. TCP/UDP    | 0-tcp                                                                                                    |               | 0       |
|                    | 1-udp                                                                                                    |               |         |
| DC09 KODOWANIE     | 0-wyłączone                                                                                                    |               | C       |
|                    | 1-Klucz 128 bit                                                                                                    |               |         |
|                    | 1-klucz 256 bit                                                                                                    |               |         |
| DCO9 KLUCZ KODOW.  |                                                                                                    |               | C       |
| USTAW. CZ. WEJSCIA | 0=-12:00, 1=-11:00, 2=-10:00, 3=-9:00, 4=-8:00, 5=                                                                                                    | -7:00, 6=-    |         |
|                    | 6:00, 7=-5:00, 8=-4:30, 9=-4:00, 10=-3:30, 11=-3:00                                                                                                    | , 12=-        |         |
|                    | 2:00, 13=-1:00, 14=+0:00, 15=+1:00, 16=+2:00, 17                                                                                                    | =+3:00,       | 10      |
|                    | 18 = +3:30, 19 = +4:00, 20 = +4:30, 21 = +5:00, 22 = +5:30, 22 = +5:30, 22 = | 50,<br>NO     | 15      |
|                    | 23=+5:45, 24=+6:00, 25=+6:30, 26=+7:00, 27=+8:0                                                                                                    | 1.00          |         |
|                    | 20 = +0.50, 29 = +9.00, 50 = +9.50, 51 = +10.00, 52 = +1                                                                                                    | 1:00,         |         |
| SYNCH CZASILLOK    | 0-W/Vł AC7 1-Wł AC7                                                                                                    |               |         |
| SZUKANIE SIEC: min | UWILACZ IWLACZ                                                                                                    |               | 1       |
| CZAS NA POTW.: sec | 05 - 99 s                                                                                                    |               | 5       |
| 5-SIA Dc09 (2xID)  |                                                                                                    |               |         |
| TYP PROTOKOŁU      | 1-contact ID                                                                                                    |               | 1       |
|                    | 2-SIA Dc03                                                                                                    |               |         |
| DC09 KON.1(16 ZN.) |                                                                                                    |               |         |
| DC09 KON.2(16 ZN.) |                                                                                                    |               |         |
| LPREF (6 ZN.)      |                                                                                                    |               | 00000   |
| ODB. (6 CYFR)      | U-VV YŁĄCZ I-WŁĄCZ                                                                                                    |               | 000001  |
| TRANSM. TCP/UDP    | 0-tcp                                                                                                    |               | 000001  |
|                    | 1-udp                                                                                                    |               |         |
| DC09 KODOWANIE     | 0-wyłączone                                                                                                    |               | C       |
|                    | 1-klucz 192 bit                                                                                                    |               |         |
|                    | 1-klucz 256 bit                                                                                                    |               |         |
| DCO9 KLUCZ KODOW.  |                                                                                                    |               | C       |
| USTAW. CZ. WEJŚCIA | 0=-12:00, 1=-11:00, 2=-10:00, 3=-9:00, 4=-8:00, 5=                                                                                                    | -7:00, 6=-    |         |
|                    | 6:00, 7=-5:00, 8=-4:30, 9=-4:00, 10=-3:30, 11=-3:00                                                                                                    | , 12=-        |         |
|                    | 2:00, 13=-1:00, 14=+0:00, 15=+1:00, 16=+2:00, 17                                                                                                    | =+3:00,       |         |
|                    | 18=+3:30, 19=+4:00, 20=+4:30, 21=+5:00, 22=+5:3                                                                                                    | iu,           | 15      |
|                    | 23=+5:45, 24=+6:00, 25=+6:30, 26=+7:00, 27=+8:0                                                                                                    | 10,           |         |
|                    | 28=+8:30, 29=+9:00, 30=+9:30, 31=+10:00, 32=+1                                                                                                    | 1:00,         |         |
| SYNCH CZASULOV     | 33 = +12:00, 34 = +13:00, 35 = +14:00<br>0-WY+AC7 1-W+AC7                                                                                                    |               | 0       |
| SZUKANIE SIEC. min | UNILAUL INLAUL                                                                                                    |               | 1       |
| CZAS NA POTW.: sec | 05 - 99 s                                                                                                    |               | 5       |
|                    |                                                                                                    |               |         |

Rysunek 7.1: Komunikacja i raporty

| nu Items            | Parameters / Description                                                       | Certification | Default       |
|---------------------|--------------------------------------------------------------------------------|---------------|---------------|
| USTAW. RAPORTOW     |                                                                                |               |               |
| RAPORT STATUS WE    | 0-BRAK RAPORTU                                                                 |               | 6             |
| RAPORT WŁ/WYŁ SYS   | 1-Obiornik 1                                                                   | EN=1/5/6/7    | 6             |
| RAP.WE/WYE OCH.OBW  | 2-Odbiornik 2                                                                  | EN=1/5/6/7    |               |
| RAP.US.ZAS.ODBIORN  | 3-Odbiornik 3                                                                  |               | 6             |
| RAP.US.ZAS.LUKALN.  |                                                                                | EN-1/5/6/7    |               |
| RAPORI ODD.DEZPRZ.  | 5-Oub. 1, 2, 3 14<br>6 Odb 1(2.2 4kep)                                         | EN=1/3/0/7    |               |
| DADODT AL NADADOW/Y | $_{$                                                                           |               |               |
|                     | $= \frac{7 - 0 \text{ (ab. 1, 2(3, 4 \text{ (b)})}}{9 - 0 \text{ (bb. 1, 2)}}$ |               |               |
| RAPORT AL MEDYCZNY  | 9-Odb 1(2 kon)                                                                 |               |               |
| AUTOM TEST RAPORTU  | 10-Odb 3 /                                                                     | EN=1/5/6/7    | 6             |
| AUTOM.TEST NAPORTO  | 11-Odb 3(4 kop)                                                                |               | · · · ·       |
| PRZECH, RAPORTU:m   | 000 = Brak limitu czasu 001 - 255 = 1 - 255 minut                              | FN=0          | (             |
| REP DELAY ENTRY T.  |                                                                                | SSI.EN=30     | 30            |
| AI.NAPAD. PILOT 2P  | 0-wvłaczone                                                                    |               | 1             |
| AL.POŻAR. PILOT 2P  | 1-raport                                                                       |               | 1             |
| AI.MED. PILOT 2P.   | 2-sygnalizatot                                                                 |               | 1             |
|                     | 3-wszystko                                                                     |               |               |
| CZAS TESTU          |                                                                                |               |               |
| ULAS TESTU          | 0-wyłaczopy                                                                    | FN=1-8        | Q             |
|                     | 1-1 godzina                                                                    | LIN-1-0       | C             |
|                     | 2-2 godziny                                                                    |               |               |
|                     | 3-3 godziny                                                                    |               |               |
| POW BAPORT TEST. h  | A-A godziny                                                                    |               |               |
|                     | 5-6 godzin                                                                     |               |               |
|                     | 6-8 godzin                                                                     |               |               |
|                     | 7-12 godzin                                                                    |               |               |
|                     | 8-24 godziny                                                                   |               |               |
|                     | 00 - 23 godz Inne = Nie używaj raportów w czasie                               |               |               |
| RAPORT IESTOWY: h   | rzeczywistym                                                                   |               | 99            |
|                     | 00 - 59 minut Inne = Nie używai raportów w czasie                              |               |               |
| RAPORT IESTOWY: m   | rzeczywistym                                                                   |               | 99            |
|                     | 0.1 madul ID                                                                   |               |               |
| PDWOJNE IP          | 1-2 moduły IP                                                                  |               | 1             |
|                     | · · · · · · · · · · · · · · · · · · ·                                          |               |               |
| MODUL WEL Nr        | 1 2                                                                            |               |               |
| TRYB IPV6           | 0-WYŁACZ 1-WŁACZ                                                               |               | (             |
| IPV4 DHCP           | 0-WYLACZ $1-WLACZ$                                                             |               | 1             |
| ADRES IPV4          | 0.0.0.0 - 255 255 255 255                                                      |               | 0             |
| PODMASKA S. IPV4    | 0.0.0.0 - 255.255.255                                                          |               | 255.255.255.0 |
| BRAMA DOM, IPV4     | 0.0.0.0 - 255.255.255                                                          |               | 0             |
| SERWER DNS IP IPV4  | 0.0.0.0 - 255.255.255.255                                                      |               | Ő             |
|                     |                                                                                |               |               |
| SERWER DNS IP IPV6  |                                                                                |               | C             |
| WŁACZ UPNP          | $0$ -WY $\lambda$ C7 1-W $\lambda$ C7                                          |               | 1             |
| NUMER PORTU HTTP    | 1-65535                                                                        |               | 0008          |
| CZAS ARP CA (SEK)   | 1-600 (sekund)                                                                 |               | 600           |
| DOSTEP WEB/USB      | 0-WYŁACZ 1-WŁACZ                                                               |               | (             |
| DOS.WEB/USB PWD     | 4-10 drukowalna długość znaków ASCI                                            |               | B42V2         |
| AKTUALIZACJA FW.    | 0-WYŁACZ 1-WŁACZ                                                               |               | 0.212         |
| NAZW.HO. MODUŁU     | Do trzydziestu sześciu znaków (litery, cyfry i znaki)                          |               |               |
| OPIS URZADZENIA     | Do dwudziestu znaków ASCII                                                     |               |               |
| NR PORTU TCP/UDP    | 1-65535                                                                        |               | 07700         |
| POD. POŁ. TCP(SEK)  | 0-65 (sekund)                                                                  |               | 45            |
| AL. SERW. IPV4 DNS  | 0.0.0.0 - 255.255.255.255                                                      |               | C             |
|                     | 0000:0000:0000:0000:0000:0000:0000 -                                           |               | -             |
| AL. SERW. IPV6 DNS  | FFFF:FFFF:FFFF:FFFF:FFFF:FFFF:FFFF                                             |               | (             |
| SZYFROWANIE AES     | 0-WYŁACZ 1-WŁACZ                                                               |               | (             |
| ROZMIAR KLUCZA AES  | 1-128 bitów, 2-192 bitów, 3-256 bitów                                          |               | 1             |
| LINIA KLUCZA AES    | 32 lub 48 lub 64 znaków kodu szesnastkowego                                    |               |               |
| POŁ. Z CHMURA       | 0-WYŁĄCZ 1-WŁĄCZ                                                               |               | C             |
|                     | Wyświetlaj tylko dla modułu 1. dwie opcie: "NIF                                |               |               |
| KONFIG B450 ?       | POWRÓT", "TAK, KONTYNUUJ"                                                      |               |               |
| SIM PIN             | 4-8 cyfr                                                                       |               |               |
| NAZWA APN           | 0-99 znaki ASCII                                                               |               |               |
| NAZWA UŻ. APN       | 0-99 znaki ASCII                                                               |               |               |
| HASŁO APN           | 0-99 znaki ASCII                                                               |               |               |

Rysunek 7.2: Komunikacja i raporty (ciąg dalszy)

| enu Items                                               | Parameters / Description                                                            | Certification | Default    |
|---------------------------------------------------------|-------------------------------------------------------------------------------------|---------------|------------|
| ZDALNY DOSTEP                                           |                                                                                     |               |            |
| AKTYW.ZDAL.DOSTĘPU                                      | 0-WYŁĄCZ 1-WŁĄCZ                                                                    |               | 1          |
| ZDAL.DOSTĘP PSTN                                        | 0-WYŁĄCZ 1-WŁĄCZ                                                                    |               | :          |
| ZDAL.DOSTĘP IP                                          | 0-WYŁĄCZ 1-WŁĄCZ                                                                    |               | (          |
| AUTOM. KOD DOSTĘPU                                      |                                                                                     |               | 0000000000 |
|                                                         |                                                                                     |               |            |
| Nr PORTU                                                |                                                                                     |               |            |
| AKTUALIZUJ DHCP:h                                       |                                                                                     |               | 1          |
| TEL. DOMOWY/ZDALNY                                      |                                                                                     |               |            |
| USTAW. TELEFONÓW                                        | 0-WYŁĄCZ 1-WŁĄCZ                                                                    |               |            |
| NR. DOMOWY/ZDALNY                                       |                                                                                     |               |            |
| POŁ. LOKALNE<br>NR. TEL. DOMOWEGO<br>ZMIEN DMOWY NR.TEL |                                                                                     |               |            |
| POŁ. ZWROINE                                            |                                                                                     |               |            |
| CZAS DZWONIENIA                                         | 0 = Centrala nie odpowiada na połączenia przychodzące.                              |               |            |
|                                                         | 14 = Połaczenie z centrala jest nawiazywane, telefon może                           |               |            |
|                                                         | wykonać dwa sygnały i odrzucić słuchawkę. Pomiędzy 8 a                              |               |            |
|                                                         | 45 sekundą połączenie z centralą nawiązywane jest                                   |               |            |
|                                                         | ponownie i odpowiedź następuje po pierwszym sygnale.                                |               |            |
|                                                         | Jezeli połączenie następuje zanim zakonczy się 8 sekunda<br>nie pastenuje odpowiedź |               | 14         |
|                                                         | 15 = Połaczenie z centrala jest nawiazywane, telefon może                           |               |            |
|                                                         | wykonać tylko cztery sygnały i odkłada słuchawkę. W ciągu                           | I             |            |
|                                                         | 45 sekund połączenie nawiązywane jest ponownie,                                     |               |            |
|                                                         | odpowiedź jest po pierwszym sygnale i połączenie zostaje                            |               |            |
|                                                         | nawiązane. To chroni przed maszynami przeznaczonymi do<br>odbierania połaczeń       |               |            |
|                                                         |                                                                                     |               |            |
| STAT. CHMURY TRYB1                                      |                                                                                     |               |            |
| STAT. CHMURY TRYB2                                      |                                                                                     |               |            |
| ID TRYB2:                                               |                                                                                     |               |            |
| sunek 7.3: Komunikacja i rapo                           | rty (ciąg dalszy)                                                                   |               |            |
| anu Itams                                               | Parameters / Description                                                            | Certification | Default    |
|                                                         |                                                                                     | Ocrimeation   | Delaul     |
|                                                         |                                                                                     |               |            |
| WPR.NR U                                                |                                                                                     |               |            |
| PRIORYT. KOD UŻYTK                                      | 0-kod główny 1                                                                      |               | 2580       |
|                                                         | 1-kod główny 2<br>2kod zapwapsowany                                                 |               | 2581       |
|                                                         | 3-kod podstawowy                                                                    |               |            |
|                                                         | 4-kod uzbrajania<br>5-kod al Napad                                                  |               |            |
|                                                         | 6-str. nieużywana                                                                   |               |            |
| KOD UŻYTK.W STREF.                                      |                                                                                     |               |            |
| ZMIEŇ KOD UŻYTKOW.                                      |                                                                                     |               |            |
| PILOT ID: RĘCZNE                                        | przytrzymaj * 3 s dla AUTO 9 cyfr                                                   |               |            |
| └─ PILOT ID: AUTO                                       | przytrzymaj * 3 s dla RĘCZNE Urządzenie musi być                                    |               |            |
| PRZYCISK NAP.3                                          | ungger, in the costaine white accord                                                |               |            |
|                                                         | 0-str. nieużywana                                                                   |               |            |
|                                                         | 2-Włacz wybrane                                                                     |               |            |
| -KOD INSTALATORA                                        |                                                                                     |               | 1234       |
| – DŁUGOŚĆ KODU                                          |                                                                                     |               | 4          |
| - UPRAWNIENIA KODU                                      |                                                                                     |               |            |
| — TMP RESET UŻYTKOW.                                    | 0-WYŁĄCZ 1-WŁĄCZ                                                                    |               | 1          |
| - WŁ/WYŁ SYS. INSTAL                                    | 0-WYŁĄCZ 1-WŁĄCZ                                                                    |               | 1          |
| DATA/CZAS G. UZYT.                                      | 0-WYŁĄCZ 1-WŁĄCZ                                                                    |               | 1          |
| WYM. ZMIANA KODU                                        | 0-WYŁĄCZ 1-WŁĄCZ                                                                    | EN=0          | (          |
| KONFIG. MAKRODEF.                                       |                                                                                     |               | 1          |
| POZ. DOSTEPU 1                                          | 0-WYŁACZ 1-WŁACZ                                                                    |               | ſ          |
| KON. MAKR:(01-80s)                                      |                                                                                     |               | 60         |
| ST.ODT:100ms(1-15)                                      |                                                                                     |               | 03         |
|                                                         |                                                                                     |               |            |

Rysunek 7.4: Zarządzanie kodami

| Parameters / Description                                                                                                    | Certification                                                                                                    | Default                                                                                                    |
|----------------------------------------------------------------------------------------------------|----------------------------------------------------------------------------------------------------|----------------------------------------------------------------------------------------------------|
|                                                                                                    |                                                                                                    |                                                                                                    |
|                                                                                                    |                                                                                                    |                                                                                                    |
| 0-Wejście wbud.<br>1-Wejście klaw.<br>2-Wejście DX2010<br>3Urz.RF-Wszystkie<br>4-Urz-RFGB/RF1100<br>5-Urz-RFUI/RF3401                                                                                                    |                                                                                                    |                                                                                                    |
| 6-str. nieużywana                                                                                                    |                                                                                                    |                                                                                                    |
| 00 = wejście Nieużywane 01 - 16 = Strefa 1- 16                                                                                                    |                                                                                                    | 00                                                                                                    |
| przytrzymaj * 3 s dla AUTO 9 cyfr                                                                                                    |                                                                                                    |                                                                                                    |
| przytrzymaj * 3 s dla RĘCZNE Urządzenie musi być<br>trigger, ID RF zostanie wprowadzone                                                                                                    |                                                                                                    |                                                                                                    |
|                                                                                                    |                                                                                                    |                                                                                                    |
|                                                                                                    |                                                                                                    |                                                                                                    |
| 00-str.nieużywana<br>01-Reakcja natych<br>02Reak.natych.wew<br>03-Opóźnienie1<br>04Wew.Opóźnienie1<br>05-Opóź 1 wyj<br>07-Opóźnienie2<br>08Wew.Opóź.1 wyj<br>07-Opóźnienie2<br>09-Opóź 2 wyjścia<br>10-Wew.Opóź.1 wyj<br>11-śledzenie<br>12-wewn śledzenie<br>13-24 godz.<br>14-Przet.och.pełn<br>15wt/wył.och.pełn<br>16-Przet.och.obw.<br>17-wt/wył.och.obw<br>18-24godz.al.nap.<br>19-24godz.al.poź.<br>20-24g.al.nap.wer<br>21-tamper<br>22-rygiel elekt.<br>23-us. zewnętrzny<br>24-al. techniczny<br>25-reset<br>26-rap. natychm. |                                                                                                    |                                                                                                    |
| 0-wyłączone<br>1-wymuszenie wł.<br>2-pomijanie<br>3-wszystko                                                                                                    | EN=0/2                                                                                                    | 3                                                                                                    |
| 0-wyłączone<br>1-cichy alarm<br>2-tryb gondu<br>3-wszystko                                                                                                    | EN=0/2                                                                                                    | 0                                                                                                    |
| 00 = wyłącz 01 - 09 impulsów                                                                                                    | EN=0                                                                                                    | 0                                                                                                    |
| 0-wyłączone<br>1-1 blok. alarmu<br>2-3 blok. alarmu<br>3-6 blok. alarmu<br>4-cz two alarmu                                                                                                    | EN=0                                                                                                    | 0                                                                                                    |
|                                                                                                    | Parameters / Description      0-Wejście włud.      1-Wejście klaw.      2-Wejście DZ010      3Urz. RF-Wszystkie      4-Urz-RFGB/RF1100      5-Urz-RFUN/RF3401      6-str. nieużywana      00 = wejście Nieużywane 01 - 16 = Strefa 1- 16      przytrzymaj * 3 s dla AUTO 9 cyfr      przytrzymaj * 3 s dla RECZNE Urządzenie musi być      trigger, ID RF zostanie wprowadzone      00-str.nieużywana      00-str.nieużywana      01-Reakcja natych      02Reak.natych      02Reak.natych      03-Opóźnienie1      04Wew.Opóź.1 wyj      1-słedzenie      12-wewn śledzenie      13-24 godz. </td <td>Parameters / Description    Certification      0-Wejście włud.    1-Wejście kław.      2-Wejście DX2010    3Urz. RF-Wszystkie      4-Urz-RFOBRF1100    5-Urz-RFOBRF1100      5-Urz-RFUN/RF3401    6-str. nieużywana      00 = wejście Nieużywana    01 - 16 = Strefa 1- 16      przytrzymaj * 3 s dla AUTO_9 cyfr    przytrzymaj * 3 s dla RĘCZNE_Urządzenie musi być      trigger, ID RF zostanie wprowadzone    00-str.nieużywana      00-str.nieużywana    01-Reakcja natych      02Reak.natych.wew    03-Opóźnienie1      04Wew.Opóźnienie2    08-Opóź 1 wyj      07-Opóźnienie2    08-Opóź 1 wyj      11-Słedzenie    12-wewn Śledzenie      12-wewn Śledzenie    13-24 godz.      13-24 godz.    1-ap.      19-24godz.al.nap.    19-24godz.al.nap.      19-24godz.al.nap.    19-24godz.al.nap.      19-24godz.al.nap.    21-maper      21-maper    21-rwgieł elekt.      22-rygieł elekt.    22-rygieł elekt.      23-szystko    EN=0/2      3-wszystko    EN=0/2      3-wszystko    EN=0/2      3-wszystko    EN=0      00-wyłączone    1-09 impulsó</td> | Parameters / Description    Certification      0-Wejście włud.    1-Wejście kław.      2-Wejście DX2010    3Urz. RF-Wszystkie      4-Urz-RFOBRF1100    5-Urz-RFOBRF1100      5-Urz-RFUN/RF3401    6-str. nieużywana      00 = wejście Nieużywana    01 - 16 = Strefa 1- 16      przytrzymaj * 3 s dla AUTO_9 cyfr    przytrzymaj * 3 s dla RĘCZNE_Urządzenie musi być      trigger, ID RF zostanie wprowadzone    00-str.nieużywana      00-str.nieużywana    01-Reakcja natych      02Reak.natych.wew    03-Opóźnienie1      04Wew.Opóźnienie2    08-Opóź 1 wyj      07-Opóźnienie2    08-Opóź 1 wyj      11-Słedzenie    12-wewn Śledzenie      12-wewn Śledzenie    13-24 godz.      13-24 godz.    1-ap.      19-24godz.al.nap.    19-24godz.al.nap.      19-24godz.al.nap.    19-24godz.al.nap.      19-24godz.al.nap.    21-maper      21-maper    21-rwgieł elekt.      22-rygieł elekt.    22-rygieł elekt.      23-szystko    EN=0/2      3-wszystko    EN=0/2      3-wszystko    EN=0/2      3-wszystko    EN=0      00-wyłączone    1-09 impulsó |

Rysunek 7.5: Ustawienia wejść

## **108** pl | Konfiguracja

| u Items            | Parameters / Description               | Certification | Default |
|--------------------|----------------------------------------|---------------|---------|
| EOL WEJŚCIA        | 0-EOL 2,2K                             |               |         |
|                    | 1-DEOL 2,2K/2,2K                       |               |         |
|                    | 2-rezerwa                              |               | 1       |
|                    | 3-NC                                   |               |         |
|                    |                                        |               |         |
| RAPORT STANU WE    | 0-BRAK RAPORTU<br>1. Objarnik 1        |               |         |
|                    |                                        |               |         |
|                    | 2-Odbiomik 2                           |               |         |
|                    | 3-Odbiornik 3                          |               |         |
|                    | 4-Oabiomik 4<br>5 Odb 1 2 3 4          |               |         |
|                    | 5-Oub. 1, 2, 3 14<br>6 Odb 1(2.2 4kep) | EN=1/5/6/7    | 6       |
|                    | 7  Odb = 1.2(2, 4 kop)                 |               |         |
|                    | 7-Oab.1,2(3,4K0p)                      |               |         |
|                    | $0^{-}$ Oub. 1, 2<br>0. Odb 1(2 kon)   |               |         |
|                    | 3-Oub.1(2  kOp)                        |               |         |
|                    | 10-0 db $2(4  kon)$                    |               |         |
|                    |                                        |               |         |
| WERTF. AL./RAPORT  | 1-weryfik alarmu                       |               |         |
|                    | 2-przekr strefy                        | EN=0          | 0       |
|                    | 2-pizeki. Silely                       |               |         |
|                    | 0-brak raportu                         |               | 0       |
| WE WEWNE IRZNE     | 1-raport do lok 1                      |               | 0       |
|                    | 2-raport do lok 2                      |               |         |
|                    | 3-raport do lok 3                      |               |         |
|                    | A-raport do lok A                      |               |         |
|                    | 5-ran do 1 2 3 i/                      |               |         |
|                    | 6-ran 1(2,3 4zan)                      |               |         |
|                    | 7-ran = 1.3(2.4zan)                    |               |         |
|                    | 8-ran do 1 2                           |               |         |
|                    | 9-ran 1(2 zan)                         |               |         |
|                    | 10-ran do 3.4                          |               |         |
|                    | 11-rap 3(4 zap)                        |               |         |
|                    | 0-WYŁACZ 1-WŁACZ                       |               | 0       |
| WŁ PROBLEM DOM     | 0-WYŁACZ 1-WŁACZ                       |               | 1       |
| CZAS.DET. x100ms   |                                        |               | 3       |
| CZAS WERY.IMPULSOW | 0 = wyłącz 1 - 999 sek = trwania       | EN=0          | 60      |
| CZAS WERYF. ALARMU |                                        |               | 60      |

Rysunek 7.6: Ustawienia wejść (ciąg dalszy)
| enu Items          | Parameters / Description                         | Certification | Default |
|--------------------|--------------------------------------------------|---------------|---------|
| STAW. KLAW./STREF  |                                                  |               |         |
| -KLAWIATURA-STREFA |                                                  |               |         |
| WPROWADZ NR KLAW.  |                                                  |               |         |
| WYBOR STR.DLA KLAW | 01 - 16 00 = Główna 99 = wyłącz                  |               |         |
| -CZAS DLA STREFY   |                                                  |               |         |
| STREFA NR          |                                                  |               |         |
| CZAS NA WYJS: sec  |                                                  |               | 45      |
| CZAS NA WEJS: sec  |                                                  | EN=45         | 30      |
| OP.WEJ.2:(00-999s) |                                                  |               | 30      |
| DZW.: WIEL.WYB. *  | cz. wej. (stay)                                  |               | tak     |
|                    | CZ. WYJ. (Stay)                                  |               | tak     |
|                    | gi.cz.wej. (stay)                                |               | tak     |
|                    | cz wei (away)                                    |               | tak     |
|                    | cz. wyj. (away)                                  |               | tak     |
|                    | gł.cz.wej. (away)                                |               | tak     |
|                    | gł.cz.wyj. (away)                                |               | tak     |
|                    |                                                  |               |         |
| WSPOLNA STREFA     | 00-brak                                          |               |         |
|                    | 01-zgodnie z CZ.2                                |               |         |
|                    | 02-zgodnie cz2-3                                 |               |         |
|                    | 0.04-zgodnie cz $2-5$                            |               |         |
|                    | 05-zgodnie cz2-6                                 |               |         |
|                    | 06-zgodnie cz2-7                                 |               |         |
|                    | 07-zgodnie cz2-8                                 |               |         |
|                    | 08-zgodnie cz2-9                                 |               | 0       |
|                    | 09-zgodnie cz2-10                                |               |         |
|                    | 10-zgodnie cz2-11                                |               |         |
|                    | 11-zgodnie cz2-12                                |               |         |
|                    | 12-zgodnie cz2-13                                |               |         |
|                    | 13-zgodnie cz2-14                                |               |         |
|                    | 14-zgodnie cz2-15                                |               |         |
|                    | 15-zgodnie cz2-16                                |               |         |
| -WSKAŻNIK KLAW.    |                                                  |               |         |
| DŻWIĘK ALAR. KLAW. | 0-WYŁĄCZ 1-WŁĄCZ                                 |               | 1       |
| WŁ. WSKAŹNIK AL.   | 0-wyłączone                                      |               | 3       |
|                    | 1-stay arm                                       | FN=0/1        |         |
|                    | 2-away arm                                       |               |         |
|                    | 3-oba                                            |               |         |
| OPOZ. WEJ. WŁ.     | 0-WYŁĄCZ 1-WŁĄCZ                                 |               | 1       |
| CZ. LED KG.: sek   | 01-99 sek, 00=zawsze wł.                         |               | 0       |
| WŁ. LED KL. GŁOW.  | 0-wyłączone                                      | _             | 2       |
|                    | 1-Streta 1 Wf.                                   | _             |         |
|                    | 2-Stield I fillg.                                | _             |         |
|                    | J-WSZ. Sti. Wi.                                  |               |         |
|                    | 5-strefa1 mig on                                 | _             |         |
|                    | 6-wsz. str. op.                                  | _             |         |
| TON AL. KL. GŁ.    | 0-WYŁACZ 1-WŁACZ                                 |               | 1       |
| RES. KL. GŁ.: sek  | 00-99, 00=zawsze                                 |               | 60      |
| BLOK. KLAW.        |                                                  |               |         |
| PODĄŻAJ ZA EN      | 0-WYŁĄCZ 1-WŁĄCZ                                 | EN=1?         | 0       |
|                    | 0-15. ważne tylko gdy "PODAŻAJ ZA STANDARDEM EN" | EN 100        |         |
| CZAS BLOK. KLAW.   | iest właczone                                    | EN=10?        | 10      |
|                    |                                                  |               |         |

Rysunek 7.7: Zarządzania klawiaturami i obszarami

#### AMAX panel

| enu Items   |                  | Parameters / Description                                                  | Certification | Defa |
|-------------|------------------|---------------------------------------------------------------------------|---------------|------|
|             | A SYSTEMU        |                                                                           |               |      |
| USTAWI      | IENIA SYS. 1     |                                                                           |               |      |
|             | Δ/C7ΔS           |                                                                           |               |      |
| ZMI         | EN DATE/CZAS     |                                                                           |               |      |
| CZA         | S LETNIEGO       |                                                                           |               |      |
|             | 0-wyłączone      |                                                                           |               |      |
|             | 1-europa         |                                                                           |               |      |
|             |                  |                                                                           |               |      |
|             | 2-brazii         |                                                                           |               |      |
|             | 3-mexico         |                                                                           |               |      |
|             | 4-us nor mexico  |                                                                           |               |      |
|             | 5-dostosuj       | trwały start/stop o 1 am                                                  |               |      |
|             | - BOZPOCZAC DST  |                                                                           |               |      |
|             |                  | 1=Styczeń,2=Luty,3=Marzec,4=Kwiecień,5=Maj,6=Czerv                        | vie           |      |
|             | MIESIAC          | c,7=Lipiec                                                                |               |      |
|             | MIESIĄC          | 8=Sierpień,9=Wrzesień,10=Październik,11=Listopad,12=                      | Gr            |      |
|             |                  | udzień                                                                    |               |      |
|             | AKTUALIZACJE     | 1=1szy,2=2gi,3=3ci,4=4ty,5=ostatni                                        | -             |      |
|             | DZIEŃ TYGODNIA   | 1=Poniedziałek,2=Wtorek,3=Sroda,4=Czwartek,5=Plątek                       |               |      |
|             |                  | 6=Sobota,7=Niedziela                                                      |               |      |
|             | ZATRZYMANIE DST  |                                                                           |               |      |
|             |                  | 1=Styczeń,2=Luty,3=Marzec,4=Kwiecień,5=Maj,6=Czen                         | vie           |      |
|             | MIESIAC          | c,7=Lipiec                                                                |               |      |
|             |                  | 8=Sierpień,9=Wrzesień,10=Październik,11=Listopad,12=                      | Gr            |      |
|             |                  | udzień                                                                    |               |      |
|             | AKTUALIZACJE     | 1=1szy,2=2gi,3=3ci,4=4ty,5=ostatni                                        |               |      |
|             | DZIEŃ TYGODNIA   | 1=Poniedziałek,2=Wtorek,3=Sroda,4=Czwartek,5=Piątek                       |               |      |
|             |                  | 6=Sobota,7=Niedziela                                                      |               |      |
| <u>– KO</u> | NFIG. USTEREK    |                                                                           |               |      |
|             | VIEK USTER. KLAW | 0-WYŁĄCZ 1-WŁĄCZ                                                          |               |      |
|             |                  | 00 - 98  minut 99 = wyłącz wejscie<br>$0-W/Y+\Delta C7$ 1-W/ $+\Delta C7$ | FN=1          |      |
| OKE         | RES SPRAWDZ.BAT. | 0 = wyłacz wejście 1-15 minut                                             | EN=15         |      |
| LINI        | A TEL. NADZORO   | 0-WYŁĄCZ 1-WŁĄCZ                                                          | EN=1          |      |
| SYG         | G. NADZOROWANY   | 0-wyłączone                                                               |               |      |
|             |                  | 1-P01 Wł.<br>2-P02 wł                                                     | EN=3          |      |
|             |                  | 3-P01+2 wł.                                                               |               |      |
|             | BKIE WŁ SYSTEMII |                                                                           | EN-0          |      |
|             |                  |                                                                           |               |      |
|             | SIEP SERWISU     | U-WYŁĄCZ I-WŁĄCZ                                                          |               |      |
| -USTAWI     | IENIA SYS. 2     |                                                                           |               |      |
| -WY         | MUŚ WŁ. Z UST/TA | 0-WYŁĄCZ 1-WŁĄCZ                                                          | EN=0          |      |
|             |                  | 2 10 Liozba zanicanych zdarzań w okrasie miedzy                           |               |      |
| LICZ        | ZNIK ZDARZEŃ     | 3 - 10 LICZDA ZAPISALIYCII ZUAIZELI W OKLESIE IIIĘUZY                     | EN=3-10       |      |
|             |                  | wiączenieni i wyrączenieni                                                |               |      |
| JĘZ         | YK               | 1-EN 6-PL 9TR 10HU                                                        |               |      |
|             |                  | 2-DE 4-FR 5-PT /NL<br>1-EN 3-ES 6-DL 8SE                                  |               |      |
|             |                  | 1-EN 3-ES 4-FR 5PT                                                        |               |      |
|             |                  | 11-IT 12-EL                                                               |               |      |
|             | ARM Z KLAWIATURY | 0-WYŁACZ 1-WŁACZ                                                          | EN=0          |      |
|             |                  |                                                                           |               |      |
| SYS         | S TAMP.WSZYST.ST | 0 = Strefa 1 1 = Wszystkie Strefy                                         |               |      |
| DEC         | DL TAMP. BYPASS  | 0-WYŁĄCZ 1-WŁĄCZ                                                          |               |      |
| ENC         | CL TAMP. TIMING  | 1 - 9999 x100ms                                                           | EN=?          |      |
| -NAZ        | WA STREFY        |                                                                           |               |      |
| STR         | REFAINR          |                                                                           |               |      |
| NAZ         | ZSTŘ             |                                                                           |               |      |
| -NAZ        | ZWA FIRMY        |                                                                           |               |      |
|             |                  | DOMYŚLNY DŻW TAK                                                          |               |      |
| DZV         | V.DOMITSENT      | DOMYŚLNY DŻW. NIE                                                         |               |      |
| PRZEGI      |                  |                                                                           |               |      |
|             |                  |                                                                           |               |      |
|             | ALIZA USTEREK    |                                                                           |               |      |
| WE          | RSJA OPROGRAMOW. |                                                                           |               |      |
| USTAW.      | . FABRYCZNE      | USTAW.FABR. TAK                                                           |               |      |
|             |                  | USTAW.FABR. NIE                                                           |               |      |
| DOMYS       | LNA FUNK. PAD    | 0-WYŁĄCZ 1-WŁĄCZ                                                          |               |      |

Rysunek 7.8: Zarządzanie systemem

| lenu Items         | Parameters / Description                    | Certification | Default |
|--------------------|---------------------------------------------|---------------|---------|
| JSTAWIENIA WYJŚĆ   |                                             |               |         |
| USTAWIENIA WYJŚĆ   |                                             |               |         |
| WPROWADZ NR WY     |                                             |               |         |
| TYP ZDARZ. WYJ. 1  | 00-str nieuzywana                           |               |         |
|                    | 01-system rozbr.                            |               |         |
|                    | 02-System uzbr.                             |               |         |
|                    | 04-alarm gł+cichy                           |               |         |
|                    | 05 zew svan o pełn                          |               |         |
|                    | 06-zew sygn o obw                           |               |         |
|                    | 07-wew.svgn                                 |               |         |
|                    | 08wew.svgn.tamper                           |               |         |
|                    | 09-opóźn. we/wy                             |               |         |
|                    | 10-us. linii tel.                           |               |         |
|                    | 11-us. zasilania                            |               |         |
|                    | 12-niski poz.akum                           |               |         |
|                    | 13-zab. antysab.                            |               |         |
|                    | 14-us. zewnętrzny                           |               |         |
|                    | 15-wszyst. awarie                           |               |         |
|                    | 16-alarm pożarowy                           |               |         |
|                    | 1/res.al.pozarowy                           |               | -       |
|                    | 18-uzp.tr.ocn.per                           |               | 5       |
|                    | 19-u2D.tr.och.obw                           |               |         |
|                    | 20-resel<br>21-élodz zd pa wo               |               |         |
|                    | 21-Sieuz.zu.iia.we<br>22przyc pil rad 3     |               |         |
|                    | 23przyc.pil.rad 4                           |               |         |
|                    | 24-wskaźnik gongu                           |               |         |
|                    | 25-zwervf. alarm                            |               |         |
|                    | 26-niezw. alarm                             |               |         |
|                    | 27-al.techniczny                            |               |         |
|                    | 28-pominiete wej.                           |               |         |
|                    | 29gotowość do uzb                           |               |         |
|                    | 30-obchód testowy                           |               |         |
|                    | 31-24 godz.                                 |               |         |
|                    | 32-alarm napadowy                           |               |         |
|                    | 33-alarm medyczny                           |               |         |
|                    | 34-us. zas. RF                              |               |         |
|                    | 35-zgodnie ze str                           |               |         |
|                    | 36-harmonogram                              |               |         |
|                    | Orciade                                     |               |         |
| INTE WYJSCIA I     | 1-impulsowe                                 |               |         |
|                    | 2-ciagle inv                                |               |         |
| CZAS WYJŚCIA 1:sek | Główny Czas dla Wviść                       |               |         |
| TYP ZDARZ, WYJ, 2  | patrz WYJŚCIE ZDARZENIA TYPU1               |               | 0       |
| WYJ. STR./WEJ. 2   | 00 = wszystkie strefy 01 - 16 Strefy 1 - 16 |               | 0       |
| TRYB WYJŚCIA 2     | 0-ciagłe                                    |               | 0       |
|                    | 1-impulsowe                                 |               |         |
|                    | 2-ciagłe inv                                |               |         |
| CZAS WYJSCIA2: sek | Główny Czas dla Wyjść                       |               | 0       |
| TYP ZDARZ, WYJ. 3  | patrz WYJSCIE ZDARZENIA TYPU1               |               | 0       |
| WYJ. STR./WEJ. 3   | 00 = wszystkie strety 01 – 16 Strefy 1 - 16 |               | 0       |
| TRYB WYJSCIA 3     | U-clagie                                    |               | ~       |
|                    | 1-impulsowe                                 |               | 0       |
| CTAC WV ICCIAD ask | Z-clagte INV                                |               | 000     |
| CLAS WYJSCIAJ:SEK  | Growny Czas dla Wyjsc                       |               | 000     |
| USTAWIENIA SYGNAL. |                                             |               |         |
| CZAS AKTY.SYG: min | Główny Czas dla Wyjść                       |               | 00      |
| SYG. DŻWIĘKOWY WŁ  | 0-WYŁĄCZ 1-WŁĄCZ                            |               | 1       |
| WEW.WSKAŻ.SYG. WŁ  | 0-WYŁĄCZ 1-WŁĄCZ                            |               | 1       |
| WYŁ SYG.DZW. KLUCZ | 0-WYŁĄCZ 1-WŁĄCZ                            |               | 1       |
|                    |                                             |               |         |

Rysunek 7.9: Zarządzanie wyjściami

| Menu Items                             | Parameters / Description                                                                | Certification | Default |
|----------------------------------------|-----------------------------------------------------------------------------------------|---------------|---------|
| USTAWIENIA RF                          |                                                                                         |               |         |
| USTAW.URZĄDZ. RAD.                     |                                                                                         |               |         |
| URZĄDZENIE RADIOWE                     | 0-WYŁĄCZ 1-WŁĄCZ                                                                        |               | 0       |
| — NADZÓR URZĄDZ.RAD.                   | 0-wyłączone<br>1-20min<br>2-1godz.<br>3-2,5godz.<br>4-4godz.<br>5-12godz.<br>5-24godz.  | EN=1          | 4       |
|                                        | 0.24 gouz.<br>00 - 15 00 = wwtaczone 01 = paiczulsze                                    |               | 12      |
|                                        |                                                                                         |               | 12      |
| — POWT. NIS.POZ. BAT                   | 1-4godz.<br>2-24godz.                                                                   |               | 2       |
| SYG.PRZY WŁ.ALARMU                     | 0-WYŁĄCZ 1-WŁĄCZ                                                                        |               | 1       |
| BEZP.ALARM NAPAD.                      | 0-brak alarmu<br>1-alarm cichy<br>2-brak cichego al                                     |               | 2       |
| BEZP. WE BRAK = WŁ                     | 0-WYŁĄCZ 1-WŁĄCZ                                                                        | EN=0          | 1       |
| ZARZĄDZ.URZĄD. RAD                     |                                                                                         |               |         |
| — BEZP.PRZEKAŹNIK                      |                                                                                         |               |         |
| WZMAC. NR: 1-8                         |                                                                                         |               |         |
| WZMAC. ID: AUTO                        | przytrzymaj * 3 s dla AUTO 9 cyfr                                                       |               |         |
| WZMAC. ID: RĘCZNIE                     | przytrzymaj * 3 s dla RĘCZNE Urządzenie musi być<br>trigger, ID RF zostanie wprowadzone |               |         |
| DIAG. CZUJNIK.BEZP<br>BEZPRZEW. WE Nr: |                                                                                         |               |         |
| DIAG. PRZEKAŻ BEZP<br>WZMAC. NR: 1-8   |                                                                                         |               |         |
| KAS.URZĄDZEŃ BEZP.                     | POTWIERDŻ KASOWAN.<br>ANULUJ KASOWANIE                                                  |               |         |
| Rysunek 7.10: Ustawienia radiowe       |                                                                                         |               |         |

| Menu Items                                                                                   | Parameters / Description                              | Certification | Default |  |
|----------------------------------------------------------------------------------------------|-------------------------------------------------------|---------------|---------|--|
| ADRES/KL. MANIP.                                                                             |                                                       |               |         |  |
| -PROG. POPRZEZ KOD                                                                           | Ustawienie adresacji/kodu patrz Instrukcja Instalacji |               |         |  |
| KOPIKUJ DO CENTR.         Kopiowanie parametrów zapisanych w kluczu do<br>centrali alarmowej |                                                       |               |         |  |
| KOPIUJ DO KLUCZA         Kopiowanie parametrów centrali alarmowej do klucza                  |                                                       |               |         |  |

Rysunek 7.11: Programowanie adresu i klucza

7.2.2

## Programowanie za pomocą klawiatury z wyświetlaczem LED/LCD

Do programowania systemu można użyć klawiatury z wyświetlaczem LED/LCD. To rozwiązanie działa jednak tylko w przypadku programowania adresu (patrz Programowanie adresu, Strona 117), ponieważ klawiatura z wyświetlaczem LED/LCD nie umożliwia wyświetlania programowania menu. Dlatego do programowania systemu zaleca się używanie klawiatury z wyświetlaczem tekstowym lub oprogramowania A-Link Plus.

## Uzyskiwanie dostępu do menu programowania

- 1. Upewnić się, że system jest rozbrojony i nie wystąpił żaden alarm.
- 2. Wprowadzić hasło instalatora. Domyślne hasło instalatora to 1234.
- 3. Wprowadzić [958] + nacisnąć klawisz [#].
- $\checkmark$ Migają wskaźniki STAY (tryb ochrony obwodowej) i AWAY (tryb ochrony pełnej), sygnalizując aktywny tryb programowania.

#### Nawigacja

## Programowanie opcji

- Wprowadzić wymagany adres i nacisnąć klawisz [#]. 1.
- Wprowadzić wymaganą wartość danych i nacisnąć klawisz [\*], aby potwierdzić. 2.
- 3. Nacisnąć klawisz [#], aby przejść do następnego adresu, lub nacisnąć klawisz [\*], aby powrócić do poprzedniego adresu.

4. Powtórzyć czynności opisane w punkcie 1, aby zaprogramować kolejne opcje.

## Wyjście z trybu programowania

Zaprogramowane informacje można zapisać lub zakończyć pracę bez ich zapisywania.

- 1. Wprowadzić wartość [960] i nacisnąć klawisz [#], aby zapisać dane i wyjść z trybu programowania.
- 2. Wprowadzić wartość [959] i nacisnąć klawisz [#], aby wyjść z trybu programowania bez zapisywania danych.

W przypadku klawiatur LED/LCD dane programowania są wyświetlane według wskaźników liczbowych opisanych w poniższej tabeli.

| Dane        | Wskaźni | ki stref |   |   |   |   |   |   |                               |
|-------------|---------|----------|---|---|---|---|---|---|-------------------------------|
| Wartoś<br>ć | 1       | 2        | 3 | 4 | 5 | 6 | 7 | 8 | Zasilani<br>e<br>sieciow<br>e |
| 0           |         |          |   |   |   |   |   |   |                               |
| 1           | Х       |          |   |   |   |   |   |   |                               |
| 2           |         | Х        |   |   |   |   |   |   |                               |
| 3           |         |          | Х |   |   |   |   |   |                               |
| 4           |         |          |   | Х |   |   |   |   |                               |
| 5           |         |          |   |   | Х |   |   |   |                               |
| 6           |         |          |   |   |   | Х |   |   |                               |
| 7           |         |          |   |   |   |   | Х |   |                               |
| 8           |         |          |   |   |   |   |   | Х |                               |
| 9           | Х       |          |   |   |   |   |   | Х |                               |
| 10          |         |          |   |   |   |   |   |   | Х                             |
| 11          | Х       |          |   |   |   |   |   |   | Х                             |
| 12          |         | Х        |   |   |   |   |   |   | Х                             |
| 13          |         |          | Х |   |   |   |   |   | Х                             |
| 14          |         |          |   | Х |   |   |   |   | Х                             |
| 15          |         |          |   |   | Х |   |   |   | Х                             |

## Wskaźniki danych programowania

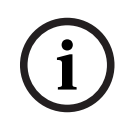

## Uwaga!

Gdy dane programowania przekraczają zakres wyświetlania dostępny na wskaźniku klawiatury LED/LCD, informacje nie będą wyświetlane.

7.3

## Komunikacja z oprogramowaniem komputerowym

## Komunikacja z pakietami oprogramowania Bosch

System AMAX może komunikować się z następującymi pakietami oprogramowania:

#### Oprogramowanie do zdalnego programowania A-Link Plus

System AMAX można obsługiwać i programować za pomocą oprogramowania do zdalnego programowania A-Link Plus. Można uzyskać dostęp do wszystkich danych z panelu sterowania oraz informacji o statusie, a także zdalnie obsługiwać centralę AMAX.

Oprogramowanie A-Link Plus można połączyć z centralą AMAX za pośrednictwem portu USB, protokołu IP lub modemu.

Centrala AMAX panel obsługuje funkcję programowania zdalnego za pośrednictwem USB, telefonu lub sieci IP. Do tego celu wykorzystywane jest oprogramowanie A-Link Plus. Istnieje możliwość wykonania następujących operacji:

- Ustawianie daty i godziny
- Przesyłanie/pobieranie parametrów programowania
- Zdalne uzbrajanie/rozbrajanie każdego obszaru
- Włączanie/wyłączanie syreny alarmowej na każdym obszarze
- Włączanie/wyłączanie każdego z wyjść
- Konserwacja
- Testowanie lokalne
- Testowanie komunikacji
- Pobieranie plików komunikatów głosowych
- Przeglądanie historii zdarzeń

#### Ochrona danych poufnych A-Link Plus

Program A-Link Plus pozwala eksportować i importować pliki z ustawieniami.

#### Przestroga!

Ochrona danych poufnych

Wszystkie wyeksportowane pliki z ustawieniami są poufne i należy je bezwzględnie chronić przed kopiowaniem. Podczas pracy w programie A-Link Plus komputer musi być zawsze nadzorowany i chroniony. Wyeksportowane pliki z ustawieniami należy przekazać bezpośrednio upoważnionym osobom. Upoważnione osoby muszą być świadome, że wyeksportowane pliki z ustawieniami są poufne.

## 7.3.1

## Wymagania wstępne przed połączeniem z programem A-Link Plus

i

#### Uwaga!

Niniejsza instrukcja opisuje sposób podłączenia do oprogramowania A-Link Plus. Programowanie centrali AMAX za pomocą oprogramowania A-Link Plus opisano w pomocy online programu A-Link Plus dla central AMAX.

#### Uwaga!

Niniejsza instrukcja opisuje konfigurację programu A-Link Plus wraz z oprogramowaniem układowym w wersji V 1.5 lub nowszej. W przypadku korzystania ze starszej wersji oprogramowania układowego należy skontaktować się z lokalnym przedstawicielem firmy Bosch.

#### Jak uruchomić program A-Link Plus

- 1. Zainstalować program A-Link Plus na komputerze.
- Uruchomić program A-Link Plus.
   Domyślne wartości w polach **Operator** i **Hasło** to "ADMIN".

#### Jak przygotować połączenie

 Wybierz kolejno opcje Klient -> Nowy klient. Zostanie wyświetlona karta Informacje o kliencie.

- 2. W obszarze Numer klienta wprowadź numer.
- 3. Wybierz kartę Konfiguracja centrali.
- 4. W obszarze Seria centrali wybierz pozycję AMAX.
- 5. W obszarze Model wybierz model centrali.
- 6. Tylko centrale AMAX panel z oprogramowaniem w wersji V1.4 i starszej: wybierz kolejno opcje **Komunikacja i raporty -> Ustawienia odbiornika**.
- Tylko centrale AMAX z oprogramowaniem w wersji V1.4 i starszej: w kolumnie Odbiornik
   1, w wierszu Numer abonenta wprowadź wartość zaprogramowaną w centrali AMAX panel jako odbiornik 1.
- 8. Wybierz kolejno opcje Komunikacja i raporty -> Zdalny dostęp -> Hasło automat.
- 9. Wprowadź wartość, która jest obecnie zaprogramowana w centrali AMAX panel jako kod dostępu do oprogramowania RPS.
- 10. Wybierz kolejno opcje Zarządzanie kodami -> Kod instalatora.
- 11. Wprowadź wartość, która jest obecnie zaprogramowana w centrali AMAX panel jako kod instalatora.

## 7.3.2 Połączenie USB

Połączenie USB służy do łączenia centrali AMAX panel z komputerem PC za pośrednictwem interfejsu USB.

## Jak podłączyć urządzenia przez interfejs USB

- 1. Podłącz jeden koniec kabla USB do portu USB na płycie głównej centrali AMAX panel, a drugi koniec do portu USB w komputerze PC.
- 2. W oprogramowaniu A-Link Plus wybierz kartę Łącze.
- 3. W obszarze Model komunikacji wybierz opcję Poł. USB.
- 4. Kliknij **Połącz**.
- ✓ Centrala AMAX panel zostanie połączona z komputerem PC.

## 7.3.3 Połączenie modemowe

Połączenie modemowe służy do łączenia centrali AMAX panel z komputerem PC przez sieć telefoniczną.

Parametry takie jak liczba sygnałów, numer telefoniczny połączenia zwrotnego oraz funkcję zdalnego połączenia telefonicznego ustawia się w centrali AMAX. Więcej informacji zawiera punkt *Programowanie operacji komunikacyjnych, Strona 127*.

#### Jak podłączyć urządzenia za pośrednictwem sieci telefonicznej

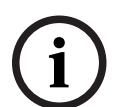

## Uwaga!

Trzy pierwsze kroki są wymagane tylko wtedy, gdy nie jest używany domyślny ciąg modemu. Domyślny ciąg modemu: "AT&CI&D2X0&Q0S7=255S9=0+MS=B103B17".

- W oprogramowaniu A-Link Plus wybierz kolejno opcje Plik -> Ustawienia komunikacyjne. Zostanie wyświetlone okno dialogowe Ustawienia komunikacyjne.
- 2. Ustaw parametry modemu zgodnie z wymaganiami sieci telefonicznej.
- 3. Kliknij przycisk **Zapisz**.
- 4. Wybierz kartę Informacje o kliencie.
- 5. W obszarze **Numer telefonu centrali** wprowadź numer telefonu skojarzony z centralą AMAX panel.
- 6. Wybierz kartę Łącze.
- 7. W obszarze Model komunikacji wybierz opcję Poł. Modemowe.

- 8. Jeśli jest używany domyślny ciąg modemu, należy zaznaczyć pole wyboru **Używanie** domyśl. ciągu modemu.
- 9. W celu automatycznego nawiązania połączenia modemowego należy kliknąć opcję Połącz. W celu ręcznego nawiązania połączenia modemowego należy kliknąć opcję Czekaj na poł. przych., a następnie na klawiaturze centrali AMAX panel wprowadzić kod użytkownika i nacisnąć klawisze [5] [7] + [#].
- ✓ Centrala AMAX panel zostanie połączona z komputerem PC.

## 7.3.4 Połączenie sieciowe

Połączenie sieciowe służy do łączenia centrali AMAX panel z komputerem PC za pośrednictwem sieci IP przy użyciu protokołu chmury, TCP lub UDP.

## Jak połączyć urządzenia za pośrednictwem sieci IP

- W oprogramowaniu A-Link Plus wybierz kolejno opcje Plik -> Ustawienia komunikacyjne. Zostanie wyświetlone okno dialogowe Ustawienia komunikacyjne.
- 2. W obszarze Lokalny adres IP wybierz najnowszy adres IP.
- 3. W obszarze **Port lok.** wprowadź prawidłowy numer portu.
- 4. Kliknij przycisk **Zapisz**.
- 5. Wybierz kartę **Łącze**.
- 6. W obszarze Model komunikacji wybierz opcję Połączenie sieciowe (chmura), Połączenie sieciowe (TCP/IP SSL) lub Połączenie sieciowe (UDP).
- 7. Pole wyboru **Określona sieć** należy zaznaczyć tylko w przypadku korzystania z protokołu UDP oraz niskiej szybkości transmisji danych.
- 8. Tylko w przypadku chmury należy wybrać kartę **Informacje o kliencie** i wprowadzić identyfikator chmurowy. Wybierz kartę **Łącze**.
- 9. W celu automatycznego nawiązania połączenia sieciowego należy kliknąć opcję Połącz. W celu ręcznego nawiązania połączenia sieciowego należy kliknąć opcję Czekaj na poł. przych., a następnie na klawiaturze centrali AMAX panel wprowadzić kod użytkownika i nacisnąć klawisze [5] [7] + [#].
- ✓ Centrala AMAX panel zostanie połączona z komputerem PC.

## 8 Programowanie adresu

W przypadku klawiatury LED/LCD trzeba skorzystać z funkcji programowania adresu. W przypadku klawiatury tekstowej możliwe jest programowanie adresu za pomocą menu instalatora.

Programowanie za pomocą klawiatury jest możliwe tylko, gdy wszystkie strefy nadzorowane przez system są rozbrojone i żaden alarm nie jest aktywny. Do programowania wymagane jest hasło instalatora.

Opcje programowania centrali są przechowywane w nieulotnej pamięci flash. Umożliwia ona utrzymanie wszystkich konfiguracji i danych użytkownika nawet w przypadku całkowitego zaniku zasilania. Ponieważ gwarantowany czas podtrzymywania danych bez zasilania jest długi, nie ma konieczności ponownego programowania centrali po jej uruchomieniu.

i

## Uwaga!

Podczas programowania systemu za pomocą bieżącej klawiatury nie zaleca się korzystania jednocześnie z innych klawiatur ani innych metod programowania.

Kolejne rozdziały zawierają przegląd wszystkich stosownych opcji programowania wraz z ich adresami zgodnymi z opisem zawartym w punkcie *Ustawienia, Strona 31*.

## 8.1 Tryb serwisu

| Орсја                                                                               | Adres       | Wartość<br>domyśln<br>a |  |
|-------------------------------------------------------------------------------------|-------------|-------------------------|--|
| Czas wygaśnięcia trybu serwisu (0 = wyłączony, 1–999 =<br>włączony)                 | 1702 - 1704 | 090                     |  |
| Raport w trybie serwisu (0 = wyłączony, 1 = włączony)                               | 1705        | 0                       |  |
| Wyjście alarmowe w trybie serwisu (0 = wyłączone, 1 =<br>włączone)                  | 1706        | 0                       |  |
| Sygnalizator dźwiękowy klawiatury w trybie serwisu (0 =<br>wyłączony, 1 = włączony) | 1707        | 0                       |  |

## 8.2 Programowanie komunikacji i raportów

## 8.2.1 Programowanie odbiornika

W tabeli poniżej pokazano, jak zaprogramować numery, klawisze i funkcje dla numeru telefonu za pomocą funkcji programowania adresu lub menu instalatora.

| Wymagana cyfra | Numer do zaprogramowania<br>za pomocą funkcji<br>programowania adresu | Przycisk, który należy<br>nacisną w menu instalatora |
|----------------|-----------------------------------------------------------------------|------------------------------------------------------|
| 0 - 9          | 0 - 9                                                                 | 0 - 9                                                |
| *              | 11                                                                    | * 1                                                  |
| #              | 12                                                                    | * 2                                                  |
| Przerwa 4 s    | 13                                                                    | * 3                                                  |

| Wymagana cyfra | Numer do zaprogramowania<br>za pomocą funkcji<br>programowania adresu | Przycisk, który należy<br>nacisną w menu instalatora |
|----------------|-----------------------------------------------------------------------|------------------------------------------------------|
| Zacisk         | 15                                                                    | Niewymagany                                          |

W tabeli poniżej pokazano, jak zaprogramować numery, klawisze i funkcje dla identyfikatora abonenta za pomocą funkcji programowania adresu lub menu instalatora.

| Wymagana cyfra | Numer do zaprogramowania<br>za pomocą funkcji<br>programowania adresu | Przycisk, który należy<br>nacisną w menu instalatora |
|----------------|-----------------------------------------------------------------------|------------------------------------------------------|
| 0 - 9          | 0 - 9                                                                 | 0 - 9                                                |
| В              | 11                                                                    | * 1                                                  |
| С              | 12                                                                    | * 2                                                  |
| D              | 13                                                                    | * 3                                                  |
| E              | 14                                                                    | * 4                                                  |
| F              | 15                                                                    | * 5                                                  |

| Nr odbiornika | Орсја                                                                                                    | Adres       | Wartoś<br>ć<br>domyśl<br>na |
|---------------|----------------------------------------------------------------------------------------------------|-------------|-----------------------------|
| 1             | Format transmisji odbiornika (0 = nieużywany,<br>1 = CID, 2 = SIA, 3 = Conettix IP, 4 = SIA<br>DC09, 5 = SIA DC09 (2 x ID)) | 0023        | 1                           |
|               | Numer telefonu/adres IP i port (0–9, 11 = *,<br>12 = #, 13 = pauza, 15 = zakończenie<br>połączenia)                         | 0000 - 0016 | 15                          |
|               | Identyfikator abonenta (0–9 = 0–9, 11=B,<br>12=C, 13=D, 14=E, 15=F)                                                         | 0017 - 0022 | 000000                      |
|               | Zapobieganie odtwarzaniu przez odbiornik (0<br>= wyłączone, 1 = włączone)                                                   | 0024        | 1 <sup>EN=1</sup>           |
|               | Czas oczekiwania na potwierdzenie<br>odbiornika (05–99 s)                                                                   | 0025 - 0026 | 05                          |
|               | Czas odpytywania sieci odbiornika (001–<br>999 min)                                                                         | 0027 - 0029 | 001                         |
|               | Format danych DC09 (1 = ADM-CID, 2 = SIA-<br>DCS)                                                                           | 0140        | 1                           |
|               | DC09 acct1, długość (3–16, wszystkie inne<br>dane wejściowe będą traktowane jako 3)                                         | 0141 - 0142 | 06                          |
|               | DC09 acct1 (0-9 = 0-9, 10 = A, 11 = B, 12 =<br>C, 13 = D, 14 = E, 15 = F)                                                   | 0143 - 0158 | 000001<br>000000<br>0000    |

| DC09 acct2, długość (3–16, wszystkie inne<br>dane wejściowe będą traktowane jako 3)                                                                                                    | 0159 - 0160 | 06                       |
|----------------------------------------------------------------------------------------------------|-------------|--------------------------|
| DC09 acct2 (0-9 = 0-9, 10 = A, 11 = B, 12 =<br>C, 13 = D, 14 = E, 15 = F)                                                                                                    | 0161 - 0176 | 000001<br>000000<br>0000 |
| Włączanie odbiornika DC09 (0 = wyłączony,<br>inne = włączony)                                                                                                    | 0177        | 0                        |
| Odbiornik DC09 (0–9 = 0–9, 10 = A, 11 = B,<br>12 = C, 13 = D, 14 = E, 15 = F)                                                                                                    | 0178 - 183  | 000001                   |
| DC09 Lpref (0-9 = 0-9, 10 = A, 11 = B, 12 =<br>C, 13 = D, 14 = E, 15 = F)                                                                                                    | 0184 - 0189 | 000000                   |
| Opcja szyfrowania DC09 (0 = wyłączona, 1 =<br>klucz 128-bitowy, 2 = klucz 192-bitowy, 3 =<br>klucz 256-bitowy)                                                                                                    | 0190        | 0                        |
| Klucz szyfrowania DC09 (0–9 = 0–9, 10 = A,<br>11 = B, 12 = C, 13 = D, 14 = E, 15 = F)                                                                                                    | 0191 - 0254 | 0                        |
| Wybór TCP/UDP w DC09 (0 = TCP, 1 = UDP)                                                                                                    | 0255        | 0                        |
| Włączenie automatycznej synchronizacji czasu<br>lokalnego (0 = wyłączone, 1 = włączone)                                                                                                    | 0256        | 0                        |
| Przesunięcie strefy czasowej – indeks GMT*<br>(0 = -12:00, 1 = -11:00, 2 = -10:00, 3 = -9:00, 4<br>= -8:00, 5 = -7:00, 6 = -6:00, 7 = -5:00, 8 =<br>-4:30, 9 = -4:00, 10 = -3:30, 11 = -3:00, 12 =<br>-2:00, 13 = -1:00, 14 = +0:00, 15 = +1:00, 16 =<br>+2:00, 17 = +3:00, 18 = +3:30, 19 = +4:00, 20<br>= +4:30, 21 = +5:00, 22 = +5:30, 23 = +5:45,<br>24 = +6:00, 25 = +6:30, 26 = +7:00, 27 =<br>+8:00, 28 = +8:30, 29 = +9:00, 30 = +9:30, 31<br>= +10:00, 32 = +11:00, 33 = +12:00, 34 =<br>+13:00, 35 = +14:00) | 1708 - 1709 | 15                       |
| Format transmisji dla odbiornika                                                                                                    | 0053        | 1                        |
| Numer telefonu / port i adres IP                                                                                                    | 0030 - 0046 | 15                       |
| Numer ID abonenta                                                                                                    | 0047 - 0052 | 000000                   |
| Zapobieganie odtwarzaniu dla odbiornika                                                                                                    | 0054        | 1 <sup>EN=1</sup>        |
| Czas oczekiwania na potwierdzenie<br>odbiornika                                                                                                    | 0055 - 0056 | 05                       |
| Czas odpytywania sieci odbiornika                                                                                                    | 0057 - 0059 | 001                      |
| Format danych DC09                                                                                                    | 0260        | 1                        |
| Długość DC09 acct1                                                                                                    | 0261 - 0262 | 06                       |

2

3

| DC09 acct1                                                | 0263 - 0278 | 000002<br>000000<br>0000 |  |
|-----------------------------------------------------------|-------------|--------------------------|--|
| Długość DC09 acct2                                        | 0279 - 0280 | 06                       |  |
| DC09 acct2                                                | 0281 - 0296 | 000002<br>000000<br>0000 |  |
| Włączanie odbiornika DC09                                 | 0297        | 0                        |  |
| Odbiornik DC09                                            | 0298 - 0303 | 000001                   |  |
| DC09 Lpref                                                | 0304 - 0309 | 000000                   |  |
| Opcja szyfrowania DC09                                    | 0310        | 0                        |  |
| Klucz szyfrowania DC09                                    | 0311 - 0374 | 0                        |  |
| Wybór protokołu TCP/UDP DC09                              | 0375        | 0                        |  |
| Włączenie automatycznej synchronizacji czasu<br>lokalnego | 0376        | 0                        |  |
| Przesunięcie strefy czasowej – index GMT*                 | 1708 - 1709 | 15                       |  |
| Format transmisji dla odbiornika                          | 0083        | 1                        |  |
| Numer telefonu / port i adres IP                          | 0060 - 0076 | 15                       |  |
| Numer ID abonenta                                         | 0077 - 0082 | 000000                   |  |
| Zapobieganie odtwarzaniu dla odbiornika                   | 0084        | 1 <sup>EN=1</sup>        |  |
| Czas oczekiwania na potwierdzenie<br>odbiornika           | 0085 - 086  | 05                       |  |
| Czas odpytywania sieci odbiornika                         | 0087 - 089  | 001                      |  |
| Format danych DC09                                        | 0380        | 1                        |  |
| Długość DC09 acct1                                        | 0381 - 0383 | 06                       |  |
| DC09 acct1                                                | 0383 - 0398 | 000003<br>000000<br>0000 |  |
| Długość DC09 acct2                                        | 0399 - 0400 | 06                       |  |
| DC09 acct2                                                | 0401 - 0416 | 000003<br>000000<br>0000 |  |
| Włączanie odbiornika DC09                                 | 0417        | 0                        |  |
| Odbiornik DC09                                            | 0418 - 0423 | 000001                   |  |
| DC09 Lpref                                                | 0424 - 0429 | 000000                   |  |
| Opcja szyfrowania DC09                                    | 0430        | 0                        |  |
| Klucz szyfrowania DC09                                    | 0431 - 0494 | 0                        |  |

|   | Wybór protokołu TCP/UDP DC09                              | 0495        | 0                        |  |
|---|-----------------------------------------------------------|-------------|--------------------------|--|
|   | Włączenie automatycznej synchronizacji czasu<br>lokalnego | 0496        | 0                        |  |
|   | Przesunięcie strefy czasowej – index GMT*                 | 1708 - 1709 | 15                       |  |
| 1 | Format transmisji dla odbiornika                          | 0113        | 1                        |  |
|   | Numer telefonu / port i adres IP                          | 0090 - 0106 | 15                       |  |
|   | Numer ID abonenta                                         | 0107 - 0112 | 000000                   |  |
|   | Zapobieganie odtwarzaniu dla odbiornika                   | 0114        | 1 <sup>EN=1</sup>        |  |
|   | Czas oczekiwania na potwierdzenie<br>odbiornika           | 0115 - 0116 | 05                       |  |
|   | Czas odpytywania sieci odbiornika                         | 0117 - 0119 | 001                      |  |
|   | Format danych DC09                                        | 0500        | 1                        |  |
|   | Długość DC09 acct1                                        | 0501 - 0502 | 06                       |  |
|   | DC09 acct1                                                | 0503 - 0518 | 000004<br>000000<br>0000 |  |
|   | Długość DC09 acct2                                        | 0519 - 0520 | 06                       |  |
|   | DC09 acct2                                                | 0521 - 0536 | 000004<br>000000<br>0000 |  |
|   | Włączanie odbiornika DC09                                 | 0537        | 0                        |  |
|   | Odbiornik DC09                                            | 0538 - 0543 | 000001                   |  |
|   | DC09 Lpref                                                | 0544 - 0549 | 000000                   |  |
|   | Opcja szyfrowania DC09                                    | 0550        | 0                        |  |
|   | Klucz szyfrowania DC09                                    | 0551 - 0614 | 0                        |  |
|   | Wybór protokołu TCP/UDP DC09                              | 0615        | 0                        |  |
|   | Włączenie automatycznej synchronizacji czasu<br>lokalnego | 0616        | 0                        |  |
|   | Przesunięcie strefy czasowej – index GMT*                 | 1708 - 1709 | 15                       |  |

\* Adres ustawiania strefy czasowej jest taki sam dla wszystkich czterech odbiorników. Dzięki temu tylko jedną strefę czasową można ustawić dla wszystkich odbiorników.

## Uwaga!

Gdy wybrane są formaty Contact ID lub SIA, należy podać numer telefonu. Gdy wybrany jest format Conettix IP, należy podać adres IP. Funkcje zapobiegania odtwarzaniu, czasu oczekiwania na potwierdzenie i czasu odpytywania sieci odbiornika są aktywne tylko dla formatu Conettix IP.

#### Programowanie adresu IP i numeru portu

- 1. Należy zaprogramować adres IP za pomocą 17 cyfr: cyfry 1–12 oznaczają adres IP, a cyfry 13–17 oznaczają numer portu.
- 2. W adresie IP nie należy używać znaków interpunkcyjnych.
- 3. Jeśli jednostka adresu IP zawiera mniej niż 3 cyfry, należy użyć cyfry 0 do wypełnienia danych w wyższych bitach.
- 4. Pozostałe 5 cyfr służy do zaprogramowania portu. Numery portów są dostępne w zakresie 0–65535.
- 5. Jeśli numer portu zawiera mniej niż 5 cyfr, należy użyć cyfry 0 do wypełnienia danych.

#### Przykład

- Aby zaprogramować adres IP "10.16.1.222:80", należy wpisać następującą sekwencję w odpowiednim adresie:
  - $[0\ 1\ 0\ 0\ 1\ 6\ 0\ 0\ 1\ 2\ 2\ 0\ 0\ 0\ 8\ 0]$

## 8.2.2 Programowanie raportów

## Raporty systemu

| Орсја                                                                                                    | Adres | Wartość<br>domyśln<br>a |  |  |  |
|----------------------------------------------------------------------------------------------------|-------|-------------------------|--|--|--|
| Raport o przywróceniu stanu strefy                                                                                                    | 0120  | 6                       |  |  |  |
| Raport o uzbrojeniu/rozbrojeniu w trybie ochrony pełnej                                                                                                    | 0121  | 6 EN=1/5/6/7            |  |  |  |
| Raport o uzbrojeniu/rozbrojeniu w trybie ochrony<br>obwodowej                                                                                                   | 0122  | 6 <sup>EN=1/5/6/7</sup> |  |  |  |
| Raport o awarii zasilania sieciowego wg odbiornika                                                                                                    | 0138  | 6                       |  |  |  |
| Lokalny raport o awarii zasilania sieciowego                                                                                                    | 0137  | 0                       |  |  |  |
| Raport o stanie systemu (awaria strefy, awaria<br>komunikacji, awaria linii telefonicznej, zasilania<br>sieciowego, niski poziom naładowania akumulatora itp.). | 0123  | 6 <sup>EN=1/5/6/7</sup> |  |  |  |
| Raport o stanie systemu z powiadomieniami lokalnymi                                                                                                    | 0139  | 0                       |  |  |  |
| Raport o alarmie napadowym z klawiatury                                                                                                    | 0124  | 0                       |  |  |  |
| Raport o alarmie pożarowym z klawiatury                                                                                                    | 0125  | 0                       |  |  |  |
| Raport o alarmie medycznym z klawiatury                                                                                                    | 0126  | 0                       |  |  |  |
| Raport z automatycznego testu                                                                                                    | 0127  | 6 EN=1/5/6/7            |  |  |  |
| 0 = brak raportu   1 = odbiornik   2 = odbiornik   3 = odbiornik   4 = odbiornik   5 = 0                                                                        |       |                         |  |  |  |

0 = brak raportu, 1 = odbiornik 1, 2 = odbiornik 2, 3 = odbiornik 3, 4 = odbiornik 4, 5 = odbiornik 1,2,3,4, 6 = odbiornik 1 (2,3,4 zapasowe), 7 = odbiornik 1 (2 zapasowy), odbiornik 3 (4 zapasowy), 8 = odbiornik 1,2, 9 = 1 (2 zapasowy), 10 = odbiornik 3,4, 11 = odbiornik 3 (4 zapasowy)

| Opóźnienie raportu dla czasu wejścia (00–99 = 0–99 s)                                          | 1669 - 1670 | 30 |  |
|------------------------------------------------------------------------------------------------|-------------|----|--|
| Alarm wywołany 2 klawiszami klawiatury (0 = wyłączony,<br>1 = raport, 2 = syrena, 3= wszystko) | 0992        | 1  |  |

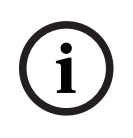

## Uwaga!

Jeśli podczas programowania odbiornika w polu formatu transmisji dla odbiornika wybrano wartość 0 (nieużywany), natomiast zgodnie z opcjami raportowania raporty powinny być wysyłane do odbiornika, centrala AMAX panel nie będzie wysyłać raportów.

#### Raport z automatycznego testu

| Орсја                                                                                                    | Adres       | Wartość<br>domyśln<br>a       |  |
|----------------------------------------------------------------------------------------------------|-------------|-------------------------------|--|
| Czas między automatycznymi raportami z testów: interwał<br>(0 = wyłączone, 1 = 1 godz., 2 = 2 godz., 3 = 3 godz., 4 = 4<br>godz., 5 = 6 godz., 6 = 8 godz., 7 = 12 godz., 8 = 24 godz.) | 0128        | 8 <sup>VDS-A,</sup><br>EN=1-8 |  |
| Czas automatycznego raportu: godzina<br>(00–23 = 0–23 godz., inne = nie używaj raportów w czasie<br>rzeczywistym)                                                                       | 0130 - 0131 | 99                            |  |
| Czas automatycznego raportu: minuta<br>(00–59 = 0–59 minut, inne = nie używaj raportów w czasie<br>rzeczywistym)                                                                        | 0132 - 0133 | 99                            |  |
| Czas wygaśnięcia raportu<br>(000–999 = 000–999 minut)                                                                                                    | 0134 - 0136 | 000                           |  |

## 8.2.3 Programowanie komunikatora IP

| Nr modułu | Орсја                                                            | Adres            | Wartość<br>domyśln<br>a |
|-----------|------------------------------------------------------------------|------------------|-------------------------|
| 1         | Włączanie DHCP (0 = wyłączone, 1 =<br>włączone)                  | 50000            | 1                       |
|           | Tryb IPv6 (0 = wyłączone, 1 = włączone)                          | 50002            | 0                       |
|           | Adres statyczny IPv4 (0.0.0.0–<br>255.255.255.255)               | 50004 -<br>50015 | 000000<br>000000        |
|           | Maska podsieci IPv4 (0.0.0.0–<br>255.255.255.255)                | 50028 -<br>50039 | 255255<br>255000        |
|           | Brama domyślna IPv4 (0.0.0.0–<br>255.255.255.255)                | 50052 -<br>50063 | 000000<br>000000        |
|           | Adres IPv4 podstawowego serwera DNS<br>(0.0.0-255.255.255.255)   | 50076 -<br>50087 | 000000<br>000000        |
|           | Adres IPv4 alternatywnego serwera DNS<br>(0.0.0-255.255.255.255) | 50100 -<br>50111 | 000000<br>000000        |

| Nr modułu | Орсја                                                                                                    | Adres            | Wartość<br>domyśln<br>a                                                                                                    |
|-----------|----------------------------------------------------------------------------------------------------|------------------|----------------------------------------------------------------------------------------------------|
|           | Adres IPv6 serwera podstawowego DNS<br>(0000:0000:0000:0000:0000:0000:0000<br>0-<br>FFFF:FFFF:                                       | 50124 -<br>50155 | 000000<br>000000<br>00000                                                                                                    |
|           | Adres IPv6 alternatywnego serwera DNS<br>(0000:0000:0000:0000:0000:0000:0000:00                                                      | 50188 -<br>50219 | 000000<br>000000<br>00000                                                                                                    |
|           | Numer lokalnego portu (0–65535)                                                                                                    | 50252 -<br>50256 | 07700                                                                                                    |
|           | Włączanie UPnP (0 = wyłączone, 1 =<br>włączone)                                                                                      | 50262            | 1                                                                                                    |
|           | Numer portu sieci Web (0–65535)                                                                                                    | 50264 -<br>50268 | 00080                                                                                                    |
|           | Limit czasu pamięci podręcznej ARP (1–<br>600)                                                                                       | 50274 -<br>50276 | 600                                                                                                    |
|           | Włącz szyfrowanie (0 = wyłączone, 1 =<br>włączone)                                                                                   | 50284            | 0                                                                                                    |
|           | Rozmiar klucza AES (1 = 128 bitów, 2 = 192<br>bity, 3 = 256 bitów)                                                                   | 50286            | 1                                                                                                    |
|           | Ciąg klucza AES (32 lub 48, lub 64 znaków<br>szesnastkowych)                                                                         | 50292 -<br>50355 | 01-02-0<br>3-04-05-<br>06-07-0<br>8-09-10-<br>11-12-1<br>3-14-15-<br>16-01-0<br>2-03-04-<br>05-06-0<br>7-08-09-<br>10-11-1<br>2-13-14-<br>15-16 |
|           | Hasło dostępu do sieci/USB (znaki w<br>zakresie od 0x20 do 0x7f; jeśli długość<br>poniżej 20, to na końcu musi zawierać cyfry<br>00) | 50420 -<br>50439 | 423432<br>563200<br>00000                                                                                                    |
|           | Włączanie dostępu przez sieć Web/USB (0 =<br>wyłączone, 1 = włączone)                                                                | 50460            | 0                                                                                                    |
|           | Włączanie aktualizacji oprogramowania<br>układowego (0 = wyłączone, 1 = włączone)                                                    | 50462            | 0                                                                                                    |

| Nr modułu | Орсја                                                                                                    | Adres            | Wartość<br>domyśln<br>a             |
|-----------|----------------------------------------------------------------------------------------------------|------------------|-------------------------------------|
|           | Nazwa hosta modułu (A–Z, a–z, 0–9, na<br>końcu musi zawierać cyfry 00)                                         | 50464 -<br>50591 | 000000<br>000000<br>00000           |
|           | Opis urządzenia (A–Z, a–z, 0–9, jeśli<br>długość jest mniejsza niż 40, na końcu musi<br>zawierać cyfry 00)     | 50720 -<br>50759 | 000000<br>000000<br>000000<br>      |
|           | Czas utrzymywania aktywności TCP (0–65)                                                                        | 50800 -<br>50801 | 45                                  |
|           | Bieżący numer PIN karty SIM (cyfry od 4 do<br>8, na końcu musi zawierać cyfry 00)                              | 50804 -<br>50821 | 000000<br>000000<br>000000<br>000   |
|           | Nazwa punktu dostępu do sieci głównej<br>(znaki z zakresu od 0x20 do 0x7f, na końcu<br>musi zawierać cyfry 00) | 50844 -<br>51043 | 000000<br>000000<br>000000<br>00000 |
|           | Nazwa użytkownika sieci głównej (znaki z<br>zakresu od 0x20 do 0x7f, na końcu musi<br>zawierać cyfry 00)       | 51244 -<br>51305 | 000000<br>000000<br>000000<br>      |
|           | Hasło dostępu do sieci głównej (znaki z<br>zakresu od 0x20 do 0x7f, na końcu musi<br>zawierać cyfry 00)        | 51500 -<br>51561 | 000000<br>000000<br>000000<br>      |
|           | Połączenie chmurowe (0 = wyłączone, 1 =<br>włączone)                                                           | 51756            | 0                                   |
| 2         | Włączanie DHCP                                                                                                 | 50001            | 1                                   |
|           | Tryb IPv6                                                                                                    | 50003            | 0                                   |
|           | Adres statyczny IPv4                                                                                           | 50016 -<br>50027 | 000000<br>000000                    |
|           | Maska podsieci IPv4                                                                                            | 50040 -<br>50051 | 255255<br>255000                    |
|           | Brama domyślna IPv4                                                                                            | 50064 –<br>50075 | 000000<br>000000                    |
|           | Adres IPv4 podstawowego serwera DNS                                                                            | 50088 –<br>50099 | 000000<br>000000                    |
|           | Adres IPv4 alternatywnego serwera DNS                                                                          | 50112 -<br>50123 | 000000<br>000000                    |

| Nr modułu | Орсја                                                | Adres                       | Wartość<br>domyśln<br>a                                                                                                    |
|-----------|------------------------------------------------------|-----------------------------|----------------------------------------------------------------------------------------------------|
|           | Adres IPv6 podstawowego serwera DNS                  | 50156 -<br>50187            | 000000<br>000000<br>00000                                                                                                    |
|           | Adres IPv6 alternatywnego serwera DNS                | 50220 -<br>50251            | 000000<br>000000<br>00000                                                                                                    |
|           | Numer portu lokalnego                                | 50257 -<br>50261            | 07700                                                                                                    |
|           | Włączanie UPnP                                       | 50263                       | 1                                                                                                    |
|           | Numer portu sieci Web                                | 50269 -<br>50273            | 00080                                                                                                    |
|           | Limit czasu pamięci podręcznej ARP                   | 50279 –<br>50281            | 600                                                                                                    |
|           | Włączanie szyfrowania                                | 50285                       | 0                                                                                                    |
|           | Rozmiar klucza AES                                   | 50289                       | 1                                                                                                    |
|           | Ciąg klucza AES<br>Hasło dostępu do sieci/USB        | 50356 -<br>50419<br>50440 - | 01-02-0<br>3-04-05-<br>06-07-0<br>8-09-10-<br>11-12-1<br>3-14-15-<br>16-01-0<br>2-03-04-<br>05-06-0<br>7-08-09-<br>10-11-1<br>2-13-14-<br>15-16<br>423432 |
|           |                                                      | 50459                       | 563200<br>00000                                                                                                    |
|           | Włączanie dostępu w sieci Web/USB                    | 50461                       | 0                                                                                                    |
|           | Włączanie uaktualniania oprogramowania<br>układowego | 50463                       | 0                                                                                                    |
|           | Nazwa hosta modułu                                   | 50592 -<br>50719            | 000000<br>000000<br>00000                                                                                                    |

| Nr modułu | Opcja                                                | Adres            | Wartość<br>domyśln<br>a            |  |
|-----------|------------------------------------------------------|------------------|------------------------------------|--|
|           | Opis urządzenia                                      | 50760 –<br>50799 | 000000<br>000000<br>000000<br>     |  |
|           | Czas utrzymywania aktywności TCP                     | 50802 -<br>50803 | 45                                 |  |
|           | Bieżący numer PIN karty SIM                          | 50824 –<br>50841 | 000000<br>000000<br>000000<br>000  |  |
|           | Nazwa punktu dostępu do sieci głównej                | 51044 –<br>51243 | 000000<br>000000<br>000000<br>0000 |  |
|           | Nazwa użytkownika w sieci głównej                    | 51372 –<br>51436 | 000000<br>000000<br>000000<br>     |  |
|           | Hasło dostępu do sieci głównej                       | 51628 -<br>51692 | 000000<br>000000<br>000000<br>     |  |
|           | Połączenie chmurowe (0 = wyłączone, 1 =<br>włączone) | 51757            | 0                                  |  |

## 8.2.4

## Programowanie operacji komunikacyjnych Ustawienia dwóch adresów IP

| Орсја                                                            | Adres | Wartość<br>domyśln<br>a |  |
|------------------------------------------------------------------|-------|-------------------------|--|
| Ustawienia dwóch adresów IP (0 = 1 moduł IP, 1 = 2<br>moduły IP) | 0990  | 0                       |  |

# i

## Uwaga!

Ustawienia dwóch adresów IP są aktywne tylko dla formatu Conettix IP. Ta opcja programowania jest dostępna tylko dla modułów B426-M.

## Zdalny dostęp do uzbrojonej centrali

| Орсја | Adres | Wartość<br>domyśln<br>a |  |
|-------|-------|-------------------------|--|
|       |       |                         |  |

| Zdalny dostęp do uzbrojonej centrali (0 = wyłączony, 1 = | 0929 | 1 |  |
|----------------------------------------------------------|------|---|--|
| włączony)                                                |      |   |  |

## Ustawienia zdalnego komputera

| Орсја                                              | Adres       | Wartość<br>domyśln<br>a |  |
|----------------------------------------------------|-------------|-------------------------|--|
| Adres IP zdalnego komputera                        | 0930 - 0941 | 15                      |  |
| Numer portu zdalnego komputera                     | 0942 - 0946 | 15                      |  |
| Czas aktualizacji DHCP centrali AMAX (godz.)       | 0947        | 15                      |  |
| Zdalne programowanie (0 = wyłączone, 1 = włączone) | 0970        | 1                       |  |

## Ustawienia połączenia zwrotnego

| Opcja                                                                                                    | Adres       | Wartość<br>domyśln<br>a |  |
|----------------------------------------------------------------------------------------------------|-------------|-------------------------|--|
| Ustawienia połączenia zwrotnego (0 = wyłączone, 1 =<br>włączone)                                                                      | 0972        | 0                       |  |
| Numer telefonu wywołania zwrotnego (patrz <i>Jak zaprogramować numer telefonu za pomocą funkcji programowania adresu, Strona 31</i> ) | 0974 - 0989 | 15                      |  |

## Numer telefonu domowego

| Орсја                                                                      | Adres          | Wartość<br>domyśln<br>a |        |
|----------------------------------------------------------------------------|----------------|-------------------------|--------|
| Numer telefonu domowego 1                                                  | 1496 - 1511    | 15                      |        |
| Numer telefonu domowego 2                                                  | 1512 - 1527    | 15                      |        |
| Numer telefonu domowego 3                                                  | 1528 - 1543    | 15                      |        |
| Numer telefonu domowego 4                                                  | 1544 - 1559    | 15                      |        |
| Patrz <i>Jak zaprogramować numer telefonu za pomocą funkc</i><br><i>31</i> | ji programowai | nia adresu,             | Strona |

## Liczba sygnałów

| Орсја                                                                                                    | Adres | Wartość<br>domyśln<br>a |  |
|----------------------------------------------------------------------------------------------------|-------|-------------------------|--|
| Liczba sygnałów (0 = centrala nie odpowiada na<br>połączenia przychodzące.<br>1–13 = liczba sygnałów do momentu odpowiedzi centrali.<br>14 = po wywołaniu centrali telefon może zadzwonić tylko<br>dwa razy, a następnie się rozłącza. Po 8 sekundach<br>centrala jest wywoływana ponownie i odpowiada na | 0973  | 14                      |  |

| pierwszy dzwonek.                                       |  |  |
|---------------------------------------------------------|--|--|
| 15 = centrala jest wywoływana, a telefon może zadzwonić |  |  |
| jedynie czterokrotnie).                                 |  |  |

## 8.3 Programowanie kodu i użytkownika

## 8.3.1 Programowanie kodu użytkownika

| Nr<br>użytkownik<br>a | Орсја                                                                                                    | Adres       | Wartość<br>domyśln<br>a |  |
|-----------------------|----------------------------------------------------------------------------------------------------|-------------|-------------------------|--|
| 01 (kod<br>główny 1)  | Poziom dostępu użytkownika (0 = główny 1, 1 =<br>główny 2, 2 = zaawansowany, 3 = ogólny, 4 =<br>tylko uzbrajanie, 5 = zagrożenie, 6–15 = brak<br>dostępu)                                                                                                    | 5994        | 0                       |  |
|                       | <ul> <li>Wybór obszaru (maska bitowa:</li> <li>Obszar 1 0000 0000 0000 0001 (0x0001)</li> <li>Obszar 2 0000 0000 0000 0100 (0x0002)</li> <li>Obszar 3 0000 0000 0000 1000 (0x0008)</li> <li>Obszar 4 0000 0000 0001 0000 (0x0010)</li> <li>Obszar 5 0000 0000 0010 0000 (0x0020)</li> <li>Obszar 6 0000 0000 0100 0000 (0x0040)</li> <li>Obszar 7 0000 0000 1000 0000 (0x0040)</li> <li>Obszar 8 0000 0001 1000 0000 (0x0080)</li> <li>Obszar 9 0000 0001 0000 0000 (0x0100)</li> <li>Obszar 10 0000 0010 0000 (0x0100)</li> <li>Obszar 11 0000 0100 0000 0000 (0x0400)</li> <li>Obszar 11 0000 0100 0000 0000 (0x0400)</li> <li>Obszar 12 0000 1000 0000 0000 (0x0800)</li> <li>Obszar 13 0001 0000 0000 0000 (0x1000)</li> <li>Obszar 14 0010 0000 0000 0000 (0x2000)</li> <li>Obszar 15 0100 0000 0000 0000 (0x4000)</li> <li>Obszar 16 1000 0000 0000 0000 (0x8000))</li> </ul> | 5995 - 5998 | 0000                    |  |
|                       | <ul> <li>Prawo do odtwarzania makra (maska bitowa:</li> <li>Prawo do odtwarzania makra 1 0001<br/>(0x1)</li> <li>Prawo do odtwarzania makra 2 0010<br/>(0x2)</li> <li>Prawo do odtwarzania makra 3 0100<br/>(0x4)</li> </ul>                                                                                                    | 5999        | 7                       |  |
|                       | Kod użytkownika                                                                                                    | 6000 - 6005 | 258000                  |  |
|                       | Identyfikator RFID pilota                                                                                                    | 6006 - 6014 | 15                      |  |

|                 | Opcja przycisku 3 pilota (0 = nieużywana, 1 =<br>kontrola wyjścia, 2 = uzbrojenie w trybie<br>ochrony obwodowej) | 6015        | 0      |  |
|-----------------|----------------------------------------------------------------------------------------------------|-------------|--------|--|
|                 | strefa zarezerwowana                                                                                             | 6016        |        |  |
| 02 (kod         | Poziom uprawnień                                                                                                 | 6017        | 1      |  |
| główny 2)       | Wybór obszaru                                                                                                    | 6018 - 6021 | 0000   |  |
|                 | Prawo do odtwarzania makra                                                                                       | 6022        | 7      |  |
|                 | Kod użytkownika                                                                                                  | 6023 - 6028 | 258100 |  |
|                 | Identyfikator RFID pilota                                                                                        | 6029 - 6037 | 15     |  |
|                 | Opcja przycisku 3 pilota                                                                                         | 6038        | 0      |  |
|                 | strefa zarezerwowana                                                                                             | 6039        |        |  |
| 03 (jako        | Poziom uprawnień                                                                                                 | 6040        | 15     |  |
| przykład<br>dla | Wybór obszaru                                                                                                    | 6041 - 6044 | 0000   |  |
| kolejnych       | Prawo do odtwarzania makra                                                                                       | 6045        | 0      |  |
| użytkownik      | Kod użytkownika                                                                                                  | 6046 - 6051 | 15     |  |
| 250)            | Identyfikator RFID pilota                                                                                        | 6052 - 6060 | 15     |  |
|                 | Opcja przycisku 3 pilota                                                                                         | 6061        | 0      |  |
|                 | strefa zarezerwowana                                                                                             | 6062        |        |  |

Dla użytkowników 04 do 250 można zaprogramować takie same opcje jak dla użytkownika 03, z tą samą liczbą adresów dla każdej opcji:

- Poziom uprawnień użytkownika: 1 adres dla każdego
- Wybór obszaru: 4 adresy dla każdego
- Prawo do odtwarzania makra: 1 adres dla każdego
- Kod użytkownika: 6 adresów dla każdego
- Identyfikator RFID pilota: 9 adresów dla każdego
- Opcja przycisku 3 pilota: 1 adres dla każdego

Wartości domyślne dla użytkownika od 04 do 250 są takie same jak wartości domyślne użytkownika 03.

Do programowania użytkowników od 04 do 250 służą następujące adresy:

| Nr<br>użytkown<br>ika | Adres       | Nr<br>użytkowni<br>ka | Adres       | Nr<br>użytkowni<br>ka | Adres       |
|-----------------------|-------------|-----------------------|-------------|-----------------------|-------------|
| 04                    | 6063 - 6085 | 37                    | 6822 - 6844 | 70                    | 7581 - 7603 |
| 05                    | 6086 - 6108 | 38                    | 6845 - 6867 | 71                    | 7604 - 7626 |
| 06                    | 6109 - 6131 | 39                    | 6868 - 6889 | 72                    | 7627 - 7649 |
| 07                    | 6132 - 6154 | 40                    | 6891 - 6913 | 73                    | 7650 - 7672 |
| 08                    | 6155 - 6177 | 41                    | 6914 - 6936 | 74                    | 7673 - 7695 |
| 09                    | 6178 - 6200 | 42                    | 6937 - 6959 | 75                    | 7696 - 7718 |

|                       |             |                       | 1           | ,                     |             |
|-----------------------|-------------|-----------------------|-------------|-----------------------|-------------|
| 10                    | 6201 - 6223 | 43                    | 6960 - 6982 | 76                    | 7719 - 7741 |
| 11                    | 6224 - 6246 | 44                    | 6983 - 7005 | 77                    | 7742 - 7764 |
| 12                    | 6247 - 6269 | 45                    | 7006 - 7028 | 78                    | 7765 - 7787 |
| 13                    | 6270 - 6292 | 46                    | 7029 - 7051 | 79                    | 7788 - 7810 |
| 14                    | 6293 - 6315 | 47                    | 7052 - 7074 | 80                    | 7811 - 7833 |
| 15                    | 6316 - 6338 | 48                    | 7075 - 7097 | 81                    | 7834 - 7856 |
| 16                    | 6339 - 6361 | 49                    | 7098 - 7120 | 82                    | 7857 - 7879 |
| 17                    | 6362 - 6384 | 50                    | 7121 - 7143 | 83                    | 7880 - 7902 |
| 18                    | 6385 - 6407 | 51                    | 7144 - 7166 | 84                    | 7903 - 7925 |
| 19                    | 6408 - 6430 | 52                    | 7167 - 7189 | 85                    | 7926 - 7948 |
| 20                    | 6431 - 6453 | 53                    | 7190 - 7212 | 86                    | 7949 - 7971 |
| 21                    | 6454 - 6476 | 54                    | 7213 - 7235 | 87                    | 7972 - 7994 |
| 22                    | 6477 - 6499 | 55                    | 7236 - 7258 | 88                    | 7995 - 8017 |
| 23                    | 6500 - 6522 | 56                    | 7259 - 7281 | 89                    | 8018 - 8040 |
| 24                    | 6523 - 6545 | 57                    | 7282 - 7304 | 90                    | 8041 - 8063 |
| 25                    | 6546 - 6568 | 58                    | 7305 - 7327 | 91                    | 8064 - 8086 |
| 26                    | 6569 - 6591 | 59                    | 7328 - 7350 | 92                    | 8087 - 8109 |
| 27                    | 6592 - 6614 | 60                    | 7351 - 7373 | 93                    | 8110 - 8132 |
| 28                    | 6615 - 6637 | 61                    | 7374 - 7396 | 94                    | 8133 - 8155 |
| 29                    | 6638 - 6660 | 62                    | 7397 - 7419 | 95                    | 8156 - 8178 |
| 30                    | 6661 - 6683 | 63                    | 7420 - 7442 | 96                    | 8179 - 8201 |
| 31                    | 6684 - 6706 | 64                    | 7443 - 7465 | 97                    | 8202 - 8224 |
| 32                    | 6707 - 6729 | 65                    | 7466 - 7488 | 98                    | 8225 - 8247 |
| 33                    | 6730 - 6752 | 66                    | 7489 - 7511 | 99                    | 8248 - 8270 |
| 34                    | 6753 - 6775 | 67                    | 7512 - 7534 | 100                   | 8271 - 8293 |
| 35                    | 6776 - 6798 | 68                    | 7535 - 7557 | 101                   | 8294 - 8316 |
| 36                    | 6799 - 6821 | 69                    | 7558 - 7580 | 102                   | 8317 - 8339 |
| Nr<br>użytkown<br>ika | Adres       | Nr<br>użytkowni<br>ka | Adres       | Nr<br>użytkowni<br>ka | Adres       |
| 103                   | 8340 - 8362 | 136                   | 9099 - 9121 | 169                   | 9858 - 9880 |
| 104                   | 8363 - 8385 | 137                   | 9122 - 9144 | 170                   | 9881 - 9903 |
| 105                   | 8386 - 8408 | 138                   | 9145 - 9167 | 171                   | 9904 - 9926 |
| 106                   | 8409 - 8431 | 139                   | 9168 - 9190 | 172                   | 9927 - 9949 |
|                       |             |                       |             |                       |             |

| 107                   | 8432 - 8454   | 140                   | 9191 - 9213   | 173                   | 9950 - 9972   |
|-----------------------|---------------|-----------------------|---------------|-----------------------|---------------|
| 108                   | 8455 - 8477   | 141                   | 9214 - 9236   | 174                   | 9973 - 9995   |
| 109                   | 8478 - 8450   | 142                   | 9237 - 9259   | 175                   | 9996 - 10018  |
| 110                   | 8501 - 8523   | 143                   | 9260 - 9282   | 176                   | 10019 - 10041 |
| 111                   | 8524 - 8546   | 144                   | 9283 - 9305   | 177                   | 10042 - 10064 |
| 112                   | 8547 - 8569   | 145                   | 9306 - 9328   | 178                   | 10065 - 10087 |
| 113                   | 8570 - 8592   | 146                   | 9329 - 9351   | 179                   | 10088 - 10110 |
| 114                   | 8593 - 8615   | 147                   | 9352 - 9374   | 180                   | 10111 - 10133 |
| 115                   | 8616 - 8638   | 148                   | 9375 - 9397   | 181                   | 10134 - 10156 |
| 116                   | 8639 - 8661   | 149                   | 9398 - 9420   | 182                   | 10157 - 10179 |
| 117                   | 8662 - 8684   | 150                   | 9421 - 9443   | 183                   | 10180 - 10202 |
| 118                   | 8685 - 8707   | 151                   | 9444 - 9466   | 184                   | 10203 - 10225 |
| 119                   | 8708 - 8730   | 152                   | 9467 - 9489   | 185                   | 10226 - 10248 |
| 120                   | 8731 - 8753   | 153                   | 9490 - 9512   | 186                   | 10249 - 10271 |
| 121                   | 8754 - 8776   | 154                   | 9513 - 9535   | 187                   | 10272 - 10294 |
| 122                   | 8777 - 8799   | 155                   | 9536 - 9558   | 188                   | 10295 - 10317 |
| 123                   | 8800 - 8822   | 156                   | 9559 - 9581   | 189                   | 10318 - 10340 |
| 124                   | 8823 - 8845   | 157                   | 9582 - 9604   | 190                   | 10341 - 10363 |
| 125                   | 8846 - 8868   | 158                   | 9605 - 9627   | 191                   | 10364 - 10386 |
| 126                   | 8869 - 8891   | 159                   | 9628 - 9650   | 192                   | 10387 - 10409 |
| 127                   | 8892 - 8914   | 160                   | 9651 - 9673   | 193                   | 10410 - 10432 |
| 128                   | 8915 - 8937   | 161                   | 9674 - 9696   | 194                   | 10433 - 10455 |
| 129                   | 8938 - 8960   | 162                   | 9697 - 9719   | 195                   | 10456 - 10478 |
| 130                   | 8961 - 8983   | 163                   | 9720 - 9742   | 196                   | 10479 - 10501 |
| 131                   | 8984 - 9006   | 164                   | 9743 - 9765   | 197                   | 10502 - 10524 |
| 132                   | 9007 - 9029   | 165                   | 9766 - 9788   | 198                   | 10525 - 10547 |
| 133                   | 9030 - 9052   | 166                   | 9789 - 9811   | 199                   | 10548 - 10570 |
| 134                   | 9053 - 9075   | 167                   | 9812 - 9834   | 200                   | 10571 - 10593 |
| 135                   | 9076 - 9098   | 168                   | 9835 - 9857   | 201                   | 10594 - 10616 |
| Nr<br>użytkown<br>ika | Adres         | Nr<br>użytkowni<br>ka | Adres         | Nr<br>użytkowni<br>ka | Adres         |
| 202                   | 10617 - 10639 | 219                   | 11008 - 11030 | 236                   | 11399 - 11421 |
| 203                   | 10640 - 10662 | 220                   | 11031 - 11053 | 237                   | 11422 - 11444 |

| 0663 - 10685 | 221                                                                                                    | 11054 - 11076                                                                                                    | 238                                                                                                    | 11445 - 11467                                                                                                    |
|--------------|----------------------------------------------------------------------------------------------------|----------------------------------------------------------------------------------------------------|----------------------------------------------------------------------------------------------------|----------------------------------------------------------------------------------------------------|
| 0686 - 10708 | 222                                                                                                    | 11077 - 11099                                                                                                    | 239                                                                                                    | 11468 - 11490                                                                                                    |
| 0709 - 10731 | 223                                                                                                    | 11100 - 11122                                                                                                    | 240                                                                                                    | 11491 - 11513                                                                                                    |
| 0732 - 10754 | 224                                                                                                    | 11123 - 11145                                                                                                    | 241                                                                                                    | 11514 - 11536                                                                                                    |
| 0755 - 10777 | 225                                                                                                    | 11146 - 11168                                                                                                    | 242                                                                                                    | 11537 - 11559                                                                                                    |
| 0778 - 10780 | 226                                                                                                    | 11169 - 11191                                                                                                    | 243                                                                                                    | 11560 - 11582                                                                                                    |
| 0801 - 10823 | 227                                                                                                    | 11192 - 11214                                                                                                    | 244                                                                                                    | 11583 - 11605                                                                                                    |
| 0824 - 10846 | 228                                                                                                    | 11215 - 11237                                                                                                    | 245                                                                                                    | 11606 - 11628                                                                                                    |
| 0847 - 10869 | 229                                                                                                    | 11238 - 11260                                                                                                    | 246                                                                                                    | 11629 - 11651                                                                                                    |
| 0870 - 10892 | 230                                                                                                    | 11261 - 11283                                                                                                    | 247                                                                                                    | 11652 - 11674                                                                                                    |
| 0893 - 10915 | 231                                                                                                    | 11284 - 11306                                                                                                    | 248                                                                                                    | 11675 - 11697                                                                                                    |
| 0916 - 10938 | 232                                                                                                    | 11307 - 11329                                                                                                    | 249                                                                                                    | 11698 - 11720                                                                                                    |
| 0939 - 10961 | 233                                                                                                    | 11330 - 11352                                                                                                    | 250                                                                                                    | 11721 - 11743                                                                                                    |
| 0962 - 10984 | 234                                                                                                    | 11353 - 11375                                                                                                    |                                                                                                    |                                                                                                    |
|              |                                                                                                    |                                                                                                    |                                                                                                    |                                                                                                    |
|              | 0663 - 10685<br>0686 - 10708<br>0709 - 10731<br>0732 - 10754<br>0755 - 10777<br>0778 - 10780<br>0801 - 10823<br>0824 - 10846<br>0847 - 10869<br>0870 - 10892<br>0893 - 10915<br>0916 - 10938<br>0939 - 10961<br>0962 - 10984 | 0663 - 10685       221         0686 - 10708       222         0709 - 10731       223         0732 - 10754       224         0755 - 10777       225         0778 - 10780       226         0801 - 10823       227         0824 - 10846       228         0870 - 10892       230         0870 - 10938       232         0916 - 10938       232         0939 - 10961       233         0962 - 10984       234 | 0663 - 1068522111054 - 110760686 - 1070822211077 - 110990709 - 1073122311100 - 111220732 - 1075422411123 - 111450755 - 1077722511146 - 111680778 - 1078022611169 - 111910801 - 1082322711192 - 112140824 - 1084622811215 - 112370847 - 1086922911238 - 112600870 - 1089223011261 - 112830893 - 1091523111307 - 113290939 - 1096123311330 - 113520962 - 1098423411353 - 11375 | 0663 - 1068522111054 - 110762380686 - 1070822211077 - 110992390709 - 1073122311100 - 111222400732 - 1075422411123 - 111452410755 - 1077722511146 - 111682420778 - 1078022611169 - 111912430801 - 1082322711192 - 112142440824 - 1084622811215 - 112372450847 - 1086922911238 - 112602460870 - 1089223011261 - 112832470893 - 1091523111307 - 113292490939 - 1096123311330 - 113522500962 - 1098423411353 - 11375 |

## 8.3.2 Programowanie hasła instalatora

| Орсја             | Adres       | Wartość<br>domyśl<br>na |  |
|-------------------|-------------|-------------------------|--|
| Hasło instalatora | 1644 - 1649 | 123456                  |  |

## 8.3.3 Programowanie długości kodu

| Орсја                                                   | Adres | Wartość<br>domyśln<br>a |  |
|---------------------------------------------------------|-------|-------------------------|--|
| Długość kodu (4–6 = 4–6 cyfr, 15 = kod jest nieużywany) | 1643  | 4                       |  |

Długość kodu jest zawsze taka sama dla użytkownika i hasła instalatora.

## 8.3.4 Programowanie uprawnień dla kodu

## Resetowanie alarmu antysabotażowego przez użytkownika

| Орсја                                                                                  | Adres | Wartość<br>domyśln |  |
|----------------------------------------------------------------------------------------|-------|--------------------|--|
|                                                                                        |       | а                  |  |
| Resetowanie alarmu antysabotażowego przez użytkownika<br>(0 = wyłączone, 1 = włączone) | 1601  | 1                  |  |

## Uzbrajanie/rozbrajanie przez instalatora

| Opcja                                                                     | Adres | Wartość<br>domyśln |  |
|---------------------------------------------------------------------------|-------|--------------------|--|
|                                                                           |       | а                  |  |
| Uzbrajanie/rozbrajanie przez instalatora (0 = wyłączone, 1<br>= włączone) | 1602  | 1                  |  |

## Użytkownik główny daty/godziny

| Opcja                                                           | Adres | Wartość<br>domyśln<br>a |  |
|-----------------------------------------------------------------|-------|-------------------------|--|
| Użytkownik główny daty/godziny (0 = wyłączone, 1 =<br>włączone) | 1713  | 1                       |  |

## 8.3.5

## Wymuszanie zmiany kodu

| Opcja                                                | Adres | Wartość<br>domyśln<br>a |  |
|------------------------------------------------------|-------|-------------------------|--|
| Wymuszanie zmiany kodu (0 = wyłączone, 1 = włączone) | 1710  | 0                       |  |

#### Programowanie makr 8.3.6

| Nr makra | Орсја                                                                                     | Adres       | Wartość<br>domyśln<br>a |
|----------|-------------------------------------------------------------------------------------------|-------------|-------------------------|
| 1        | Poziom dostępu 1 (makro z funkcją szybkiego<br>odtwarzania) (0 = wyłączone, 1 = włączone) | 1616        | 0                       |
|          | Limit czasu rejestracji makra (w sekundach)                                               | 1617 - 1618 | 60                      |
|          | Czas pauzy przy odtwarzaniu makra (jednostka: x<br>100 ms)                                | 1619 - 1620 | 03                      |
|          | Kod w makrze* (0 = wyłączony, 1 = włączony)                                               | 1621        | 1                       |
|          | Długość danych makra**                                                                    | 1622 - 1624 | 00                      |
| 2        | Poziom dostępu 1 (makro z funkcją szybkiego<br>odtwarzania)                               | 1625        | 0                       |
|          | Limit czasu rejestracji makra                                                             | 1626 - 1627 | 60                      |
|          | Czas pauzy przy odtwarzaniu makra                                                         | 1628 - 1629 | 03                      |
|          | Kod w makrze*                                                                             | 1630        | 1                       |
|          | Długość danych makra**                                                                    | 1631 - 1633 | 00                      |
| 3        | Poziom dostępu 1 (makro z funkcją szybkiego<br>odtwarzania)                               | 1634        | 0                       |
|          | Limit czasu rejestracji makra                                                             | 1635 - 1636 | 60                      |

| Czas pauzy przy odtwarzaniu makra | 1637 - 1638 | 03 |
|-----------------------------------|-------------|----|
| Kod w makrze*                     | 1639        | 1  |
| Długość danych makra**            | 1640 - 1642 | 00 |

\* Ta funkcja ma zastosowanie tylko wówczas, gdy funkcja makra bez kodu jest wyłączona. \*\* Tej funkcji nie można zmienić za pośrednictwem menu programowania. Można to zrobić tylko przez programowanie adresu lub za pomocą programu A-Link Plus.

## 8.4 Programowanie linii

## 8.4.1 Programowanie dodawania/usuwania stref

AMAX 4000 obsługuje maksymalnie 64 strefy, 16 klawiatur i 16 obszarów. AMAX 3000 / 3000 BE obsługuje maksymalnie 32 strefy, 8 klawiatur i 8 obszarów. AMAX 2100 obsługuje maksymalnie 8 stref, 4 klawiatury i 2 obszary.

| Nr strefy | Adres | Wartość<br>domyślna | Nr strefy | Adres | Wartość<br>domyślna |  |
|-----------|-------|---------------------|-----------|-------|---------------------|--|
| 01        | 1432  | 0                   | 05        | 1436  | 0                   |  |
| 02        | 1433  | 0                   | 06        | 1437  | 0                   |  |
| 03        | 1434  | 0                   | 07        | 1438  | 0                   |  |
| 04        | 1435  | 0                   | 08        | 1439  | 0                   |  |

#### Wybór modułu dla strefy

Zakres wartości: 0 = wejście wbudowane, 3 = RF wszystkie, 4 = RF RFGB stłuczenie szyby, 5 = RF RFUN brak magnesu, 15 = nieużywana

| Nr strefy | Adres | Wartość<br>domyślna | Nr strefy | Adres | Wartość<br>domyślna |  |
|-----------|-------|---------------------|-----------|-------|---------------------|--|
| 09        | 1440  | 0                   | 13        | 1444  | 0                   |  |
| 10        | 1441  | 0                   | 14        | 1445  | 0                   |  |
| 11        | 1442  | 0                   | 15        | 1446  | 0                   |  |
| 12        | 1443  | 0                   | 16        | 1447  | 0                   |  |

Zakres wartości: 0 = wejście wbudowane (AMAX 4000), 2 = strefa DX2010, 3 = RF wszystkie, 4 = RF RFGB stłuczenie szyby, 5 = RF RFUN brak magnesu, 15 = nieużywana

| Nr strefy | Adres | Wartość<br>domyślna | Nr strefy | Adres | Wartość<br>domyślna |  |
|-----------|-------|---------------------|-----------|-------|---------------------|--|
| 17        | 1448  | 15                  | 25        | 1456  | 15                  |  |
| 18        | 1449  | 15                  | 26        | 1457  | 15                  |  |
| 19        | 1450  | 15                  | 27        | 1458  | 15                  |  |
| 20        | 1451  | 15                  | 28        | 1459  | 15                  |  |
| 21        | 1452  | 15                  | 29        | 1460  | 15                  |  |
| 22        | 1453  | 15                  | 30        | 1461  | 15                  |  |

| 23 | 1454 | 15 | 31 | 1462 | 15 |  |
|----|------|----|----|------|----|--|
| 24 | 1455 | 15 | 32 | 1463 | 15 |  |

Zakres wartości: 1 = strefa klawiatury (strefy od 17 do 32 są przeznaczone dla klawiatur od 1 do 16), 2 = strefa DX2010, 3 = RF wszystkie, 4 = RF RFGB stłuczenie szyby, 5 = RF RFUN brak magnesu, 15 = nieużywana

| Nr strefy  | Adres         | Wartość<br>domyślna |            | Nr strefy    | Adres | Wartość<br>domyślna |  |
|------------|---------------|---------------------|------------|--------------|-------|---------------------|--|
| 33         | 1464          | 0                   |            | 49           | 1480  | 0                   |  |
| 34         | 1465          | 0                   |            | 50           | 1481  | 0                   |  |
| 35         | 1466          | 0                   |            | 51           | 1482  | 0                   |  |
| 36         | 1467          | 0                   |            | 52           | 1483  | 0                   |  |
| 37         | 1468          | 0                   |            | 53           | 1484  | 0                   |  |
| 38         | 1469          | 0                   |            | 54           | 1485  | 0                   |  |
| 39         | 1470          | 0                   |            | 55           | 1486  | 0                   |  |
| 40         | 1471          | 0                   |            | 56           | 1487  | 0                   |  |
| 41         | 1472          | 0                   |            | 57           | 1488  | 0                   |  |
| 42         | 1473          | 0                   |            | 58           | 1489  | 0                   |  |
| 43         | 1474          | 0                   |            | 59           | 1490  | 0                   |  |
| 44         | 1475          | 0                   |            | 60           | 1491  | 0                   |  |
| 45         | 1476          | 0                   |            | 61           | 1492  | 0                   |  |
| 46         | 1477          | 0                   |            | 62           | 1493  | 0                   |  |
| 47         | 1478          | 0                   |            | 63           | 1494  | 0                   |  |
| 48         | 1479          | 0                   |            | 64           | 1495  | 0                   |  |
| Zakros war | toćoj. 2 - st | rofo DV2010         | 2 - PE wes | wetkie 4 - F |       | iozonio czyb        |  |

Zakres wartości: 2 = strefa DX2010, 3 = RF wszystkie, 4 = RF RFGB stłuczenie szyby, 5 = RF RFUN brak magnesu, 15 = nieużywana

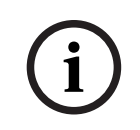

## Uwaga!

Jeśli strefa jest przypisana do urządzenia radiowego (3), specjalna strefa wbudowana nie będzie dostępna.

i

#### Uwaga!

Tylko centrala AMAX 2100: gdy używane są strefy na klawiaturze (1–4), wbudowane strefy (5– 8) są wyłączone.

## Uwaga!

í

Na klawiaturach strefy mogą zostać oznaczone numerem innym niż numer strefy używanej do programowania i instalowania sprzętu. Na klawiaturach LED/LCD strefy są oznaczane według numerów stref. Kiedy jedna ze stref zostanie wyłączona, numery wszystkich kolejnych stref (wyższe) zostaną zmniejszone o jeden.

## Przykłady:

AMAX 3000 / 3000 BE / 4000:

W przypadku systemu z 1 obszarem lub klawiatury obszaru 1 strefę nr 17 należy oznaczyć na 16-strefowej klawiaturze LED/LCD. Po wyłączeniu strefy 16 (lub innej w zakresie od 1 do 16) strefa nr 17 zostanie wyświetlona na klawiaturze LED/LCD jako strefa numer 16. AMAX 2100:

W przypadku klawiatury systemowej obszaru 1 strefę nr 17 należy oznaczyć na 8-strefowej klawiaturze LED/LCD. Po wyłączeniu strefy 5 strefa nr 17 zostanie wyświetlona na klawiaturze LED/LCD jako strefa nr 5.

| Nr strefy | Adres | Wartość<br>domyślna | Nr strefy | Adres | Wartość<br>domyślna |  |
|-----------|-------|---------------------|-----------|-------|---------------------|--|
| 01        | 1368  | 3                   | 33        | 1400  | 0                   |  |
| 02        | 1369  | 1                   | 34        | 1401  | 0                   |  |
| 03        | 1370  | 1                   | 35        | 1402  | 0                   |  |
| 04        | 1371  | 1                   | 36        | 1403  | 0                   |  |
| 05        | 1372  | 1                   | 37        | 1404  | 0                   |  |
| 06        | 1373  | 1                   | 38        | 1405  | 0                   |  |
| 07        | 1374  | 1                   | 39        | 1406  | 0                   |  |
| 08        | 1375  | 1                   | 40        | 1407  | 0                   |  |
| 09        | 1376  | 0                   | 41        | 1408  | 0                   |  |
| 10        | 1377  | 0                   | 42        | 1409  | 0                   |  |
| 11        | 1378  | 0                   | 43        | 1410  | 0                   |  |
| 12        | 1379  | 0                   | 44        | 1411  | 0                   |  |
| 13        | 1380  | 0                   | 45        | 1412  | 0                   |  |
| 14        | 1381  | 0                   | 46        | 1413  | 0                   |  |
| 15        | 1382  | 0                   | 47        | 1414  | 0                   |  |
| 16        | 1383  | 0                   | 48        | 1415  | 0                   |  |
| 17        | 1384  | 0                   | 49        | 1416  | 0                   |  |
| 18        | 1385  | 0                   | 50        | 1417  | 0                   |  |
| 19        | 1386  | 0                   | 51        | 1418  | 0                   |  |
| 20        | 1387  | 0                   | 52        | 1419  | 0                   |  |
| 21        | 1388  | 0                   | 53        | 1420  | 0                   |  |

## Wybór funkcji strefy

| 22                    | 1389 | 0 |  | 54 | 1421 | 0 |  |
|-----------------------|------|---|--|----|------|---|--|
| 23                    | 1390 | 0 |  | 55 | 1422 | 0 |  |
| 24                    | 1391 | 0 |  | 56 | 1423 | 0 |  |
| 25                    | 1392 | 0 |  | 57 | 1424 | 0 |  |
| 26                    | 1393 | 0 |  | 58 | 1425 | 0 |  |
| 27                    | 1394 | 0 |  | 59 | 1426 | 0 |  |
| 28                    | 1395 | 0 |  | 60 | 1427 | 0 |  |
| 29                    | 1396 | 0 |  | 61 | 1428 | 0 |  |
| 30                    | 1397 | 0 |  | 62 | 1429 | 0 |  |
| 31                    | 1398 | 0 |  | 63 | 1430 | 0 |  |
| 32                    | 1399 | 0 |  | 64 | 1431 | 0 |  |
| Zakres wartości: 0–15 |      |   |  |    |      |   |  |

Objaśnienia dotyczące funkcji stref zawiera punkt Dodawanie i usuwanie stref, Strona 60.

## Wybór obszaru strefy

| Nr strefy | Adres       | Wartość<br>domyśln<br>a | Nr strefy | Adres       | Wartość<br>domyśln<br>a |  |
|-----------|-------------|-------------------------|-----------|-------------|-------------------------|--|
| 01        | 1240 - 1241 | 01                      | 33        | 1304 - 1305 | 0                       |  |
| 02        | 1242 - 1243 | 01                      | 34        | 1306 - 1307 | 0                       |  |
| 03        | 1244 - 1245 | 01                      | 35        | 1308 - 1309 | 0                       |  |
| 04        | 1246 - 1247 | 01                      | 36        | 1310 - 1311 | 0                       |  |
| 05        | 1248 - 1249 | 01                      | 37        | 1312 - 1313 | 0                       |  |
| 06        | 1250 - 1251 | 01                      | 38        | 1314 - 1315 | 0                       |  |
| 07        | 1252 - 1253 | 01                      | 39        | 1316 - 1317 | 0                       |  |
| 08        | 1254 - 1255 | 01                      | 40        | 1318 - 1319 | 0                       |  |
| 09        | 1256 - 1257 | 01                      | 41        | 1320 - 1321 | 0                       |  |
| 10        | 1258 - 1259 | 01                      | 42        | 1322 - 1323 | 0                       |  |
| 11        | 1260 - 1261 | 01                      | 43        | 1324 - 1325 | 0                       |  |
| 12        | 1262 - 1263 | 01                      | 44        | 1326 - 1327 | 0                       |  |
| 13        | 1264 - 1265 | 01                      | 45        | 1328 - 1329 | 0                       |  |
| 14        | 1266 - 1267 | 01                      | 46        | 1330 - 1331 | 0                       |  |
| 15        | 1268 - 1269 | 01                      | 47        | 1332 - 1333 | 0                       |  |
| 16        | 1270 - 1271 | 01                      | 48        | 1334 - 1335 | 0                       |  |
| 17        | 1272 - 1273 | 0                       | 49        | 1336 - 1337 | 0                       |  |
| 18        | 1274 - 1275 | 0                       | 50        | 1338 - 1339 | 0                       |  |

| 19         | 1276 - 1277                                                 | 0 | 51 | 1340 - 1341 | 0 |  |  |  |  |
|------------|-------------------------------------------------------------|---|----|-------------|---|--|--|--|--|
| 20         | 1278 - 1279                                                 | 0 | 52 | 1342 - 1343 | 0 |  |  |  |  |
| 21         | 1280 - 1281                                                 | 0 | 53 | 1344 - 1345 | 0 |  |  |  |  |
| 22         | 1282 - 1283                                                 | 0 | 54 | 1346 - 1347 | 0 |  |  |  |  |
| 23         | 1284 - 1285                                                 | 0 | 55 | 1348 - 1349 | 0 |  |  |  |  |
| 24         | 1286 - 1287                                                 | 0 | 56 | 1350 - 1351 | 0 |  |  |  |  |
| 25         | 1288 - 1289                                                 | 0 | 57 | 1352 - 1353 | 0 |  |  |  |  |
| 26         | 1290 - 1291                                                 | 0 | 58 | 1354 - 1355 | 0 |  |  |  |  |
| 27         | 1292 - 1293                                                 | 0 | 59 | 1356 - 1357 | 0 |  |  |  |  |
| 28         | 1294 - 1295                                                 | 0 | 60 | 1358 - 1359 | 0 |  |  |  |  |
| 29         | 1296 - 1297                                                 | 0 | 61 | 1360 - 1361 | 0 |  |  |  |  |
| 30         | 1298 - 1299                                                 | 0 | 62 | 1362 - 1363 | 0 |  |  |  |  |
| 31         | 1300 - 1301                                                 | 0 | 63 | 1364 - 1365 | 0 |  |  |  |  |
| 32         | 1302 - 1303                                                 | 0 | 64 | 1366 - 1367 | 0 |  |  |  |  |
| Zakres war | Zakres wartości: 00 = strefa nieużywana, 1–16 = obszar 1–16 |   |    |             |   |  |  |  |  |

## Programowanie nazwy strefy

| Nr strefy | Adres       | Wartość<br>domyśln<br>a | Nr strefy | Adres       | Wartość<br>domyśln<br>a |  |
|-----------|-------------|-------------------------|-----------|-------------|-------------------------|--|
| 1         | 2952 - 2987 | 0                       | 33        | 4104 - 4139 | 0                       |  |
| 2         | 2988 - 3023 | 0                       | 34        | 4140 - 4175 | 0                       |  |
| 3         | 3024 - 3059 | 0                       | 35        | 4176 - 4211 | 0                       |  |
| 4         | 3060 - 3095 | 0                       | 36        | 4212 - 4247 | 0                       |  |
| 5         | 3096 - 3131 | 0                       | 37        | 4248 - 4283 | 0                       |  |
| 6         | 3132 - 3167 | 0                       | 38        | 4284 - 4319 | 0                       |  |
| 7         | 3168 - 3203 | 0                       | 39        | 4320 - 4355 | 0                       |  |
| 8         | 3204 - 3239 | 0                       | 40        | 4356 - 4391 | 0                       |  |
| 9         | 3240 - 3275 | 0                       | 41        | 4392 - 4427 | 0                       |  |
| 10        | 3276 - 3311 | 0                       | 42        | 4428 - 4465 | 0                       |  |
| 11        | 3312 - 3347 | 0                       | 43        | 4464 - 4499 | 0                       |  |
| 12        | 3348 - 3383 | 0                       | 44        | 4500 - 4535 | 0                       |  |
| 13        | 3384 - 3419 | 0                       | 45        | 4536 - 4571 | 0                       |  |
| 14        | 3420 - 3455 | 0                       | 46        | 4572 - 4607 | 0                       |  |
| 15        | 3456 - 3491 | 0                       | 47        | 4608 - 4643 | 0                       |  |

| 16 | 3492 - 3527 | 0 | 48     | 4644 - 4979 | 0 |  |
|----|-------------|---|--------|-------------|---|--|
| 17 | 3528 - 3563 | 0 | 49     | 4680 - 4715 | 0 |  |
| 18 | 3564 - 3599 | 0 | 50     | 4716 - 4751 | 0 |  |
| 19 | 3600 - 3635 | 0 | 51     | 4752 - 4787 | 0 |  |
| 20 | 3636 - 3671 | 0 | 52     | 4788 - 4823 | 0 |  |
| 21 | 3672 - 3707 | 0 | 53     | 4824 - 4859 | 0 |  |
| 22 | 3708 - 3743 | 0 | 54     | 4860 - 4895 | 0 |  |
| 23 | 3744 - 3779 | 0 | 55     | 4896 - 4931 | 0 |  |
| 24 | 3780 - 3815 | 0 | 56     | 4932 - 4967 | 0 |  |
| 25 | 3816 - 3851 | 0 | 57     | 4968 - 5003 | 0 |  |
| 26 | 3852 - 3887 | 0 | 58     | 5004 - 5039 | 0 |  |
| 27 | 3888 - 3923 | 0 | 59     | 5040 - 5075 | 0 |  |
| 28 | 3924 - 3959 | 0 | 60     | 5076 - 5111 | 0 |  |
| 29 | 3960 - 3995 | 0 | 61     | 5112 - 5147 | 0 |  |
| 30 | 3996 - 4031 | 0 | 62     | 5148 - 5183 | 0 |  |
| 31 | 4032 - 4067 | 0 | <br>63 | 5184 - 5219 | 0 |  |
| 32 | 4068 - 4103 | 0 | 64     | 5220 - 5255 | 0 |  |

## Wstawianie znaków alfabetycznych podczas programowania adresu

- Znak wymaga dwóch wartości, aby sygnał wejściowy był doprowadzany do dwóch adresów.
- Wartości można określić za pomocą macierzy znajdującej się w poniższej tabeli.
- Każdy znak w tabeli posiada indeks wiersza i kolumny.
- Pierwsza wartość każdego znaku to indeks wiersza, a druga indeks kolumny.

## Znaki dla języków: holenderski, angielski, francuski, niemiecki, węgierski, włoski, polski, portugalski, hiszpański, szwedzki, turecki

|    | 0 | 1 | 2 | 3 | 4  | 5 | 6 | 7 | 8 | 9 | 10 | 11 | 12 | 13 | 14 | 15 |
|----|---|---|---|---|----|---|---|---|---|---|----|----|----|----|----|----|
| 2  |   | ! | " | # | \$ | % | & | ı | ( | ) | *  | +  | -  | ,  |    | /  |
| 3  | 0 | 1 | 2 | 3 | 4  | 5 | 6 | 7 | 8 | 9 | :  | ;  | <  | =  | >  | ?  |
| 4  | @ | A | В | С | D  | E | F | G | Н | I | J  | К  | L  | М  | N  | 0  |
| 5  | Р | Q | R | S | Т  | U | V | W | Х | Y | Z  | [  | ١  | ]  | ^  | _  |
| 6  | ę | а | b | с | d  | е | f | g | h | i | j  | k  | I  | m  | n  | 0  |
| 7  | р | q | r | s | t  | u | v | w | х | у | z  | {  |    | }  | ~  |    |
| 8  | đ | Ą | 0 | Ł | Ğ  |   | Ć | Ś | Ű |   | Ş  | i  | Ź  | Ę  | ź  | Ż  |
| 9  | Ń | ń | Č | ł | ģ  |   | ć | ś | ű | č | Ş  | I  | Ţ  | ę  | ţ  | ż  |
| 10 | á | 0 | ¢ | £ | €  | ¥ | Š | § | Š | © | а  | «  | 7  | -  | 8  | -  |

| 11    | o     | ±     | 2     | 3     | Ž  | μ   | ٩ | •        | ž | 1 | o  | »  | Œ  | œ   | Ÿ  | ż  |
|-------|-------|-------|-------|-------|----|-----|---|----------|---|---|----|----|----|-----|----|----|
| 12    | À     | Á     | Â     | Ã     | Ä  | Å   | Æ | Ç        | È | É | Ê  | Ë  | Ì  | Í   | Î  | Ï  |
| 13    | Ð     | Ñ     | Ò     | Ó     | Ô  | Õ   | Ö | ×        | Ø | Ù | Ú  | Û  | Ü  | Ý   | Þ  | ß  |
| 14    | à     | á     | â     | ã     | ä  | å   | æ | Ç        | è | é | ê  | ë  | ì  | í   | î  | ï  |
| 15    | ð     | ñ     | ò     | ó     | ô  | ô   | ö | <u>.</u> | ø | ù | ú  | û  | ü  | ý   | þ  | ÿ  |
| Znaki | dla j | ęzyka | greck | ciego |    |     |   |          |   |   |    |    |    |     |    |    |
|       | 0     | 1     | 2     | 3     | 4  | 5   | 6 | 7        | 8 | 9 | 10 | 11 | 12 | 13  | 14 | 15 |
| 2     |       | !     | "     | #     | \$ | %   | & | 1        | ( | ) | *  | +  | -  | ,   |    | /  |
| 3     | 0     | 1     | 2     | 3     | 4  | 5   | 6 | 7        | 8 | 9 | :  | ;  | <  | =   | >  | ?  |
| 4     | @     | А     | В     | С     | D  | E   | F | G        | Н | I | J  | К  | L  | М   | N  | 0  |
| 5     | Р     | Q     | R     | S     | Т  | U   | V | W        | Х | Y | Z  | ]  | ١  | ]   | ^  | _  |
| 6     | e     | а     | b     | с     | d  | е   | f | g        | h | i | j  | k  | I  | m   | n  | о  |
| 7     | р     | q     | r     | s     | t  | u   | v | w        | х | у | z  | {  |    | }   | ~  |    |
| 8     |       |       |       |       |    |     |   |          |   |   |    |    |    |     |    |    |
| 9     |       |       |       |       |    |     |   |          |   |   |    |    |    |     |    |    |
| 10    |       | ŕ     | ,     | £     | €  | 0   | ł | §        |   | © | 0  | «  | -  | -   |    | _  |
| 11    | 0     | ±     | 2     | 3     |    | -1- | Ä |          | Έ | Ή | 1  | »  | 0  | 1⁄2 | 'Y | Ω  |
| 12    | ï     | Α     | В     | Г     | Δ  | E   | Z | н        | Θ | I | К  | ۸  | М  | N   | Ξ  | 0  |
| 13    | П     | Р     |       | Σ     | Т  | Y   | Φ | Х        | Ψ | Ω | Ï  | Ÿ  | à  | ė   | ή  | i  |
| 14    | ΰ     | a     | β     | γ     | δ  | e   | ζ | η        | θ | ι | к  | λ  | μ  | v   | ξ  | ο  |
| 15    | п     | ρ     | ς     | σ     | т  | U   | φ | Х        | Ψ | ω | ï  | Ü  | ò  | Ů   | ώ  |    |

## Przykład

A = 4 1, A = adres 3736 = 4, adres 3737 = 1 o = 6 15, k = 6 11

## 8.4.2 Programowanie funkcji strefy

| Funkcja strefy | Орсја                                                                                                    | Adres       | Wartość<br>domyśln<br>a |
|----------------|----------------------------------------------------------------------------------------------------|-------------|-------------------------|
| 00             | Wybór typu strefy (00–26)*                                                                                                    | 1000 - 1001 | 00                      |
|                | Zezwalanie na pomijanie/wymuszanie uzbrojenia<br>(0 = wyłączone, 1 = zezwalaj na wymuszenie<br>alarmu, 2 = zezwalaj na pominięcie, 3 = zezwalaj<br>na obydwa warianty) | 1002        | 3 VDS-A<br>EN=0/2       |
|                | Cichy alarm/tryb dzwonka (0 = wyłączony, 1 =<br>cichy alarm, 2 = tryb dzwonka, 3 = obydwa)                                                                             | 1003        | 0 VDS-A<br>EN=0/2       |

|                                             | Liczba impulsów (0 = wyłączone, 1–9 = 1–9 razy)                                                                                                    | 1004        | 0 VDS-A EN=0                 |
|---------------------------------------------|----------------------------------------------------------------------------------------------------|-------------|------------------------------|
|                                             | Blokada stref (0 = wyłączona, 1 = 1 raz, 2 = 3<br>razy, 3 = 6 razy, 4 = w czasie trwania alarmu)                                                                                                    | 1005        | 3                            |
|                                             | DEOL strefy (0 = EOL, 1 = DEOL, 2 =<br>zarezerwowane, 3 = NC, 4 = NIE) (opcje 3 i 4 nie<br>dotyczą stref bezprzewodowych)                                                                                                    | 1006        | 1                            |
|                                             | Raport (1 = odbiornik 1,<br>2 = odbiornik 2,<br>3 = odbiornik 3,<br>4 = odbiornik 4,<br>5 = odbiornik 1, 2, 3, 4,<br>6 = odbiornik 1 (2, 3, 4 zapasowe)<br>7 = odbiornik 1 (2 zapasowy) i odbiornik 3 (4<br>zapasowy)<br>8 = odbiornik 1, 2<br>9 = odbiornik 1, 2<br>9 = odbiornik 1 (2 zapasowy)<br>10 = odbiornik 3, 4<br>11 = odbiornik 3 (4 zapasowy)) | 1007        | 6 VDS-A<br>EN=1/5/6/7        |
|                                             | Przekroczenie strefy/niezweryfikowany alarm (0 =<br>wyłączony, 1 = niezweryfikowany alarm, 2 =<br>przekroczenie strefy, 3 = obydwa)                                                                                                    | 1008        | 0 VDS-A EN=0                 |
|                                             | Powiadomienie lokalne strefy (1 = lok. 1,<br>2 = lok. 2,<br>3 = lok. 3,<br>4 = lok. 4,<br>5 = lok. 1, 2, 3, 4,<br>6 = lok. 1 (2, 3, 4 zapasowy)<br>7 = lok. 1 (2 zapasowy) i lok. 3 (4 zapasowy)<br>8 = lok. 1, 2<br>9 = lok. 1 (2 zapasowy)<br>10 = lok. 3, 4<br>11 = lok. 3 (4 zapasowy))                                                                | 1009        | 0                            |
|                                             | Czas reakcji strefy (jednostka: x 100 ms)                                                                                                    | 1010 - 1013 | 0003                         |
|                                             | Problem lokalny (U = wyłączony, 1 = włączony)<br>Alarm strefy na klawiaturze (O = wyłączony, 1 =<br>włączony)                                                                                                    | 1754        | 0                            |
| 01 (jako                                    | Wybór typu strefy*                                                                                                    | 1015 - 1016 | 01                           |
| przykład dla<br>kolejnych<br>funkcji strefy | Zezwalanie na pomijanie/wymuszanie uzbrojenia                                                                                                    | 1017        | 3 VDS-A<br>EN=0/2            |
| od 02 do 15)                                | Cichy alarm/tryb dzwonka                                                                                                    | 1018        | O <sup>VDS-A</sup><br>EN=0/2 |
|                                             | Liczba impulsów                                                                                                    | 1019        | 0 VDS-A EN=0                 |
|                                             | Blokada strefy                                                                                                    | 1020        | 3                            |

|  | DEOL strefy                                 | 1021        | 1                                |
|--|---------------------------------------------|-------------|----------------------------------|
|  | Raport                                      | 1022        | 6 <sup>VDS-A</sup><br>EN=1/5/6/7 |
|  | Przekroczenie strefy/niezweryfikowany alarm | 1023        | 0 VDS-A EN=0                     |
|  | Powiadomienie lokalne strefy                | 1024        | 0                                |
|  | Czas reakcji strefy                         | 1025 - 1028 | 0003                             |
|  | Problem lokalny                             | 1029        | 1                                |
|  | Alarm strefy na klawiaturze                 | 1755        | 0                                |

\* Objaśnienia dotyczące typów stref zawiera punkt *Dodawanie i usuwanie stref, Strona 60*.

Dla funkcji strefy od 02 do 15 można zaprogramować takie same opcje jak dla funkcji strefy 01, z tą samą liczbą adresów dla każdej opcji:

- Wybór typu strefy: 2 adresy dla każdego
- Zezwalanie na pomijanie/wymuszanie uzbrojenia: 1 adres dla każdego
- Cichy alarm / tryb dzwonka: 1 adres dla każdego
- Liczba impulsów: 1 adres dla każdej
- Blokada strefy: 1 adres dla każdej
- DEOL strefy: 1 adres dla każdego
- Raport: 1 adres dla każdego
- Przekroczenie strefy/niezweryfikowany alarm: 1 adres dla każdego
- Powiadomienie lokalne strefy: 1 adres dla każdego
- Czas reakcji strefy: 4 adresy dla każdego
- Problem lokalny: 1 adres dla każdego

Wartości domyślne funkcji strefy od 02 do 15 są takie same jak wartości funkcji strefy 01. Wyjątek stanowi opcja "Wybór typu strefy".

Do programowania funkcji stref od 02 do 15 służą następujące adresy:

| Funkcja strefy | Орсја                                                                                              | Adres       | Wartość<br>domyśln<br>a |
|----------------|----------------------------------------------------------------------------------------------------|-------------|-------------------------|
| 02             | Wybór typu strefy*                                                                                 | 1030 - 1031 | 02                      |
|                | Opcja problemu lokalnego Zezwalanie na<br>pomijanie/wymuszanie uzbrojenia, jak pokazano<br>poniżej | 1031 - 104  | 3003160<br>00003        |
|                | Alarm strefy na klawiaturze                                                                        | 1756        | 0                       |
| 03             | Wybór typu strefy*                                                                                 | 1045 - 1046 | 03                      |
|                | Opcja problemu lokalnego Zezwalanie na<br>pomijanie/wymuszanie uzbrojenia, jak pokazano<br>poniżej | 1047 - 1059 | 3003160<br>00003        |
|                | Alarm strefy na klawiaturze                                                                        | 1757        | 0                       |
| 04             | Wybór typu strefy*                                                                                 | 1060 - 1061 | 04                      |

|    | Opcja problemu lokalnego Zezwalanie na<br>pomijanie/wymuszanie uzbrojenia, jak pokazano<br>poniżej | 1062 - 1074 | 3003160<br>00003 |
|----|----------------------------------------------------------------------------------------------------|-------------|------------------|
|    | Alarm strefy na klawiaturze                                                                        | 1758        | 0                |
| 05 | Wybór typu strefy*                                                                                 | 1075 - 1076 | 05               |
|    | Opcja problemu lokalnego Zezwalanie na<br>pomijanie/wymuszanie uzbrojenia, jak pokazano<br>poniżej | 1077 - 1089 | 3003160<br>00003 |
|    | Alarm strefy na klawiaturze                                                                        | 1759        | 0                |
| 06 | Wybór typu strefy*                                                                                 | 1090 - 1091 | 06               |
|    | Opcja problemu lokalnego Zezwalanie na<br>pomijanie/wymuszanie uzbrojenia, jak pokazano<br>poniżej | 1092 - 1104 | 3003160<br>00003 |
|    | Alarm strefy na klawiaturze                                                                        | 1760        | 0                |
| 07 | Wybór typu strefy*                                                                                 | 1105 - 1106 | 07               |
|    | Opcja problemu lokalnego Zezwalanie na<br>pomijanie/wymuszanie uzbrojenia, jak pokazano<br>poniżej | 1107 - 1119 | 3003160<br>00003 |
|    | Alarm strefy na klawiaturze                                                                        | 1761        | 0                |
| 08 | Wybór typu strefy*                                                                                 | 1120 - 1121 | 08               |
|    | Opcja problemu lokalnego Zezwalanie na<br>pomijanie/wymuszanie uzbrojenia, jak pokazano<br>poniżej | 1122 - 1134 | 3003160<br>00003 |
|    | Alarm strefy na klawiaturze                                                                        | 1762        | 0                |
| 09 | Wybór typu strefy*                                                                                 | 1135 - 1136 | 09               |
|    | Opcja problemu lokalnego Zezwalanie na<br>pomijanie/wymuszanie uzbrojenia, jak pokazano<br>poniżej | 1137 - 1149 | 3003160<br>00003 |
|    | Alarm strefy na klawiaturze                                                                        | 1763        | 0                |
| 10 | Wybór typu strefy*                                                                                 | 1150 - 1151 | 10               |
|    | Opcja problemu lokalnego Zezwalanie na<br>pomijanie/wymuszanie uzbrojenia, jak pokazano<br>poniżej | 1152 - 1164 | 3003160<br>00003 |
|    | Alarm strefy na klawiaturze                                                                        | 1764        | 0                |
| 11 | Wybór typu strefy*                                                                                 | 1165 - 1166 | 11               |
|    | Opcja problemu lokalnego Zezwalanie na<br>pomijanie/wymuszanie uzbrojenia, jak pokazano<br>poniżej | 1167 - 1179 | 3003160<br>00003 |
|    | Alarm strefy na klawiaturze                                                                        | 1765        | 0                |
| 12 | Wybór typu strefy*                                                                                 | 1180 - 1181 | 12               |
|----|----------------------------------------------------------------------------------------------------|-------------|------------------|
|    | Opcja problemu lokalnego Zezwalanie na<br>pomijanie/wymuszanie uzbrojenia, jak pokazano<br>poniżej | 1182 - 1194 | 3003160<br>00003 |
|    | Alarm strefy na klawiaturze                                                                        | 1766        | 0                |
| 13 | Wybór typu strefy*                                                                                 | 1195 - 1196 | 13               |
|    | Opcja problemu lokalnego Zezwalanie na<br>pomijanie/wymuszanie uzbrojenia, jak pokazano<br>poniżej | 1197 - 1209 | 3003160<br>00003 |
|    | Alarm strefy na klawiaturze                                                                        | 1767        | 0                |
| 14 | Wybór typu strefy*                                                                                 | 1210 - 1211 | 14               |
|    | Opcja problemu lokalnego Zezwalanie na<br>pomijanie/wymuszanie uzbrojenia, jak pokazano<br>poniżej | 1212 - 1224 | 3003160<br>00003 |
|    | Alarm strefy na klawiaturze                                                                        | 1768        | 0                |
| 15 | Wybór typu strefy*                                                                                 | 1225 - 1226 | 15               |
|    | Opcja problemu lokalnego Zezwalanie na<br>pomijanie/wymuszanie uzbrojenia, jak pokazano<br>poniżej | 1227 - 1239 | 3003160<br>00003 |
|    | Alarm strefy na klawiaturze                                                                        | 1769        | 0                |

\* Objaśnienia dotyczące typów stref zawiera punkt *Dodawanie i usuwanie stref, Strona 60.* 

# 8.4.3 Programowanie zliczania impulsów

| Орсја                                                            | Adres       | Wartość<br>domyśln<br>a        |  |
|------------------------------------------------------------------|-------------|--------------------------------|--|
| Czas zliczania impulsów (0 = wyłączone, 1-999 = 1-999<br>sekund) | 1606 - 1608 | 060 <sup>VDS-A</sup><br>EN=000 |  |

# 8.4.4 Programowanie czasu przekroczenia strefy

| Орсја                                            | Adres       | Wartość<br>domyśln<br>a |  |
|--------------------------------------------------|-------------|-------------------------|--|
| Czas przekroczenia strefy (1-999 = 1-999 sekund) | 1594 - 1596 | 060                     |  |

# 8.5 Programowanie klawiatur i obszarów

# 8.5.1 Programowanie obszaru klawiatury

| Nr<br>klawiatur | Adres | Wartość<br>domyśln | Nr<br>klawiatur | Adres | Wartość<br>domyśln |  |
|-----------------|-------|--------------------|-----------------|-------|--------------------|--|
| У               |       | а                  | У               |       | а                  |  |

| 1          | 1560 - 1561                                                                    | 01 |  | 9  | 1576 - 1577 | 99 |  |  |
|------------|--------------------------------------------------------------------------------|----|--|----|-------------|----|--|--|
| 2          | 1562 - 1563                                                                    | 99 |  | 10 | 1578 - 1579 | 99 |  |  |
| 3          | 1564 - 1565                                                                    | 99 |  | 11 | 1580 - 1581 | 99 |  |  |
| 4          | 1566 - 1567                                                                    | 99 |  | 12 | 1582 - 1583 | 99 |  |  |
| 5          | 1568 - 1569                                                                    | 99 |  | 13 | 1584 - 1585 | 99 |  |  |
| 6          | 1570 - 1571                                                                    | 99 |  | 14 | 1586 - 1587 | 99 |  |  |
| 7          | 1572 - 1573                                                                    | 99 |  | 15 | 1588 - 1589 | 99 |  |  |
| 8          | 1574 - 1575                                                                    | 99 |  | 16 | 1590 - 1591 | 99 |  |  |
| Zakres war | Zakres wartości: 00 = główna klawiatura, 01–16 = obszar 01–16, 99 = nieużywana |    |  |    |             |    |  |  |

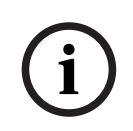

# Uwaga!

System obsługuje maksymalnie 16 klawiatur głównych. Jeśli klawiatura główna nie jest przełączona na odpowiedni obszar, nie można wykonać za jej pomocą operacji uzbrajania, rozbrajania, pomijania ani resetowania alarmów. Operacje dla obszaru można wykonać wyłącznie po przełączeniu na niego klawiatury głównej.

# 8.5.2 Programowanie trybów czasu obszarów

# Czas opóźnienia przy wyjściu i wejściu

| Obsz<br>ar | Adres<br>opóźnienia<br>przy wyjściu | Wartość<br>domyśln<br>a | Adres<br>opóźnienia<br>przy wejściu | Wartość<br>domyśln<br>a | Adres<br>opóźnienia<br>przy<br>wejściu 2 | Wartość<br>domyśln<br>a |  |
|------------|-------------------------------------|-------------------------|-------------------------------------|-------------------------|------------------------------------------|-------------------------|--|
| 1          | 0785 - 0787                         | 45                      | 0788 - 0790                         | 30                      | 0791 - 0793                              | 30                      |  |
| 2          | 0794 - 0796                         | 45                      | 0797 - 0799                         | 30                      | 0800 - 0802                              | 30                      |  |
| 3 **       | 0803 - 0805                         | 45                      | 0806 - 0808                         | 30                      | 0809 - 0811                              | 30                      |  |
| 4 **       | 0812 - 0814                         | 45                      | 0815 - 0817                         | 30                      | 0818 - 0820                              | 30                      |  |
| 5 **       | 0821 - 0823                         | 45                      | 0824 - 0826                         | 30                      | 0827 - 0829                              | 30                      |  |
| 6 **       | 0830 - 0832                         | 45                      | 0833 - 0835                         | 30                      | 0836 - 0838                              | 30                      |  |
| 7 **       | 0839 - 0841                         | 45                      | 0842 - 0844                         | 30                      | 0845 - 0847                              | 30                      |  |
| 8 **       | 0848 - 0850                         | 45                      | 0851 - 0853                         | 30                      | 0854 - 0856                              | 30                      |  |
| 9 *        | 0857 - 0859                         | 45                      | 0860 - 0862                         | 30                      | 0863 - 0865                              | 30                      |  |
| 10 *       | 0866 - 0868                         | 45                      | 0869 - 0871                         | 30                      | 0872 - 0874                              | 30                      |  |
| 11 *       | 0875 - 0877                         | 45                      | 0878 - 0880                         | 30                      | 0881 - 0883                              | 30                      |  |
| 12 *       | 0884 - 0886                         | 45                      | 0887 - 0889                         | 30                      | 0890 - 0892                              | 30                      |  |
| 13 *       | 0893 - 0895                         | 45                      | 0896 - 0898                         | 30                      | 0899 - 0901                              | 30                      |  |
| 14 *       | 0902 - 0904                         | 45                      | 0905 - 0907                         | 30                      | 0908 - 0910                              | 30                      |  |
| 15 *       | 0911 - 0913                         | 45                      | 0914 - 0916                         | 30                      | 0917 - 0919                              | 30                      |  |

| 16 * | 0920 - 0922 | 45 |  | 0923 - 0925              | 30 |        | 0926 - 0928              | 30 |  |
|------|-------------|----|--|--------------------------|----|--------|--------------------------|----|--|
|      | 000–999 s   |    |  | 000–999 sekund, EN = 045 |    |        | 000-999 sekund, EN = 045 |    |  |
|      |             |    |  | sekund                   |    | sekund |                          |    |  |

\* AMAX 4000

\*\* AMAX 3000 / 3000 BE / 4000

# Sygnał dźwiękowy opóźnienia przy wejściu i wyjściu

| Opcja                                                                                                    | Adres       | Wartość<br>domyśln<br>a |  |
|----------------------------------------------------------------------------------------------------|-------------|-------------------------|--|
| Obszar 1<br>(01 = czas wprowadzania (OCHRONA OBWODOWA) dla<br>klawiatury obszaru,<br>02 = czas wyjścia (OCHRONA OBWODOWA) dla<br>klawiatury obszaru,<br>04 = czas wejścia (OCHRONA OBWODOWA) dla<br>klawiatury głównej,<br>08 = czas wyjścia (OCHRONA OBWODOWA) dla<br>klawiatury głównej,<br>10 = czas wejścia (OCHRONA PEŁNA) dla klawiatury<br>obszaru,<br>20 = czas wyjścia (OCHRONA PEŁNA) dla klawiatury<br>obszaru,<br>40 = czas wejścia (OCHRONA PEŁNA) dla klawiatury<br>głównej,<br>80 = czas wyjścia (OCHRONA PEŁNA) dla klawiatury<br>głównej) | 1714 - 1715 | 15                      |  |
| Obszar 2                                                                                                    | 1716 - 1717 | 15                      |  |
| Obszar 3                                                                                                    | 1718 - 1719 | 15                      |  |
| Obszar 4                                                                                                    | 1720 - 1721 | 15                      |  |
| Obszar 5                                                                                                    | 1722 - 1723 | 15                      |  |
| Obszar 6                                                                                                    | 1724 - 1725 | 15                      |  |
| Obszar 7                                                                                                    | 1726 - 1727 | 15                      |  |
| Obszar 8                                                                                                    | 1728 - 1729 | 15                      |  |
| Obszar 9                                                                                                    | 1730 - 1731 | 15                      |  |
| Obszar 10                                                                                                    | 1732 - 1733 | 15                      |  |
| Obszar 11                                                                                                    | 1734 - 1735 | 15                      |  |
| Obszar 12                                                                                                    | 1736 - 1737 | 15                      |  |
| Obszar 13                                                                                                    | 1738 - 1739 | 15                      |  |
| Obszar 14                                                                                                    | 1740 - 1741 | 15                      |  |
| Obszar 15                                                                                                    | 1742 - 1743 | 15                      |  |

| Obszar 16 | 1744 - 1745 | 15 |  |
|-----------|-------------|----|--|

# 8.5.3

# Programowanie obszaru wspólnego

| Орсја                       | Adres | Wartość<br>domyśln<br>a |  |
|-----------------------------|-------|-------------------------|--|
| Obszar wspólny              | 1593  | 0                       |  |
| (00 = brak,                 |       |                         |  |
| 01 = obszar śledzenia 2,    |       |                         |  |
| 02 = obszar śledzenia 2–3,  |       |                         |  |
| 03 = obszar śledzenia 2–4,  |       |                         |  |
| 04 = obszar śledzenia 2–5,  |       |                         |  |
| 06 = obszar śledzenia 2–7,  |       |                         |  |
| 07 = obszar śledzenia 2–8,  |       |                         |  |
| 08 = obszar śledzenia 2–9,  |       |                         |  |
| 09 = obszar śledzenia 2–10, |       |                         |  |
| 10 = obszar śledzenia 2–11, |       |                         |  |
| 11 = obszar śledzenia 2–12, |       |                         |  |
| 12 = obszar śledzenia 2–13, |       |                         |  |
| 13 = obszar śledzenia 2–14, |       |                         |  |
| 14 = obszar śledzenia 2–15, |       |                         |  |
| 15 = obszar śledzenia 2–16) |       |                         |  |

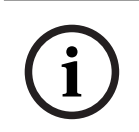

# Uwaga!

W przypadku obszaru wspólnego obszarem wspólnym jest obszar 1. Jeśli w systemie jest tylko jeden obszar, w adresie podczas programowania obszaru wspólnego można ustawić wyłącznie wartość 1.

# 8.5.4

# Programowanie wskaźników klawiatury

| Opcja                                                                                                    | Adres       | Wartość<br>domyśln<br>a |  |
|----------------------------------------------------------------------------------------------------|-------------|-------------------------|--|
| Sygnał alarmowy klawiatury (0 = wyłączony, 1 = włączony)                                                                                                    | 0622        | 1                       |  |
| Sygnalizacja alarmu klawiatury (0 = wyłączone, 1 =<br>włączone uzbrojenie w trybie ochrony obwodowej, 2 =<br>włączone uzbrojenie w trybie ochrony pełnej, 3 = obydwa<br>tryby włączone) | 1615        | 3                       |  |
| Podświetlenie w czasie na wejście (0 = wyłączone, 1 =<br>włączone)                                                                                                    | 1668        | 1                       |  |
| Limit czasu sygnalizacji uzbrojenia klawiatury za pomocą<br>diod LED (00–99, 00 = zawsze włączony)                                                                                      | 1682 - 1683 | 00                      |  |

| Dioda LED klawiatury głównej włączona (0 = wyłączona, 1<br>= 1. obszar wł., 2 = 1. obszar miga, 3 = wszystkie obszary<br>wł., 4 = 1. obszar wł. — zagrożenie wybuchem), 5 = 1.<br>obszar miga — zagrożenie wybuchem 6 = wszystkie<br>obszary wł. — zagrożenie wybuchem) | 1681        | 2  |  |
|----------------------------------------------------------------------------------------------------|-------------|----|--|
| Sygnał alarmowy klawiatury głównej (0 = wyłączony, 1 =<br>włączony)                                                                                                    | 1680        | 1  |  |
| Limit czasu powrotu klawiatury głównej do trybu<br>głównego (00–99, 00 = nigdy)                                                                                                    | 1700 - 1701 | 60 |  |

# 8.5.5 Programowanie blokady klawiatury

| Орсја                                                | Adres | Wartość<br>domyśln<br>a |
|------------------------------------------------------|-------|-------------------------|
| Zgodnie z normą EN                                   | 1679  | 0                       |
| Blokada klawiatury (0 = wyłączona, 1–15 = 1–15 razy) | 1592  | 10 VDS-A<br>EN=10       |

# 8.6 Programowanie systemu

# 8.6.1 Programowanie ustawień systemu

# Opcje programowania czasu letniego

| Opcja                                                                                                    | Adres       | Wartość<br>domyśln<br>a |  |
|----------------------------------------------------------------------------------------------------|-------------|-------------------------|--|
| Automatyczne opcji czas letni (00 = wyłączenie<br>automatycznego przejścia na czas letni, 01 = Europa, 02 =<br>Brazylia, 03 = Meksyk, 04 = USA i Północny Meksyk, 05 =<br>dostosowane ustawienia czasu letniego) | 1746 - 1747 | 00                      |  |
| Konfiguracja rozpoczęcia: miesiąc (1 = styczeń, 2 = luty, 3<br>= marzec, 4 = kwiecień, 5 = maj, 6 = czerwiec, 7 = lipiec, 8<br>= sierpień, 9 = wrzesień, 10 = październik, 11 = listopad,<br>12 = grudzień)      | 1748        | 3                       |  |
| Konfiguracja rozpoczęcia: numer (tygodnia) (1 = 1, 2 = 2,<br>3 = 3, 4 = 4, 5 = ostatni)                                                                                                    | 1749        | 5                       |  |
| Konfiguracja rozpoczęcia: dzień tygodnia (1 =<br>poniedziałek, 2 = wtorek, 3 = środa, 4 = czwartek, 5 =<br>piątek, 6 = sobota, 7 = niedziela)                                                                    | 1750        | 7                       |  |
| Konfiguracja zakończenia: miesiąc (1 = styczeń, 2 = luty, 3<br>= marzec, 4 = kwiecień, 5 = maj, 6 = czerwiec, 7 = lipiec, 8<br>= sierpień, 9 = wrzesień, 10 = październik, 11 = listopad,<br>12 = grudzień)      | 1751        | 10                      |  |
| Konfiguracja zakończenia: numer (tygodnia) (1 = 1, 2 = 2,<br>3 = 3, 4 = 4, 5 = ostatni)                                                                                                    | 1752        | 5                       |  |

| Konfiguracja zakończenia: dzień tygodnia (1 =          | 1753 | 7 |  |
|--------------------------------------------------------|------|---|--|
| poniedziałek, 2 = wtorek, 3 = środa, 4 = czwartek, 5 = |      |   |  |
| piątek, 6 = sobota, 7 = niedziela)                     |      |   |  |

# Programowanie konfiguracji awarii

| Орсја                                                                                                    | Adres       | Wartość<br>domyśln<br>a         |
|----------------------------------------------------------------------------------------------------|-------------|---------------------------------|
| Czas opóźnienia raportu o awarii zasilania sieciowego (99<br>= wyłączony, 0–98 = 0–98 minut)                                | 1613 - 1614 | 60 <sup>VDS-A</sup><br>EN=00-60 |
| Wyświetlanie i sygnalizacja dźwiękowa awarii daty i<br>godziny (0 = wyłączone 1 = włączone)                                 | 0620        | 1                               |
| Sygnalizacja dźwiękowa awarii (0 = wyłączona, 1 =<br>włączona)                                                              | 0621        | 1 VDS-A EN=1                    |
| Interwał kontroli akumulatorów (0 = wyłączone, 1–15 = 1–<br>15 minut)                                                       | 1612        | 15 <sup>VDS-A</sup><br>EN=15    |
| Monitorowanie linii telefonicznej (0 = wyłączone, 1 =<br>włączone)                                                          | 1599        | 0                               |
| Nadzór nad syreną (w minutach)                                                                                              | 0623 - 0624 | 00                              |
| Syrena / nadzór PO1 + 2 (0 = wyłączone, 1 = włączone<br>monitorowanie OC1, 2 = włączone monitorowanie OC2, 3<br>= włączone) | 1598        | 0                               |
| Automatyczne resetowanie awarii zasilania sieciowego (0<br>= wyłączone, 1 = włączone)                                       | 1671        | 0                               |
| Automatyczne resetowanie awarii komunikacji (0 =<br>wyłączone, 1 = włączone)                                                | 1672        | 0                               |
| Automatyczne resetowanie awarii linii telefonicznej (0 =<br>wyłączone, 1 = włączone)                                        | 1673        | 0                               |
| Automatyczne resetowanie ogólnej awarii (0 = wyłączone,<br>1 = włączone)                                                    | 1674        | 0                               |

# Szybkie programowanie uzbrajania

| Орсја                                            | Adres | Wartość<br>domyśln<br>a |  |
|--------------------------------------------------|-------|-------------------------|--|
| Szybkie uzbrojenie (0 = wyłączone, 1 = włączone) | 1597  | 1 VDS-A EN=0            |  |

# Dostęp instalatora do następnego programowania uzbrojenia

| Орсја                                                                        | Adres | Wartość<br>domyśln<br>a |  |
|------------------------------------------------------------------------------|-------|-------------------------|--|
| Dostęp instalatora do następnego uzbrojenia (0 =<br>wyłączony, 1 = włączony) | 1660  | 0                       |  |

#### Programowanie zdalnego dostępu IP

| Орсја                                          | Adres | Wartość<br>domyśln<br>a |  |
|------------------------------------------------|-------|-------------------------|--|
| Zdalny dostęp IP (0 = wyłączony, 1 = włączony) | 0971  | 0                       |  |

#### Wymuszone uzbrojenie, gdy trwa programowanie systemu w stanie usterki

| Орсја                                                                                      | Adres | Wartość<br>domyśln<br>a |  |
|--------------------------------------------------------------------------------------------|-------|-------------------------|--|
| Wymuszone uzbrojenie, gdy system pracuje w stanie<br>usterki (0 = wyłączone, 1 = włączone) | 1611  | 1                       |  |

#### Programowanie liczby zapisanych zdarzeń w okresie między włączeniem i wyłączeniem

| Орсја                                                                         | Adres | Wartość<br>domyśln<br>a |  |
|-------------------------------------------------------------------------------|-------|-------------------------|--|
| Liczba zapisanych zdarzeń w okresie między włączeniem i<br>wyłączeniem (3–10) | 1609  | 10                      |  |

# Programowanie wersji językowej

| a                                                                                                    | aomysin |  |
|----------------------------------------------------------------------------------------------------|---------|--|
| Wersja językowa klawiatury (0 = domyślna, 1 = EN, 2 = DE, 0996 0<br>3 = ES, 4 = FR, 5 = PT, 6 = PL, 7 = NL, 8 = SE, 9 = TR, 10 = | 0       |  |

# Alarm wywołany 2 klawiszami klawiatury

| Opcja | Adres | Wartość |  |
|-------|-------|---------|--|
|       |       | domyśln |  |
|       |       | а       |  |

Bosch Security Systems B.V.

| Alarm wywołany 2 klawiszami klawiatury (0 = wyłączony,<br>1 = włączony)                                       | 0992 | 1 |  |
|----------------------------------------------------------------------------------------------------|------|---|--|
| Cichy alarm wywołany 2 klawiszami klawiatury (0 =<br>wyłączony, 1 = raport, 2 = syrena, 3= wszystko)          | 0993 | 1 |  |
| Cichy alarm pożarowy przycisku 2 klawiatury (0 =<br>wyłączony, 1 = raport, 2 = syrena, 3= wszystko)           | 0994 | 1 |  |
| Cichy alarm medyczny wywołany 2 klawiszami klawiatury<br>(0 = wyłączony, 1 = raport, 2 = syrena, 3= wszystko) | 0995 | 1 |  |

# Sygnalizacja sabotażu systemu

| Орсја                                                                                      | Adres       | Wartość<br>domyśln |  |
|--------------------------------------------------------------------------------------------|-------------|--------------------|--|
|                                                                                            |             | а                  |  |
| Sygnalizacja sabotażu systemu w obszarze (0 = obszar 1,<br>1 = wszystkie obszary)          | 1610        | 0                  |  |
| Pomijanie sabotażu strefy, gdy pominięta jest strefa DEOL<br>(0 = wyłączone, 1 = włączone) | 1603        | 1                  |  |
| Czas odbicia przy sabotażu (jednostka: x 100 s)                                            | 1675 - 1678 | 0003               |  |

# Programowanie nazwy firmy i obszaru

| Орсја            | Adres       | Wartość<br>domyśln<br>a |  |
|------------------|-------------|-------------------------|--|
| Nazwa obszaru 1  | 2596 - 2615 | 0                       |  |
| Nazwa obszaru 2  | 2616 - 2635 | 0                       |  |
| Nazwa obszaru 3  | 2636 - 2655 | 0                       |  |
| Nazwa obszaru 4  | 2656 - 2675 | 0                       |  |
| Nazwa obszaru 5  | 2676 - 2695 | 0                       |  |
| Nazwa obszaru 6  | 2696 - 2715 | 0                       |  |
| Nazwa obszaru 7  | 2716 - 2735 | 0                       |  |
| Nazwa obszaru 8  | 2736 - 2755 | 0                       |  |
| Nazwa obszaru 9  | 2756 - 2775 | 0                       |  |
| Nazwa obszaru 10 | 2776 - 2795 | 0                       |  |
| Nazwa obszaru 11 | 2796 - 2815 | 0                       |  |
| Nazwa obszaru 12 | 2816 - 2835 | 0                       |  |
| Nazwa obszaru 13 | 2836 - 2855 | 0                       |  |
| Nazwa obszaru 14 | 2856 - 2875 | 0                       |  |

| Nazwa obszaru 15 | 2876 - 2895 | 0 |  |
|------------------|-------------|---|--|
| Nazwa obszaru 16 | 2896 - 2915 | 0 |  |
| Nazwa firmy      | 2916 - 2951 | 0 |  |

Nazwa firmy lub obszaru może się składać maksymalnie z 18 znaków. Każdy znak w nazwie firmy lub obszaru wykorzystuje dwa adresy.

#### Wstawianie znaków alfabetycznych podczas programowania adresu

- Znak wymaga dwóch wartości, aby sygnał wejściowy był doprowadzany do dwóch adresów.
- Wartości można określić za pomocą macierzy znajdującej się w poniższej tabeli.
- Każdy znak w tabeli posiada indeks wiersza i kolumny.
- Pierwsza wartość każdego znaku to indeks wiersza, a druga indeks kolumny.

# Znaki dla języków: holenderski, angielski, francuski, niemiecki, węgierski, włoski, polski, portugalski, hiszpański, szwedzki, turecki

|       | 0      | 1     | 2     | 3     | 4  | 5 | 6 | 7 | 8 | 9 | 10 | 11 | 12 | 13 | 14 | 15 |
|-------|--------|-------|-------|-------|----|---|---|---|---|---|----|----|----|----|----|----|
| 2     |        | !     | "     | #     | \$ | % | & | I | ( | ) | *  | +  | -  | ,  |    | /  |
| 3     | 0      | 1     | 2     | 3     | 4  | 5 | 6 | 7 | 8 | 9 | :  | ;  | <  | =  | >  | ?  |
| 4     | @      | А     | В     | С     | D  | E | F | G | Н | I | J  | К  | L  | М  | Ν  | 0  |
| 5     | Ρ      | Q     | R     | S     | Т  | U | V | W | Х | Y | Z  | [  | ١  | ]  | ^  | _  |
| 6     | ę      | а     | b     | с     | d  | е | f | g | h | i | j  | k  | I  | m  | n  | 0  |
| 7     | р      | q     | r     | s     | t  | u | v | w | х | у | z  | {  |    | }  | ~  |    |
| 8     | đ      | Ą     | 0     | Ł     | Ğ  |   | Ć | Ś | Ű |   | Ş  | i  | Ź  | Ę  | ź  | Ż  |
| 9     | Ń      | ń     | Č     | ł     | ğ  |   | ć | ś | ű | č | Ş  | I  | Ţ  | ę  | ţ  | ż  |
| 10    | á      | 0     | ¢     | £     | €  | ¥ | Š | § | Š | © | а  | «  | -  | -  | ®  | -  |
| 11    | o      | ±     | 2     | 3     | Ž  | μ | ۹ | • | ž | 1 | o  | »  | Œ  | œ  | Ÿ  | ż  |
| 12    | À      | Á     | Â     | Ã     | Ä  | Å | Æ | Ç | È | É | Ê  | Ë  | ì  | Í  | Î  | Ï  |
| 13    | Ð      | Ñ     | Ò     | Ó     | Ô  | Õ | Ö | × | Ø | Ù | Ú  | Û  | Ü  | Ý  | Þ  | ß  |
| 14    | à      | á     | â     | ã     | ä  | å | æ | Ç | è | é | ê  | ë  | ì  | í  | î  | ï  |
| 15    | ð      | ñ     | ò     | ó     | ô  | ô | ö | ÷ | ø | ù | ú  | û  | ü  | ý  | þ  | ÿ  |
| Znaki | dla je | ęzyka | greck | ciego |    |   |   |   |   |   |    |    |    |    |    |    |

|   | 0 | 1 | 2 | 3 | 4  | 5 | 6 | 7 | 8 | 9 | 10 | 11 | 12 | 13 | 14 | 15 |
|---|---|---|---|---|----|---|---|---|---|---|----|----|----|----|----|----|
| 2 |   | ! | " | # | \$ | % | & | I | ( | ) | *  | +  | -  | ,  |    | /  |
| 3 | 0 | 1 | 2 | 3 | 4  | 5 | 6 | 7 | 8 | 9 | :  | ;  | <  | =  | >  | ?  |
| 4 | @ | А | В | С | D  | Е | F | G | Н | I | J  | K  | L  | М  | N  | 0  |
| 5 | Р | Q | R | S | Т  | U | V | W | Х | Y | Z  | [  | ١  | ]  | ^  | _  |
| 6 | e | а | b | с | d  | е | f | g | h | i | j  | k  | I  | m  | n  | 0  |
| 7 | р | q | r | S | t  | u | v | w | х | у | z  | {  |    | }  | ~  |    |

| 8  |   |   |   |   |   |     |   |   |   |   |   |   |   |     |    |   |
|----|---|---|---|---|---|-----|---|---|---|---|---|---|---|-----|----|---|
| 9  |   |   |   |   |   |     |   |   |   |   |   |   |   |     |    |   |
| 10 |   | ¢ | , | £ | € | 0   | ł | § |   | © | 0 | « | - | -   |    | _ |
| 11 | 0 | ± | 2 | 3 | , | -1- | Ά | • | Έ | Ή | 1 | » | 0 | 1/2 | Ϋ́ | Ω |
| 12 | ï | А | В | Г | Δ | E   | Z | Н | Θ | Ι | К | ٨ | М | N   | Ξ  | 0 |
| 13 | П | Ρ |   | Σ | Т | Y   | Φ | Х | Ψ | Ω | Ï | Ÿ | ά | ė   | ή  | i |
| 14 | ΰ | a | β | Y | δ | e   | ζ | η | θ | ι | к | λ | μ | v   | ξ  | 0 |
| 15 | п | ρ | ς | σ | Т | U   | φ | Х | Ψ | ω | ï | Ü | ò | Ú   | ய் |   |

# Przykład

A = 4 1, A = adres 3736 = 4, adres 3737 = 1 o = 6 15, k = 6 11

# 8.6.2 Programowanie domyślnych ustawień fabrycznych systemu

Włączanie fabrycznych ustawień domyślnych za pomocą styków na płytce

| Орсја                                                                  | Adres | Wartość<br>domyśln<br>a |  |
|------------------------------------------------------------------------|-------|-------------------------|--|
| Styki domyślnych ustawień fabrycznych (0 = wyłączone, 1<br>= włączone) | 1604  | 1                       |  |

# 8.7 Programowanie wyjścia i syreny

# 8.7.1 Programowanie wyjść

| Nr wyjścia | Dostępne dla modułu:           | Dostępne w centrali:              |
|------------|--------------------------------|-----------------------------------|
| 01 - 03    | Wyjście wbudowane na<br>płycie | AMAX 2100 / 3000 / 3000 BE / 4000 |
| 04         | Wyjście wbudowane na<br>płycie | AMAX 3000 BE / 4000               |
| 05 - 12    | Wyjście modułu 1 DX3010        | AMAX 2100 / 3000 / 3000 BE / 4000 |
| 13 - 20    | Wyjście modułu 2 DX3010        | AMAX 3000 / 3000 BE / 4000        |

| Nr wyjścia | Орсја                                                               | Adres       | Wartość<br>domyśln<br>a |
|------------|---------------------------------------------------------------------|-------------|-------------------------|
| 01         | Typ zdarzenia wyjścia 1 (00–36)*                                    | 0625 - 0626 | 05                      |
|            | Obszar/strefa wyjścia nr 1                                          | 0627 - 0628 | 00                      |
|            | Tryb wyjścia 1 (0 = ciągłe, 1 = impulsowe, 3 =<br>ciągłe odwrócone) | 0629        | 0                       |
|            | Czas aktywności wyjścia 1 (sekundy)                                 | 0630 - 0632 | 180                     |

|    | Typ zdarzenia wyjścia 2 (00–36)*                                    | 13164 - 13165 | 00  |
|----|---------------------------------------------------------------------|---------------|-----|
|    | Obszar/strefa wyjścia nr 2                                          | 13166 - 13167 | 00  |
|    | Tryb wyjścia 2 (0 = ciągłe, 1 = impulsowe, 3 =<br>ciągłe odwrócone) | 13168         | 0   |
|    | Czas aktywności wyjścia 2 (sekundy)                                 | 13169 - 13171 | 000 |
|    | Typ zdarzenia wyjścia 3 (00–36)*                                    | 13172 - 13173 | 00  |
|    | Obszar/strefa wyjścia nr 3                                          | 13174 - 13175 | 00  |
|    | Tryb wyjścia 3 (0 = ciągłe, 1 = impulsowe, 3 =<br>ciągłe odwrócone) | 13176         | 0   |
|    | Czas aktywności wyjścia 3 (sekundy)                                 | 13177 - 13179 | 000 |
| 02 | Typ zdarzenia wyjścia 1                                             | 0633 - 0634   | 05  |
|    | Obszar/strefa wyjścia nr 1                                          | 0635 - 0636   | 00  |
|    | Tryb wyjścia 1                                                      | 0637          | 0   |
|    | Czas aktywności wyjścia 1                                           | 0638 - 0640   | 000 |
|    | Typ zdarzenia wyjścia 2                                             | 13180 - 13181 | 00  |
|    | Obszar/strefa wyjścia nr 2                                          | 13182 - 13183 | 00  |
|    | Tryb wyjścia 2                                                      | 13184         | 0   |
|    | Czas aktywności wyjścia 2                                           | 13185 - 13187 | 000 |
|    | Typ zdarzenia wyjścia 3                                             | 13188 - 13189 | 00  |
|    | Obszar/strefa wyjścia nr 3                                          | 13190 - 13191 | 00  |
|    | Tryb wyjścia 3                                                      | 13192         | 0   |
|    | Czas aktywności wyjścia 3                                           | 13193 - 13195 | 000 |
| 03 | Typ zdarzenia wyjścia 1                                             | 0641 - 0642   | 05  |
|    | Obszar/strefa wyjścia nr 1                                          | 0643 - 0644   | 00  |
|    | Tryb wyjścia 1                                                      | 0645          | 0   |
|    | Czas aktywności wyjścia 1                                           | 0646 - 0648   | 180 |
|    | Typ zdarzenia wyjścia 2                                             | 13196 - 13197 | 00  |
|    | Obszar/strefa wyjścia nr 2                                          | 13198 - 13199 | 00  |
|    | Tryb wyjścia 2                                                      | 13200         | 0   |
|    | Czas aktywności wyjścia 2                                           | 13201 - 13203 | 000 |
|    | Typ zdarzenia wyjścia 3                                             | 13204 - 13205 | 00  |
|    | Obszar/strefa wyjścia nr 3                                          | 13206 - 13207 | 00  |
|    | Tryb wyjścia 3                                                      | 13208         | 0   |
|    | Czas aktywności wyjścia 3                                           | 13209 - 13211 | 000 |
| 04 | Typ zdarzenia wyjścia 1                                             | 0649 - 0650   | 07  |

|                                 | Obszar/strefa wyjścia nr 1 | 0651 - 0652   | 00  |
|---------------------------------|----------------------------|---------------|-----|
|                                 | Tryb wyjścia 1             | 0653          | 0   |
|                                 | Czas aktywności wyjścia 1  | 0654 - 0656   | 180 |
|                                 | Typ zdarzenia wyjścia 2    | 13212 - 13213 | 00  |
|                                 | Obszar/strefa wyjścia nr 2 | 13214 - 13215 | 00  |
|                                 | Tryb wyjścia 2             | 13216         | 0   |
|                                 | Czas aktywności wyjścia 2  | 13217 - 13219 | 000 |
|                                 | Typ zdarzenia wyjścia 3    | 13220 - 13221 | 00  |
|                                 | Obszar/strefa wyjścia nr 3 | 13222 - 13223 | 00  |
|                                 | Tryb wyjścia 3             | 13224         | 0   |
|                                 | Czas aktywności wyjścia 3  | 13225 - 13227 | 000 |
| 05 (jako                        | Typ zdarzenia wyjścia 1    | 0657 - 0658   | 00  |
| przykład dla<br>kolejnych wyjść | Obszar/strefa wyjścia nr 1 | 0659 - 0660   | 00  |
| od 06 do 20)                    | Tryb wyjścia 1             | 0661          | 0   |
|                                 | Czas aktywności wyjścia 1  | 0662 - 0664   | 000 |
|                                 | Typ zdarzenia wyjścia 2    | 13228 - 13229 | 00  |
|                                 | Obszar/strefa wyjścia nr 2 | 13230 - 13231 | 00  |
|                                 | Tryb wyjścia 2             | 13232         | 0   |
|                                 | Czas aktywności wyjścia 2  | 13233 - 13235 | 000 |
|                                 | Typ zdarzenia wyjścia 3    | 13236 - 13237 | 00  |
|                                 | Obszar/strefa wyjścia nr 3 | 13238 - 13239 | 00  |
|                                 | Tryb wyjścia 3             | 13240         | 0   |
|                                 | Czas aktywności wyjścia 3  | 13241 - 13243 | 000 |

\* Objaśnienia dotyczące zdarzeń wyjścia zawiera punkt *, Strona 90* w rozdziale *Wyjścia, Strona 90*.

W przypadku wyjść od 06 do 20 można zaprogramować takie same opcje jak dla wyjścia 05, z tą samą liczbą adresów dla każdej z trzech opcji wyjścia.

- Zdarzenie wyjścia: 2 adresy dla każdego
- Nr obszaru/strefy wyjścia: 2 adresy dla każdego
- Tryb wyjścia: 1 adres dla każdego
- Czas aktywności wyjścia: 3 adresy dla każdego

Wartości domyślne dla wyjść od 06 do 20 są takie same jak wartości domyślne wyjścia 05.

Do programowania wyjść od 06 do 20 z trzema typami zdarzeń wyjściowych dla każdego służą następujące adresy:

| Nr wyjścia | Adres       | Nr wyjścia | Adres       | Nr wyjścia | Adres       |
|------------|-------------|------------|-------------|------------|-------------|
| 06         | 0665 - 0672 | 11         | 0705 - 0712 | 16         | 0745 - 0752 |

|    | 13244 - 13251 |    | 13324 - 13331 |    | 13404 - 13411 |
|----|---------------|----|---------------|----|---------------|
|    | 13252 - 13259 |    | 13332 - 13339 |    | 13412 - 13419 |
| 07 | 0673 - 0680   | 12 | 0713 - 0720   | 17 | 0753 - 0760   |
|    | 13260 - 13267 |    | 13340 - 13347 |    | 13420 - 13427 |
|    | 13268 - 13275 |    | 13348 - 13355 |    | 13428 - 13435 |
| 08 | 0681 - 0688   | 13 | 0721 - 0728   | 18 | 0761 - 0768   |
|    | 13276 - 13283 |    | 13356 - 13363 |    | 13436 - 13443 |
|    | 13284 - 13291 |    | 13364 - 13371 |    | 13444 - 13451 |
| 09 | 0689 - 0696   | 14 | 0729 - 0736   | 19 | 0769 - 0776   |
|    | 13292 - 13299 |    | 13372 - 13379 |    | 13452 - 13459 |
|    | 13300 - 13307 |    | 13380 - 13387 |    | 13460 - 13467 |
| 10 | 0697 - 0704   | 15 | 0737 - 0744   | 20 | 0777 - 0784   |
|    | 13308 - 13315 |    | 13388 - 13395 |    | 13468 - 13475 |
|    | 13316 - 13323 |    | 13396 - 13403 |    | 13476 - 13483 |

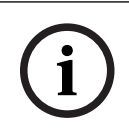

# Uwaga!

Jeśli jako alarm aktywowania strefy został ustawiony cichy alarm, wyjścia klawiatury i alarmu dźwiękowego są niedostępne.

# 8.7.2 Programowanie syreny

| Opcja                                                                                 | Adres | Wartość<br>domyśln<br>a |  |
|---------------------------------------------------------------------------------------|-------|-------------------------|--|
| Sygnał dźwiękowy sygnalizatorów (0 = wyłączony, 1 =<br>włączony)                      | 1600  | 1                       |  |
| Wewnętrzny sygnał dźwiękowy syreny jako sygnalizacja (0<br>= wyłączony, 1 = włączony) | 1611  | 0                       |  |
| Wyciszenie sygnalizatora po rozbrojeniu systemu (0 =<br>wyłączone, 1 = włączone)      | 1605  | 1                       |  |

# 8.8 Programowanie urządzeń radiowych

# Opcje radiowe

| Орсја                                          | Adres | Wartość<br>domyśln<br>a |  |
|------------------------------------------------|-------|-------------------------|--|
| Funkcja drukarki (0 = wyłączona, 1 = włączona) | 0991  | 0                       |  |

| Funkcja urządzenia radiowego (0 = wyłączona, 1 =<br>włączona)                                                                        | 0948 | 0                 |  |
|----------------------------------------------------------------------------------------------------|------|-------------------|--|
| Interwał nadzoru radiowego (0 = wyłączony, 1 = 20 min, 2<br>= 1 godz., 3 = 2 godz., 4 = 4 godz., 5 = 12 godz., 6 =<br>24 godz.)      | 0949 | 4 <sup>EN=2</sup> |  |
| Poziom czułości urządzeń radiowych (00 ÷ 15, 00 =<br>wyłączone, 01 = najwyższa czułość, 15 = najniższa<br>czułość)                   | 0950 | 12                |  |
| Sygnalizacja dźwiękowa niskiego poziomu naładowania<br>akumulatora urządzenia radiowego (0 = wyłączona, 1= 4<br>godz., 2 = 24 godz.) | 0951 | 2                 |  |
| Sygnalizacja syreny podczas uzbrajania/rozbrajania<br>systemu (pilot radiowy) (0 = wyłączona, 1 = włączona)                          | 0952 | 1                 |  |
| Opcja wywoływanego cichego alarmu pilota (0 = brak<br>alarmu, 1 = cichy alarm, 2 = alarm dźwiękowy)                                  | 0953 | 0                 |  |
| Brak sygnału radiowego jako alarm (0 = wyłączony, 1 =<br>włączony)                                                                   | 0954 | 1                 |  |

# Identyfikator RFID strefy bezprzewodowej

| Identyfik<br>ator<br>RFID dla<br>numeru<br>strefy<br>bezprze<br>wodowej | Adres       | Domyślni<br>e (10<br>cyfr, 15 =<br>nieużywa<br>ne) | Identyfik<br>ator RFID<br>dla<br>numeru<br>strefy<br>bezprzew<br>odowej | Adres       | Domyślni<br>e (10<br>cyfr, 15<br>=<br>nieużyw<br>ane) |  |
|-------------------------------------------------------------------------|-------------|----------------------------------------------------|-------------------------------------------------------------------------|-------------|-------------------------------------------------------|--|
| 1                                                                       | 5256 - 5265 | 15                                                 | 33                                                                      | 5576 - 5585 | 15                                                    |  |
| 2                                                                       | 5266 - 5275 | 15                                                 | 34                                                                      | 5586 - 5595 | 15                                                    |  |
| 3                                                                       | 5276 - 5285 | 15                                                 | 35                                                                      | 5596 - 5605 | 15                                                    |  |
| 4                                                                       | 5286 - 5295 | 15                                                 | 36                                                                      | 5606 - 5615 | 15                                                    |  |
| 5                                                                       | 5296 - 5305 | 15                                                 | 37                                                                      | 5616 - 5625 | 15                                                    |  |
| 6                                                                       | 5306 - 5315 | 15                                                 | 38                                                                      | 5626 - 5635 | 15                                                    |  |
| 7                                                                       | 5316 - 5325 | 15                                                 | 39                                                                      | 5636 - 5645 | 15                                                    |  |
| 8                                                                       | 5326 - 5335 | 15                                                 | 40                                                                      | 5646 - 5655 | 15                                                    |  |
| 9                                                                       | 5336 - 5345 | 15                                                 | 41                                                                      | 5656 - 5665 | 15                                                    |  |
| 10                                                                      | 5346 - 5355 | 15                                                 | 42                                                                      | 5666 - 5675 | 15                                                    |  |
| 11                                                                      | 5356 - 5365 | 15                                                 | 43                                                                      | 5676 - 5685 | 15                                                    |  |
| 12                                                                      | 5366 - 5375 | 15                                                 | 44                                                                      | 5686 - 5695 | 15                                                    |  |
| 13                                                                      | 5376 - 5385 | 15                                                 | 45                                                                      | 5696 - 5705 | 15                                                    |  |

| 14 | 5386 - 5395 | 15 | 46 | 5706 - 5715 | 15 |  |
|----|-------------|----|----|-------------|----|--|
| 15 | 5396 - 5405 | 15 | 47 | 5716 - 5725 | 15 |  |
| 16 | 5406 - 5415 | 15 | 48 | 5726 - 5735 | 15 |  |
| 17 | 5416 - 5425 | 15 | 49 | 5736 - 5745 | 15 |  |
| 18 | 5426 - 5435 | 15 | 50 | 5746 - 5755 | 15 |  |
| 19 | 5436 - 5445 | 15 | 51 | 5756 - 5765 | 15 |  |
| 20 | 5446 - 5455 | 15 | 52 | 5766 - 5775 | 15 |  |
| 21 | 5456 - 5465 | 15 | 53 | 5776 - 5785 | 15 |  |
| 22 | 5466 - 5475 | 15 | 54 | 5786 - 5795 | 15 |  |
| 23 | 5476 - 5485 | 15 | 55 | 5796 - 5805 | 15 |  |
| 24 | 5486 - 5495 | 15 | 56 | 5806 - 5815 | 15 |  |
| 25 | 5496 - 5505 | 15 | 57 | 5816 - 5825 | 15 |  |
| 26 | 5506 - 5515 | 15 | 58 | 5826 - 5835 | 15 |  |
| 27 | 5516 - 5525 | 15 | 59 | 5836 - 5845 | 15 |  |
| 28 | 5526 - 5535 | 15 | 60 | 5846 - 5855 | 15 |  |
| 29 | 5536 - 5545 | 15 | 61 | 5856 - 5865 | 15 |  |
| 30 | 5546 - 5555 | 15 | 62 | 5866 - 5875 | 15 |  |
| 31 | 5556 - 5565 | 15 | 63 | 5876 - 5885 | 15 |  |
| 32 | 5566 - 5575 | 15 | 64 | 5886 - 5895 | 15 |  |

# Identyfikator RFID wzmacniacza bezprzewodowego

| Identyfikator RFID<br>dla numeru<br>wzmacniacza<br>bezprzewodowego | Adres       | Domyślnie (10 cyfr,<br>15 = nieużywane) |  |
|--------------------------------------------------------------------|-------------|-----------------------------------------|--|
| 1                                                                  | 5896 - 5905 | 15                                      |  |
| 2                                                                  | 5906 - 5915 | 15                                      |  |
| 3                                                                  | 5916 - 5925 | 15                                      |  |
| 4                                                                  | 5926 - 5935 | 15                                      |  |
| 5                                                                  | 5936 - 5945 | 15                                      |  |
| 6                                                                  | 5946 - 5955 | 15                                      |  |
| 7                                                                  | 5956 - 5965 | 15                                      |  |
| 8                                                                  | 5966 - 5975 | 15                                      |  |

# 9 9.1

# Rozwiązywanie problemów Usterka ogólna

| Problem                                                                                                    | Powód                                                                                                    | Rozwiązanie                                                                                                    |
|----------------------------------------------------------------------------------------------------|----------------------------------------------------------------------------------------------------|----------------------------------------------------------------------------------------------------|
| Informacje nie są wyświetlane<br>na klawiaturze po włączeniu<br>zasilania                                               | <ul> <li>Bezpiecznik zasilania<br/>sieciowego lub<br/>akumulatorowego jest<br/>przepalony</li> <li>Niewłaściwe<br/>okablowanie RBGY</li> </ul>                                                                                                    | <ul> <li>Sprawdzić, czy<br/>bezpieczniki zasilania<br/>sieciowego i<br/>akumulatorowego są<br/>prawidłowo podłączone i<br/>działają normalnie</li> <li>Podłączyć ponownie<br/>RBGY.</li> </ul>                                                                                                    |
| Brak reakcji na operacje<br>wykonywane na klawiaturze<br>(nieprawidłowy sygnał po<br>naciśnięciu dowolnego<br>klawisza) | <ul> <li>Niewłaściwe<br/>okablowanie RBGY</li> <li>Klawiatura jest<br/>zablokowana z powodu<br/>wielokrotnego<br/>wprowadzenia<br/>niepoprawnego hasła</li> <li>Wybrano nieprawidłową<br/>zworę, jeśli używanych<br/>jest wiele klawiatur</li> </ul>                                                                                                    | <ul> <li>Podłączyć ponownie<br/>RBGY.</li> <li>Uruchomić po upływie<br/>3 min</li> <li>Ponownie ustawić zworę<br/>zgodnie z informacjami<br/>dotyczącymi ustawień<br/>adresu klawiatury</li> </ul>                                                                                                    |
| Wskaźnik strefy jest stale<br>włączony                                                                                  | <ul> <li>Nieprawidłowe<br/>okablowanie strefy</li> <li>Niewłaściwe działanie<br/>czujki</li> <li>Rezystor EOL strefy nie<br/>jest prawidłowo<br/>podłączony na końcu<br/>czujki</li> </ul>                                                                                                    | <ul> <li>Ponownie poprowadzić<br/>okablowanie strefy</li> <li>Zresetować czujkę</li> <li>Podłączyć prawidłowo<br/>rezystor EOL strefy na<br/>końcu czujki</li> </ul>                                                                                                    |
| Wskaźnik awarii jest stale<br>włączony/miga                                                                             | <ul> <li>Wyświetlana jest awaria<br/>daty i godziny, chociaż<br/>nie ustawiono tych<br/>parametrów</li> <li>Nie podłączono<br/>akumulatora zapasowego<br/>lub napięcie<br/>podłączonego<br/>akumulatora jest niższe<br/>niż 12 V</li> <li>Nie podłączono syreny<br/>alarmowej</li> <li>Ustawiono<br/>nieprawidłowy numer<br/>telefonu</li> <li>Nie podłączono sieci<br/>telefonicznej</li> </ul> | <ul> <li>Ustawić datę i godzinę</li> <li>Podłączyć akumulator<br/>lub zwiększyć napięcie<br/>akumulatora do poziomu<br/>ponad 12 V</li> <li>Podłączyć syrenę<br/>alarmową (można ją<br/>zastąpić opornikiem 1<br/>kΩ)</li> <li>Wprowadzić poprawnie<br/>numer telefonu</li> <li>Podłączyć sieć<br/>telefoniczną</li> <li>Podłączyć włącznik<br/>zabezpieczający lub<br/>zworę</li> </ul> |

|                                                                           | <ul> <li>Nie podłączono<br/>zabezpieczenia<br/>antysabotażowego</li> <li>Do programowania<br/>należy użyć modułu<br/>zewnętrznego, który nie<br/>jest podłączony</li> </ul>    | <ul> <li>Podłączyć moduły do programowania, np.</li> <li>DX2010, DX3010, B426-</li> <li>M</li> </ul>                                                                                                    |
|---------------------------------------------------------------------------|----------------------------------------------------------------------------------------------------|----------------------------------------------------------------------------------------------------|
| Strefa nie reaguje przez<br>chwilę po włączeniu zasilania                 | <ul> <li>W celu zapewnienia<br/>normalnego działania nie<br/>należy wykonywać<br/>żadnych czynności przez<br/>minutę po uruchomieniu<br/>systemu</li> </ul>                    | <ul> <li>Wprowadzić polecenia<br/>po upływie 1 minuty</li> </ul>                                                                                                    |
| Awaria zasilania sieciowego                                               | <ul> <li>Bezpiecznik zasilania<br/>sieciowego jest<br/>przepalony</li> </ul>                                                                                                   | <ul> <li>Sprawdzić, czy<br/>prawidłowo podłączono<br/>zasilanie 18 V z<br/>transformatora i<br/>wymienić bezpiecznik</li> </ul>                                                                                                    |
| Zabezpieczenie<br>przeciwprzepięciowe zasilania<br>pomocniczego           | <ul> <li>Niewłaściwe<br/>okablowanie zasilania<br/>pomocniczego 12 V</li> <li>Zasilanie pomocnicze<br/>przekracza górny limit<br/>zasilania centrali AMAX<br/>panel</li> </ul> | <ul> <li>Ponownie podłączyć<br/>zasilanie pomocnicze</li> <li>Użyć zewnętrznego<br/>zasilacza sieciowego dla<br/>urządzeń peryferyjnych</li> </ul>                                                                                                   |
| Nie można przywrócić<br>zasilania pomocniczego po<br>zwarciu              | <ul> <li>Awaria zasilania</li> <li>sieciowego i</li> <li>akumulatorowego</li> </ul>                                                                                            | <ul> <li>Uruchomić ponownie<br/>zasilanie sieciowe i<br/>akumulatorowe</li> </ul>                                                                                                    |
| Awaria akumulatora jest nadal<br>sygnalizowana po wymianie<br>akumulatora | <ul> <li>Akumulator może być<br/>testowany 4 godz. po<br/>każdym uzbrojeniu<br/>systemu</li> <li>Napięcie akumulatora<br/>jest niższe niż 12 V</li> </ul>                      | <ul> <li>Awaria zostanie<br/>automatycznie usunięta<br/>po zresetowaniu systemu<br/>lub ponownym<br/>przetestowaniu<br/>akumulatora</li> <li>Ładować nowy<br/>akumulator do momentu,<br/>aż napięcie osiągnie<br/>poziom co najmniej 12 V</li> </ul> |
| Nie można wejść do trybu<br>programowania po włączeniu<br>zasilania       | <ul> <li>System znajduje się w<br/>stanie alarmu</li> <li>System znajduje się w<br/>stanie uzbrojenia</li> </ul>                                                               | <ul> <li>Zresetować alarm</li> <li>Rozbroić system i<br/>utrzymać stan<br/>rozbrojenia</li> </ul>                                                                                                    |
| Gaśnie czerwona dioda LED<br>na płycie głównej                            | <ul> <li>Niewłaściwe zasilanie<br/>sieciowe lub akumulator<br/>zapasowy</li> <li>Awaria płyty głównej</li> </ul>                                                               | <ul> <li>Sprawdzić zasilanie<br/>sieciowe i akumulator<br/>zapasowy</li> <li>Wymienić płytę główną</li> </ul>                                                                                                    |

| System nie wybiera numeru<br>telefonu, kiedy alarm jest<br>aktywny                                                       | <ul> <li>Nie ustawiono<br/>odpowiednich<br/>parametrów odbiornika</li> </ul>                                                                                                    | <ul> <li>Wprowadzić poprawny<br/>numer telefonu, ustawić<br/>format transmisji jako<br/>CID oraz ustawić alarm<br/>strefy dla odpowiednich<br/>ścieżek</li> </ul>                           |
|----------------------------------------------------------------------------------------------------|----------------------------------------------------------------------------------------------------|----------------------------------------------------------------------------------------------------|
| Nie można uzbroić systemu<br>zdalnie przy użyciu telefonu                                                                | <ul> <li>Funkcja uzbrajania<br/>zdalnego przy użyciu<br/>telefonu jest wyłączona<br/>(w lokalizacji 0144<br/>ustawiono wartość 0)</li> <li>W systemie obecnych<br/>jest wiele obszarów</li> </ul>                   | <ul> <li>W lokalizacji 0144<br/>ustawić wartość 1 ÷ 15</li> <li>Funkcja uzbrajania przy<br/>użyciu telefonu jest<br/>dostępna, gdy w<br/>systemie jest obecny<br/>tylko 1 obszar</li> </ul> |
| Program RPS nie może<br>przeprowadzić procedury<br>zdalnego programowania i<br>kontroli                                  | <ul> <li>W lokalizacjach 0144 i<br/>0145 ustawiono<br/>wartość 0</li> </ul>                                                                                                    | <ul> <li>Zaprogramować dla<br/>adresu 0144 liczbę od 1<br/>do 15. Zaprogramować<br/>dla adresu 0145 wartość<br/>1.</li> </ul>                                                               |
| Sporadycznie występuje<br>niewłaściwa komunikacja w<br>przypadku alarmu z<br>parametrami Contact ID/<br>telefon prywatny | <ul> <li>W sieci telefonicznej<br/>używana jest centrala<br/>telefoniczna z<br/>przekazywaniem<br/>połączeń na numery<br/>wewnętrzne</li> <li>Sieć telefoniczna<br/>obsługuje także<br/>technologię ADSL</li> </ul> | <ul> <li>Zaprogramować<br/>opóźnienie wybierania<br/>numeru</li> <li>Podłączyć system za<br/>filtrem ADSL</li> </ul>                                                                        |
| Brak reakcji klawiatury i<br>syreny alarmowej (wyłączone)<br>po wyzwoleniu alarmu w<br>strefie                           | <ul> <li>W strefie jest włączony<br/>cichy alarm</li> </ul>                                                                                                    | <ul> <li>Wyłączyć cichy alarm w<br/>strefie</li> </ul>                                                                                                    |
| Centrala AMAX panel nie<br>wysyła raportów<br>(zaprogramowano wysyłanie<br>raportów do odbiornika)                       | <ul> <li>Dla formatu transmisji</li> <li>odbiornika wybrano</li> <li>wartość 0 = nieużywane</li> </ul>                                                                                                    | <ul> <li>Dla formatu transmisji</li> <li>odbiornika wybrać</li> <li>wartość 1 lub 3</li> </ul>                                                                                              |

# 9.2 Zapytania dotyczące awarii

# Zapytanie o awarię

Za pomocą funkcji analizy awarii można wyświetlić awarie i sabotaże. Więcej informacji zawiera punkt *Widok systemu, Strona 88*.

Mogą wystąpić następujące awarie i sabotaże:

| Świecące wskaźniki liczbowe |       | /e     | Opis awarii lub stanu sabotażu |
|-----------------------------|-------|--------|--------------------------------|
| Pierwszy                    | Drugi | Trzeci |                                |
| 1                           |       |        | Awaria modułu opcjonalnego     |

| 1 | 1 |       | Awaria modułu sieciowego/IP 1                                     |
|---|---|-------|-------------------------------------------------------------------|
| 1 | 1 | 1 - 2 | Awaria modułu sieciowego/IP 1 – 2                                 |
| 1 | 2 |       | Awaria modułu rozszerzającego wyjścia                             |
| 1 | 2 | 1 - 2 | Awaria modułu rozszerzającego wyjścia 1 – 2                       |
| 1 | 3 |       | Awaria modułu rozszerzającego wejścia                             |
| 1 | 3 | 1 - 6 | Awaria modułu rozszerzającego wejścia 1 – 6                       |
| 1 | 4 |       | Awaria drukarki                                                   |
| 1 | 4 | 2     | Brakująca drukarka                                                |
| 1 | 4 | 3     | Usterka drukarki                                                  |
| 1 | 5 |       | Awaria urządzenia radiowego                                       |
| 1 | 5 | 1     | Awaria urządzenia radiowego 1                                     |
| 1 | 5 | 2     | Brakujące urządzenie radiowe 1                                    |
| 1 | 5 | 3     | Zagłuszanie urządzenia radiowego 1                                |
| 1 | 6 |       | Awaria czujki radiowej                                            |
| 1 | 6 | 1     | Brakująca czujka radiowa*                                         |
| 1 | 6 | 2     | Awaria czujki radiowej*                                           |
| 1 | 7 |       | Awaria wzmacniaka sygnału radiowego                               |
| 1 | 7 | 1 - 8 | Brakujący wzmacniak sygnału radiowego 1 – 8                       |
| 1 | 8 |       | Awaria konfiguracji komunikacji radiowej                          |
| 1 | 8 | 1     | Konflikt konfiguracji czujek*                                     |
| 1 | 8 | 2     | Konflikt konfiguracji wzmacniaków*                                |
| 1 | 8 | 3     | Konflikt konfiguracji pilotów*                                    |
| 2 |   |       | Awaria zasilania                                                  |
| 2 | 1 |       | Awaria zasilania sieciowego centrali                              |
| 2 | 2 |       | Niski poziom naładowania akumulatora centrali                     |
| 2 | 3 |       | Awaria zasilania pomocniczego centrali                            |
| 2 | 3 | 1 - 2 | Awaria zasilania pomocniczego centrali 1 – 2                      |
| 2 | 4 |       | Awaria zasilania magistrali rozszerzeń Bosch                      |
| 2 | 4 | 1 - 2 | Awaria zasilania magistrali rozszerzeń Bosch 1 –<br>2             |
| 2 | 5 |       | Awaria zasilania sieciowego wzmacniaka sygnału<br>radiowego       |
| 2 | 5 | 1 - 8 | Awaria zasilania sieciowego wzmacniaka sygnału<br>radiowego 1 – 8 |

| 2 | 6      |        | Awaria akumulatora wzmacniaka sygnału<br>radiowego       |
|---|--------|--------|----------------------------------------------------------|
| 2 | 6      | 1 - 8  | Awaria akumulatora wzmacniaka sygnału<br>radiowego 1 – 8 |
| 2 | 7      |        | Awaria zasilania czujki radiowej*                        |
| 2 | 8      |        | Awaria akumulatora pilota radiowego*                     |
| 3 |        |        | Awaria wyjścia                                           |
| 3 | 1      |        | Awaria wyjścia 1 na płycie                               |
| 3 | 2      |        | Awaria wyjścia 2 na płycie                               |
| 4 |        |        | Awaria klawiatury                                        |
| 4 | 1 - 16 |        | Awaria klawiatury 1 – 16                                 |
| 5 |        |        | Awaria systemu                                           |
| 5 | 1      |        | Brak ustawienia daty i godziny                           |
| 6 |        |        | Awaria komunikacji                                       |
| 6 | 1      |        | Awaria komunikacji 1                                     |
| 6 | 2      |        | Awaria komunikacji 2                                     |
| 6 | 3      |        | Awaria komunikacji 3                                     |
| 6 | 4      |        | Awaria komunikacji 4                                     |
| 6 | 5      |        | Awaria linii telefonicznej                               |
| 7 |        |        | Sabotaż                                                  |
| 7 | 1      |        | Sabotaż systemu                                          |
| 7 | 2      |        | Sabotaż klawiatury                                       |
| 7 | 2      | 1 - 16 | Sabotaż klawiatury 1 – 16                                |
| 7 | 3      |        | Sabotaż modułu rozszerzającego stref                     |
| 7 | 3      | 1-6    | Sabotaż modułu rozszerzającego stref 1 – 6               |
| 7 | 4      |        | Sabotaż strefy DEOL                                      |
| 7 | 4      | 1 - 16 | Sabotaż czujek DEOL                                      |
| 7 | 5      |        | Sabotaż typu strefy                                      |
| 7 | 5      | 1 - 16 | Sabotaż strefy typu 1 – 16                               |
| 7 | 6      |        | Blokada klawiatury                                       |
| 7 | 6      | 1      | Blokada klawiatury                                       |
| 7 | 7      |        | Sabotaż urządzenia radiowego                             |
| 7 | 7      | 1      | Sabotaż urządzenia radiowego                             |
| 7 | 8      |        | Sabotaż wzmacniaka sygnału radiowego                     |
| 7 | 8      | 1 - 8  | Sabotaż wzmacniaka sygnału radiowego                     |

Bosch Security Systems B.V.

| 8 |        | Awaria zewnętrzna               |
|---|--------|---------------------------------|
| 8 | 1 - 16 | Awaria zewnętrzna strefy 1 – 16 |

#### Tab. 9.14: Typy awarii i stanów sabotażu

\* Jeśli wystąpi co najmniej jedna awaria w tej kategorii

#### Opis awarii

#### 1 — Awaria modułu opcjonalnego

#### Awaria modułu rozszerzającego wyjścia 1–2

#### Stan:

Brak komunikacji z modułem DX3010, jeśli moduł DX3010 jest dostępny. Przywrócenie:

Przywrócić komunikację z modułem DX3010 do stanu normalnego i zresetować awarię.
 Więcej informacji zawiera punkt *DX3010, Strona 19.*

Nadzorowanie:

- Zgłoszenie awarii modułu DX3010 do określonej lokalizacji docelowej, która jest zaprogramowana w adresie 140, po wykryciu awarii.
   Wskaźnik FAULT miga wolno (patrz szczegółowy opis w części *Wskaźniki na klawiaturze, Strona 8*).
- 2. Po zresetowaniu awarii raport o przywróceniu zostaje wysłany do skonfigurowanych lokalizacji docelowych.
- ✓ Wskaźnik FAULT zostaje wyłączony po rozwiązaniu problemów dotyczących wszystkich awarii systemu.

# - Awaria modułu rozszerzającego wejścia 1-6

# Stan:

Brak komunikacji z modułem DX2010, jeśli moduł DX2010 jest dostępny. Przywrócenie:

Przywrócić komunikację z modułem DX2010 do stanu normalnego i zresetować awarię.
 Więcej informacji zawiera punkt *DX2010, Strona 17*.

# Nadzorowanie:

- Zgłoszenie awarii modułu DX2010 do określonej lokalizacji docelowej, która jest zaprogramowana w adresie 140, po wykryciu awarii.
   Wskaźnik FAULT miga wolno (patrz szczegółowy opis w części *Wskaźniki na klawiaturze, Strona 8*).
- 2. Po zresetowaniu awarii raport o przywróceniu zostaje wysłany do skonfigurowanych lokalizacji docelowych.
- ✓ Wskaźnik FAULT zostaje wyłączony po rozwiązaniu problemów dotyczących wszystkich awarii systemu.

# Awaria drukarki

# Brakująca drukarka

# Stan:

Brak komunikacji z drukarką, jeśli drukarka została włączona.

Przywrócenie:

- Przywrócić komunikację z drukarką do stanu normalnego i zresetować awarię.
   Nadzorowanie:
- 1. Zgłoszenie awarii braku drukarki do określonej lokalizacji docelowej po wykryciu awarii.

Wskaźnik FAULT miga wolno (patrz szczegółowy opis w części *Wskaźniki na klawiaturze, Strona 8*).

- 2. Po zresetowaniu awarii raport o przywróceniu zostaje wysłany do skonfigurowanych lokalizacji docelowych.
- ✓ Wskaźnik FAULT zostaje wyłączony po rozwiązaniu problemów dotyczących wszystkich awarii systemu.

# Usterka drukarki

Stan:

Stan drukarki jest niestandardowy (np. drukarka sygnalizuje brak papieru, przepełnienie bufora...), jeśli drukarka została włączona.

Przywrócenie:

• Przywrócić drukarkę do stanu normalnego i zresetować usterkę.

Nadzorowanie:

- Zgłoszenie błędu drukarki do określonej lokalizacji docelowej po wykryciu awarii. Wskaźnik FAULT miga wolno (patrz szczegółowy opis w części *Wskaźniki na klawiaturze, Strona 8*).
- 2. Po zresetowaniu awarii raport o przywróceniu zostaje wysłany do skonfigurowanych lokalizacji docelowych.
- ✓ Wskaźnik FAULT zostaje wyłączony po rozwiązaniu problemów dotyczących wszystkich awarii systemu.

# – Awaria odbiornika radiowego

# Usterka odbiornika radiowego 1

Stan:

Stan odbiornika odbiega od normy (np. mikroodbiornik radiowy został usunięty lub zresetowany), jeśli moduł bezprzewodowy jest włączony. Przywrócenie:

Przywrócić komunikację z odbiornikiem do stanu normalnego i zresetować usterkę.
 Więcej informacji zawiera punkt Urządzenia radiowe, Strona 98.

Nadzorowanie:

- Zgłoszenie awarii odbiornika do określonej lokalizacji docelowej po wykryciu awarii. Wskaźnik FAULT miga wolno (patrz szczegółowy opis w części *Wskaźniki na klawiaturze, Strona 8*).
- 2. Po zresetowaniu awarii raport o przywróceniu zostaje wysłany do skonfigurowanych lokalizacji docelowych.
- ✓ Wskaźnik FAULT zostaje wyłączony po rozwiązaniu problemów dotyczących wszystkich awarii systemu.

# Brakujący odbiornik radiowy 1

Stan:

- 1. Brak komunikacji z dostępnym odbiornikiem, jeśli moduł bezprzewodowy jest włączony.
- 2. Skonfigurowano strefę radiową, wzmacniacz lub pilota, lecz moduł bezprzewodowy jest wyłączony.

Przywrócenie:

 Przywrócić komunikację z odbiornikiem do stanu normalnego, włączyć moduł bezprzewodowy i zresetować usterkę. Więcej informacji zawiera punkt Urządzenia radiowe, Strona 98.

Nadzorowanie:

1. Zgłoszenie awarii braku odbiornika do określonej lokalizacji docelowej po wykryciu awarii.

Wskaźnik FAULT miga wolno (patrz szczegółowy opis w części *Wskaźniki na klawiaturze, Strona 8*).

- 2. Po zresetowaniu awarii raport o przywróceniu zostaje wysłany do skonfigurowanych lokalizacji docelowych.
- Wskaźnik FAULT zostaje wyłączony po rozwiązaniu problemów dotyczących wszystkich awarii systemu.

Zagłuszany odbiornik radiowy 1

# Stan:

Sygnał zakłóca działanie odbiornika, gdy moduł bezprzewodowy jest włączony. Przywrócenie:

 Usunąć sygnał zakłócający wokół odbiornika, włączyć moduł bezprzewodowy i zresetować usterkę. Więcej informacji zawiera punkt Urządzenia radiowe, Strona 98.

# Nadzorowanie:

1. Zgłoszenie awarii zakłócenia odbiornika do określonej lokalizacji docelowej po wykryciu awarii.

Wskaźnik FAULT miga wolno (patrz szczegółowy opis w części *Wskaźniki na klawiaturze, Strona 8*).

- 2. Po zresetowaniu awarii raport o przywróceniu zostaje wysłany do skonfigurowanych lokalizacji docelowych.
- ✓ Wskaźnik FAULT zostaje wyłączony po rozwiązaniu problemów dotyczących wszystkich awarii systemu.

# Awaria czujnika radiowego

# Brakujący czujnik radiowy

# Stan:

Strefa bezprzewodowa nie przesyła do odbiornika radiowego raportu o stanie w ustalonym interwale nadzoru radiowego, a moduł bezprzewodowy jest włączony. Przywrócenie:

• Upewnić się, że wszystkie strefy bezprzewodowe przesyłają do odbiornika raporty o stanie w ustalonym interwale nadzoru radiowego i zresetować usterkę. Więcej informacji zawiera punkt *Urządzenia radiowe, Strona 98*.

# Nadzorowanie:

1. Zgłoszenie awarii braku strefy bezprzewodowej do określonej lokalizacji docelowej po wykryciu awarii.

Wskaźnik FAULT miga wolno (patrz szczegółowy opis w części *Wskaźniki na klawiaturze, Strona 8*).

- 2. Po zresetowaniu awarii raport o przywróceniu zostaje wysłany do skonfigurowanych lokalizacji docelowych.
- Wskaźnik FAULT zostaje wyłączony po rozwiązaniu problemów dotyczących wszystkich awarii systemu.

# Awaria czujki radiowej

# Stan:

Stan strefy bezprzewodowej odbiega od normy (np. usunięto detektor z czujki dymu), a moduł bezprzewodowy jest włączony.

Przywrócenie:

Przywrócić normalny stan wszystkich stref bezprzewodowych i zresetować usterkę.
 Więcej informacji zawiera punkt Urządzenia radiowe, Strona 98.

Nadzorowanie:

1. Zgłoszenie awarii strefy bezprzewodowej do określonej lokalizacji docelowej po wykryciu awarii.

Wskaźnik FAULT miga wolno (patrz szczegółowy opis w części *Wskaźniki na klawiaturze, Strona 8*).

- 2. Po zresetowaniu awarii raport o przywróceniu zostaje wysłany do skonfigurowanych lokalizacji docelowych.
- Wskaźnik FAULT zostaje wyłączony po rozwiązaniu problemów dotyczących wszystkich awarii systemu.

#### Awaria wzmacniacza sygnału radiowego

#### Brakujący wzmacniacz sygnału radiowego 1 ÷ 8 Stan:

Raport o stanie nie dociera do odbiornika radiowego w ustalonym interwale nadzoru radiowego, a moduł bezprzewodowy jest włączony. Przywrócenie:

 Upewnić się, że wszystkie raporty o stanie są przesyłane do odbiornika w ustalonym interwale nadzoru radiowego i zresetować usterkę. Więcej informacji zawiera punkt Urządzenia radiowe, Strona 98.

Nadzorowanie:

1. Zgłoszenie awarii braku wzmacniacza do określonej lokalizacji docelowej po wykryciu awarii.

Wskaźnik FAULT miga wolno (patrz szczegółowy opis w części *Wskaźniki na klawiaturze, Strona 8*).

- 2. Po zresetowaniu awarii raport o przywróceniu zostaje wysłany do skonfigurowanych lokalizacji docelowych.
- ✓ Wskaźnik FAULT zostaje wyłączony po rozwiązaniu problemów dotyczących wszystkich awarii systemu.

#### - Awaria konfiguracji komunikacji radiowej

# Konflikt konfiguracji czujek

Stan:

Błąd konfiguracji strefy bezprzewodowej.

Przywrócenie:

Przywrócić normalny stan wszystkich stref bezprzewodowych i zresetować usterkę.
 Więcej informacji zawiera punkt Urządzenia radiowe, Strona 98.

Nadzorowanie:

Wskaźnik FAULT miga wolno (patrz szczegółowy opis w części *Wskaźniki na klawiaturze, Strona 8*).

- Zresetować usterkę.
- ✓ Wskaźnik FAULT zostaje wyłączony po rozwiązaniu problemów dotyczących wszystkich awarii systemu.

#### Konflikt konfiguracji wzmacniaczy

Stan:

Błąd konfiguracji wzmacniacza.

Przywrócenie:

• Przywrócić wszystkie wzmacniacze do stanu normalnego i zresetować usterkę. Więcej informacji zawiera punkt *Urządzenia radiowe, Strona 98.* 

Nadzorowanie:

Wskaźnik FAULT miga wolno (patrz szczegółowy opis w części *Wskaźniki na klawiaturze, Strona 8*).

- Zresetować usterkę.
- Wskaźnik FAULT zostaje wyłączony po rozwiązaniu problemów dotyczących wszystkich awarii systemu.

Konflikt konfiguracji pilotów

Stan:

Błąd konfiguracji pilota.

Przywrócenie:

 Przywrócić wszystkie piloty do stanu normalnego i zresetować usterkę. Więcej informacji zawiera punkt Urządzenia radiowe, Strona 98.

Nadzorowanie:

Wskaźnik FAULT miga wolno (patrz szczegółowy opis w części *Wskaźniki na klawiaturze, Strona 8*).

- > Zresetować usterkę.
- Wskaźnik FAULT zostaje wyłączony po rozwiązaniu problemów dotyczących wszystkich awarii systemu.

# 2 — Awaria zasilania

#### Awaria zasilania sieciowego centrali

Stan:

- 1. Niedobór zasilania spowodowany przez transformator.
- 2. Uszkodzony bezpiecznik zasilacza (230 V).
- 3. Odłączony zasilacz (230 V).

Przywrócenie:

- 1. Podłączyć ponownie zasilanie sieciowe i zresetować usterkę. Więcej informacji zawiera punkt *Instalacja, Strona 25*.
- 2. Monitorowanie napięcia przez urządzenie MPU.

Nadzorowanie:

1. Jeśli awaria zasilania sieciowego nie zostanie naprawiona w ciągu 1 godziny od momentu jej wystąpienia, następuje zgłoszenie awarii do określonej lokalizacji docelowej, która jest zaprogramowana pod adresem 124.

Wskaźnik FAULT miga wolno (patrz szczegółowy opis w części *Wskaźniki na klawiaturze, Strona 8*).

Po ponownym podłączeniu zasilania sieciowego wskaźnik MAINS zaświeci się ponownie (z wyjątkiem trybu programowania lub trybu funkcji kodu).

- 2. Po zresetowaniu awarii raport o przywróceniu zostaje wysłany do skonfigurowanych lokalizacji docelowych.
- ✓ Wskaźnik FAULT zostaje wyłączony po rozwiązaniu problemów dotyczących wszystkich awarii systemu.

#### Niski poziom naładowania akumulatora

Stan:

- 1. Napięcie akumulatora jest niższe niż 11 V ±1%.
- 2. Akumulator nie jest podłączony.

Przywrócenie:

1. Podłączyć akumulator. Więcej informacji zawiera punkt *Instalacja akumulatora, Strona 26.* 

 Zwiększyć napięcie akumulatora do 12 V +/-1%, wykonać dynamiczny test akumulatora (czas ustawiono przy programowaniu adresu 204) i zresetować usterkę.

# Nadzorowanie:

- 1. Skonfigurować system do przeprowadzania dynamicznego testu docelowego regularnie (czas został zaprogramowany w adresie 204) oraz po każdym uzbrojeniu lub zresetowaniu systemu.
- Zgłoszenie niskiego poziomu naładowania akumulatora do określonej lokalizacji docelowej, która jest zaprogramowana w adresie 124. Wskaźnik FAULT miga wolno (patrz szczegółowy opis w części *Wskaźniki na klawiaturze, Strona 8*).
- 3. Po zresetowaniu awarii raport o przywróceniu zostaje wysłany do skonfigurowanych lokalizacji docelowych.
- ✓ Wskaźnik FAULT zostaje wyłączony po rozwiązaniu problemów dotyczących wszystkich awarii systemu.

# - Awaria zasilania pomocniczego 1-2 centrali

Stan:

Napięcie zasilacza pomocniczego jest niższe niż 9 V. Przywrócenie:

Zwiekszyć napiecie do 12 V i zresetować usterke.

# Nadzorowanie:

- 1. Monitorowanie napięcia przez urządzenie MPU.
- Zgłoszenie awarii zasilania dodatkowego do określonej lokalizacji docelowej, która jest zaprogramowana w adresie 124.

Wskaźnik FAULT miga wolno (patrz szczegółowy opis w części *Wskaźniki na klawiaturze, Strona 8*).

- 3. Po zresetowaniu awarii raport o przywróceniu zostaje wysłany do skonfigurowanych lokalizacji docelowych.
- ✓ Wskaźnik FAULT zostaje wyłączony po rozwiązaniu problemów dotyczących wszystkich awarii systemu.

# Awaria zasilania magistrali Bosch 1–2

Stan:

Napięcie zasilacza magistrali rozszerzeń Bosch jest niższe niż 9 V ±5%. Przywrócenie:

 Zwiększyć napięcie do 12 V i zresetować usterkę. Więcej informacji zawiera punkt Magistrala firmy Bosch, Strona 14.

Nadzorowanie:

- 1. Monitorowanie napięcia przez urządzenie MPU.
- Wysłanie raportu o awarii zasilania magistrali rozszerzeń Bosch do określonej lokalizacji docelowej, która jest zaprogramowana w adresie 124.
   Wskaźnik FAULT miga wolno (patrz szczegółowy opis w części *Wskaźniki na klawiaturze, Strona 8*).
- 3. Po zresetowaniu awarii raport o przywróceniu zostaje wysłany do skonfigurowanych lokalizacji docelowych.
- Wskaźnik FAULT zostaje wyłączony po rozwiązaniu problemów dotyczących wszystkich awarii systemu.
- Awaria zasilania sieciowego wzmacniacza sygnału radiowego 1–8

Stan:

1. Awaria zasilania sieciowego wzmacniacza.

2. Wzmacniacz jest podłączony nieprawidłowo, gdy moduł bezprzewodowy jest włączony. Przywrócenie:

• Przywrócić zasilanie sieciowe wzmacniacza i zresetować awarię.

Nadzorowanie:

1. Zgłoszenie awarii zasilania sieciowego wzmacniacza do określonej lokalizacji docelowej po wykryciu awarii.

Wskaźnik FAULT miga wolno (patrz szczegółowy opis w części *Wskaźniki na klawiaturze, Strona 8*).

- 2. Po zresetowaniu awarii raport o przywróceniu zostaje wysłany do skonfigurowanych lokalizacji docelowych.
- ✓ Wskaźnik FAULT zostaje wyłączony po rozwiązaniu problemów dotyczących wszystkich awarii systemu.

# - Awaria akumulatora 1–8 wzmacniacza sygnału radiowego

Stan:

Niski stan naładowania akumulatora wzmacniacza przy włączonym module bezprzewodowym. Przywrócenie:

• Przywrócić stan naładowania akumulatora wzmacniacza i zresetować awarię. Więcej informacji zawiera punkt *Urządzenia radiowe, Strona 98*.

Nadzorowanie:

1. Zgłoszenie awarii akumulatora wzmacniacza do skonfigurowanej lokalizacji docelowej po wykryciu awarii.

Wskaźnik FAULT miga wolno (patrz szczegółowy opis w części *Wskaźniki na klawiaturze, Strona 8*).

- 2. Po zresetowaniu awarii raport o przywróceniu zostaje wysłany do skonfigurowanych lokalizacji docelowych.
- ✓ Wskaźnik FAULT zostaje wyłączony po rozwiązaniu problemów dotyczących wszystkich awarii systemu.

# - Awaria zasilania czujnika radiowego

Stan:

Niski stan naładowania akumulatora czujki przy włączonym module bezprzewodowym. Przywrócenie:

 Przywrócić stan naładowania akumulatora czujki i zresetować awarię. Więcej informacji zawiera punkt Urządzenia radiowe, Strona 98.

Nadzorowanie:

1. Zgłoszenie awarii zasilania detektora do określonej lokalizacji docelowej po wykryciu awarii.

Wskaźnik FAULT miga wolno (patrz szczegółowy opis w części *Wskaźniki na klawiaturze, Strona 8*).

- 2. Po zresetowaniu awarii raport o przywróceniu zostaje wysłany do skonfigurowanych lokalizacji docelowych.
- ✓ Wskaźnik FAULT zostaje wyłączony po rozwiązaniu problemów dotyczących wszystkich awarii systemu.

# Awaria akumulatora pilota radiowego

Stan:

Niski stan naładowania akumulatora pilota przy włączonym module bezprzewodowym. Przywrócenie:

 Przywrócić stan naładowania akumulatora pilota i zresetować awarię. Więcej informacji zawiera punkt Urządzenia radiowe, Strona 98.

Nadzorowanie:

1. Zgłoszenie awarii akumulatora pilota do skonfigurowanej lokalizacji docelowej po wykryciu awarii.

Wskaźnik FAULT miga wolno (patrz szczegółowy opis w części *Wskaźniki na klawiaturze, Strona 8*).

- 2. Po zresetowaniu awarii raport o przywróceniu zostaje wysłany do skonfigurowanych lokalizacji docelowych.
- ✓ Wskaźnik FAULT zostaje wyłączony po rozwiązaniu problemów dotyczących wszystkich awarii systemu.

# 3 — Awaria wyjścia

# - Awaria wyjścia 1–2 na płycie

Stan:

Zwarcie lub przerwa w obwodzie wbudowanego wyjścia na płycie.

Przywrócenie:

Przywrócić wbudowane wyjście na płycie do stanu normalnego i zresetować usterkę.
 Więcej informacji zawiera punkt *Wyjścia, Strona 90*.

Nadzorowanie:

1. Zgłosić awarię wbudowanego wyjścia na płycie 1–2 do określonej lokalizacji docelowej po wykryciu awarii.

Wskaźnik FAULT miga wolno (patrz szczegółowy opis w części *Wskaźniki na klawiaturze, Strona 8*).

- 2. Po zresetowaniu awarii raport o przywróceniu zostaje wysłany do skonfigurowanych lokalizacji docelowych.
- ✓ Wskaźnik FAULT zostaje wyłączony po rozwiązaniu problemów dotyczących wszystkich awarii systemu.

# 4 — Awaria klawiatury

# Awaria klawiatury 1–16

Stan:

Brak komunikacji między centralą a klawiaturą. Przywrócenie:

• Przywrócić komunikację między centralą a klawiaturą i zresetować awarię. Więcej informacji zawiera punkt *Obszar klawiatury, Strona 80*.

Nadzorowanie:

- Zgłoszenie awarii klawiatury do określonej lokalizacji docelowej, która jest zaprogramowana w adresie 124.
   Wskaźnik FAULT miga wolno (patrz szczegółowy opis w części *Wskaźniki na klawiaturze, Strona 8*).
- 2. Po zresetowaniu awarii raport o przywróceniu zostaje wysłany do skonfigurowanych lokalizacji docelowych.
- ✓ Wskaźnik FAULT zostaje wyłączony po rozwiązaniu problemów dotyczących wszystkich awarii systemu.

# 5 — Awaria systemu

# Brak ustawienia daty i godziny

#### Stan:

Data i godzina nie zostały ustawione po włączeniu systemu. Przywrócenie:

 Zaprogramować datę i godzinę i zresetować awarię. Więcej informacji zawiera punkt Ustawienia systemowe, Strona 84.

# Nadzorowanie:

- 1. Zgłoszenie awarii nieprawidłowego ustawienia daty i godziny do określonej lokalizacji docelowej, która jest zaprogramowana w adresie 124.
- 2. Wskaźnik FAULT miga wolno (patrz szczegółowy opis w części *Wskaźniki na klawiaturze, Strona 8*).
- Do centrali alarmowej AMAX panel nie jest wysyłany żaden raport, gdy ustawienie daty i godziny jest zapisane w pamięci nieulotnej i centrala zostaje zresetowana. Wskaźnik FAULT zostaje wyłączony po rozwiązaniu problemów dotyczących wszystkich awarii systemu.

# 6 — Awaria komunikacji

# – Awaria komunikacji 1 ÷ 4

Stan:

Centrala nie może wysłać raportu do lokalizacji docelowej 1 po 4 próbach. Przywrócenie:

Upewnić się, że można wysłać raporty i zresetować awarię. Więcej informacji zawiera punkt *Ustawienia systemowe, Strona 84.* 

Nadzorowanie:

1. Zgłoszenie awarii do określonej lokalizacji docelowej, która jest zaprogramowana w adresie 124, po wykryciu awarii.

Wskaźnik FAULT miga wolno (patrz szczegółowy opis w części *Wskaźniki na klawiaturze, Strona 8*).

- 2. Po zresetowaniu awarii raport o przywróceniu zostaje wysłany do skonfigurowanych lokalizacji docelowych.
- ✓ Wskaźnik FAULT zostaje wyłączony po rozwiązaniu problemów dotyczących wszystkich awarii systemu.

# 7 – Zabezpieczenie antysabotażowe

# Sabotaż systemu

Stan:

Wejście zabezpieczenia antysabotażowego na płycie jest otwarte.

Przywrócenie:

• Zamknąć wejście zabezpieczenia antysabotażowego na płycie i zresetować awarię. Nadzorowanie:

1. Zgłosić stanu sabotażu do określonej lokalizacji docelowej, która jest zaprogramowana w adresie 124, po wykryciu sabotażu.

Wskaźnik FAULT miga wolno (patrz szczegółowy opis w części *Wskaźniki na klawiaturze, Strona 8*).

- 2. Po zresetowaniu stanu sabotażu raport o przywróceniu zostaje wysłany do skonfigurowanych lokalizacji docelowych.
- Wskaźnik FAULT zostaje wyłączony po rozwiązaniu problemów dotyczących wszystkich awarii systemu.

# – Sabotaż klawiatury 1–16

#### Stan:

Obwód klawiatury 1 jest otwarty, a styk antysabotażowy jest uaktywniony. Przywrócenie:

> Zamknąć obwód klawiatury i zresetować stan sabotażu.

Nadzorowanie:

1. Zgłosić stanu sabotażu do określonej lokalizacji docelowej, która jest zaprogramowana w adresie 124, po wykryciu sabotażu.

Wskaźnik FAULT miga wolno (patrz szczegółowy opis w części *Wskaźniki na klawiaturze, Strona 8*).

- 2. Po zresetowaniu stanu sabotażu raport o przywróceniu zostaje wysłany do skonfigurowanych lokalizacji docelowych.
- ✓ Wskaźnik FAULT zostaje wyłączony po rozwiązaniu problemów dotyczących wszystkich awarii systemu.

#### Sabotaż modułu rozszerzającego stref 1–6

#### Stan:

Zostanie wykryte rozmontowanie modułu DX2010 1, 2, 3, 4, 5 lub 6, a wystąpienie modułu rozszerzającego stref 1, 2, 3, 4, 5 lub 6 zostanie uznane za stan sabotażu. Przywrócenie:

Przywrócić moduł DX2010 1, 2, 3, 4, 5 lub 6 do stanu normalnego i zresetować awarię.
 Więcej informacji zawiera punkt *DX2010, Strona 17*.

Nadzorowanie:

1. Zgłosić stanu sabotażu do określonej lokalizacji docelowej, która jest zaprogramowana w adresie 0124, po wykryciu sabotażu.

Wskaźnik FAULT miga wolno (patrz szczegółowy opis w części *Wskaźniki na klawiaturze, Strona 8*).

- 2. Po zresetowaniu stanu sabotażu raport o przywróceniu zostaje wysłany do skonfigurowanych lokalizacji docelowych.
- ✓ Wskaźnik FAULT zostaje wyłączony po rozwiązaniu problemów dotyczących wszystkich awarii systemu.

# Sabotaż strefy DEOL 1–16

Stan:

\_

Styk antysabotażowy jest uaktywniony (jeśli odpowiadająca mu strefa jest zaprogramowana jako DEOL).

Przywrócenie:

• Przywrócić styk antysabotażowy i zresetować stan sabotażu.

Nadzorowanie:

1. Zgłoszenie sabotażu detektora do określonej lokalizacji docelowej, która jest

zaprogramowana w adresie 124, po wykryciu sabotażu.

Wskaźnik FAULT miga wolno (patrz szczegółowy opis w części *Wskaźniki na klawiaturze, Strona 8*).

- 2. Po zresetowaniu stanu sabotażu raport o przywróceniu zostaje wysłany do skonfigurowanych lokalizacji docelowych.
- ✓ Wskaźnik FAULT zostaje wyłączony po rozwiązaniu problemów dotyczących wszystkich awarii systemu.

# Sabotaż strefy typu 1–16

#### Stan:

Styk antysabotażowy (połączony bezpośrednio ze strefą) jest uaktywniony (typ strefy = zabezpieczenie antysabotażowe).

Przywrócenie:

> Przywrócić styk antysabotażowy i zresetować stan sabotażu.

Nadzorowanie:

1. Zgłosić stanu sabotażu do określonej lokalizacji docelowej, która jest zaprogramowana w adresie 124, po wykryciu sabotażu.

Wskaźnik FAULT miga wolno (patrz szczegółowy opis w części *Wskaźniki na klawiaturze, Strona 8*).

- 2. Po zresetowaniu stanu sabotażu raport o przywróceniu zostaje wysłany do skonfigurowanych lokalizacji docelowych.
- ✓ Wskaźnik FAULT zostaje wyłączony po rozwiązaniu problemów dotyczących wszystkich awarii systemu.

# – Blokada klawiatury

Stan:

Jeśli liczba nieprawidłowych wprowadzeń kodu osiągnie określony limit (zaprogramowany pod adresem 0499), klawiatura zostanie zablokowana.

Przywrócenie:

 Odczekać do momentu upływu czasu zablokowania klawiatury (3 minuty) i zresetować awarię.

Nadzorowanie:

- Zgłoszenie blokady klawiatury do określonej lokalizacji docelowej, która jest zaprogramowana w adresie 124, po wykryciu blokady. Wskaźnik FAULT miga wolno (patrz szczegółowy opis w części *Wskaźniki na klawiaturze, Strona 8*).
- 2. Po zresetowaniu stanu blokady klawiatury raport o przywróceniu zostaje wysłany do skonfigurowanych lokalizacji docelowych.
- ✓ Wskaźnik FAULT zostaje wyłączony po rozwiązaniu problemów dotyczących wszystkich awarii systemu.

# Sabotaż odbiornika radiowego

Stan:

Naruszenie zabezpieczenia antysabotażowego odbiornika (np. w razie usunięcia urządzenia z podstawy lub zerwania go ze ściany) przy włączonym module bezprzewodowym. Przywrócenie:

 Przywrócić odbiornik i zresetować stan sabotażu. Więcej informacji zawiera punkt Urządzenia radiowe, Strona 98.

Nadzorowanie:

1. Zgłoszenie awarii zabezpieczenia antysabotażowego odbiornika do określonej lokalizacji docelowej po wykryciu awarii.

Wskaźnik FAULT miga wolno (patrz szczegółowy opis w części *Wskaźniki na klawiaturze, Strona 8*).

- 2. Po zresetowaniu awarii raport o przywróceniu zostaje wysłany do skonfigurowanych lokalizacji docelowych.
- ✓ Wskaźnik FAULT zostaje wyłączony po rozwiązaniu problemów dotyczących wszystkich awarii systemu.

# Sabotaż wzmacniacza sygnału radiowego

Stan:

Naruszenie zabezpieczenia antysabotażowego wzmacniacza (np. w razie usunięcia urządzenia z podstawy lub zerwania go ze ściany) przy włączonym module bezprzewodowym. Przywrócenie:

 Przywrócić wzmacniacz i zresetować stan sabotażu. Więcej informacji zawiera punkt Urządzenia radiowe, Strona 98.

Nadzorowanie:

- Zgłoszenie awarii zabezpieczenia antysabotażowego wzmacniacza do określonej lokalizacji docelowej po wykryciu awarii.
   Wskaźnik FAULT miga wolno (patrz szczegółowy opis w części *Wskaźniki na klawiaturze, Strona 8*).
- 2. Po zresetowaniu awarii raport o przywróceniu zostaje wysłany do skonfigurowanych lokalizacji docelowych.
- ✓ Wskaźnik FAULT zostaje wyłączony po rozwiązaniu problemów dotyczących wszystkich awarii systemu.

# 8 — Awaria zewnętrzna

# Awaria zewnętrzna strefy 1–16

Stan:

Styk sygnalizacji awarii (połączony bezpośrednio do strefy) jest uaktywniony (typ strefy = awaria zewnętrzna).

Przywrócenie:

• Przywrócić styk sygnalizacji awarii i zresetować awarię.

Nadzorowanie:

- Zgłoszenie stanu awarii do określonej lokalizacji docelowej, która jest zaprogramowana w adresie 124, po wykryciu awarii.
   Wskaźnik FAULT miga wolno (patrz szczegółowy opis w części *Wskaźniki na klawiaturze, Strona 8*).
- 2. Po zresetowaniu awarii raport o przywróceniu zostaje wysłany do skonfigurowanych lokalizacji docelowych.
- ✓ Wskaźnik FAULT zostaje wyłączony po rozwiązaniu problemów dotyczących wszystkich awarii systemu.

# 10 Konserwacja

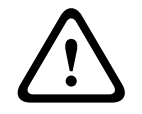

#### **Przestroga!** Konserwacja

W przypadku braku regularnej konserwacji systemu może dojść do jego uszkodzenia lub awarii.

- Zaleca się raz w tygodniu przeprowadzać testowanie systemu.
- System należy poddać konserwacji cztery razy w roku.
- Niniejszy system może być podany konserwacji jedynie przez personel posiadający odpowiednie kwalifikacje.

# 10.1 Aktualizacja oprogramowania układowego za pomocą klucza aktualizacji ICP-EZRU2

Do przeprowadzenia uaktualnienia oprogramowania układowego centrali alarmowej należy użyć klucza uaktualnienia oprogramowania układowego ICP-EZRU2 (kolor zielony).

- 1. Wyłączyć zasilanie centrali AMAX panel i wyjąć akumulator.
- 2. Odłączyć kabel USB, jeśli jest podłączony.
- 3. Podłączyć klucz uaktualnienia oprogramowania układowego do gniazda znajdującego się w górnej części płytki drukowanej centrali AMAX panel. Upewnić się, że kierunek klucza konfiguracyjnego jest zgodny z kierunkiem oznaczonym na płytce drukowanej.
- Uruchamianie centrali AMAX panel.
   Podczas przesyłania uaktualnienia do centrali AMAX panel miga dioda klucza uaktualnienia oprogramowania układowego. Proces ten trwa ok. 1 min. Po zakończeniu uaktualnienia dioda LED miga powoli.
- 5. Odłączyć klucz uaktualnienia.

# 11 Dane techniczne

# Parametry elektryczne

|                                                                                                    | AMAX 2100                                                                                                    | AMAX 3000 | AMAX 3000<br>BE                                                                                     | AMAX 4000                                                        |  |  |
|----------------------------------------------------------------------------------------------------|----------------------------------------------------------------------------------------------------|-----------|----------------------------------------------------------------------------------------------------|------------------------------------------------------------------|--|--|
| Rodzaj zasilania                                                                                          | EN = A                                                                                                    |           |                                                                                                    |                                                                  |  |  |
| Maksymalne natężenie prądu<br>panelu PCB w trybie czuwania<br>(mA)                                        | 100                                                                                                    |           |                                                                                                    |                                                                  |  |  |
| Transformator                                                                                             |                                                                                                    |           |                                                                                                    |                                                                  |  |  |
| Napięcie wejściowe<br>transformatora (V AC)                                                               | 230                                                                                                    |           |                                                                                                    |                                                                  |  |  |
| Napięcie wyjściowe<br>transformatora (V AC)                                                               | 18                                                                                                    |           |                                                                                                    |                                                                  |  |  |
| Zasilanie sieciowe<br>transformatora (VA)                                                                 | 20                                                                                                    |           | 50                                                                                                  |                                                                  |  |  |
| Natężenie prądu bezpiecznika<br>transformatora (mA)                                                       | 500                                                                                                    |           | 1000                                                                                                |                                                                  |  |  |
| Napięcie wejściowe prądu zmier                                                                            | nnego                                                                                                    |           |                                                                                                    |                                                                  |  |  |
| Minimalne napięcie robocze<br>(V DC)                                                                      | 195                                                                                                    |           |                                                                                                    |                                                                  |  |  |
| Maksymalne napięcie robocze<br>(V DC)                                                                     | 253                                                                                                    |           |                                                                                                    |                                                                  |  |  |
| Częstotliwość napięcia<br>sieciowego (Hz)                                                                 | 50                                                                                                    |           |                                                                                                    |                                                                  |  |  |
| Napięcie wyjściowe prądu stałeg                                                                           | go                                                                                                    |           |                                                                                                    |                                                                  |  |  |
| Maksymalne natężenie<br>wyjściowe prądu stałego dla<br>wszystkich komponentów (mA)                        | 1100                                                                                                    |           | 2000                                                                                                |                                                                  |  |  |
| Maksymalne natężenie<br>wyjściowe prądu stałego dla<br>wszystkich komponentów:<br>zależnie od akumulatora | <ul> <li>Akumulator 7 Ah, tryb gotowości 12 godz. (ładowanie akumulatora do 80% w 72 godz.) = 550 mA</li> <li>Akumulator 7 Ah, tryb gotowości 36 godz. + 15 min, natężenie w trybie alarmowym 500 mA (ładowanie akumulatora do 80% w 72 godz.) = 150 mA</li> </ul> |           |                                                                                                    | lz. (ładowanie<br>mA<br>lz. + 15 min,<br>ładowanie<br>mA         |  |  |
|                                                                                                    |                                                                                                    |           | <ul> <li>Akumulat</li> <li>gotowośc</li> <li>(ładowan</li> <li>do 80% w</li> <li>1500 mA</li> </ul> | or 18 Ah, tryb<br>ii 12 godz.<br>ie akumulatora<br>/ 72 godz.) = |  |  |

|                                                                                                    | AMAX 2100      | AMAX 3000 | AMAX 3000<br>BE                                                                                                    | AMAX 4000                                                                                                    |
|----------------------------------------------------------------------------------------------------|----------------|-----------|----------------------------------------------------------------------------------------------------|----------------------------------------------------------------------------------------------------|
|                                                                                                    |                |           | <ul> <li>Akumulat<br/>gotowośc<br/>(ładowan<br/>do 80% w<br/>480 mA</li> <li>Akumulat<br/>gotowośc<br/>15 min, n<br/>trybie ala<br/>1000 mA<br/>akumulat<br/>24 godz.)</li> </ul> | or 18 Ah, tryb<br>ii 36 godz.<br>ie akumulatora<br>v 24 godz.) =<br>or 18 Ah, tryb<br>ii 36 godz. +<br>atężenie w<br>rmowym<br>(ładowanie<br>ora do 80% w<br>= 400 mA |
| Wyjście AUX 1/2                                                                                             |                |           |                                                                                                    |                                                                                                    |
| Napięcie wyjściowe AUX 1/2                                                                                  | +12 V/GND      |           |                                                                                                    |                                                                                                    |
| Nominalne napięcie wyjściowe<br>AUX 1/2 przy zasilaniu AC (VDC)                                             | 13.8 (+3% / -5 | %)        |                                                                                                    |                                                                                                    |
| Wyjście AUX 1/2 maks. Vpp<br>(mV)                                                                           | 675            |           |                                                                                                    |                                                                                                    |
| Zakres napięcia wyjściowego<br>AUX 1/2 przy zasilaniu AC (VDC)                                              | 12.82 - 13.9   |           | 13.11 - 14.2                                                                                                    |                                                                                                    |
| Prąd wyjściowy AUX 1 / 2 (mA w<br>temp. 25°C)                                                               | 500            |           | 900                                                                                                    |                                                                                                    |
| Wyjścia                                                                                                    |                |           |                                                                                                    |                                                                                                    |
| Maksymalne natężenie<br>nadzorowanego prądu<br>wyjściowego PO -1 / PO -2 (mA)                               | 500            |           |                                                                                                    |                                                                                                    |
| Maksymalne natężenie prądu PO<br>-3 (mA)                                                                    | 100            |           |                                                                                                    |                                                                                                    |
| Maksymalne natężenie prądu PO<br>+3/PO +4 (mA) (+12V)                                                       |                |           | 750                                                                                                    |                                                                                                    |
| Maksymalne natężenie prądu PO<br>-5 Watchdog (mA)                                                           |                |           | 100                                                                                                    |                                                                                                    |
| Magistrala                                                                                                  |                |           |                                                                                                    |                                                                                                    |
| Nominalne napięcie wyjściowe<br>magistrali przy zasilaniu AC<br>(VDC)                                       | 13.8 (+3% / -5 | %)        |                                                                                                    |                                                                                                    |
| Zakres napięcia wyjściowego<br>magistrali Option Bus poniżej<br>napięcia wejściowego liniowego<br>AC (V DC) | 13.11 - 14.2   |           |                                                                                                    |                                                                                                    |

|                                                                 | AMAX 2100                               | AMAX 3000 | AMAX 3000<br>BE               | AMAX 4000            |
|-----------------------------------------------------------------|-----------------------------------------|-----------|-------------------------------|----------------------|
| Maksymalny prąd magistrali<br>Option Bus (mA w temp. 25°C)      | 500                                     |           | 900                           |                      |
| Maksymalny prąd magistrali<br>Option Bus 2 (mA w temp.<br>25°C) |                                         |           | 900                           |                      |
| Akumulator                                                      |                                         |           | ·                             |                      |
| Typ akumulatora                                                 | yp akumulatora 12 V/7 Ah<br>Bosch D 126 |           | 12 V/7 Ah/12<br>Bosch IPS-BAT | V/18 Ah<br>F12V-18AH |
| Niski stan napięcia akumulatora<br>(VDC)                        | poniżej 11,0                            |           |                               |                      |
| Minimalne napięcie akumulatora<br>(VDC)                         | 10.8                                    |           |                               |                      |

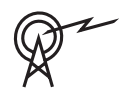

| Pasma częstotliwości pracy | Poziom mocy urządzeń radiowych |  |  |
|----------------------------|--------------------------------|--|--|
| GSM900                     | Klasa 4 (2 W) - GPRS klasy 33  |  |  |
| GSM1800                    | Klasa 1 (1 W) - GPRS klasy 33  |  |  |
| UMTS2100                   | Klasa 3 (0,25 W)               |  |  |

# Parametry elektryczne: klawiatury

|                                       | IUI-AMAX4-<br>TEXT<br>(klawiatura z<br>wyświetlacze<br>m tekstowym<br>LCD) | IUI-AMAX3-<br>LED16<br>(klawiatura z<br>wyświetlacze<br>m LED i<br>obsługą<br>16 stref) | IUI-AMAX3-<br>LED8<br>(klawiatura z<br>wyświetlacze<br>m LED i<br>obsługą 8<br>stref) | IUI-AMAX-<br>LCD8<br>(klawiatura z<br>wyświetlacze<br>m LCD i<br>obsługą<br>8 stref) |
|---------------------------------------|----------------------------------------------------------------------------|-----------------------------------------------------------------------------------------|---------------------------------------------------------------------------------------|--------------------------------------------------------------------------------------|
| Minimalne napięcie robocze<br>(V DC)  | 10.8                                                                       |                                                                                         |                                                                                       |                                                                                      |
| Maksymalne napięcie robocze<br>(V DC) | 13.8                                                                       |                                                                                         |                                                                                       | 14.1                                                                                 |
| Standardowy pobór prądu (mA)          | 31                                                                         |                                                                                         |                                                                                       | 75                                                                                   |
| Maksymalny pobór prądu (mA)           | 100                                                                        |                                                                                         | 60                                                                                    | 100                                                                                  |

# Parametry mechaniczne

|                                        | AMAX 2100          | AMAX 3000 | AMAX 3000<br>BE   | AMAX 4000 |
|----------------------------------------|--------------------|-----------|-------------------|-----------|
| Wymiary (cm) (wys. x szer. x<br>głęb.) | 26.0 x 28.0 x 8.35 |           | 37.5 x 32.2 x 8.8 |           |
| Masa (g)                               | 1950               |           | 4700              |           |
| Funkcje centrali                       |                    |           |                   |           |
|                                                | AMAX 2100                                                                                                    | AMAX 3000               | AMAX 3000<br>BE                                                                                             | AMAX 4000 |
|------------------------------------------------|----------------------------------------------------------------------------------------------------|-------------------------|----------------------------------------------------------------------------------------------------|-----------|
| Liczba linii stref                             | 8                                                                                                    | 32                      |                                                                                                    | 64        |
| Liczba wbudowanych stref                       | 8 16                                                                                                    |                         |                                                                                                    |           |
| Liczba użytkowników                            | 64                                                                                                    | 128                     |                                                                                                    | 250       |
| Liczba zdarzeń                                 | rejestr 256 zdarzeń z datą i godziną ich wystąpienia<br>rejestr 256 zdarzeń EN z datą i godziną ich wystąpienia<br>rejestr 256 zdarzeń dialera z datą i godziną ich wystąpienia |                         |                                                                                                    |           |
| Liczba opcji kodu PIN                          | 1000000                                                                                                    |                         |                                                                                                    |           |
| Liczba urządzeń                                |                                                                                                    |                         |                                                                                                    |           |
| Liczba klawiatur                               | 4                                                                                                    | 8 1                     |                                                                                                    | 16        |
| Liczba modułów DX 2010                         |                                                                                                    | 3                       |                                                                                                    | 6         |
| Liczba modułów DX 3010                         | 1                                                                                                    | 2                       |                                                                                                    |           |
| Liczba modułów GPRS: B450-M<br>z B442 lub B443 | Maks. 2 oddzielne moduły GPRS; każdy moduł GPRS<br>można podłączyć tylko raz                                                                                                    |                         |                                                                                                    |           |
| Liczba modułów IP: B426-M,<br>B450-M           | 2 (1 jeśli podłączony jest 1 z powyższych modułów GPRS;<br>0 jeśli podłączone są 2 z powyższych modułów GPRS)                                                                   |                         |                                                                                                    |           |
| Liczba urządzeń radiowych                      | -                                                                                                    | 1                       |                                                                                                    |           |
| Liczba wzmacniaczy sygnału<br>radiowego        | -                                                                                                    | DSRF = 0, RADION = 8    |                                                                                                    |           |
| Liczba czujników radiowych                     | -                                                                                                    | 32 64                   |                                                                                                    | 64        |
| Liczba pilotów radiowych                       | -                                                                                                    | DSRF = 24, RADION = 128 |                                                                                                    |           |
| Strefy                                         | ·                                                                                                    |                         |                                                                                                    |           |
| Strefa 1                                       | Pojedynczy lub podwójny<br>rezystor końca linii (EOL<br>2,2 kΩ)<br>NC, NO                                                                                                    |                         | 2-przewodowa strefa<br>pożarowa, pojedynczy lub<br>podwójny rezystora końca<br>linii (EOL 2,2 kΩ)<br>NC, NO |           |
| Strefa 2–16 COM                                | 7 pojedynczych lub podwójnych rezystorów 15   końca linii (EOL 2,2 kΩ) pojedynczy   NC, NO lub   podwójnych rezystoróv końca linii   (EOL 2,2 kΩ) NC, NO                        |                         | 15<br>pojedynczych<br>lub<br>podwójnych<br>rezystorów<br>końca linii<br>(EOL 2,2 kΩ)<br>NC, NO              |           |
| Zabezpieczenie antysabotażowe                  | Wejście zabezpieczenia obudowy (nie zmniejsza<br>wydajności linii)                                                                                                    |                         |                                                                                                    |           |
| Magistrala                                     |                                                                                                    |                         |                                                                                                    |           |
| Wymiary (mm)                                   | 4-żyłowe; Ø 0,6–1,2                                                                                                    |                         |                                                                                                    |           |

|                              | AMAX 2100                                  | AMAX 3000 | AMAX 3000<br>BE | AMAX 4000 |
|------------------------------|--------------------------------------------|-----------|-----------------|-----------|
| Maks. długość kabla (m)      | 200 (od centrali do ostatniej klawiatury)  |           |                 |           |
| Maks. długość magistrali (m) | 700 (maks. 14 urządzeń, maks. 8 klawiatur) |           |                 |           |

## Parametry środowiskowe

|                                        | AMAX 2100    | AMAX 3000 | AMAX 3000<br>BE | AMAX 4000 |
|----------------------------------------|--------------|-----------|-----------------|-----------|
| Minimalna temperatura robocza<br>(°C)  | -10          |           |                 |           |
| Maksymalna temperatura<br>robocza (°C) | 55           |           |                 |           |
| Minimalna wilgotność względna<br>(%)   | 10           |           |                 |           |
| Maksymalna wilgotność<br>względna (%)  | 95           |           |                 |           |
| Klasa ochronna                         | IP 30, IK 06 |           |                 |           |

## Certyfikat

| Europa | CE                              | EN 50130-4 (6/2011)<br>EN 55022 (5/2008)<br>EN 60950-1:2006 + A11:2009 |
|--------|---------------------------------|------------------------------------------------------------------------|
|        | EN                              | EN 50131-3 stopień 2<br>Klasa środowiskowa II                          |
| Belgia | INCERT (tylko dla AMAX 3000 BE) | B-509-0063                                                             |
| Niemcy | VDS                             | Strona główna                                                          |

Bosch Security Systems B.V. Torenallee 49 5617 BA Eindhoven Netherlands www.boschsecurity.com © Bosch Security Systems B.V., 2021

## Building solutions for a better life.

202112170222